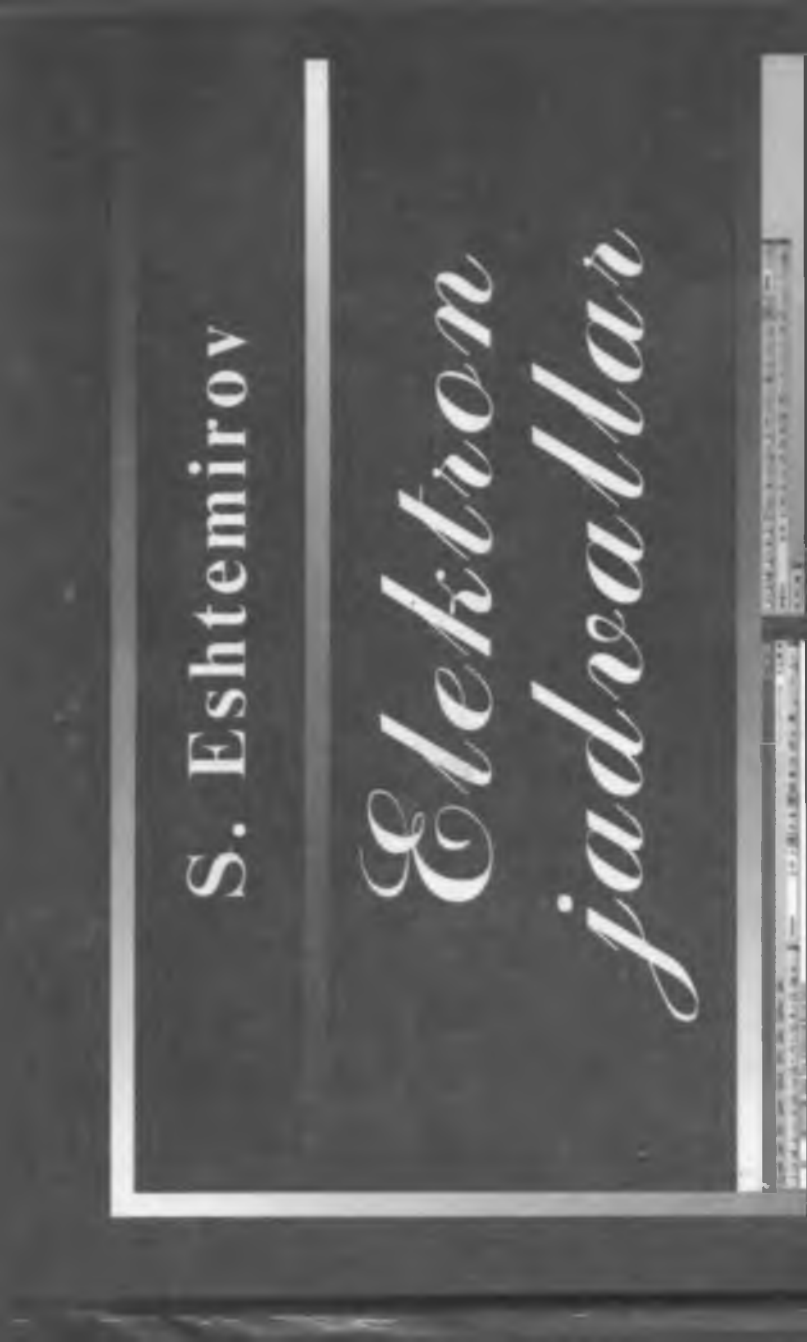

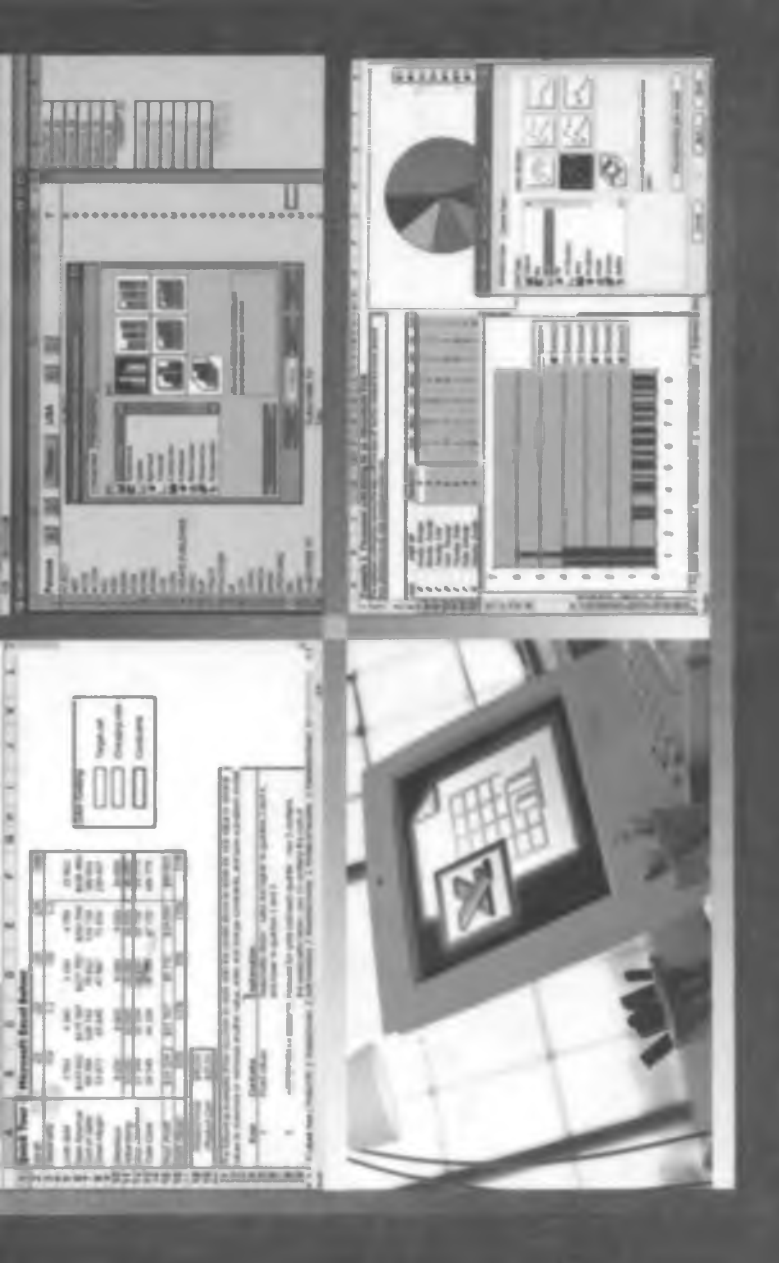

681.3 F 99 S. Eshtemirov

# ELEKTRON JADVALLAR (O'quv qo'llanma)

TOSHKENT "O'ZBEKISTON" 2006

| - | and a supervised to the supervised of the supervised of the superv | 1 |
|---|----------------------------------------------------------------------------------------------------|---|
|   | BHECOULENT                                                                                                    |   |
|   | Bys. The by                                                                                                    |   |
|   | No yough                                                                                                    |   |

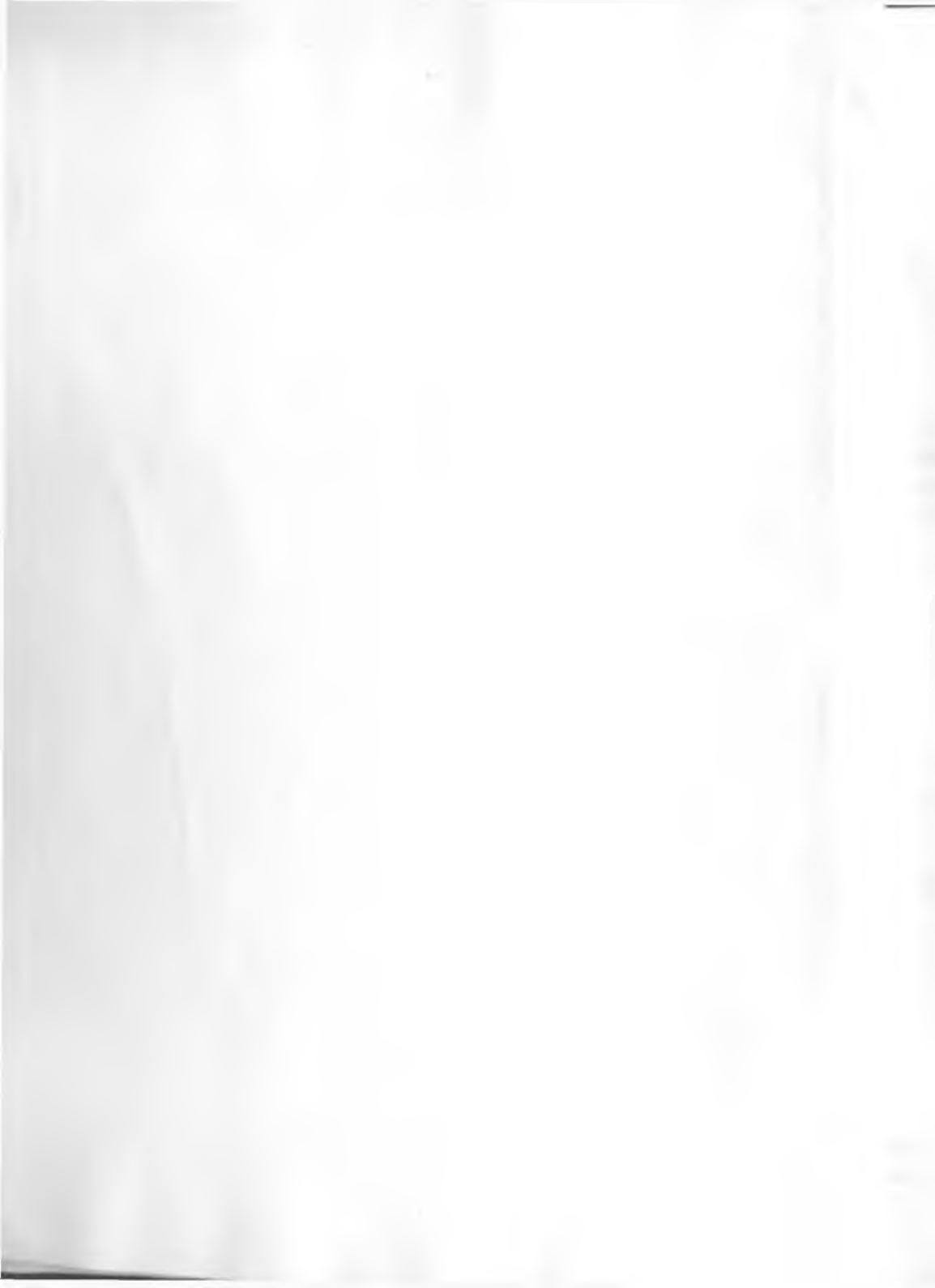

681.3 £99

S. Eshtemirov

# ELEKTRON JADVALLAR (Oʻquv qoʻllanma)

TOSHKENT "O'ZBEKISTON" 2006

FT? A

Bys. Ng -018.2

chilar:

arov, SamTl t.f.d., prof. axarov, M. Ulugbek nomidagi Uz MU k. oʻqituvchisi

ma zamonaviy kompyuterlar dasturiy ta'minotining ajralmas tarkibiy qismlari-'Igan elektron jadvallar, ularning tuzilishi, imkoniyatlari va oddiy jadvallardan monlari haqida fikr yuritiladi. Fikrlarni aniq bayon qilish maqsadida Microsoft urlari guruhiga kiruvchi Excel elektron jadvali tanlangan va ushbu jadval mitron jadvallarning imkoniyatlari yetarlicha ochib berilgan.

shtemirov Sadik lektron jadvallar: (O'quv qo'll.)/S.Eshtemirov. – T.: «Platinum Publishers», 006. – 176 b.

ББК 32.973.26-018.2я7

415-2006

"O'ZBEKISTON" NMIU, 2006 © «PLATINUM PUBLISHERS» MCHJ, 2006

#### I BOB. EXCEL ELEKTRON JADVALI BILAN TANISHISH 1.1. Excel elektron jadvali va uni ishga tushirish

Microsoft Excel elektron jadvali Microsoft korporatsiyasi tomonidan yaratilgan boʻlib, Microsoft Office dasturlari guruhiga kiritilgan. Biz bundan buyon Microsoft Excel elektron jadvalini qisqacha qilib Excel jadvali yoki Excel deb ataymiz. Excelni ishga tushirishning quyidagi bir nechta usullari mavjud boʻlib, foydalanuvchi oʻzi uchun qulay boʻlgan usulni tanlaydi (Bundan buyon biror tugmachani chertish deganda sichqoncha koʻrsatkichini shu tugmachaga keltirib, sichqonchaning chap tugmachasini bosishni tushunamiz. Agar sichqonchaning oʻng tugmachasini bosish kerak boʻlsa, bu haqda qoʻshimcha aytiladi).

- Windows ishchi stolida Excel yorlig'i Boʻlishi mumkin. Shu yorliqni ikki marta chertish yoʻli bilan Excel yuklanadi;

- Windowsning masalalar panelida Excel X yorligʻi boʻlishi mumkin. Shu yorliqni bir marta chertish yoʻli bilan Excel yuklanadi:

– Windows muhitida Пуск  $\rightarrow$  Программы  $\rightarrow$  Microsoft Excel algoritmi boʻyicha Excelni yuklash mumkin;

– klaviaturaning Windows va R tugmachalari majmuasini bossangiz, Запуск программы (Dasturni ishga tushirish) nomli muloqot darchasi ochiladi. Hosil boʻlgan yoʻlakchaga Excel soʻzini yozib, OK tugmachasini cherting;

 Windows muhitida turib, Excel muhitida yaratilgan biror hujjatni topa olsangiz, shu hujjat yorligʻini ikki marta cherting. Natijada, hujjat Excel jadvali bilan birgalikda yuklanadi.

Agar bu harakatlarning hech biri natija bermasa, demak Excel yorlig'i yuqorida qayd etilgan manzillardan olib qo'yilgan. U holda quyidagi algoritm bo'yicha Excelni izlab ko'ring.

#### Пуск --- Понск --- Файлы н папки

Natijada Результаты Понска (Izlash natijalari) nomli darcha ochiladi. Bu darchaning Часть имени файла или имя файла целиком (Fayl nomining bir qismi yoki faylning toʻliq nomi) nomli yoʻlakchasiga Excelning ishlovchi fayli excel.exe nomini terib, shu darchaning Найти (Izlash) tugmachasini cherting yoki Enter tugmachasini bosing. Shunda darchaning oʻng qismida excel.exe fayli joylashgan manzili bilan birga chiqadi (agar EHM xotirasida shunday fayl boʻlsa). Shu fayl yorligʻini ikki marta chertsangiz Excel yuklanadi. Agar bu ish ham natija bermasa, u holda Excel siz ishlayotgan kompyuterga oʻrnatilmagan.

#### 1.2. Excel muhitida ishni yakunlash va undan chiqish

Yuqoridagi algoritmlarning biri yordamida Excelni yuklaganingizda avtomatik tarzda KHHral (Kitobl) nomli hujjat ham yuklanadi. Excelni ushbu muhitda yaratilgan biror hujjat yordamida yuklash bundan mustasno. Chunki bunda hujjat oʻz nomi bilan yuklanadi.

#### I BOB. EXCEL ELEKTRON JADVALI BILAN TANISHISH 1.1. Excel elektron jadvali va uni ishga tushirish

Microsoft Excel elektron jadvali Microsoft korporatsiyasi tomonidan yaratilgan boʻlib, Microsoft Office dasturlari guruhiga kiritilgan. Biz bundan buyon Microsoft Excel elektron jadvalini qisqacha qilib Excel jadvali yoki Excel deb ataymiz. Excelni ishga tushirishning quyidagi bir nechta usullari mavjud boʻlib, foydalanuvchi oʻzi uchun qulay boʻlgan usulni tanlaydi (Bundan buyon biror tugmachani chertish deganda sichqoncha koʻrsatkichini shu tugmachaga keltirib, sichqonchaning chap tugmachasini bosishni tushunamiz. Agar sichqonchaning oʻng tugmachasini bosish kerak boʻlsa, bu haqda qoʻshimcha aytiladi).

— Windows ishchi stolida Excel yorlig'i 🔯 bo'lishi mumkin. Shu yorliqni ikki marta chertish yo'li bilan Excel yuklanadi;

- Windowsning masalalar panelida Excel xyorligʻi boʻlishi mumkin. Shu yorliqni bir marta chertish yoʻli bilan Excel yuklanadi;

 Windows muhitida Пуск → Программы → Microsoft Excel algoritmi boʻyicha Excelni yuklash mumkin;

– klaviaturaning Windows va R tugmachalari majmuasini bossangiz, Запуск программы (Dasturni ishga tushirish) nomli muloqot darchasi ochiladi. Hosil boʻlgan yoʻlakchaga Excel soʻzini yozib, OK tugmachasini cherting;

- Windows muhitida turib, Excel muhitida yaratilgan biror hujjatni topa olsangiz, shu hujjat yorligʻini ikki marta cherting. Natijada, hujjat Excel jadvali bilan birgalikda yuklanadi.

Agar bu harakatlarning hech biri natija bermasa, demak Excel yorlig'i yuqorida qayd etilgan manzillardan olib qo'yilgan. U holda quyidagi algoritm bo'yicha Excelni izlab ko'ring.

#### Пуск — Поиск — Файлы и папки

Natijada Результаты Поиска (Izlash natijalari) nomli darcha ochiladi. Bu darchaning Часть имени файла или имя файла целиком (Fayl nomining bir qismi yoki faylning toʻliq nomi) nomli yoʻlakchasiga Excelning ishlovchi fayli excel.exe nomini terib, shu darchaning Найти (Izlash) tugmachasini cherting yoki Enter tugmachasini bosing. Shunda darchaning oʻng qismida excel.exe fayli joylashgan manzili bilan birga chiqadi (agar EHM xotirasida shunday fayl boʻlsa). Shu fayl yorligʻini ikki marta chertsangiz Excel yuklanadi. Agar bu ish ham natija bermasa, u holda Excel siz ishlayotgan kompyuterga oʻrnatilmagan.

#### 1.2. Excel muhitida ishni yakunlash va undan chiqish

Yuqoridagi algoritmlarning biri yordamida Excelni yuklaganingizda avtomatik tarzda KHHral (Kitobl) nomli hujjat ham yuklanadi. Excelni ushbu muhitda yaratilgan biror hujjat yordamida yuklash bundan mustasno. Chunki bunda hujjat oʻz nomi bilan yuklanadi. 32.973.26-018.2

#### Tagrizchilar:

**T.S.Safarov**, SamTI t.f.d., prof. **T.A.Maxarov**, M. Ulugbek nomidagi Uz MU k. oʻqituvchisi

Qo'llanma zamonaviy kompyuterlar dasturiy ta'minotining ajralmas tarkibiy qismlaridan biri bo'lgan elektron jadvallar, ularning tuzilishi, imkoniyatlari va oddiy jadvallardan ustunlik tomonlari haqida fikr yuritiladi. Fikrlarni aniq bayon qilish maqsadida Microsoft Office dasturlari guruhiga kiruvchi Excel elektron jadvali tanlangan va ushbu jadval misolida elektron jadvallarning imkoniyatlari yetarlicha ochib berilgan.

Eshtemirov Sadik

Elektron jadvallar: (O'quv qo'll.)/S.Eshtemirov. – T.: «Platinum Publishers», 2006. – 176 b.

ББК 32.973.26-018.2я7

№ 415-2006

E 99

"O'ZBEKISTON" NMIU, 2006 © «PLATINUM PUBLISHERS» MCHJ, 2006

# I BOB. EXCEL ELEKTRON JADVALI BILAN TANISHISH 1.1. Excel elektron jadvali va uni ishga tushirish

Microsoft Excel elektron jadvali Microsoft korporatsiyasi tomonidan yaratilgan Microsoft Office dasturlari guruhiga kiritilgan. Biz bundan buyon Microsoft Excel el jadvalini qisqacha qilib Excel jadvali yoki Excel deb ataymiz. Excelni ishga tushiri quyidagi bir nechta usullari mavjud boʻlib, foydalanuvchi oʻzi uchun qulay boʻlgan tanlaydi (Bundan buyon biror tugmachani chertish deganda sichqoncha koʻrsat shu tugmachaga keltirib, sichqonchaning chap tugmachasini bosishni tushunamiz sichqonchaning oʻng tugmachasini bosish kerak boʻlsa, bu haqda qoʻshimcha aytila

— Windows ishchi stolida Excel yorlig'i 🔯 bo'lishi mumkin. Shu yorliq marta chertish yo'li bilan Excel yuklanadi;

— Windowsning masalalar panelida Excel 🔯 yorligʻi boʻlishi mumkin. Shu y bir marta chertish yoʻli bilan Excel yuklanadi:

Windows muhitida Пуск → Программы → Microsoft Excel algoritmi bc
 Excelni yuklash mumkin;

– klaviaturaning Windows va R tugmachalari majmuasini bossangiz, З программы (Dasturni ishga tushirish) nomli muloqot darchasi ochiladi. Hosil b yoʻlakchaga Excel soʻzini yozib, OK tugmachasini cherting;

- Windows muhitida turib, Excel muhitida yaratilgan biror hujjatni topa ole shu hujjat yorligʻini ikki marta cherting. Natijada, hujjat Excel jadvali bilan birg yuklanadi.

Agar bu harakatlarning hech biri natija bermasa, demak Excel yorlig'i yuqorid etilgan manzillardan olib qo'yilgan. U holda quyidagi algoritm bo'yicha Exceln ko'ring.

#### Пуск - Поиск - Файлы и папки

Natijada Результаты Понска (Izlash natijalari) nomli darcha ochiladi. Bu darc Часть имени файла или имя файла целиком (Fayl nomining bir qismi yoki fa toʻliq nomi) nomli yoʻlakchasiga Excelning ishlovchi fayli excel.exe nomini ter darchaning Найти (Izlash) tugmachasini cherting yoki Enter tugmachasini bosing. S darchaning oʻng qismida excel.exe fayli joylashgan manzili bilan birga chiqad EHM xotirasida shunday fayl boʻlsa). Shu fayl yorligʻini ikki marta chertsangiz yuklanadi. Agar bu ish ham natija bermasa, u holda Excel siz ishlayotgan kompy oʻrnatilmagan.

#### 1.2. Excel muhitida ishni yakunlash va undan chiqish

Yuqoridagi algoritmlarning biri yordamida Excelni yuklaganingizda avtomatik KHHFAI (Kitob1) nomli hujjat ham yuklanadi. Excelni ushbu muhitda yaratilgan biro yordamida yuklash bundan mustasno. Chunki bunda hujjat oʻz nomi bilan yuklanac

# I BOB. EXCEL ELEKTRON JADVALI BILAN TANISHISH 1.1. Excel elektron jadvali va uni ishga tushirish

Microsoft Excel elektron jadvali Microsoft korporatsiyasi tomonidan yaratilgan boʻlib, Microsoft Office dasturlari guruhiga kiritilgan. Biz bundan buyon Microsoft Excel elektron jadvalini qisqacha qilib Excel jadvali yoki Excel deb ataymiz. Excelni ishga tushirishning quyidagi bir nechta usullari mavjud boʻlib, foydalanuvchi oʻzi uchun qulay boʻlgan usulni tanlaydi (Bundan buyon biror tugmachani chertish deganda sichqoncha koʻrsatkichini shu tugmachaga keltirib, sichqonchaning chap tugmachasini bosishni tushunamiz. Agar sichqonchaning oʻng tugmachasini bosish kerak boʻlsa, bu haqda qoʻshimcha aytiladi).

— Windows ishchi stolida Excel yorlig'l 🔯 bo'lishi mumkin. Shu yorliqni ikki marta chertish yo'li bilan Excel yuklanadi;

- Windowsning masalalar panelida Excel vorligʻi boʻlishi mumkin. Shu yorliqni bir marta chertish yoʻli bilan Excel yuklanadi:

— Windows muhitida Пуск  $\rightarrow$  Программы  $\rightarrow$  Microsoft Excel algoritmi bo'yicha Excelni yuklash mumkin;

– klaviaturaning Windows va R tugmachalari majmuasini bossangiz, Запуск программы (Dasturni ishga tushirish) nomli muloqot darchasi ochiladi. Hosil boʻlgan yoʻlakchaga Excel soʻzini yozib, OK tugmachasini cherting;

- Windows muhitida turib, Excel muhitida yaratilgan biror hujjatni topa olsangiz, shu hujjat yorligʻini ikki marta cherting. Natijada, hujjat Excel jadvali bilan birgalikda yuklanadi.

Agar bu harakatlarning hech biri natija bermasa, demak Excel yorlig'i yuqorida qayd etilgan manzillardan olib qo'yilgan. U holda quyidagi algoritm bo'yicha Excelni izlab ko'ring.

#### Пуск - Понск - Файлы и папки

Natijada Результаты Понска (Izlash natijalari) nomli darcha ochiladi. Bu darchaning Часть имени файла или имя файла целиком (Fayl nomining bir qismi yoki faylning toʻliq nomi) nomli yoʻlakchasiga Excelning ishlovchi fayli excel.exe nomini terib, shu darchaning Найти (Izlash) tugmachasini cherting yoki Enter tugmachasini bosing. Shunda darchaning oʻng qismida excel.exe fayli joylashgan manzili bilan birga chiqadi (agar EHM xotirasida shunday fayl boʻlsa). Shu fayl yorligʻini ikki marta chertsangiz Excel yuklanadi. Agar bu ish ham natija bermasa, u holda Excel siz ishlayotgan kompyuterga oʻrnatilmagan.

### 1.2. Excel muhitida ishni yakunlash va undan chiqish

Yuqoridagi algoritmlarning biri yordamida Excelni yuklaganingizda avtomatik tarzda Книгаl (Kitobl) nomli hujjat ham yuklanadi. Excelni ushbu muhitda yaratilgan biror hujjat yordamida yuklash bundan mustasno. Chunki bunda hujjat oʻz nomi bilan yuklanadi. Aslida har bir kitob bitta jadvaldan iborat boʻlmasdan, balki bir nechta jadvallardan, aniqrogʻi bittadan 255 tagacha jadvallardan tashkil topishi mumkin. Ushbu jadvallarning har birini ishchi varagʻi yoki elektron jadval deb va koʻpincha qisqacha qilib varaq deb ataymiz.

Har bir varaq koʻp sonli katakchalardan iborat boʻlib, har bir katakchaga sonli, matnli ma'lumotlarni yoki biror hisoblash jarayonini bajarishga moʻljallangan formulalarni kiritish mumkin. Yoki boshqacha qilib aytganda, Excel muhitida qayta ishlanadigan barcha ma'lumotlar shu katakchalarda joylashgan boʻladi.

Yaratilgan har bir kitob (u necha varaqdan iborat boʻlishidan qat'iy nazar) kompyuter xotirasida .xls kengaytmali fayl sifatida saqlanadi. Bundan buyon har bir yaratilgan kitobni hujjat deb ham ataymiz.

Excel elektron jadvali muhitidan chiqishdan oldin bu muhitda ochilgan barcha hujjatlarni yopish tavsiya etiladi. Excel muhitida ishni tugatganingizdan soʻng yaratilgan yoki tahrirlangan hujjatingizni yopmoqchi boʻlsangiz, ushbu hujjatingizni kompyuter xotirasiga saqlab qoʻyishni unutmang. Agar hujjatingizni xotiraga saqlamasdan yopmoqchi boʻlsangiz, sizni ogohlantiruvchi muloqot darchasi ochiladi (1.2.1- rasm). Shunda siz:

**Ja** (Ha) tugmachasini chertsangiz, shu ishlayotgan hujjatingiz joriy nomi bilan xotiraga saqlanadi.

Her (Yo'q) tugmachasini chertsangiz, hujjatingizni xotiraga saqlamasdan Excel muhitidan chiqib ketasiz.

Отмена (Bekor qilish) tugmachasini chertsangiz, ishlayotgan hujjatingizga qaytasiz va ishni davom ettirishingiz mumkin.

| Microsof | t Excel      |                     |        | × |
|----------|--------------|---------------------|--------|---|
| 1        | Сохранить из | ченегия в файле Усн | wa1?   |   |
|          | Да           | Нет                 | Отмена | 1 |

1.2.1- rasm.

Excel elektron jadvalidan chiqish uchun quyidagi usullarning biridan foydalanish mumkin:

- Файл menyusining Выход (Chiqish) bandini cherting;
- Alt + F4 tugmachalarini birgalikda bosing;
- ochilgan barcha kitoblarni yopib, Excel darchasining sarlavha satridagi tugmachani cherting;
- Excel sistemali menyusiga kirib, Закрыть bandini cherting.

# 1.3. Excel darchasining sarlavha satri va sistemali menyusi

Excel darchasining yuqori qismida uning sarlavha satri mavjud (1.3.1- rasm). Sarlavha satrining eng chap qismida v yorligʻi boʻlgan tugmacha Excelning sistemali menyusi yorligʻi hisoblanadi va menyudagi bandlar bilan bogʻliq amallar faqat Excel darchasiga taalluqli boʻladi, ammo unda ochilgan hujjat darchasiga taalluqli boʻladi. Sistemali menyudan keyin darcha nomi, ya'ni Microsoft Excel yozuvi va joriy hujjatning nomi bor. Oʻng burchakda uchta tugmachalar mavjud. Bu tugmachalardan birinchisi darchani masalalar paneliga tashlaydi, ikkinchisi darchani butun ekran boʻylab yoyadi yoki kichraytirilgan asl holatiga keltiradi, uchinchisi esa yuqorida qayd qilganimizdek, Excel darchasini yopadi. Sichqoncha koʻrsatkichi bu tugmachalarga olib borilganda, ularning vazifalari haqidagi yozuvlar ham chiqadi. Masalalar paneliga tashlangan darchani qayta yuklash uchun uning masalalar panelidagi nomini bir bor cherting.

🗄 Microsoft Excel - Kunrat

#### 1.3.1- rasm.

Endi Excelning sistemali menyusi vazifalari bilan tanishamiz.

Bunda ikki hol boʻlishi mumkin:

1. Excel darchasi butun ekran bo'ylab yoyilgan bo'lsin. Agar sistemali menyu yorlig'ini chertsangiz, menyuning quyidagi bandlari joriy bo'ladi (1.3.2- rasm):

Восстановить (Tiklash) bandi tanlanganda Excel darchasi kichraytirilgan asl holatiga keltiriladi.

Свернуть (Yig'ish) bandi Excel darchasini masalalar paneliga tashlaydi.

Закрыть (Yopish) bandi Excel darchasini yopadi.

Yuqorida qayd qilganimizdek, bu amallarni oʻng burchakdagi uchta tugmachalar orqali ham bajarish mumkin.

Bu holda boshqa bandlardan foydalanish imkoniyati ham, zarurati ham mavjud emas.

2. Excel darchasi kichraytirilgan holda bo'lsa, quyidagi qo'shimcha bandlar ham joriy bo'ladi (1.3.3- rasm):

Переместить (Siljitish) bandi chertilsa, sichqoncha koʻrsatkichi Sichqonchaning chap tugmachasini bosib, qoʻyib yubormasdan sarlavha satriga kirgandan soʻng butun darcha sichqoncha koʻrsatkichi bilan birga harakatlana boshlaydi va qayerda

| × | Закрыть АК+F4 |
|---|---------------|
|   | Развернуть    |
| - | Свернуты      |
|   | Размер        |
|   | Перенестить   |
| 8 | восстановить  |

| 1.3.2- ri | RSM. |
|-----------|------|
|-----------|------|

| - | Barrower     | ABAPE |
|---|--------------|-------|
| 5 | Развернуть   |       |
| - | Свернуть     |       |
|   | Paseep       |       |
|   | Перенастить  |       |
| 9 | BOCCTAHOBHTE |       |

#### 1.3.3- rasm.

sichqonchaning chap tugmachasini qo'yib yuborsangiz, darcha o'sha yerda qoladi. Bu amalni boshqa soddaroq usul bilan ham bajarish mumkin.

Buning uchun sarlavha satriga kirib, sichqonchaning chap tugmachasini bosgan holda harakatlansangiz ham darcha sichqoncha koʻrsatkichi bilan birga harakatlana boshlaydi va qayerda chap tugmachani qoʻyib yuborsangiz, darcha oʻsha yerda qoladi.

Pazmep (O'lcham) bandi olinganda ham sichqoncha ko'rsatkichi  $\oplus$  ko'rinishni oladi va sichqonchaning chap tugmachasini bosgan holda darchaning qaysi tomonidan chiqib ketmoqchi bo'lsangiz, o'sha yo'nalish bo'yicha darcha o'lchamlari kattalashib boradi yoki aksincha. Agar darchaning burchagidan chiqib ketmoqchi bo'lsangiz, darcha o'lchamlari ham eni, ham bo'yi bo'yicha kattalashadi yoki aksincha kichiklashadi. Bu amalni ham soddaroq bajarish usuli mavjud. Buning uchun sichqoncha ko'rsatkichini darcha tomonlari chegarasiga olib borilsa, ko'rsatkich  $\clubsuit$  ko'rinishni, darcha burchagiga olib borilganda esa ko'rsatkich qiya ko'rinishni oladi. Shunda sichqonchaning chap tugmachasini bosgan holda qaysi yo'nalish bo'yicha harakatlansangiz, shu yo'nalish bo'yicha o'lchamlar kattalashadi yoki kichrayadi.

Развернуть (Yoyish) bandi olinganda Excel darchasi butun ekran bo'ylab yoyilgan bo'ladi, ya'ni bu banddan foydalanib, Восстановить (Qayta tiklash) bandi orqali bajariladigan amalga teskari amalni bajarishingiz mumkin.

# 1.4. Excel darchasining umumiy koʻrinishi

Excel elektron jadvali yuklanganda kompyuteringiz ekranida Excel darchasi ochiladi va yuqorida qayd qilinganidek, ichi bo'sh bo'lgan Kuural nomli hujjat ham yuklanadi. Bunda hujjat nomini Excel o'zi avtomatik tarzda tanlaydi (1.4.1- rasm).

Excel darchasining eng yuqori qismida uning sarlavha satri joylashgan. Sarlavha satridan pastda buyruqlar paneli oʻrin olgan. Buyruqlar paneli ikki qismdan, ya'ni Excel ning gorizontal menyusi va uskunalari majmuasidan iborat.

Excel menyusining Файл, Правка, Вид, ... kabi nomlangan bandlari darcha boʻylab gorizontal holatda joylashganligi uchun ularni gorizontal menyu deb ataymiz (1.4.1- rasm). Excelning uskunalari majmuasi esa gorizontal menyudan pastda joylashgan boʻlib, koʻp sonli tugmachalardan iborat va ularning har biri bajaradigan amaliga mos rasmli yorliqqa ega.

Endi gorizontal menyu va uskunalar majmuasi nima uchun buyruqlar paneli deb ataladi, degan savolning tugʻilishi tabiiy. Elektron jadval tarkibidagi ma'lumotlarni qayta ishlash bilan bogʻliq deyarli barcha buyruqlar aynan shu buyruqlar paneli deb ataluvchi paneldan beriladi.

. Buyruqlar panelidan keyin hujjat darchasi joylashadi. Hujjat darchasining yuqori qismida formulalar satri mavjud boʻlib, uning chap qismida nomlar maydonchasi deb ataluvchi maydoncha bor. Nomlar maydonchasida joriy katakchaning nomi yozilgan boʻladi (1.4.)-rasm).

Oldin ta'kidlanganidek, Excel muhitida yaratilgan har bir hujjat bir nechta varaqlardan tashkil topadi. Har bir varaq o'z yorlig'iga ega bo'lib, ular **Лист1**, **Лист2**, **Лист3**,... (Varaq1, Varaq2, Varaq3,...) kabi nomlanadi. Bu yorliqlar hujjat darchasining chap quyi burchagida joylashgan. Agar hech qanday qo'shimcha buyruqlar berilmagan bo'lsa, ularning soni uchta bo'ladi.

Shuningdek, hujjat darchasining oʻng va quyi chegaralarida katta hajmdagi ma'lumotlarning davomini koʻrishga moʻljallangan vertikal va gorizontal oʻtkazgichlar bor.

Hujjat darchasidan keyin Строка состояния (Holat satri) deb nomlanuvchi satr mavjud. Bu satrdan hujjatingizga taalluqli ba'zi ma'lumotlarni ko'rib turasiz.

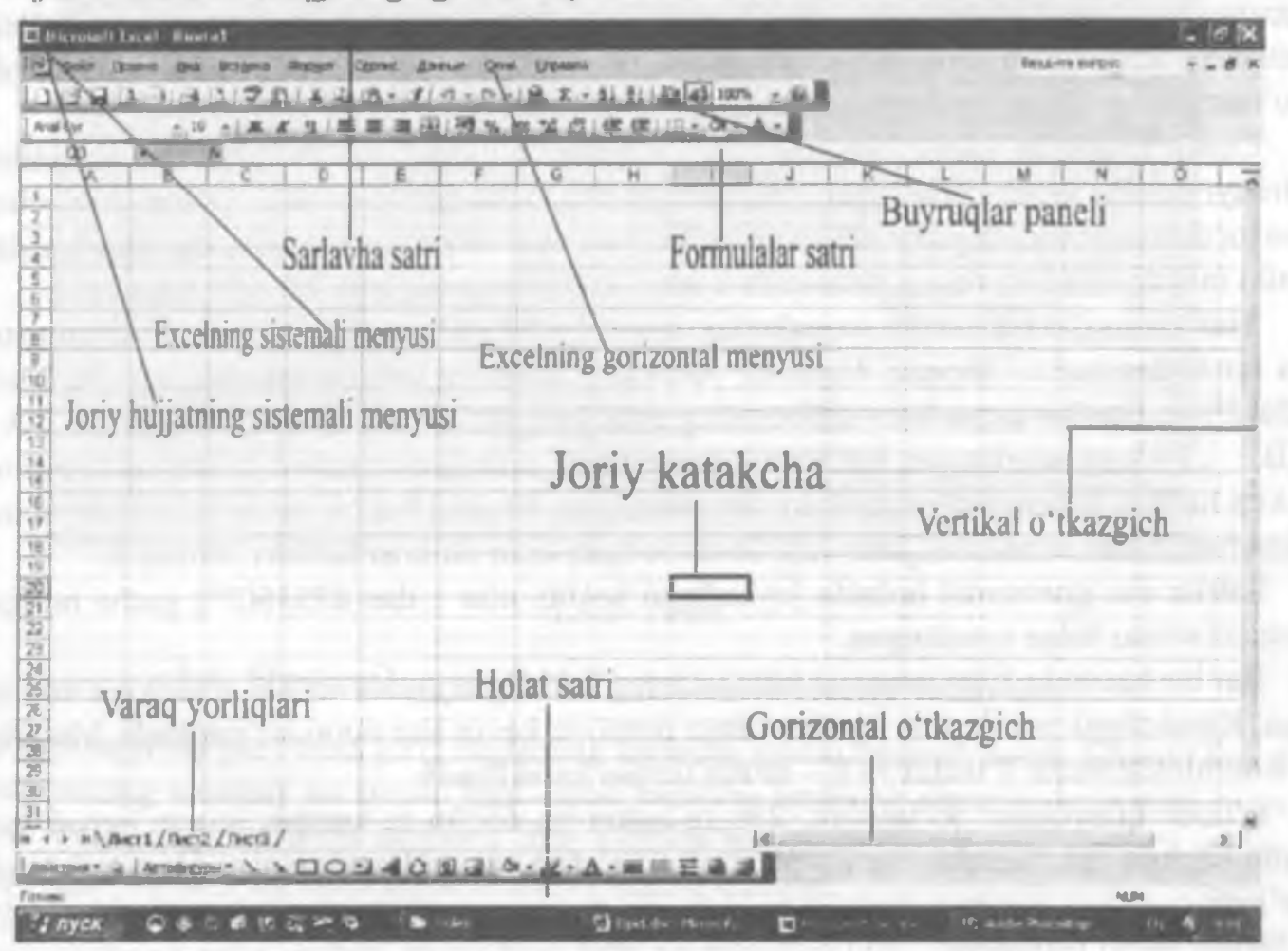

#### 1.4.1- rasm.

Holat satridan pastda masalalar paneli deb nomlanuvchi panel boʻlib, bu panel Windows operatsion sistemasi yuklangandayoq paydo boʻladi. Ya'ni, bu panel Excel elektron jadvali yuklanishi yoki yuklanmasligidan qat'iy nazar ekranda mavjud boʻladi (1.4.2- rasm).

#### 1.4.2- rasm.

CD-INV anionena m

Keyingi mavzularda Excel elektron jadvalining elementlari bilan batafsil tanishamiz.

# 1.5. Excel muhitida yaratilgan hujjat va uning umumiy ko'rinishi

Excel muhitida hujjat yaratib, uni qayta ishlash bilan bogʻliq ishlarni toʻliq bajarishga hali ertaroq. Ammo oʻrganayotgan har bir amalni tushunish va sinab koʻrish uchun hujjat kerak boʻladi. Shuning uchun sonli ma'lumotlarni oʻzida saqlovchi biror hujjat yaratib olishingiz maqsadga muvofiq.

Excel elektron jadvali koʻp sonli katakchalardan tashkil topgan. Bu katakchalar majmuasi joriy hujjatning varagʻini tashkil qiladi. Aynan oʻsha katakchalarda biz qayta ishlamoqchi boʻlgan ma'lumotlar joylashgan boʻladi. Klaviatura orqali terib kiritilayotgan ma'lumotlar joriy katakchada oʻz aksini topadi. Joriy katakchani boshqa katakchalardan qalin ramka bilan chegaralanganligidan farqlash mumkin. Joriy katakchaga kiritilgan har qanday ma'lumot darchaning yuqori qismidagi formulalar satrida ham paydo boʻladi. Ixtiyoriy katakchani joriy qilish uchun uni chertish yoki klaviaturaning toʻrt yoʻnalishli koʻrsatkichlar aks etgan tugmachalaridan foydalanish kerak.

Excel muhitida katakchalarga yoki ixtiyoriy muloqot darchalariga ma'lumotlarni kiritayotganda yonib-o'chib turuvchi vertikal chiziqcha paydo bo'ladi. O'sha chiziqchani kursor deb ataymiz. Ish jarayonida kursor faqat vertikal chiziqcha ko'rinishida uchramasdan, balki mayda kvadrat, rangli yo'lakcha, ramka ko'rinishlarida ham bo'lishi mumkin.

Har bir hujjat bir nechta varaqlardan iborat boʻlib, oʻz navbatida varaqlar ham ustun va satrlardan tashkil topgan. Ustunlar vertikal holatda joylashgan va ularning jami soni 256(2<sup>s</sup>) ta. Har bir ustun lotin alifbosining bitta yoki ikkita harflari bilan A, B. C, ..., AA, AB, ..., IV kabi nomlangan. Koʻrib turganingizdek, ustunlarni nomlashda lotin alifbosining ikkita harflari ketma-ketligidan ham foydalanilgan. Chunki har bir ustun lotin alifbosining bitta harfi bilan nomlansa, jami soni 26 ta boʻlgan lotin alifbosi harflari yetmaydi.

Satrlar esa gorizontal holatda joylashgan bo'lib, ular 1 dan 65536(2<sup>16</sup>) gacha bo'lgan natural sonlar bilan nomlangan.

Har bir katakcha bitta ustun va bitta satrning kesishgan joyida boʻlib, u ham oʻz nomiga ega. Katakchani nomlashda dastlab ustun nomi va keyin satr nomi koʻrsatiladi. Masalan, V8 nomli katakcha V ustun va 8 – satrda turgan katakchadir.

E'tibor qilayotgan bo'lsangiz, 256 ta ustun va 65536 ta satrdan iborat jadval juda katta hajmga ega. Amalda esa ko'pincha uning chap yuqori burchagidagi bir qismi yetarli bo'ladi.

Agar varaq ustunlarini lotin alifbosining bitta yoki ikkita harflari bilan nomlash sizga ma'qul bo'lmasa, ustunlarni ham xuddi satrlar kabi natural sonlar bilan nomlashingiz mumkin. Buning uchun Сервис  $\rightarrow$  Параметры algoritmi bo'yicha harakatlansangiz, Параметры nomli muloqot darchasi ochiladi. Uning Общий nomli bandini ochib, Параметры nomli guruhidagi Стиль ссылок R1C1 bo'limi oldiga bayroqcha o'rnating (1.5.1- rasm). Natijada varaq ustunlarining nomlari ham natural sonlar bilan nomlanib qoladi. Endi har bir katakcha matematikadagi matritsa elementlari kabi R1C1, R1C2, R1C3, ... deb nomlanadi.

Yuqorida qayd qilinganidek, har bir ochilgan yangi hujjat avtomatik tarzda Книга 1, Книга 2, Книга 3, ... (Kitob1, Kitob2, Kitob3, ...) kabi nomlangan boʻladi va agar xohlasangiz uni oʻzingizga ma'qul nom bilan qayta nomlashingiz mumkin. Har bir hujjat kompyuteringiz xotirasida alohida fayl sifatida saqlanadi. Yaratilayotgan hujjatlar soni esa kompyuter xotirasi bilan bogʻliq, ya'ni agar xotira bemalol boʻlsa, xohlagancha hujjat yarata olasiz. Agar xotirada joy qolmasa, kompyuter bu haqda sizni ogohlantiradi.

| Параметры                                                                                                    | 2×                                                                                                    |
|----------------------------------------------------------------------------------------------------|----------------------------------------------------------------------------------------------------|
| Междунискально Сохранения Проверс<br>Вид Выченсления Правка Община                                                                                  | а симбок Орфография Безопасность<br>Переход Слиски Диаграние Цест                                               |
| Паранетры<br>Стиль ссылок RICI)<br>Игносировать DOE-запросы от других приложений<br>Всплывадшие подсказки для функций<br>Поннить стикок файлов, до: | Предлагать заполноние свойств файла<br>Эвуковое сопровоздаение событий<br>Падоранирование с понощью IntellMouse |
| Днстов в новой клите:<br>Стандартный ценфт:<br>Рабочній каталог:<br>Каталог, адтомятружи:<br>Ини дользовнітеля:                                     | Паранетры веб-докунента<br>Anal Cyr<br>E:\Documents and Settings\1\Мкн докуненты<br>Dely                        |
| El                                                                                                    | OK OTHEISS                                                                                                    |

1.5.1- rasm.

#### 1.6. Hujjatning sarlavha satri va sistemali menyusi

Excel sarlavha satri bilan joriy hujjatning sarlavha satrini farqlash kerak. Chunki hujjat sarlavhasining umumiy koʻrinishi ham Excel sarlavha satrining umumiy koʻrinishi bilan bir xil. Ya'ni, hujjat sarlavha satrining chap qismida ham sistemali menyusi yorligʻi, undan keyin hujjat nomi, oʻng burchagida uchta tugmacha mavjud.

Hujjatning sarlavha satri orqali bajariladigan barcha amallar faqat ushbu hujjatgagina taalluqli bo'lib, Excel darchasi uchun taalluqli bo'lmaydi. Masalan, hujjat darchasini yopsangiz, Excel darchasi yopilmasdan qoladi. Ammo Excel darchasini yopsangiz, undagi hujjat ham yopiladi. Bunda agar hujjat xotiraga saqlab qo'yilmagan bo'lsa, uni saqlab qo'yish yoki saqlamaslik haqida Excel ogohlantiradi.

Hujjat butun ekran bo'ylab yoyilganda hujjat nomi Excel sarlavha satrida Microsoft Excel so'zlaridan keyin yozilgan bo'ladi. Hujjatning sistemali menyusi yorlig'i va o'ng burchakdagi uchta tugmacha esa Excel gorizontal menyusi bilan bir satrda bo'ladi (1.4.1rasm). Hujjat sistemali menyusi yorligʻini chertganingizda Excel sistemali menyusi yorligʻini chertgandagi kabi bandlar ochiladi va ularning vazifasi aynan bir boʻlib, barcha amallar faqat hujjat darchasiga taalluqli boʻladi. Faqat Свернуть bandini chertsangiz, hujjat darchasi masalalar paneliga tashlanmasdan, darchaning past qismiga tugmacha koʻrinishida tashlanadi. Agar shu tugmachani chertsangiz, hujjat yana qaytadan ochiladi.

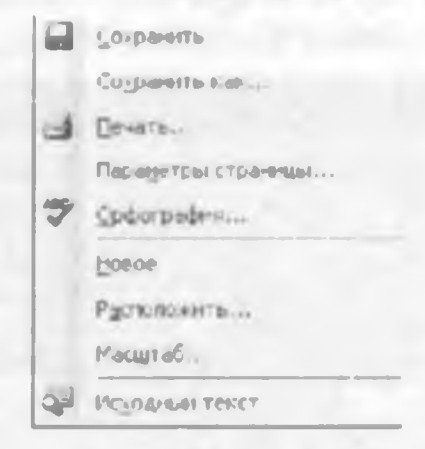

#### 1.6.1- rasm.

Agar hujjatning sistemali menyusiga kelib sichqonchaning oʻng tugmachasini bossangiz, hujjat butun ekran boʻylab yoyilgan yoki kichraytirilgan boʻlishidan qat'iy nazar, 1.6.1- rasmda ifodalangan bandlar ochiladi. Ushbu bandlar bilan tanishishga hali ertaroq. Qolaversa, keyingi boblarda har bir bandning nima uchun moʻljallanganligi batafsil tushuntiriladi.

# 1.7. Excel darchasining holat satri

Yuqorida qayd qilinganidek, Excel darchasining quyi qismida gorizontal holatda joylashgan Строка состояния (Holat satri) nomli satr mavjud boʻlib, unda joriy hujjatingiz bilan bogʻliq boʻlgan ba'zi ma'lumotlar keltirilgan boʻladi. Holat satrini darchadan olib qoʻyish va kerak boʻlganda, qayta oʻrnatish mumkin. Holat satrini darchadan olib qoʻyish uchun

#### Ссрвис - Параметры - Вид

algoritmi boʻyicha harakatlanib, Строка состояння bandi oldidagi bayroqchani olib qoʻying yoki holat satrini darchaga oʻrnatish uchun bayroqchani qayta oʻrnating. Excelda ixtiyoriy band oldiga bayroqcha oʻrnatish yoki uni olib qoʻyish uchun uni bir bor chertish yetarli. Bundan tashqari, ushbu amallarni Вид menyusining Строка состояния bandidan foydalanib ham amalga oshirishingiz mumkin.

Endi holat satrida aks etadigan ba'zi ma'lumotlar bilan tanishamiz. Masalan, jadvalingizning biror katakchasiga ma'lumotlar kiritayotgan bo'lsangiz, ya'ni katakcha ichida kursor bo'lsa, holat satrida **BBO**A (Kiritish) so'zi paydo bo'ladi. Joriy katakchaga kiritilgan ma'lumotlar yozib qo'yilgandan keyin esa bu so'z **Forobo** (Tayyor) so'zi bilan almashadi. Shuningdek, holat satrining biror joyini o'ng tugmacha bilan chertilsa, panel ochiladi (1.7.1- rasm). Undagi bandlar bilan tanishamiz.

Her (Yo'q) bandi joriy qilingan bo'lsa, holat satrida hech qanday qo'shimcha ma'lumotlar chiqmaydi.

Среднее (O'rta) bandi joriy qilingan bo'lsa, hujjatingizning belgilangan qismidagi barcha sonlarning o'rta arifmetigi holat satrida qayd etiladi.

Количество значений (Qiymatlar soni) bandini joriy qilib, hujjatingizning belgilangan qismidagi nechta katakchada ma'lumot borligini aniqlay olasiz.

| 1 | Нет                 |
|---|---------------------|
|   | Среднее             |
|   | Количество значений |
|   | Количество чисел    |
|   | Максимум            |
|   | Минимум             |
|   | Сумма               |

1.7.1- rasm.

Количество чисел (Sonlar soni) bandini tanlasangiz, nechta son mavjud ekanligini aniqlaysiz.

Максимум va Минимум bandlaridan biri joriy qilinsa, mos ravishda hujjatingizning belgilangan qismidagi eng katta va eng kichik sonlar holat satrida qayd etiladi.

Сумма (Yigʻindi) bandini tanlasangiz, hujjatingizning belgilangan qismidagi sonlar yigʻindisi holat satrida paydo boʻladi.

# NAZORAT UCHUN SAVOLLAR

1. Excel elektron jadvalini yuklashning qanday usullarini bilasiz?

2. Пуск→Bce программы→Microsoft Exsel algoritmi bo'yicha Exsel ni yuklaganingizda u bilan qaysi hujjat ham yuklanadi?

3. Excel elektron jadvali qaysi dasturlar guruhiga taalluqli?

4. Ishlayotgan hujjatingizni yopishning barcha usullarini bayon qiling.

5. Excel muhitida hujjatingizni yopmoqchi boʻlganingizda qachon joriy hujjatni yozib qoʻyish yoki yozib qoʻymaslik haqida soʻrab, Excel sizni ogohlantiradi?

6. Excel muhitidan chiqib ketishning qanday usullarini bilasiz?

7. Excel muhitida yaratilgan hujjat nima?

8. Joriy hujjat deganda qaysi hujjatni tushunasiz?

9. Excel elektron jadvali sistemali menyusi qayerda joylashgan va uning yorligʻi qanday?

10. Exsel ning sistemali menyusi orqali berilgan buyruqlar qaysi darchaga taalluqli bo'ladi?

11. Hujjatning sarlavha satri orqali berilgan buyruqlar qaysi ma'lumotlarga taalluqli bo'ladi va bu amallarni qanday sinab ko'rasiz?

12. Hujjat butun ekran bo'ylab yoyilganda hujjat nomi qayerda yozilgan bo'ladi?

13. Hujjat varagʻi nima?

14. Hujjat varag'ining nomlari darchaning qayerida joylashgan bo'ladi?

15. Kompyuter xotirasidagi fayllar orasidan Excel muhitida yaratilgan hujjatni qanday ajratish mumkin?

16. Bitta elektron jadvalda nechta katakcha bor?

17. Agar ustun nomlari ham raqamlar bilan almashtirilsa, katakchalar qanday nomlanadi?

18. Agar hech qanday qo'shimcha buyruqlar berilmagan bo'lsa, hujjat varaqlari qanday nomlanadi?

19. Hech qanday qo'shimcha buyruqlar berilmagan bo'lsa, hujjatda nechta elektron jadval bo'ladi?

20. Excelning buyruqlar paneli qayerda joylashgan va u qanday qismlardan iborat?

21. Elektron jadvalning satr, ustunlari qanday nomlangan va ularning soni nechta?

22. Uskunalar panelidagi uskunalarning belgilari qanday tanlangan?

23. Gorizontal va vertikal oʻtkazgichlar darchaning qayerida joylashgan? Ular qanday vazifani bajaradi?

24. Elektron jadvalning joriy katakchasi qaysi belgilariga koʻra boshqalaridan farq qiladi?

25. Hujjatning joriy katakchasi deyilganda qanday katakchasini tushunasiz?

26. Kursor deganda nimani tushunasiz va u qanday koʻrinishlarda boʻlishi mumkin?

27. Excelning sarlavha satrini ko'rsating va uning elementlarini tushuntiring.

28. Jadval katakchalariga qanday ma'lumotlarni yozish mumkin?

29. Excel muhitida klaviatura orqali terib kiritilayotgan ma'lumotlar hujjatning qayerida o'z aksini topadi?

30. Excel sarlavha satrining oʻng burchagidagi uchta tugmachalarning vazifalarini tushuntiring.

31. Qachon Excel sistemali menyusining faqat Восстановить, Свернуть, Закрыть bandlaridan foydalanish imkoniyati mavjud boʻladi va nima uchun?

32. Excel darchasini ekran boʻylab siljitishning qanday usullarini bilasiz?

33. Excel darchasi o'lchamlarini o'zgartirishning qanday usullarini bilasiz?

34. Excel sistemali menyusida Восстановить buyrug'iga qarama-qarshi buyruq qaysi?

35. Hujjat sarlavha satri bilan Excel sarlavha satri o'rtasidagi farqni tushuntiring.

36. Qachon Книга 1, Книга 2, Книга 3, ... nomli yangi hujjatlar ochiladi?

37. Hujjatning holat satrida qachon Ввод yozuvi, qachon Готово yozuvi chiqadi?

38. Ma'lumki, hujjatning barcha katakchalarini ko'rib turish imkoniyati mavjud emas. Jadvalingizning nechta katakchalarida ma'lumot borlini qanday aniqlaysiz? Nechta sonli ma'lumot borligini-chi?

39. Hujjatingizning biror qismidagi eng katta va eng kichik sonlarni qanday aniqlaysiz?

# **TOPSHIRIQLAR**

1. Excel elektron jadvalini ishga tushirish va uni yopishning barcha usullarini sinab koʻring.

2. Excel jadvalidagi A32; X41 katakchalarini joriy qiling.

3. Yangi hujjat ochib, uning A29, F1, G462, P2645, M13269, U52923 katakchalariga mos ravishda 1; 2; 3; 4; 5; 6 sonlarini yozing.

4. Excelni yuklab, uni masalalar paneliga tashlang va masalalar panelidan qayta yuklang.

5. Excel darchasini yopmasdan hujjat darchasini yoping. Excel darchasida boʻlgan oʻzgarishni tahlil qiling.

6. Excel darchasidan nomlar maydonchasini ko'rsating va uning vazifasini tushuntiring.

8. Excel sistemali menyusining qanday bandlari bor? Ularning vazifalarini tushuntiring.

9. Excel darchasini butun ekran bo'ylab yoying va asl holatiga keltiring.

10. Hujjat sarlavha satrining Свернуть bandini cherting, soʻngra Excel darchasini sarlavha satrining Свернуть bandini cherting va natijalarini tahlil qiling.

11. Excel darchasini yetarlicha kichraytirib, soʻngra uni ekran boʻylab siljitib koʻring (har ikkala usulda).

12. Excel darchasi oʻlchamlarini mumkin boʻlgan barcha yoʻnalishlar boʻyicha oʻzgartirib koʻring (har ikkala usulda).

13. Sichqoncha koʻrsatkichi yordamida biror uskuna haqida ma'lumot oling.

14. Excel darchasidan holat satrini olib tashlang va qayta oʻrnating.

15. Bir nechta hujjatlar yoki bir hujjatni bir necha bor ochib, masalalar panelidagi o'zgarishni tahlil qiling.

16. Kompyuteringiz xotirasidagi Excel muhitida yaratilgan hujjatni oching va natijani tahlil qiling.

17. Jadval katakchalari qanday nomlanishini tushuntiring va misollar keltiring.

18. Hujjatingizning ustunlari nomlarini ham raqamlar bilan nomlang.

19. Hujjatingizning biror katakchasiga ma'lumotlarni kiritish algoritmini bayon qiling.

20. Yangi hujjat ochib, unga biror ma'lumot yozing va uni xotiraga saqlamasdan yopishga urinib ko'ring. Natijani tahlil qiling.

21. Excel darchasi sistemali menyusi bilan hujjat darchasi sistemali menyusi oʻrtasidagi farqlarni tushuntiring.

22. Hujjatingizning ixtiyoriy bir nechta katakchasini joriy qilib koʻring.

23. Excel darchasidan formulalar satrini koʻrsating va uning vazifasini tushuntiring.

24. Joriy katakchada, formulalar satrida kursorni paydo giling.

25. Hujjatingizni butun ekran bo'ylab yoying va sarlavha satri elementlari qanday joylashganligini tushuntiring.

26. Excel muhitida yaratilgan biror hujjatni ochib uni ishchi stolga saqlab qoʻying.

#### II BOB. HUJJATLAR YARATISH VA ULAR BILAN ISHLASH

# 2.1. Yangi hujjat yaratish va uni xotiraga saqlash

Yangi hujjatni yaratish jarayoni Excel darchasiga yangi, ichi bo'sh bo'lgan jadvalni yuklashdan boshlanadi. Yuqorida qayd qilinganidek, Файл menyusining Создать (Yaratish) bandi yoki Стандарт uskunalar guruhidagi shu nomli uskuna chertilsa, ichi bo'sh bo'lgan Книгаl (Kitobl) nomli jadval Excelning hujjat darchasiga yuklanadi. Agar jadvalning bu nomi sizga ma'qul bo'lmasa, uni yangi nom bilan qayta nom lashingiz mumkin. Hujjatni qayta nomlashning ham bir nechta usullari mavjud. Hujjat yaratganingizdan keyin uni albatta kompyuteringiz xotirasiga saqlab qoʻyishingiz kerak. Aks holda barcha qilgan mehnatingizdan iz ham qolmaydi. Hujjatingizni qayta nomlashning eng sodda, ortiqcha buyruqlar ketma-ketligini talab qilmaydigan usuli – bu hujjatni xotiraga saqlashda uning nomini o'zgartirishdir. Fayl menyusining Сохранить (Saqlash) yoki Сохранить как... (... dek saglash) buyruqlaridan keyin Сохранение документа (Hujjatni saqlash) nomli mulogot darchasi ochiladi. Mulogot darchasining Имя файла (Fayl nomi) voʻlakchasiga hujjatingizning yangi nomini kiritib, Сохраннть tugmachasini chertsangiz, u yangi nom bilan saqlanadi.

Yangi hujjat yuklangandan keyin jadval katakchalariga ma'lumotlarni kiritish yo'li bilan yangi hujjat yaratiladi.

# 2.2. Katakchaga ma'lumotlar kiritish

Elektron jadval katakchalariga kiritilayotgan ma'lumotlar quyidagi ko'rinishlarda boʻlishi mumkin:

1) son:

2) formula:

3) matn.

Katakchaga ma'lumotlarni kiritishdan oldin uni joriy qilish kerak.

Agar hujjatning biror katakchasini chertsangiz, u galin ramka ichiga olinadi hamda bu uning belgilanganligini va, o'z navbatida, joriy ekanligini ham bildiradi. Joriy katakchada kursor bo'lmasa ham, bevosita ma'lumotlar kiritishingiz mumkin.

Joriy katakchaga mos ustun va satr nomlari ham boshqalariga nisbatan toʻqroq rangda boʻladi.

Joriy katakcha manzili formulalar satrining chap qismidagi nomlar maydonida aks etgan boʻladi.

Ixtiyoriy katakchani joriy gilish mumkin. Buning uchun hujjatingizning oʻsha katakchasini cherting. Shuningdek, bu ishni quyidagi «Katakchalarni joriy qilish jadvali»da keltirilgan klaviaturaning tugmachalaridan foydalanib ham amalga oshirishingiz mumkin.

Enter yoki Shift+Enter tugmachalarini bosish yo'li bilan joriy qilinadigan katakcha yo'nalishini o'zgartira olasiz. Buning uchun Сервис-Параметры-Правка Ilgoritmi bo'yicha harakatlanib, Переход к другой яченке побле ввода по направлению:

2 - Elektron jadvallar

17

Nº

bandidan kerakli yoʻnalishni tanlaysiz. Agar bu band joriy qilinmagan boʻlsa, Вниз (Pastga) yoʻnalishi tanlangan boʻladi (2.2.1- rasm).

| Параметры                                                                                                    | ? 🗵                                                                                                    |
|----------------------------------------------------------------------------------------------------|----------------------------------------------------------------------------------------------------|
| Мождунеродные Сохранение Прове<br>Вид Вычесления Правиа Общие                                                                                                    | рка ошибок Орфография Безопасность<br>Переход Слиски Диаграниа Цеет                                                                                                    |
| Паранетры                                                                                                    |                                                                                                    |
| <ul> <li>Порежа прямо в яченке</li> <li>Поредальновно в яченке</li> <li>Поредальновно вческ</li> <li>Поредальновно вческ</li> <li>Поредальновно вческ</li> <li>Поредальновно вческ</li> <li>Ваправление разрядов:</li> <li>Пореновлать об обновления штелет</li> <li>Ваправленать об обновления штелет</li> <li>Пореновлать об обновления штелет</li> <li>Пореновлать об обновления штелет</li> <li>Пореновлать об обновления штелет</li> <li>Пореновлать об обновления штелет</li> <li>Алициевралите вначенов нисе</li> </ul> | <ul> <li>Расцирять форматы и формулы в диапазонах долько.</li> <li>Датоматический ввод процентов</li> <li>Отображать нено паранатров дставки</li> <li>Отображать нено паранатров добавления</li> </ul> |
|                                                                                                    | CK Omiteria                                                                                                    |

2.2.1- rasm.

#### Katakchalarni joriy qilish jadvali

Demak, joriy katakcha hujjat varag'i tarkibida hamisha bitta bo'ladi.

Shuningdek, joriy katakchaga ma'lumotlarni formulalar satri orqali ham kirita olasiz. Buning uchun formulalar satrini bir marta chertsangiz, unda kursor paydo bo'ladi. Shundan so'ng formulalar satriga kiritilgan har qanday ma'lumot joriy katakchada ham o'z aksini topadi.

Formulalar satrining chap qismida katakchaga ma'lumotlarni kiritishni boshqarishga mo'ljallangan uchta tugmacha bo'lib, ular qizil X belgili, yashil bayroqcha va f ko'rinishdagi yorliqlarga ega.

Ushbu tugmachalarning vazifalari quyidagilardan iborat:

1) agar joriy katakchaga kiritilgan ma'lumotlarni tuzatishdan ko'ra qaytadan kiritish ma'qul bo'lsa, X belgili tugmachani cherting. Shunda joriy katakchaga kiritilgan ma'lumotlar o'chiriladi. Bu amalni klaviaturaning ESC tugmachasini bosish yo'li bilan ham amalga oshirsangiz bo'ladi. Ammo bu amalni katakchaga kiritilgan ma'lumotni saqlaguncha bajara olasiz. Kiritilgan ma'lumotlarni katakchaga saqlagandan keyin uni tozalash uchun ushbu katakchani joriy qilib, klaviaturaning Delete (O'chirish) tugmachasidan foydalanasiz;

2) f belgili tugmacha chertilsa, Мастер функций (Funksiya ustasi) nomli muloqot darchasi ochiladi. Darchadan formulalar tuzayotganingizda Excelda mavjud boʻlgan kerakli standart funksiyalarni tanlaysiz;

3) bayroqcha belgili tugmacha chertilsa, joriy katakchaga kiritilgan ma'lumotlar saqlab qo'yiladi. Bundan tashqari, katakchaga kiritilgan ma'lumotlarni quyidagi usullardan foydalanib ham saqlab qo'yishingiz mumkin:

| Joriy qilinayotgan katakcha                         | Bosilishi kerak boʻlgan tugmachalar                                                 |  |  |
|-----------------------------------------------------|-------------------------------------------------------------------------------------|--|--|
| Oʻngdagi katakcha                                   | Oʻngga yoʻnalgan koʻrsatkichli tugmacha<br>yoki <b>Tab</b> tugmachasi               |  |  |
| Chapdagi katakcha                                   | Chapga yoʻnalgan koʻrsatkichli tugmacha<br>yoki Shift + Enter tugmachalari          |  |  |
| Pastki katakcha                                     | Pastga yoʻnalgan koʻrsatkichli tugmacha<br>yoki Enter tugmachasi                    |  |  |
| Yuqoridagi katakcha                                 | Yuqoriga yoʻnalgan koʻrsatkichli tugmacha<br>yoki <b>Shift + Enter</b> tugmachalari |  |  |
| Bir ekran pastdagi katakcha                         | Page Down tugmachasi                                                                |  |  |
| Bir ekran yuqoridagi katakcha                       | Page Up tugmachasi                                                                  |  |  |
| Ish varagʻining boshidagi katakcha                  | Ctrl+Home tugmachalari                                                              |  |  |
| Eng oxirgi ustun va satrlar kesishishidagi katakcha | Ctrl+End tugmachalari                                                               |  |  |

1) klaviaturaning Enter tugmachasini bosish yoʻli bilan;

2) jadvalning boshqa katakchasini chertish yoʻli bilan;

3) klaviaturaning to'rt yo'nalishli ko'rsatkichga ega tugmachalaridan foydalanib, boshqa katakchasini joriy qilish yo'li bilan.

Biror katakchaga kiritilgan ma'lumotlarda xatoliklarga yo'l qo'yilgan bo'lsa, uni tuzatishning quyidagi usullaridan foydalaning:

1) xatolik ro'y bergan katakchani joriy qilib, ushbu ma'lumotlarning to'g'ri variantini tera boshlasangiz, eski ma'lumotlar avtomatik tarzda o'chib ketadi;

2) agar katakchadagi barcha ma'lumotlarni o'chirib yubormasdan, uni tahrirlamoqchi bo'lsangiz, ushbu katakchani ikki marta cherting. Natijada kursor paydo bo'ladi va siz tahrirlash imkoniyatiga ega bo'lasiz. Agar katakchani ikki marta chertganingizda kursor paydo bo'lmasa, Сервис → Параметры → Правка algoritmi bo'yicha harakatlanib, Правка в ячейке (Bevosita katakchada tuzatish) nomli bandi oldiga bayroqcha o'mating;

3) xatolik roʻy bergan katakchani joriy qilib, formulalar satrini bir marta chertish yoʻli bilan unda kursorni paydo qilasiz va tahrirlash ishlarini bajarishingiz mumkin.

Formulalar yaratishda Excel katta va kichik harflarni bir xil tushunadi.

Agar hech qanday qo'shimcha buyruqlar berilmagan bo'lsa, katakchaga son kiritib, Enter tugmachasini bossangiz, bu son katakchaning o'ng tomonida, agar raqamlardan boshqa ixtiyoriy belgini kiritib, klaviaturaning Enter tugmachasini bossangiz, katakchaning chap tomonida yozilgan boʻladi. Misol tariqasida katakchalarga 123, 1923 y, 12\*3,6 kabi ma'lumotlarni kiritib natijalarni tahlil qiling.

Agar siz biror katakchadagi ma'lumotlarga xato tuzatish kiritsangiz yoki o'sha ma'lumotlarni ehtiyotsizlik tufayli o'chirib yuborgan bo'lsangiz, eski holatini tiklash uchun uskunalar panelidagi Отменить (Bekor qilish) tugmachasini yoki Правка (Tahrirlash) menyusidagi shu nomli bandini cherting. Bu amalni klaviaturaning Ctrl+Z tugmachalari yordamida ham bajarishingiz mumkin.

Отменить buyrug'ini bekor qilish uchun uskunalar panelidagi Вернуть (Qaytarish) tugmachasini cherting. Shuningdek, klaviaturaning Ctrl+Y yoki F4 tugmachalaridan ham foydalanishingiz mumkin.

#### 2.3. Katakcha oʻlchamlarini oʻzgartirish

Ba'zan katakchaga kiritilayotgan ma'lumotlar ushbu katakchaga sig'masa. uning satr yoki ustun bo'yicha o'lchamlarini o'zgartirishga to'g'ri keladi.

Odatda katakchaning satr va ustun bo'yicha o'lchamlari unga joy bo'lishi mumkin bo'lgan belgilar soni bilan o'lchanadi. Masalan, ustun o'lchami 9 ga teng bo'lsa, demak unga 9 ta belgilar ketma-ketligini joylash mumkin.

Katakcha oʻlchamlarini oʻzgartirish uchun quyidagi usullarning biridan foydalanishingiz mumkin:

 agar sichqoncha ko'rsatkichini satr nomining quyi chegarasiga yoki ustun nomining o'ng chegarasiga keltirsangiz, u qarama-qarshi yo'nalgan ikkita ko'rsatkich ko'rinishini oladi. So'ngra sichqonchaning chap tugmachasini bosgan holda kerakli yo'nalishlarda surib, katakcha o'lchamlarini o'zgartirasiz;

2) katakchalar oʻlchamlarini tayin parametrlar orqali oʻzgartirmoqchi boʻlsangiz, hech boʻlmaganda bitta katakchani belgilang. Soʻngra ustun oʻlchamlarini oʻzgartirmoqchi boʻlsangiz:

#### Формат - Столбец - Ширина

algoritmi bo'yicha, satr o'lchamlarini o'zgartirmoqchi bo'lsangiz:

#### Формат -- Строка -- Высота

algoritmi bo'yicha harakatlanib, tegishli parametrni tanlaysiz.

#### 2.4. Jadval yaratish

Garchi elektron jadvallar bilan bogʻliq murakkab amallarni bajarish jarayoni bilan tanishmagan boʻlsak ham, har holda oddiy elektron jadval yarata olamiz. Quyidagi masala uchun birinchi jadvalni yarataylik.

Dehqon bozorga keltirgan mahsulotlarning umumiy miqdorini, mahsulotlarning kunlik bahosini bilgan holda har kuni har bir mahsulotning va jami mahsulotlarning necha foizi sotilganligi, tushgan pulni aniqlash kerak boʻlsin. Demak,

- mahsulotlarning nomlarini;

ning chap tomonida yozilgan boʻladi. Misol tariqasida katakchalarga 123, 1923 y, 12\*3,6 kabi ma'lumotlarni kiritib natijalarni tahlil qiling.

Agar siz biror katakchadagi ma'lumotlarga xato tuzatish kiritsangiz yoki o'sha ma'lumotlarni ehtiyotsizlik tufayli o'chirib yuborgan bo'lsangiz, eski holatini tiklash uchun uskunalar panelidagi Отменить (Bekor qilish) tugmachasini yoki Правка (Tahrirlash) menyusidagi shu nomli bandini cherting. Bu amalni klaviaturaning Ctrl+Z tugmachalari yordamida ham bajarishingiz mumkin.

Отменить buyrug'ini bekor qilish uchun uskunalar panelidagi Вернуть (Qaytarish) tugmachasini cherting. Shuningdek, klaviaturaning Ctrl+Y yoki F4 tugmachalaridan ham foydalanishingiz mumkin.

### 2.3. Katakcha o'lchamlarini o'zgartirish

Ba'zan katakchaga kiritilayotgan ma'lumotlar ushbu katakchaga sig'masa, uning satr yoki ustun bo'yicha o'lchamlarini o'zgartirishga to'g'ri keladi.

Odatda katakchaning satr va ustun bo'yicha o'lchamlari unga joy bo'lishi mumkin bo'lgan belgilar soni bilan o'lchanadi. Masalan, ustun o'lchami 9 ga teng bo'lsa, demak unga 9 ta belgilar ketma-ketligini joylash mumkin.

Katakcha oʻlchamlarini oʻzgartirish uchun quyidagi usullarning biridan foydalanishingiz mumkin:

 agar sichqoncha koʻrsatkichini satr nomining quyi chegarasiga yoki ustun nomining oʻng chegarasiga keltirsangiz, u qarama-qarshi yoʻnalgan ikkita koʻrsatkich koʻrinishini oladi. Soʻngra sichqonchaning chap tugmachasini bosgan holda kerakli yoʻnalishlarda surib, katakcha oʻlchamlarini oʻzgartirasiz;

2) katakchalar oʻlchamlarini tayin parametrlar orqali oʻzgartirmoqchi boʻlsangiz, hech boʻlmaganda bitta katakchani belgilang. Soʻngra ustun oʻlchamlarini oʻzgartirmoqchi boʻlsangiz:

#### Формат - Столбец - Ширина

algoritmi bo'yicha, satr o'lchamlarini o'zgartirmoqchi bo'lsangiz:

#### Формат --> Строка --> Высота

algoritmi bo'yicha harakatlanib, tegishli parametrni tanlaysiz.

# 2.4. Jadval yaratish

Garchi elektron jadvallar bilan bogʻliq murakkab amallarni bajarish jarayoni bilan tanishmagan boʻlsak ham, har holda oddiy elektron jadval yarata olamiz. Quyidagi masala uchun birinchi jadvalni yarataylik.

Dehqon bozorga keltirgan mahsulotlarning umumiy miqdorini, mahsulotlarning kunlik bahosini bilgan holda har kuni har bir mahsulotning va jami mahsulotlarning necha foizi sotilganligi, tushgan pulni aniqlash kerak boʻlsin. Demak,

mahsulotlarning nomlarini;

- har bir mahsulotning miqdorini (kg hisobida);
- bir kunda sotilgan mahsulot miqdorini (kg hisobida);

- har bir mahsulotning bir kunlik bahosini (soʻmda) ixtiyoriy tarzda tanlab kiritamiz

(2.4.1- rasm).

| 8    | Microsoft Excel - | jad1                          |                                |                  |                    | 1.1.              |          |              |   |
|------|-------------------|-------------------------------|--------------------------------|------------------|--------------------|-------------------|----------|--------------|---|
| E    | Файл Правка       | Бид Встдека Ф                 | орнат Серенс Дан               | ные Оюю          | Справка            | Total Contraction | 1.24     |              |   |
| ED   | BBBBB             | 1 A 7 10                      | × Da M JI                      | 2.0.1            | θ. Σ - 1           | L FLIME.          | 100%     | - 0          |   |
| ī Ar | ial Cyr           | - 10 - X K                    | 1. 新田田田                        | 1 20 % 000       | 00, 0,+            | 官 (王) (王)         | - 31 - A |              |   |
|      | 06                | £ =C6/86*10                   | 00                             |                  |                    |                   |          | and a second |   |
|      | A                 | 8                             | С                              | D                | Ε                  | F                 | G        | H            | 1 |
| 1    | Manaulot nomi     | Kelt nigan<br>mansulot miglon | Bir kunda setilgan<br>mahsulot | Foiz<br>hisobida | Bancol<br>(so'mda) | Tushgan<br>pul    |          |              |   |
| 2    | Sabzi             | 3000                          | 250                            | 8,333333         | 100                | 25002             |          |              |   |
| 3    | Piyoz             | 4000                          | 300                            | 7.5              | 120                | 35000             |          |              |   |
| 4    | Karteshka         | 6000                          | 400                            | 6,666667         | 200                | 80000             |          |              |   |
| 5    | Karam             | 5000                          | 300                            | 6                | 150                | 45000             |          |              |   |
| 6    | Jami              | 16000                         | 1250                           | 6 9442.1.14      | 570                | 186000            |          |              |   |

#### 2.4.1- rasm.

Dastlab B, C, E ustunlardagi ma'lumotlar yig'indisini topamiz. Bunday hisoblash ishlarini bajarish uchun Excelda formulalardan foydalanish imkoniyati mavjud. Har qanday formula (=) belgisi bilan boshlanib, so'ngra arifmetik amallar yordamida formulaning o'zi yoziladi. Sonlar yig'indisini hisoblashda esa quyidagi uch xil ko'rinishdagi formulalarning ixtiyoriy biridan foydalanishingiz mumkin.

B6 katakchaga =B2+B3+B4+B5, =SUM(B2,B3,B4,B5) yoki =SUM(B2:B5) formulalaridan birini yozamiz. Har uchala formula ham bitta hisoblash jarayonini, ya'ni B2 dan B5 gacha bo'lgan barcha katakchalardagi sonlar yig'indisini hisoblaydi.

Formulani yozib boʻlgach, Enter tugmachasini bossangiz, B6 katakchasidagi formula oʻrnida B ustundagi sonlar yigʻindisi, ya'ni 18000 yozuvi paydo boʻladi. Formulani qayta koʻrish uchun B6 katakchani yana qaytadan joriy qilsangiz, formulalar satrida oʻsha formula paydo boʻladi.

Endi qolgan ustunlardagi sonlar yigʻindisini hisoblash uchun har bir ustunga shunday formulalarni yozib chiqish shart emas. Bunig uchun sichqoncha koʻrsatkichini B6 katakchaning oʻng quyi burchagidagi kvadratchaga keltirib, sichqonchaning chap tugmachasini bossangiz, koʻrsatkich (+) koʻrinishni oladi. Soʻngra sichqonchaning chap tugmachasini qoʻyib yubormasdan E6 katakchagacha surib, chap tugmachani qoʻyib yuborsangiz, C va E ustunlar boʻyicha ham sonlar yigʻindisi hisoblanganligini koʻrasiz. Bu imkoniyat elektron jadvalning oddiy jadvaldan yaqqol ustunlik tomoni boʻlib, biror amal yoki amallar ketma-ketligini satr yoki ustunlar boʻyicha joriy qilish amalidir. Aytilgan fikrlarga ishonch hosil qilish maqsadida E6 va C6 katakchalarini joriy qilsangiz, formulalar satridan ushbu katakchalarda ham B6 katakchasidagidek formulalar paydo boʻlganligini koʻrasiz. Shuningdek, D ustunda har bir mahsulotdan necha foizdan mahsulot sotilganligini, F ustunda bir kunda tushgan pulni aniqlash uchun formulalar tuzamiz. Buning uchun D2 katakchasiga =C2/B2\*100 formulani, F2 katakchasiga =C2\*E2 formulani yozib, yuqorida bayon qilingan usul bilan oltinchi satrgacha sursangiz, har bir ustunda tegishli formula asosida hisoblash ishlari bajarilganligining guvohi bo'lasiz.

Endi elektron jadvalning oddiy jadvaldan yana bir ustunlik tomonini bayon qilamiz. Agar B, C, E ustunlardagi ixtiyoriy sonni oʻzgartirsangiz, bu oʻzgarish ta'sir qilishi mumkin boʻlgan barcha katakchalarda oʻzgarishlar qilib chiqishingiz shart emas. Ya'ni, har bir qilingan oʻzgarish tegishli katakchalarda avtomatik tarzda amalga oshiriladi. Masalan, C5 katakchadagi bir kunda sotilgan karam miqdorini 300 dan 500 ga oʻzgartirsangiz, bu oʻzgarish D5, F5, C6 katakchalardagi sonlarga avtomatik tarzda ta'sir qilganligini koʻrasiz.

# 2.5. Yangi yaratilgan hujjatni xotiraga saqlash

Yangi hujjat yaratganingizdan keyin uni yangi fayl sifatida kompyuteringiz xotirasiga saqlab qo'yishingiz lozim. Aks holda siz yaratgan hujjatdan hech qanday iz qolmaydi. Hujjatni saqlash jarayoni bilan oldingi mavzuda yaratilgan elektron jadvalni saqlash misolida tanishamiz.

| CH CH                                        | A 10 A 14                  | S. F. H. 14                                                                                                    | S. 10. 10. 172                    | 100 m. m.                                                                                                    | n.(.), (i) (20             | 10010                        | ALA.     | 100 |
|----------------------------------------------|----------------------------|----------------------------------------------------------------------------------------------------|-----------------------------------|----------------------------------------------------------------------------------------------------|----------------------------|------------------------------|----------|-----|
| 06                                           | 100                        | \$-98*100                                                                                                    |                                   |                                                                                                    |                            | _                            | _        |     |
| Manualist norma                              | Rud ni pan<br>matri alti   | Eler el<br>lay en ve alto<br>3000                                                                                                    | C<br>urza witilgan<br>Idet<br>250 | Fact in the second second seco | lahua 1<br>Minuta a<br>102 | e L<br>water<br>J<br>29320   | 0.1      | OH  |
| Pigez<br>Kathorika<br>Kathorika<br>Kathorika |                            | 400)<br>5000<br>9010<br>11000                                                                                                    | 400<br>400<br>120<br>1200         | Contra -                                                                                                    | 120<br>200<br>15/<br>570   | 3610<br>8010<br>4500<br>4500 | ND-0-1-0 |     |
| Сезренские                                   |                            | Cardon Cardon                                                                                                    | -                                 |                                                                                                    |                            |                              |          | 12  |
| Teres                                        | @ Pilon                    | i cria                                                                                                    |                                   | H Q . (3                                                                                                    | BX D                       | II - Ceje                    | - ×      | -   |
| Con Con Con Con Con Con Con Con Con Con      | Contractory<br>Contractory |                                                                                                    |                                   |                                                                                                    |                            |                              |          |     |
| 9 annue                                      |                            |                                                                                                    |                                   |                                                                                                    |                            |                              |          |     |
|                                              | 2                          |                                                                                                    |                                   |                                                                                                    |                            |                              |          |     |
|                                              | Wagoley                    | (has                                                                                                    | -                                 |                                                                                                    |                            |                              | Choice   | ~   |
|                                              |                            | and the second second sec |                                   |                                                                                                    |                            |                              |          |     |

#### 2.5.1- rasm.

Jadval toʻliq tayyor boʻlgach, fayl menyusining Сохранить (Saqlash) yoki Сохранить как ... (...dek saqlash) bandlaridan birini chertsangiz, Сохранение документа (Hujjatni saqlash) nomli muloqot darchasi ochiladi (2.5.1- rasm).

Dastlab, hujjat saqlanadigan manzilni aniqlash masalasi bilan tanishamiz. Darchaning Папка boʻlimida bir nechta Папкаlar roʻyxati boʻlib, ulardan qaysi birining ichiga hujjatingizni saqlamoqchi boʻlsangiz, oʻshanisini chertish yoʻli bilan tanlang. Natijada ushbu katalog mundarijasi darchada paydo boʻladi. Demak, hozir hujjatingiz ushbu katalog ichiga saqlash muhitida. Agar hujjatingizni mundarijadagi kataloglardan birining ichiga saqlamoqchi boʻlsangiz, oʻsha katalogni ikki marta tez chertish yoʻli bilan uning mundarijasini darchada hosil qiling. Qisqacha qilib aytganda, Coxpaнeнne документа nomli muloqot darchasida qaysi katalog mundarijasi ochilgan boʻlsa, hujjatingiz oʻsha katalog ichiga yangi fayl sifatida saqlanadi. Masalan, siz hujjatni saqlash darchasidan Paбочнй стол (Ishchi стол) nomli Papkani tanlang.

Darchaning Имя файла (Fayl nomi) nomli yoʻlakchasida hujjatingizga Excel tomonidan berilgan nom boʻladi. Hujjatingiz nomini siz oʻzingizga ma'qul tarzda oʻzgartira olasiz. Bunda ikki hol boʻlishi mumkin:

1) aslida hujjat nomi to'q rangli bo'ladi. Ushbu muhitda bevosita hujjatingiz nomini klaviaturadan terishingiz mumkin. Excel tomonidan berilgan nom avtomatik tarzda o'chib ketadi. Hujjat nomini uning mazmunidan kelib chiqqan holda tanlagan ma'qul. Masalan, biz saqlamoqchi bo'layotgan hujjatga Bozor nomini beraylik;

2) agar darchada qandaydir boshqa amallar ham bajargan boʻlsangiz, fayl nomi toʻq rangli boʻlmaydi. Bunday holda Имя файла yoʻlakchasini ikki marta tez chertib, unda kursorni hosil qilasiz va hujjatingizning eski nomini oʻchirib, oʻzingizga ma'qul boʻlgan yangi nomini klaviaturadan terasiz.

Тип файла (Fayl turi) nomli yoʻlakchadan saqlayotgan hujjatingiz uchun tur tanlaysiz. Masalan, siz saqlayotgan hujjat Excel hujjati boʻlganligi uchun Кинга Microsoft Office Excel turini tanlang.

Soʻngra darchaning Сохранить tugmachasini chertsangiz, Рабочий стол katalogida Bozor nomli yangi fayl paydo boʻladi.

Shuningdek, kompyuter xotirasiga saqlab qoʻyilgan hujjat nomini ham oʻzgartirishingiz mumkin. Bunda quyidagi usullardan biridan foydalaning:

1) darchada ochilgan hujjat nomini chertsangiz, u toʻq rangga kiradi. Yangi nomini klaviaturadan tering;

2) sichqoncha koʻrsatkichini hujjat nomi ustiga keltirib, sichqonchaning oʻng tugmachasini bosing va hosil boʻlgan paneldan Перенменовать (Qayta nomlash) bandini cherting. Soʻngra hujjatingizning yangi nomini tering.

Agar hujjatingizning hajmi katta boʻlsa, uni kiritayotganda vaqti-vaqti bilan uskunalar panelidagi Сохраннть nomli tugmacha yordamida xotiraga saqlab turing. Chunki aks holda elektr toki tarmogʻida tok boʻlmay qolishi, ayrim sabablarga koʻra kompyuteringiz ish muhitidan chiqib ketishi natijasida bir necha soat davomida kiritgan ma'lumotlaringiz oʻchib ketishi mumkin.

# 2.6. Hujjat varaqlari va ular ustida amallar

Har bir yangi hujjat ochilganda unda uchta varaq boʻlib, ular mos ravishda Лист 1, Лист 2, Лист 3 (Varaql, Varaq2, Varaq3) deb nomlangan boʻladi (1.3.1- rasm). Aslida ularning sonini 1 tadan 255 tagacha koʻpaytirish mumkin. Buning uchun biror varaq ustiga kelib sichqonchaning oʻng tugmachasini bossangiz, ostmenyu ochiladi. Undan Добавить (Qoʻshish) bandini va varaq turini tanlab, OK tugmachasini cherting. Natijada qaysi varaqqa kelib bu ishni amalga oshirgan boʻlsangiz oʻsha varaq oʻngga siljib, oʻrnida yangi varaq navbatdagi tartib bilan paydo boʻladi. Varaqlar ichida diagrammalar ham boʻlishi mumkin. Varaqlar sonini koʻpaytirishning ancha yengil usuli ham mavjud. Buning uchun Сервис  $\rightarrow$ Параметры  $\rightarrow$  Вид algoritmi boʻyicha harakatlanib, Страницы в новой книге (Yangi kitobda varaqlar) boʻlimidan yangi yaratiladigan hujjat uchun varaqlar sonini tanlang.

Varaqlar soni koʻpayib ketavergach, ular oʻzlari joylashgan gorizontal yoʻlakchaga sigʻmaydi va bir qismi koʻrinmay qoladi. Ularni darchaga chiqarish uchun shu yoʻlakchaning chap qismidagi oʻtkazgichlardan foydalaning. Bu oʻtkazgichlar koʻrsatkich koʻrinishida boʻlib, ularning soni toʻrtta. Chetki ikkitasi varaqlarni oʻta tez oʻtkazadi, oʻrtadagi ikkitasi esa varaqlarni sekin, ya'ni bittalab oʻtkazadi.

Faraz qilaylik, hujjatda varaqlar soni koʻp boʻlib, ular tartiblari va turi boʻyicha tartibsiz joylashib qolgan boʻlsin. U holda ularni surish yoʻli bilan joylarini almashtirish yoki butunlay boshqa hujjatga oʻtkazib yuborish mumkin. Shuningdek, surish jarayonini Ctrl tugmachasini bosib turib amalga oshirsangiz mazkur varaqdan nusxa olinadi, ya'ni eskisi joyida ham qoladi.

Ba'zan hujjatingizning past qismida umuman varaq yorliqlari bo'lmasligi mumkin. Bu hol quyidagi sabablarga ko'ra ro'y beradi:

Hujjat pastga surib yuborilgan. Demak, holat satrini darchadan olib koʻring. Buning uchun Вид menyusining Строка состояния (Holat satri) bandi oldidan bayroqchani olib qoʻying. Shunda ham varaqlar yorliqlari koʻrinmasa, u holda hujjatingizning sarlavha satriga kirib uni yuqoriga suring. Bu urinish ham foyda bermasa, demak sizning hujjatingizdan varaq yorliqlari olib qoʻyilgan. Ularni qayta oʻrnatish uchun Сервис  $\rightarrow$ Параметры algoritmi boʻyicha harakatlanib, Ярлычки листов (Varaq yorliqlari) bandi oldiga bayroqcha oʻrnating.

Biror varaq yorligʻi ustiga kelib oʻng tugmachani bossangiz, ost menyu ochiladi va u quyidagi bandlardan iborat (2.6.1- rasm):

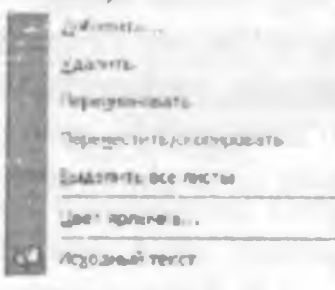

2.6.1- rasm.

# 2.6. Hujjat varaqlari va ular ustida amallar

Har bir yangi hujjat ochilganda unda uchta varaq boʻlib, ular mos ravishda Лист 1, Лист 2, Лист 3 (Varaq1, Varaq2, Varaq3) deb nomlangan boʻladi (1.3.1- rasm). Aslida ularning sonini 1 tadan 255 tagacha koʻpaytirish mumkin. Buning uchun biror varaq ustiga kelib sichqonchaning oʻng tugmachasini bossangiz, ostmenyu ochiladi. Undan Добавить (Qoʻshish) bandini va varaq turini tanlab, OK tugmachasini cherting. Natijada qaysi varaqqa kelib bu ishni amalga oshirgan boʻlsangiz oʻsha varaq oʻngga siljib, oʻrnida yangi varaq navbatdagi tartib bilan paydo boʻladi. Varaqlar ichida diagrammalar ham boʻlishi mumkin. Varaqlar sonini koʻpaytirishning ancha yengil usuli ham mavjud. Buning uchun Сервис  $\rightarrow$ Параметры  $\rightarrow$  Вид algoritmi boʻyicha harakatlanib, Страницы в новой книге (Yangi kitobda varaqlar) boʻlimidan yangi yaratiladigan hujjat uchun varaqlar sonini tanlang.

Varaqlar soni koʻpayib ketavergach, ular oʻzlari joylashgan gorizontal yoʻlakchaga sigʻmaydi va bir qismi koʻrinmay qoladi. Ularni darchaga chiqarish uchun shu yoʻlakchaning chap qismidagi oʻtkazgichlardan foydalaning. Bu oʻtkazgichlar koʻrsatkich koʻrinishida boʻlib, ularning soni toʻrtta. Chetki ikkitasi varaqlarni oʻta tez oʻtkazadi, oʻrtadagi ikkitasi esa varaqlarni sekin, ya'ni bittalab oʻtkazadi.

Faraz qilaylik, hujjatda varaqlar soni koʻp boʻlib, ular tartiblari va turi boʻyicha tartibsiz joylashib qolgan boʻlsin. U holda ularni surish yoʻli bilan joylarini almashtirish yoki butunlay boshqa hujjatga oʻtkazib yuborish mumkin. Shuningdek, surish jarayonini Ctrl tugmachasini bosib turib amalga oshirsangiz mazkur varaqdan nusxa olinadi, ya'ni eskisi joyida ham qoladi.

Ba'zan hujjatingizning past qismida umuman varaq yorliqlari bo'lmasligi mumkin. Bu hol quyidagi sabablarga ko'ra ro'y beradi:

Hujjat pastga surib yuborilgan. Demak, holat satrini darchadan olib koʻring. Buning uchun Вид menyusining Строка состояния (Holat satri) bandi oldidan bayroqchani olib qoʻying. Shunda ham varaqlar yorliqlari koʻrinmasa, u holda hujjatingizning sarlavha satriga kirib uni yuqoriga suring. Bu urinish ham foyda bermasa, demak sizning hujjatingizdan varaq yorliqlari olib qoʻyilgan. Ularni qayta oʻrnatish uchun Сервис  $\rightarrow$ Параметры algoritmi boʻyicha harakatlanib, Ярлычки листов (Varaq yorliqlari) bandi oldiga bayroqcha oʻrnating.

Biror varaq yorligʻi ustiga kelib oʻng tugmachani bossangiz, ost menyu ochiladi va u quyidagi bandlardan iborat (2.6.1- rasm):

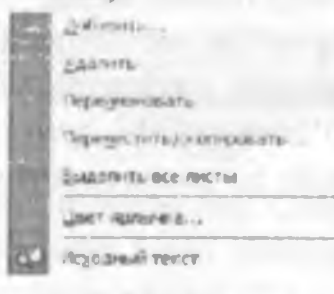

2.6.1- rasm.

Добавить (Qo'shish) bandi yordamida yuqorida qayd qilganimizdek, hujjatingizga yangi varaq qo'shishingiz mumkin. Ammo bu band chertilganda Вставка nomli muloqot darchasi ochiladi. Siz undan yaratayotgan varag'ingiz turini tanlaysiz va OK tugmachasini chertsangiz, hujjatingizda siz tanlagan turga mansub bo'lgan yangi varaq paydo bo'ladi. Ushbu darchaning Решения bandi yordamida alohida masalalarga mo'ljallangan maxsus varaq yaratasiz (2.6.2- rasm).

Bundan tashqari, Bcranka menyusining Jucr bandini chertish yoʻli bilan ham yangi ishchi varaq yarata olasiz.

Удалить (O'chirish) bandini chertsangiz, joriy varaq o'chiriladi (2.6.1- rasm). Shu yo'l bilan joriy hujjatingizning varaqlarini ketma-ket o'chirib boraverasiz. Ammo oxirgi varaqni o'chirib bo'lmaydi. Chunki hujjatda hech bo'lmaganda bitta varaq bo'lishi kerak.

Перенменовать (Qayta nomlash) bandi yordamida varaq nomini oʻzgartirishingiz mumkin. Bu band chertilganda, joriy varaq yorligʻi toʻq rangga kiradi. Shundan soʻng uning nomini oʻzingiz xohlagan tarzda klaviaturadan terasiz va oʻsha varaq yangi nom oladi. Varaq nomidagi belgilar soni 31 tadan oshmasligi kerak. Mumkin boʻlmagan belgilar haqida Excel ogohlantiradi.

Переместить/скопировать (Ko'chirish/nusxa olish) bandi yordamida varaqning hujjatdagi o'rnini o'zgartirish yoki boshqa hujjatga ko'chirish, shuningdek, joriy varaqdan joriy hujjatga yoki boshqa hujjatga nusxa olish ishlarini bajarishingiz mumkin. Bu band chertilganda shu nomli muloqot darchasi ochiladi (2.6.3- rasm).

Ushbu darchaning Создавать копню (Nusxa yaratish) boʻlimi oldiga bayroqcha oʻrnatib, OK tugmachasini chertsangiz, varaqlar yorliqlari orasida yoki boshqa hujjatda joriy varaqning yangi nusxasi paydo boʻladi.

| HE PELENEN                                                                                         | the same                        |
|----------------------------------------------------------------------------------------------------|---------------------------------|
| ансовыят Балансовыя<br>отчет Балансовыя<br>отчет Сончет Табельны.<br>Т-Факт Физансовые<br>шаблоные | ыберите значое<br>для проснотра |
| Gnores we yare Office Online                                                                       |                                 |

2.6.2- rasm.

Agar **B KHHFY** yoʻlakchasida joriy hujjat nomi yozilgan boʻlsa, joriy varaqdan joriy hujjatga nusxa olinadi. Ushbu yoʻlakchada boshqa hujjatning nomi yozilgan boʻlsa, joriy varaqdan oʻsha hujjatga nusxa olinadi. Buning uchun albatta nusxa olinayotgan va nusxa koʻchirilayotgan hujjatlarning har ikkalasi ochilgan boʻlishi kerak.

Bu ishni Правка menyusining Переместить/скопировать лист (Varaqni ko'chirish/ Nusxa olish) bandidan foydalanib ham amalga oshirishingiz mumkin.

Выделить все листы (Barcha varaqlarni belgilash) bandi yordamida hujjatning barcha varaqlari belgilanadi. Natijada ular ustida oʻchirish, koʻchirish, nusxa olish kabi amallarni yakka tartibda bajargandan koʻra bir varakayiga tez bajarishingiz mumkin.

Shuningdek, varaq yorliqlarini belgilashning quyidagi usullaridan ham foydalanishingiz mumkin:

- ixtiyoriy varaq yorligʻini chertsangiz, u belgilanadi;

 hujjatingizning varaq yorliqlari ekranda qanday tartibda joylashgan bo'lsa, ularni shu ketma-ketlikda belgilash uchun birinchi turganini (tartibidan qat'iy nazar) cherting va oxirgisini Shift tugmachasi bilan birgalikda cherting;

- agar Ctrl tugmachasini ushlab turib xohlagan varaq, yorligʻini chertsangiz, u oldingi belgilangan varaqlar qatori belgilanadi. Faqat Ctrl tugmachasidan foydalanib varaq yorliqlarini belgilasangiz, ular qanday tartibda joylashgan boʻlsa, oʻsha tartibda emas, balki tartibsiz holatda ham belgilashni amalga oshira olasiz.

Цвет ярлычка... (Yorliq rangi...) bandi yordamida joriy varaq yorligʻiga rang tanlaysiz. Ushbu band chertilganda, Выбор цвета ярлычка (Yorliq rangini tanlash) nomli muloqot darchasi ochiladi va undan yorligʻingiz uchun rang tanlaysiz (2.6.4- rasm).

| Переместить или скопировать ?           | Выбор шне та ярлычка |
|-----------------------------------------|----------------------|
| Перенестить выбранные листы             | Црет ярлычка         |
| Kieral                                  |                      |
| рарад листон:                           |                      |
| Лист2<br>Лист3<br>(переиестить в конец) |                      |
| Создавать колно                         |                      |
| ОК Отнина                               | OK OTHERS            |

2.6.3- rasm.

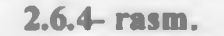

Agar Her usera (Rang yoʻq) tugmachasi tanlansa, yorliq rangining oldingi holati oʻzgarmaydi.

# 2.7. Hujjatni yoki uning biror qismini belgilash. Bogʻlangan va bogʻlanmagan sohalar

Hujjatni yoki uning biror boʻlagini belgilashdan maqsad, shu belgilangan soha ustida oʻchirish, koʻchirish, nusxa olish kabi bir qator amallarni bajarishdan iboratdir.

Butun varaqni belgilash uchun varaqning ustun va satr nomlari kesishgan chap yuqori burchagidagi bo'sh katakchani chertasiz. Ixtiyoriy satr yoki ustun nomini chertsangiz, mos ravishda shu satr yoki ustun to'liq belgilanadi.

Yakka tartibda biror katakchani belgilash uchun uni joriy qilish yetarli, ya'ni biror katakchani joriy qilish bilan ushbu katakcha ustida belgilash amalini ham bajargan bo'lasiz.

Belgilangan sohada joriy katakcha och rangda, ya'ni hujjatning belgilanmagan qismi rangida bo'ladi.

Hujjat varagʻining xohlagan qismini belgilash mumkin. Buning uchun sichqonchaning chap tugmachasini bosgan holda sichqoncha koʻrsatkichini harakatlantirib, kerakli soha qamrab olingach, chap tugmachani qoʻyib yuborsangiz, oʻsha qamrab olingan soha belgilanadi.

Bundan buyon varaqning belgilangan qismini belgilangan soha deb ataymiz. Belgilangan soha ikki turga boʻlinadi, ya'ni bogʻlangan va bogʻlanmagan sohalar. Sichqonchaning chap tugmachasini bosgan holda harakatlanish natijasida belgilangan soha yoki hujjat katakchasi chertilganda, bogʻlangan soha hosil boʻladi. Agar shu ishlarni Ctrl tugmachasini ushlab turib amalga oshirsak, belgilangan sohani Excel bogʻlanmagan soha deb qabul qiladi.

Ekranda bogʻlangan va bogʻlanmagan sohalarni koʻrinishi jihatidan ajratish juda qiyin. Ularni farqlash uchun quyidagi fikrni bilish yetarli. Bogʻlanmagan sohani qirqib olish yoki undan nusxa olish mumkin emas.

Bogʻlangan va bogʻlanmagan sohalarni hosil qilishning quyidagi usullaridan ham foydalansangiz boʻladi. Biror katakchani joriy qilib, Shift tugmachasini bosgan holda ixtiyoriy boshqa katakchani chertsangiz, shu katakchalar orasidagi soha bogʻlangan sohaga aylanadi. Agar shu usul bilan biror ustun yoki satr nomini chertsangiz, joriy katakcha joylashgan ustun yoki satrdan shu nomi chertilgan ustun yoki satrgacha boʻlgan barcha ustun yoki satrlar bogʻlangan sohaga aylanadi.

Bundan tashqari, agar F8 tugmachasini bossangiz, holat satrida BDL yozuvi paydo boʻladi. Demak, Excel sohani belgilash rejimiga oʻtdi. Endi xohlagan katakchani chertsangiz, xuddi Shift tugmachasini bosib turgandagi kabi joriy katakchadan chertilgan katakchagacha boʻlgan soha bogʻlangan sohaga aylanadi.

Agar Ctrl tugmachasini bosib turib, biror ustun yoki satr nomini chertsangiz, shu ustun yoki satr bogʻlanmagan sohaga aylanadi. Bundan tashqari, Ctrl tugmachasini ushlab turib, ixtiyoriy katakchani alohida bogʻlanmagan soha sifatida belgilash ham mumkin.

Shift+F8 tugmachalarini bosgandan soʻng chertilgan har bir katakcha xuddi Ctrl tugmachasi orqali boʻlgani singari bogʻlanmagan soha hosil qiladi.

#### 2.8. Hujjat varaqlarini guruhga olish imkoniyatidan foydalanish

Ushbu mavzuda Excelning yana bir ajoyib imkoniyati bilan tanishamiz. Ba'zan bir hujjatning barcha varaqlarida yoki bir nechta varaqlarida aynan bir xil tuzilishga ega bo'lgan ma'lumotlar saqlanayotgan bo'lib, barchasida aynan bir xil o'zgarishni qilishga to'g'ri keladi. Agar bunday varaqlar soni juda ko'p yoki varaqdagi ma'lumotlar hajmi yetarlicha katta bo'lsa, o'z-o'zidan ma'lumki, bu ish sizdan ko'p vaqt va mehnat talab qiladi. Excelda bir xil tuzilishga ega bo'lgan va bir guruhga olingan varaqlarning birida qilingan biror o'zgarishni barcha varaqlarda amalga oshirish imkoniyati mavjud. Qilingan o'zgarish nafaqat katakchadagi ma'lumotning qiymatiga, balki formatiga ham ta'sir qiladi. Buning uchun bitta guruhga olinayotgan har bir varaqning mos katakchalarida mazmunan bir xil ma'lumotlar bo'lishi kerak. Natijada bunday varaqlarni bitta guruhga olsa bo'ladi. Varaqlarni guruhga olishning quyidagi uchta usulidan foydalaniladi:

- agar siz varaqlarni yakka tartibda guruhga olmoqchi boʻlsangiz, Ctrl tugmachasini bosib, qoʻyib yubormasdan guruhga olmoqchi boʻlgan varaqlar nomlarini birin-ketin chertasiz;

– agar hujjatingizning barcha varaqlarini guruhga olmoqchi boʻlsangiz, ixtiyoriy varaq nomini oʻng tugmacha orqali cherting va hosil boʻlgan paneldan Выделить все листы (Barcha varaqlarni belgilash) bandini tanlang;

- varaqlar nomlari ro'yxatidagi (tartiblari qanday bo'lishidan qat'iy nazar) oxirgi varaq nomini Shift tugmachasini bosib turib cherting.

Har uchala holda ham guruhga olingan varaqlar nomi oqish rangga kiradi va sarlavha satrida [**Группа**] ([Guruh]) yozuvi paydo boʻladi. Bu belgilar sizga kerakli varaqlar guruhga olinganligidan dalolat beradi.

Guruhga olingan biror varaqda qilingan har qanday oʻzgarish shu guruhdagi boshqa barcha varaqlarda ham oʻz aksini topadi.

Faraz qilaylik, hujjatingizning har bir varagʻida biror tumandagi bitta maktab informatika oʻqituvchilari haqidagi ma'lumotlar boʻlsin. Ushbu ma'lumotlardan birini **Juct1** (Varaq1)da yarating.

Xuddi shunday ma'lumotni ikkinchi va uchinchi varaqlarda ham yarating. Buning uchun xuddi shu ma'lumotdan ikkinchi va uchinchi varaqlarga nusxa olib, kerakli joylarini o'zgartirib qo'yishingiz yetarli. Masalan, o'qituvchilarning familiyalari, ish staji, oylik maoshi kabi ma'lumotlar o'zgartiriladi. Ammo guruhga olingan varaqlardagi mos katakchalar va ma'lumotlar tuzilishi saqlab qolinadi. Natijada uchta varaqda aynan bir xil tuzilishga ega bo'lgan uch xil hujjatlar paydo bo'ladi.

Endi uchala varaqni guruhga olib, E2 katakchasiga =C2\*2 formulani yozing va bu formulani E ustunning keyingi to'rtta satri uchun ham joriy qiling. Natijada, uchala varaqning ham E ustunida o'qituvchilarning ikki marta oshgan yangi maoshlari paydo bo'ladi (2.8.1- rasm).
| 100   | ALL ALL ALL           | 11121          |        | n       | 1. N.                 | Q. X - AU   | NUM:  | 115%                             | 22                                                                                                    |                                                |          |        |          |    |
|-------|-----------------------|----------------|--------|---------|-----------------------|-------------|-------|----------------------------------|----------------------------------------------------------------------------------------------------|------------------------------------------------|----------|--------|----------|----|
| ¥45   |                       |                | -      |         |                       |             |       |                                  | 8                                                                                                    |                                                |          |        |          | -  |
|       | A                     | 1 6            | 1 0    |         |                       | 0           |       | £                                | FI                                                                                                    | Q 1                                            | H I      | 1.     | 1        | T  |
| F 200 | stryan va te          | ni. Ish sta    | Dysa m | asshi   | Hah                   | North North | Tangi | maashi                           |                                                                                                    |                                                |          |        |          |    |
| in    | novi.                 | 1. 1.          | 1 3    | 0. I    | dealers               | Sere and    |       | 00 - 1                           |                                                                                                    |                                                |          |        | 1000     |    |
| tw:   | inney (               | 10             | 12     | 0       |                       | 8           | 2     | 0                                | -                                                                                                    |                                                | -        |        |          | t  |
| Calle | M sepa                |                | 30     | 0       |                       | 11          | - 61  | 00.                              |                                                                                                    |                                                |          |        | 1        | 11 |
| 100   | Buy (S                | 19             | 20     | 0       |                       | Q.          |       | 80                               |                                                                                                    |                                                |          |        |          | T  |
| -sh   | T Later               | 8              | 54     | 8       |                       | 8           | 10    | 66                               |                                                                                                    |                                                |          |        |          | 1  |
|       |                       | _              |        |         |                       |             |       |                                  |                                                                                                    |                                                |          |        |          |    |
|       |                       |                |        |         |                       |             |       |                                  | _                                                                                                    |                                                |          |        |          | F  |
|       |                       |                |        |         |                       |             |       | -                                | -                                                                                                    |                                                | _        |        |          |    |
|       |                       |                |        |         |                       |             |       |                                  |                                                                                                    |                                                |          |        |          |    |
|       |                       |                |        |         |                       |             |       |                                  |                                                                                                    |                                                |          |        |          | -  |
|       |                       |                | -      |         |                       |             |       |                                  |                                                                                                    |                                                | -        |        |          | +  |
| -     |                       |                |        |         |                       |             |       |                                  |                                                                                                    |                                                |          |        |          | +  |
| -     | 1 4                   | 1 0 1          |        |         |                       |             | -     |                                  | -                                                                                                    |                                                |          | -      | -        | İ  |
| - 8   | Familiers             | va lah         | Ovik   | Rabi    |                       | Yanai       | -     | Familianal v                     | a lab                                                                                                    | 048                                            | Dakka    | -      | Vanai    | 5  |
|       | in the second         |                |        | -       |                       |             | 1.1   |                                  |                                                                                                    |                                                |          |        | 1000     | ı. |
| -     | Contraction of C      | 1.000          | 20     | desked  | This Press            | ditte a     |       | Crisku S                         | 199                                                                                                    |                                                | distoffs | n sann | macshi . | ÷  |
| -     | TOWNT                 | 12             | 200    | -       | 1                     | 70          | 1     | Tamon                            | 10                                                                                                    | 320                                            |          | -      | 60       | :  |
| 1     | ( lorander)           | a 17           | 200    | -       | 8                     | 720         |       | Satana                           | 71                                                                                                    | 4:0                                            | 11       |        | 100      |    |
| 14    | Lingsty S.            | 4              | 220    | - 7     | 1                     | 940         | 5     | A DVOL WIN                       | 19                                                                                                    | 603                                            |          | 1      | 1200     |    |
| 10    | Notative P            | 8              | 558    |         | 1                     | 1160        | 78    | Estrywill.                       | 6                                                                                                    | /13                                            | 9        |        | 14,70    | 1  |
|       | E                     |                |        |         |                       |             | 1     |                                  |                                                                                                    |                                                |          |        |          |    |
|       | E                     |                |        | _       |                       |             | 0     |                                  | -                                                                                                    |                                                | _        | 1      |          | 8  |
| 1     | and the second second | A COMPANY OF A | BUTS / | - 18 Di | and the second second |             | - MIX | ALMAN BACKS                      | ALL REAL PROPERTY AND A PROPERTY AND A PROPERTY AND | Dect1/                                         | 16.000   | 1.0    |          |    |
|       | 4 4 41 41 641         |                |        |         |                       |             |       | Contraction of the second second | 128022.0                                                                                                    | Married and and and and and and and and and an |          | -      |          | 8  |

2. 8.1- rasm.

Yoki varaqlarni qaytadan guruhga olib, C3 katakchadagi ma'lumotni o'chirib yuboring. Barcha varaqlarning C3 katakchalaridagi ma'lumotlarning o'chib ketganligining guvohi bo'lasiz. Shuningdek, aytilgan fikrlarga ishonch hosil qilish maqsadida, Juct 1 ning F2 katakchasiga =B2+1 formulani yozing (bu formula o'qituvchilarning ish stajlari bir yilga oshganligini bildiradi) yoki ixtiyoriy bir katakchadagi ma'lumotni o'zingizga ma'qul tarzda formatlang va bu o'zgarishlarning boshqa varaqlarda qanday o'z aksini topayotganligini tahlil qiling.

Hujjat varaqlarini guruhga olib, ular ustida oʻta katta hajmdagi biror ishni qisqa vaqt ichida bajarish mumkin ekanligi endi koʻrinib turibdi. Agar shunday oʻzgarishlarni biror tuman miqyosida mavjud boʻlgan barcha maktablar uchun amalga oshirish kerak boʻlsa, qancha vaqt va mehnat tejalishini tasavvur qilsa boʻladi.

Bu juda yaxshi imkoniyat boʻlishi bilan birgalikda uning oʻta xavfli tomonini ham unutmaslik kerak. Agar e'tiborsizlik qilib, ya'ni varaqlar guruhga olinganligini unutib, yakka tartibda biror varaqda qilinishi kerak boʻlgan oʻzgarishlarni qilsangiz, bu oʻzgarishlar barcha varaqlarda oʻz aksini topadi. Natijada kerakli ma'lumotlarni yoʻqotib qoʻyasiz. Shunday holat roʻy bersa, uskunalar panelidagi Отменить (Bekor qilish) uskunasidan yoki Правка menyusining shu nomli bandidan foydalansangiz, oxirgi qilingan oʻzgarishlar bekor qilinib, oldingi holatiga qaytariladi. Guruhga olinadigan varaqlar soniga chegara qoʻyilmagan. Varaqni guruhdan chiqarish uchun quyidagi usullarning biridan foydalaning:

- yakka varaqni guruhdan chiqarish uchun varaq nomini Ctrl tugmachasini bosib turib cherting;

– guruhdagi barcha varaqlarni guruhdan chiqarish uchun ulardan birini o'ng tugmacha yordamida cherting va hosil bo'lgan paneldan Разгруппировать листы (Varaqlarni guruhdan chiqarish) bandini tanlang;

- barcha varaqlarni guruhdan chiqarish uchun biror varaq nomini chertish ham yetarli.

Agar varaq guruhdan chiqarilgan boʻlsa, sarlavha satridagi [**Группa**] soʻzi yoʻqoladi va varaq yorliqlari ham eski rangini oladi. Tabiiyki, endi biror varaqda qilingan ixtiyoriy oʻzgarish boshqa varaqlarda oʻz aksini topmaydi. Demak, guruhdagi biror varaqda alohida bir yoki bir nechta oʻzgarishlar qilmoqchi boʻlsak, uni guruhdan chiqarib bu ishni amalga oshirish lozim. Kerak boʻlganda, ushbu varaqni yana qaytadan guruhga qoʻshish mumkin.

### 2.9. Bog'langan katakchalar imkoniyatidan foydalanish

Oldingi mavzuda bir hujjatning varaqlari orasidagi bogʻlanish masalasi bilan tanishdik. Endi butunlay boshqa-boshqa hujjatlar oʻrtasida oʻzaro bogʻlanishni tashkil qilishni oʻrganamiz.

Hujjat varaqlari bir guruhga olinganda, biror varaqda qilingan oʻzgarish ushbu guruhdagi barcha varaqlarning bir xil manzilli katakchalariga ta'sir qiladi. Shuning uchun katakchalar va ular oʻzida saqlayotgan ma'lumotlar mosligiga e'tibor qilish kerak.

Lekin varaqlarni guruhga olish amali yordamida bir necha hujjatlar yoki ularning biror qismlari oʻrtasida bogʻlanishni tashkil qilib boʻlmaydi.

Excelda biror hujjatda qilingan oʻzgarishning boshqa hujjatning ixtiyoriy varagʻining ixtiyoriy katakchasiga yoki ixtiyoriy varagʻining ixtiyoriy boʻlagiga ta'sir qildirish imkoniyati mavjud. Bu imkoniyat bogʻlangan katakchalardan foydalanish imkoniyati deyiladi.

Bogʻlangan katakchalar imkoniyatlaridan foydalanilganda esa kerakli oʻzgarishni faqat bitta hujjatning bir yoki bir nechta boshqa hujjatlarning katakchalari bilan bogʻlangan katakchalarida amalga oshirish yetarli. Ushbu oʻzgarishlar barcha hujjatlarning bogʻlangan katakchalarida oʻz aksini topadi.

Bundan buyon bogʻlanish tashkil qilinayotgan birinchi hujjatni dastlabki hujjat deb ataymiz.

Misol tariqasida biror shaharda mavjud boʻlgan barcha oshxonalarda sarflanadigan ba'zi mahsulotlarning bir qismiga sarflanadigan sarf-xarajatlar haqidagi hujjatlarni yaratish jarayoni bilan tanishamiz. Tushuntirish jarayoni soddaroq boʻlishi uchun bunday oshxonalar sonini uchta qilib tanlaymiz va ular uchun tayyorlangan hujjatlarga mos ravishda Книга 1, Книга 2, Книга 3 deb nom beramiz. Bunda dastlabki hujjat Книга 1 dir (2.9.1- rasm).

|        | licrosoft Excel - Kni             | nra1      |         |                                        |            |               |           |      |
|--------|-----------------------------------|-----------|---------|----------------------------------------|------------|---------------|-----------|------|
| 围      | Фойл Превка Ви                    | . Встарка | Copyar  | Серенс Данные Ок                       |            | <b>K</b> ð    | 12.7010.0 | 1000 |
| (n     | BRADIO                            | 1317      | ALX D   | R. 119.0                               | -10. E     | - 41 #11/0    | 45.130% - | 10 M |
| In     | 991332                            | 15.361    | 3 84 63 | Pal OTRETHTS C HTHELE                  | Leniai Tai | CLEAST DOCTOR |           |      |
| E Aris | I CVP                             | 0 .1 .    | FUIE    | 「東田田」」                                 | Ann 4,5 .0 |               |           | 1000 |
| -      | AT51                              | B         |         | and the second second second           |            |               |           | 7    |
|        | A                                 | В         | С       | D                                      | E          | F             | G         | F    |
| 1      | Sarflanadigan<br>mahsulot<br>nomi | Bahosi    | Miqdori | Har bir<br>mahsulotga<br>sarflanadigan |            | 1             |           |      |
| 2      | Goisht                            | 2000      | 10      | 20000                                  |            |               |           | -    |
| 3      | Un                                | 100       | 200     | 20000                                  |            |               |           |      |
| 4      | Yog                               | 1200      | 12      | 14400                                  |            |               |           | in 1 |
| 5      | Kartoshka                         | 200       | 150     | 30000                                  |            |               |           |      |
| 6      | Piyoz                             | 180       | 100     | 13000                                  |            |               |           | 1    |
| 7      | Sabzi                             | 300       | 80      | 24000                                  | 2          |               |           | 1    |

#### 2.9.1- rasm.

D ustundagi formulani barcha satrlarga joriy qilish jarayoni bizga ma'lum. Har uchala hujjatda ham A, B va D ustunlardagi ma'lumotlar bir xil bo'lishi ko'rinib turibdi. Ammo C ustundagi ma'lumotlar oshxonalarning katta-kichikligi, mijozlarining ko'p yoki ozligiga bog'liq holda har xil miqdordagi mahsulotlarni o'zida saqlaydi. Shuning uchun hujjatlarning A, B va D ustunlaridagi barcha katakchalarida mavjud bo'lgan ma'lumotlari o'rtasida bog'lanishni tashkil qilish mumkin.

Endi hujjatlar o'rtasida bog'lanishni tashkil qilish jarayoni bilan tanishamiz:

- dastlab Книга 1 hujjatini va ichi boʻsh Книга 2, Книга 3 hujjatlarini hosil qiling;

- barcha hujjatlarning C ustunlariga olinishi kerak boʻlgan har bir mahsulotlar miqdorini kiriting;

- dastlabki hujjatning A, B va D ustunlarining ikkinchi satridan yettinchi satrigacha belgilang;

- Правка → Копировать algoritmi boʻyicha harakatlaning yoki standart uskunalar gurnhidagi Копировать uskunasi yorligʻini cherting;

- Книга 2 va Книга 3 hujjatlarining A2 katakchasini ketma-ket joriy qilib, Правка→Специальная вставка algoritmi boʻyicha harakatlansangiz, Специальная вставка (Maxsus oʻrnatish) nomli muloqot darchasi ochiladi (2.9.2- rasm).

| 1.1                      |                            |
|--------------------------|----------------------------|
| Специальная вставка      | ?×                         |
| BCTACHTE                 |                            |
| (* MOR                   | С Хсизана на значения      |
| C dopsynel               | C files pangi              |
| C yer-main               | С ширины столбиов          |
| С форматы                | С формуды и форматы чисел. |
| Сприннин                 | С вначение и форматы чисел |
| Onepiages                |                            |
| C Hot                    | C versioner                |
| Ссладить                 | C gassierers               |
| C NEWSCOD                |                            |
| пропускать пустые яченой | тружлонировать             |
| BCTABISTO CRADE          | OK OTHERS                  |

2.9.2- rasm.

– muloqot darchasidagi Вставить (O'rnatish) bo'limining все (hamma) bandini, Операция (Amal) bo'limining нет (yo'q) bandini joriy qilib, Вставить связь (Bog'lanishni o'rnatish) tugmachasini cherting.

Natijada har uchala hujjatda har bir mahsulot uchun sarflanadigan mablag' miqdori paydo bo'ladi.

Agar mahsulotlardan birortasining narxi oʻzgarsa, ushbu oʻzgarishni dastlabki hujjatda qilish yetarli va bu oʻzgarish qolgan hujjatlarda ham oʻz aksini topadi.

Masalan, goʻsht narxini 2000 dan 2100 ga oʻzgartirilgandagi holat 2.9.3- rasmda oʻz aksini topgan. Bunda faqat Книга 1 hujjatidagi goʻsht narxi oʻzgartirilgan edi.

Книга 2 yoki Книга 3 hujjatlaridagi bogʻlangan katakchalardan ixtiyoriy birini joriy qilsangiz, formulalar satrida ushbu katakchadagi qiymat yoki formula chiqmasdan, balki dastlabki hujjatdagi ushbu katakchaga mos katakchaning manzili chiqadi (2.9.4- rasm).

Bunda kvadrat qavs ichida dastlabki hujjat nomi, undov belgisi bilan varaq nomi va bogʻlangan katakcha nomi ketma-ket berilgan.

Dastlabki hujjatning biror katakchasi yoki qismidan nusxa olib, boshqa hujjatga oʻrnatayotganda, Правка menyusining Специальная вставка bandidan emas, balki Вставка bandidan foydalanilganda oddiy nusxa olish jarayoni amalga oshirilgan boʻlar edi. Ya'ni, hujjatlar katakchalari oʻrtasida bogʻlanish roʻy bermagan boʻlardi.

Shuningdek, Сиециальная вставка muloqot darchasining Вставить связь tugmachasi oʻrniga OK tugmachasi chertilganda ham hujjatlar katakchalari oʻrtasida hech qanday bogʻlanish sodir boʻlmasdan oddiy nusxa olish jarayoni roʻy berar edi.

Специальная вставка muloqot darchasining boshqa boʻlimlari va bandlaridan foydalanib, toʻliq ma'noda bogʻlanish oʻrnatib boʻlmaydi. Ya'ni, bunda dastlabki hujjatda qilingan biror oʻzgarish boshqa hujjatlarda oʻz aksini topmaydi. Ammo Специальная вставка muloqot darchasining boshqa boʻlimlari va bandlaridan foydalanib, biror katakcha yoki sohadagi ma'lumotlarning ma'lum xususiyatlari bilan qo'shib nusxa olish mumkin. Chunki Excel hujjatining har bir katakchasi bir nechta xususiyatlarni o'zida saqlay oladi. Masalan, ixtiyoriy katakcha biror qiymatni, formulani, har xil formatlarni, izohlarni o'zida saqlashi mumkin.

| A                                                                                     | B                                                              | C                                    | p                                                   | E                 | F                                                      | G       | H                                      |                                | JK                                                                                                    |
|---------------------------------------------------------------------------------------|----------------------------------------------------------------|--------------------------------------|-----------------------------------------------------|-------------------|--------------------------------------------------------|---------|----------------------------------------|--------------------------------|----------------------------------------------------------------------------------------------------|
| Sarflahadigan                                                                         | Batosi                                                         | Migden                               | Har hill mahsukitga                                 |                   |                                                        |         |                                        |                                |                                                                                                    |
| mahsulat nomi                                                                         |                                                                |                                      | (cartanedigan pul                                   |                   | -                                                      |         |                                        |                                |                                                                                                    |
| Go'sht                                                                                | 2 00                                                           | 15                                   | 31500                                               |                   |                                                        |         |                                        |                                |                                                                                                    |
| Un                                                                                    | 1 dD                                                           | 270                                  | 27000                                               |                   |                                                        |         |                                        |                                |                                                                                                    |
| Yog                                                                                   | 1200                                                           | 1 E                                  | 19200                                               |                   |                                                        |         |                                        |                                |                                                                                                    |
| i/Cartoninka                                                                          | 200                                                            | ,200                                 | 4000                                                |                   |                                                        |         |                                        |                                |                                                                                                    |
| Pivoz                                                                                 | 190                                                            | 120                                  | 21600                                               |                   |                                                        |         |                                        |                                |                                                                                                    |
| Sabzi                                                                                 | 300                                                            | 100                                  | 30000                                               |                   |                                                        | -       |                                        | 1                              |                                                                                                    |
| -                                                                                     |                                                                | _                                    |                                                     | -                 | 1                                                      |         |                                        | 1                              | and the second second                                                                                           |
| RIMA 102                                                                              |                                                                |                                      |                                                     | - 51              | Книга З                                                |         |                                        |                                |                                                                                                    |
| A                                                                                     | 8                                                              | C                                    | DE                                                  |                   | A                                                      | B       | .1                                     | С                              | 0                                                                                                    |
| Farlana tiga                                                                          | n Bannsi k                                                     | åiqelori Har                         | bir mahsulntga                                      |                   | Sarlanadiga                                            | n Bahas | 1 1                                    | -IOLPI                         | Har bir mansu otga                                                                                              |
|                                                                                       |                                                                | 1.11                                 | an-dinan cui                                        |                   | mahsulat po                                            | (C) LL  |                                        |                                | less des the sel                                                                                                |
| I mahsulat nor                                                                        | 104                                                            | 1111                                 | and and an order                                    |                   | TARA ALA MAARANA AMA                                   | 0.1.00  |                                        |                                | The second second second second second second second second second second second second second second second se |
| in an suipting                                                                        | mi<br>2107                                                     | 30                                   | 42000                                               | 12                | G-ofshe                                                |         | 1 70                                   | 30                             | 63300                                                                                                    |
| 1 mahsulot nor<br>2 Golint<br>3 Un                                                    | mi<br>2100<br>100                                              | 20<br>470                            | 42000                                               | 0.0               | Go'sht<br>Un                                           | 1       | 100                                    | 06<br>400                      | 63300<br>40300                                                                                                  |
| i mahsulat nor<br>Dari ni<br>Un                                                       | mi<br>2107<br>103<br>1207                                      | 20<br>470<br>25                      | 42010<br>47000<br>30000                             | 1.0.1             | Gio'sht<br>Un<br>Yogʻ                                  | 1       | 100<br>100<br>200                      | 30<br>400<br>40                | 63000<br>40700<br>48000                                                                                         |
| 1 mahsulot nor<br>2 Galint<br>3 Un<br>4 Yan<br>5 matushka                             | mi<br>2107<br>100<br>1200<br>300                               | 20<br>470<br>25<br>300               | 42000<br>47030<br>30030<br>60030                    | 143.46            | Go'sht<br>Un<br>Yog'<br>Kartoshka                      |         | 100<br>100<br>200<br>200               | 30<br>400<br>40<br>£00         | 63000<br>40000<br>48000<br>100000                                                                               |
| 1 mahsulot nor<br>2 Solitik<br>3 Un<br>4 ragi<br>5 matushka<br>6 Diyaz                | mi<br>2100<br>100<br>1200<br>1200<br>180                       | 20<br>470<br>25<br>300<br>150        | 42010<br>47030<br>30030<br>60030<br>27030           | - r               | Go'sht<br>Un<br>Yog'<br>Kartoshka<br>Physz             |         | 900 1<br>100<br>200<br>200<br>190      | 30<br>40<br>40<br>200          | 63000<br>4/1700<br>48000<br>100000<br>36,000                                                                    |
| 1 mahsulot nor<br>2 John 1<br>3 Un<br>4 raji<br>5 natushka<br>6 Pryst<br>7 Jabzi      | 101<br>101<br>1201<br>1201<br>101<br>1201<br>101<br>101<br>301 | 10<br>470<br>25<br>300<br>150<br>160 | 42010<br>47(UD<br>30000<br>60000<br>27000<br>48000  |                   | Glofshit<br>Un<br>Yogʻ<br>Kartoshka<br>Physiz<br>Sabzi |         | 100<br>100<br>200<br>150<br>300        | 30<br>40<br>500<br>200<br>200  | 63700<br>40700<br>48200<br>100000<br>36,000<br>60700                                                            |
| 1 mahsulot nor<br>2 John 1<br>3 Un<br>4 Taji<br>5 natushka<br>6 Digat<br>7 Jabar<br>8 | 101<br>101<br>1201<br>1201<br>1201<br>101<br>101<br>101<br>302 | 20<br>470<br>25<br>300<br>150<br>160 | 42010<br>47(10)<br>30000<br>60000<br>27000<br>48000 |                   | Gio'sht<br>Un<br>Yog'<br>Kartoshka<br>Piyuz<br>Sabzi   |         | 100<br>100<br>200<br>190<br>300        | 30<br>40<br>600<br>200<br>200  | 63700<br>40100<br>48200<br>100000<br>36,000<br>60100                                                            |
| 1 mahsulot not<br>2 John 1<br>4 Tun<br>5 natushka<br>6 Pigat<br>7 Jabat<br>8          | 2107<br>103<br>1203<br>1203<br>1203<br>107<br>107<br>107       | 20<br>470<br>25<br>300<br>150<br>160 | 42010<br>47(10)<br>30000<br>60000<br>27000<br>48000 | - 74 3. 4 6 6 7 B | Goʻsht<br>Un<br>Yogʻ<br>Kartoshka<br>Piyaz<br>Sabzi    |         | 100<br>100<br>200<br>200<br>130<br>300 | 30<br>400<br>500<br>200<br>200 | 63300<br>40100<br>46300<br>100300<br>36300<br>60100                                                             |

2.9.3- rasm.

Demak, dastlabki hujjat katakchalarini boshqa hujjat katakchalari bilan bogʻlayotganda ularni barcha xususiyatlari boʻyicha yoki ayrim xususiyatlari boʻyicha bogʻlash imkoniyatlari mavjud ekan.

Yuqoridagi misolda barcha xususiyatlari bo'yicha bog'lash jarayoni bilan tanishdik.

|         | Aicrosoft Excel - Книг            | ·a1                        |                        |                                               | 1 - Arra       | 1-        |          |
|---------|-----------------------------------|----------------------------|------------------------|-----------------------------------------------|----------------|-----------|----------|
| :5)     | Teste Openie Die                  | Встанка                    | Capetor Cas            | ана Данные Доно                               | <u>Справка</u> |           | 1        |
| 10      | BRARA                             | 3.17 10                    | 1 8 45 19              | 3-319-10-1                                    | R. 5 - 41      | EL GUL 43 | 130% - @ |
| a Aric  | al Cyr 🔬 10                       | - K K                      | 4/E 1                  |                                               | a 4,0 ,00   41 | · 年1日 - 3 | · A -    |
|         | AM59                              | / =[Книга                  | 1 хіз]Лист1!           | 83                                            |                |           |          |
|         | A                                 | B                          | C                      | D                                             | E              | F         | G        |
| 1       | Sarflanadigan<br>mahsulot nomi    | Bahosi                     | Miqdori                | Har bir<br>mahsulotga<br>sarflanadigan<br>pul |                |           |          |
| 2       | Go'sht                            | 2100                       | 20                     | 42000                                         |                |           |          |
| 3       | Un                                | 150                        | 470                    | 70500                                         |                |           |          |
| 4       | Yog                               | 1200                       | 25                     | 30000                                         |                |           |          |
| 5       | Kartoshka                         | 200                        | 300                    | 60000                                         |                |           |          |
| 2 3 4 5 | Go'sht<br>Un<br>Yogʻ<br>Kartoshka | 2100<br>150<br>1200<br>200 | 20<br>470<br>25<br>300 | 42000<br>70500<br>30000<br>60000              |                |           |          |

Специальная Вставка muloqot darchasidagi все bandidan boshqa ixtiyoriy bandini joriy qilsangiz, Вставить связь tugmachasidan foydalanib boʻlmaydi. Demak, bu hollarda hujjat katakchalaridagi ma'lumotlardan faqat ayrim xususiyatlari bilan birgalikda nusxa olish mumkin. Quyida shu imkoniyatlar bilan tanishamiz.

Формулы (Formulalar) bandi yordamida dastlabki hujjatning biror katakchasi yoki belgilangan sohasidagi ma'lumotlarning ularga mos formulalaridan nusxa olinadi.

Значение (Qiymat) bandidan foydalanilganda dastlabki hujjat katakchasidagi ma'lumotni qiymat sifatida o'rnatadi. Agar katakchadagi qiymat formula natijasi bo'lsa ham, formuladan nusxa olmasdan, faqat uning qiymatidan nusxa olinadi.

Форматы (Formatlar) bandi yordamida faqat katakchadagi ma'lumotlarga qoʻllanilgan formatlardan nusxa oʻrnatiladi.

Примечания (Izoh) bandi yordamida katakchalarga oʻrnatilgan izohlardan nusxa olinadi.

Условий значения (Qiymatlarga qoʻyilgan shartlar) bandi yordamida katakchadagi ma'lumotlar qiymatiga qoʻyilgan shartlardan nusxa olinadi.

Без рамки (Ramkasiz) bandi yordamida katakchadagi ma'lumotlar biror tipli ramka ichiga olingan bo'lsa, o'sha ramka inobatga olinmasdan faqat katakchadagi qiymat va formatlardan nusxa olinadi.

Ширина столбцов (Ustun kengligi) bandi yordamida katakcha yoki belgilangan soha ustunlari kengligidan nusxa olinadi.

Формулы н форматы чисель (Formulalar va son formatlari) bandi yordamida faqat katakchadagi formulalar va formulalar qiymatlariga qoʻllangan formatlardan nusxa olinadi.

Значення н форматы чнсель (Qiymat va son formatlari) bandi yordamida faqat katakchadagi qiymatlar va shu qiymatlar uchun tanlangan formatlardan nusxa olinadi.

Спецнальная вставка muloqot darchasidan foydalanib, nusxa olinayotgan yoki koʻchirilayotgan ma'lumot bilan oʻrnatilayotgan katakchadagi ma'lumot oʻrtasida arifmetik amallarni ham bajarish mumkin. Arifmetik amallarni bir varaqning oʻzidagi ma'lumotlar ustida, joriy varaq bilan boshqa varaqlardagi ma'lumotlar ustida yoki butunlay boshqaboshqa hujjatlardagi ma'lumotlar ustida bajarishingiz mumkin. Bu amallardan foydalanish tartibini yuqoridagi hujjatlarda mavjud boʻlgan ma'lumotlar misolida tushuntiramiz.

Кинга 2 hujjatining C4 katakchasidan nusxa olib, Книга 1 hujjatining C2 katakchasini joriy qiling.

Спецнальная вставка muloqot darchasini ochib, значення (qiymat) va сложить (qo'shish) bandlarini joriy qiling va OK tugmachasini cherting.

Книга 1 hujjatining C2 katakchasida 40 soni paydo boʻlganligini koʻrasiz, ya'ni Excel Книга 1 hujjatining C2 katakchasidagi ma'lumotga Книга 2 hujjatining C4 katakchasidagi ma'lumotni qoʻshdi. Agar вычесть (ayirish) yoki разделить (boʻlish) amallaridan birini tanlaganimizda edi, Книга 1 hujjatining C2 katakchasidagi ma'lumotdan C4 katakchasidagi ma'lumotni ayirib yoki C2 katakchasidagi ma'lumotni C4 katakchasidagi ma'lumotga bo'lib, natijani C2 katakchasiga yozgan bo'lar edi.

Xuddi shuningdek, bu kabi amallarni bitta varaqdagi sonlar ustida ham bajarish mumkin. Ushbu holni oʻzingiz mustaqil bajarib koʻring.

Bundan tashqari, Спецнальная вставка muloqot darchasining пропускать пустые ячейки (bo'sh katakchalarga ta'sir qilmaslik) bandi joriy bo'lsa, ko'chirib yoki nusxa olib kelinayotgan sohadagi bo'sh katakchalar o'matilayotgan sohadagi ularga mos katakchalardagi ma'lumotlarga ta'sir qilmaydi, ya'ni ular eski holatida saqlanib qoladi. Shuningdek, agar транспонировать bandi joriy bo'lsa, ma'lumotlar ko'chirilayotgan yoki nusxalanayotgan paytda satrlar ustunlarga, ustunlar satrlarga aylantirib ko'chiriladi yoki nusxa olinadi.

## 2.10. Bogʻlangan katakchalarni oʻzida saqlovchi hujjatlarni ochish

Bog'langan ma'lumotlarni o'zida saqlovchi fayllarni ochishda o'rnatilgan bog'lanish yangilanishi kerak. Shuning uchun bog'langan ma'lumotlarni o'zida saqlovchi faylni ochishdan oldin dastlabki fayl ochilsa, katakchalar o'rtasidagi bog'lanishning yangilanish jarayoni yengil kechadi. Agar dastlabki faylni ochmasdan birdaniga bog'langan ma'lumotli faylni ochmoqchi bo'lsangiz, Excel bog'lanishni yangilashda eski ma'lumotlardan foydalanishi, dastlabki faylni avtomatik tarzda ochishi yoki yangi ma'lumotlarni diskdagi dastlabki fayldan o'qib olishi mumkin. Har holda, bu jarayonning hech qanday muammolarsiz kechishi uchun dastlabki faylni oldin ochgan ma'qul.

Bogʻlangan ma'lumotli fayllarni ochishda Excel muloqot darchasi ochilib, barcha bogʻlangan ma'lumotlarni yangilash yoki mavjud eski ma'lumotlarni saqlab qolish haqida soʻraydi. Oʻz navbatida agar bogʻlanishni yangilamoqchi boʻlsangiz, обновить tugmachasini, eski ma'lumotlarni saqlab qolmoqchi boʻlsangiz, Не обновлять tugmachasini cherting (2.10.1- rasm)

| Microsof | it Excel                                                                                                    | ×        |  |  |  |  |  |  |
|----------|----------------------------------------------------------------------------------------------------|----------|--|--|--|--|--|--|
|          | Эта инита содесният связи с другии источникана динах                                                                                                    |          |  |  |  |  |  |  |
| A        | • Если обновить силзи, Ексеї потыталтов получить сальке новые даменя<br>• Если на обновлять селон, будут использоваться дамена, получить сроков.                                                                               |          |  |  |  |  |  |  |
| -        | Учтите, что связи с исто на на данных ногут быть использованы для доступа к конфиденциал<br>своденики без вашого ведона и для зыполнения других вредоносных действий. Не обновлейте и<br>вы не даверяета источенку этой книги. | GHAN CON |  |  |  |  |  |  |
|          | Обновнть Не обновлять Справка                                                                                                    |          |  |  |  |  |  |  |

#### 2.10.1- rasm.

Fayllar orasidagi bogʻlanish jarayoni yangilangandan keyin dastlabki hujjatni yopib, ishni bemalol davom ettirishingiz mumkin.

Bundan tashqari, biror hujjatdagi ma'lumotlar bir nechta dastlabki hujjatlardagi ma'lumotlar bilan bog'langan bo'lishi mumkin. Katakchalariga bog'lanish o'rnatilgan

hujjatni ochish uchun barcha dastlabki hujjatlarni ochish kerak boʻladi. Buning uchun Правка menyusining Связи (Bogʻlanishlar) bandini ishga tushiring. Bu banddan bogʻlangan ma'lumotli hujjat ochilgan boʻlsagina foydalanish mumkin. Natijada Изменение связей (Bogʻlanishni oʻzgartirish) nomli muloqot darchasi ochiladi (2.10.2- rasm). Bu darchada ochiq hujjat uchun dastlabki boʻlgan barcha hujjatlar roʻyxati chiqadi. Ular ustida biror amalni bajarish uchun bir yoki bir nechtasini belgilab olishingiz kerak.

| Изменение с   | я пзе й |                 |                      | X                  |
|---------------|---------|-----------------|----------------------|--------------------|
|               |         |                 |                      | in a man and a man |
| Источник      | Тип     | Обновление      | Состояние            | Обновить           |
| KHATa1.xls    | Лист    | A               | неизвестно           |                    |
| KHHTa22.sts   | Пюст    | A               | неизвестно           | Изнанить           |
|               |         |                 |                      | Открыть            |
| e Turnell III |         |                 |                      | Разорвать связь    |
|               |         |                 |                      | COCTORINE          |
| расположение: | E:\Do   | cuments and Set | angs\1\Ман докуненты |                    |
| Эленент:      |         |                 |                      |                    |
| обновление:   | e g     | BTOMBTHHECKOE   |                      |                    |
| Запрос на обн | овления | связой          |                      | Закрыть            |

2.10.2- rasm.

Bittasini belgilash uchun uning nomini chertasiz. Bir nechtasini belgilash uchun esa Ctrl tugmachasini bosib turib birin-ketin nomlarini chertasiz.

Обновить (Yangilash) tugmachasini chertsangiz, ma'lumotlar yangilanadi, ammo dastlabki hujjatlar ochilmaydi, ya'ni Excel EHM xotirasidan kerakli fayllarni topib, ma'lumotlarni yangilaydi.

Открыть (Ochish) tugmachasini chertsangiz, belgilangan barcha fayllar ochiladi.

Изменение связей (Bogʻlanishni oʻzgartirish) muloqot darchasining Разорвать связь (Bogʻlanishni bekor qilish) tugmachasini chertsangiz, ushbu darchadagi belgilangan hujjatlar bilan oʻrnatilgan bogʻlanishlar bekor qilinadi. Ammo unutmaslik kerakki, bogʻlanishlar bekor qilinayotganda katakchalardagi formulalar ushbu formulalarga mos qiymatlari bilan almashtiriladi va bu formulalarni qayta tiklab boʻlmaydi.

Запрос на обновление связей (Bog'lanishni yangilash haqida so'rov) tugmachasini chertsangiz, shu nomli muloqot darchasi ochiladi va unda bog'langan ma'lumotli fayllarni har safar ochganda foydalanuvchiga bog'lanishni yangilash haqida so'rash, savol ham bermaslik, bog'lanishni ham yangilamaslik, savol bermasdan bog'lanishni yangilash kabi bandlar mavjud. Ulardan qaysi birini joriy qilib, OK tugmachasini chertsangiz, shu band bilan bog'liq amallar bajariladi. Состояние (Holat) tugmachasi yordamida mavjud bogʻlanishlar holatini tekshira olasiz. Masalan, bogʻlanish oʻrnatilgan qaysi hujjatlar ochiq, bogʻlanish yangilanganmi kabi bir qator savollarga javob topa olasiz.

Excelda fayllar oʻrtasidagi oʻzaro bogʻlanish jarayoni va ma'lumotlar almashinuvi paytida dastlabki fayllar diskda oʻz oʻrnida joylashgan boʻlishi kerak. Agar dastlabki hujjatning diskdagi oʻrni oʻzgarib ketgan boʻlsa, bogʻlanishni yangilash uchun Изменнть... (Oʻzgartirisl tugmachasini cherting. Изменнть источник nomli muloqot darchasi ochiladi va unda dastlabki hujjatlar roʻyxati boʻladi (2.10.3- rasm). Roʻyxatdan kerakli fayl yoki fayllarni belgilab, OK tugmachasini cherting. Natijada joriy hujjat bilan dastlabki hujjatlar oʻrtasidagi bogʻlanish yangilanadi.

| Изменить ист                               | очных: Книга1.xls                                                                                                    |            |              | <u>?</u> [X |
|--------------------------------------------|----------------------------------------------------------------------------------------------------|------------|--------------|-------------|
| Carica:                                    | D Mar Act Vite-IT-                                                                                                    |            | X 🖬 🖬 - Cope | 4           |
| Нон последние<br>докученты<br>Ребочей стал | My Music<br>Most pacysion<br>Most my surface<br>Minama<br>Minama<br>Minam |            |              |             |
| Mar<br>Mar                                 |                                                                                                    |            |              |             |
|                                            | stee duline                                                                                                    |            | D            | - 26        |
| CICLY INCOME                               | Tim éxinos: Zainei Microsoft Cr                                                                                                    | fice Excel |              | Otrena      |

2.10.3- rasm.

Shuning uchun ortiqcha tashvishlar paydo boʻlishini xohlamasangiz, zarurat boʻlmaganda fayllarning diskdagi oʻrnini almashtiravermaslik maqsadga muvofiq.

## 2.11. Struktura yaratish

Agar siz yetarlicha katta hajmga ega boʻlgan hujjat bilan ishlayotgan boʻlsangiz u kompyuter ekraniga sigʻmaydi va ish jarayonida har xil noqulayliklarni yuzaga keltiradi. Bunday hujjatlar bilan ishlashning eng qulay usullaridan biri strukturadan foydalanjshdir. Hujjatning ma'lum ustun va satrlarini guruhga olish va guruhga olingan ma'lumotlarni vaqtincha yashirib (ekrandan olib) qoʻyish hamda kerak boʻlganda yana qayta oʻrnatish usullari bilan tanishish ushbu mavzu mohiyatini tashkil qiladi.

Bu juda yaxshi imkoniyat boʻlib, hujjatingizning vaqtincha foydalanmayotgan qismini ekrandan olib qoʻyib, qolgan qismi ustida kerakli amallarni bajara olasiz va kerak boʻlganda ekrandan olib qoʻyilgan qismini qaytadan oʻrnatasiz. Struktura yaratishning quyidagi ikki usulidan foydalaniladi:

1. Avtomatik tarzda struktura yaratish.

2. Strukturani qoʻlda yaratish.

Struktura yaratish jarayonini bizga nomi va manzili noma'lum bo'lgan avtokorxonaning transport vositalari haqidagi ma'lumotlarni o'zida saqlovchi quyidagi jadval misolida tushuntiramiz:

| D |    | A                                  | С                   | D                                   | E                                          | F |
|---|----|------------------------------------|---------------------|-------------------------------------|--------------------------------------------|---|
|   | 1  | Avtokorxor                         | nadagi transp       | ort vositalari haqid                | la ma'lumot                                |   |
|   | 2  |                                    |                     |                                     |                                            |   |
|   | 3  | Transport vositalari-<br>ning nomi | O'rindiqlar<br>soni | Bir kunda keltira-<br>digan daromad | Bir kunda sarflaydıgan<br>yonilg'i mıqdorı |   |
|   | 4  | Avtobus                            | 24                  | 4800                                | 100                                        |   |
| + | 5  | Avtobus                            | 40                  | 12000                               | 120                                        |   |
|   | 6  | Avtobus                            | 32                  | 6400                                | 110                                        |   |
|   | 7  | Jami (Avtobus)                     | 96                  | 23200                               | 330                                        |   |
|   | 10 | Jami (Mikroavtobus)                | 14                  | 3000                                | 65                                         |   |
| 1 | 11 | Nexia                              | 4                   | 5000                                | 40                                         |   |
| . | 12 | Nexia                              | 4                   | 4000                                | 30                                         |   |
|   | 13 | Jami(Nexia)                        | 8                   | 9000                                | 70                                         | - |
|   | 14 | Jiguli                             | 4                   | 4000                                | 40                                         |   |
|   | 15 | Jiguli                             | 4                   | 3000                                | 20                                         |   |
| 1 | 16 | Jami(Jiguli)                       | 8                   | 7000                                | 60                                         |   |
| 5 | 18 | Jami(Tico)                         | 4                   | 1000                                | 15                                         |   |
|   | 19 | -                                  | 130                 | 52200                               | 540                                        |   |

2.11.1- rasm.

Avtomatik tarzda struktura yaratish uchun quyidagi algoritm boʻyicha harakatlanasiz:

1. Struktura yaratmoqchi boʻlgan sohani belgilang.

2. Данные  $\rightarrow$  Группа и структура  $\rightarrow$  Создание структуры algoritmi bo'yicha harakatlaning.

Shundan soʻng agar siz belgilagan sohadagi barcha ma'lumotlar struktura yaratish uchun qoʻyilgan barcha shartlarni qanoatlantirsa, struktura yaratiladi (2.11.1-rasm).

Ammo avtomatik tarzda struktura yaratish maqsadida sohani belgilayotganingizda satr va ustunlar bo'yicha ma'lumotlar yig'Indisini o'zida saqlovchi satr va ustunlarni sohaga kiritmang. Chunki Excel bunday satr va ustunlarni strukturaga qo'shmaydi.

Agar struktura yaratgan boʻlsangiz, jadvalning chap qismida struktura belgilari paydo boʻladi. Ular quyidagilardir:

1. Struktura elementlari o'lchamini bildiruvchi qavslar.

2. Strukturani ekrandan olib qo'yish yoki qayta o'rnatishga mo'ljallangan tugmachalar. Strukturani ekrandan olish tugmachasi struktura elementlari o'lchamlarini chegaralovchi qavslar oxiridagi «-» tugmachasi bo'lib, uni chertsangiz, struktura ekrandan olinadi va «+» tugmachasi paydo bo'ladi. «+» tugmachasini chertsangiz, ekrandan olib qo'yilgan struktura ekranga qaytadan o'rnatiladi.

Umuman hujjatingizda sakkiztagacha ichma-ich joylashgan strukturalar joylash tirishingiz mumkin. Ular oʻz navbatida birinchi, ikkinchi, ... darajali strukturalar deyiladi va ular hujjatingizning chap yuqori burchagida mos ravishda 1, 2, 3, ... raqamlari bilan belgilangan boʻladi. Agar siz faqat bitta struktura yaratgan boʻlsangiz, u holda 1, 2 raqamlari, ikkita ichma-ich joylashgan strukturalar yaratgan boʻlsangiz 1, 2, 3 raqamlari paydo boʻladi. Qaysi struktura raqamini chertsangiz, shu struktura oʻz ichidagi strukturalar bilan birgalikda ekrandan olinadi. Ularni qayta oʻrnatish uchun hosil boʻlgan «+» tugmachasini cherting.

Keltirilgan jadvalda mikroavtobus va Tiko avtomashinalari bilan bogʻliq ma'lumotlar yashirib qoʻyilgan.

Agar struktura yaratganingizda struktura belgilari paydo bo'lmasa, demak belgilar ekranda aks etish muhitida emas. Bu muhitni tiklash uchun

```
Сервис - Параметры - Вид
```

algoritmi boʻyicha harakatlaning va символы структуры (struktura belgilari) bandi oldiga bayroqcha oʻrnatib, OK tugmachasini cherting.

Agar siz avtomatik tarzda struktura yaratmoqchi boʻlganingizda Excel bu ishni uddalay olmasa, bu haqda sizga xabar beradi. U holda strukturani qoʻlda yaratishingizga toʻgʻri keladi.

Strukturani qo'lda yaratish uchun quyidagi algoritm bo'yicha harakatlaning.

1. Struktura yaratilayotgan sohani belgilang.

2. Данные - Группа и структура - Группировать.

Natijada Группнрование (Guruhga olish) nomli muloqot darchasi ochiladi (2.11.2rasm).

Agar строки (satrlar) bandini joriy qilsangiz, belgilangan sohaning satrlari boʻyicha, столбиы (ustunlar) bandini joriy qilsangiz, ustunlari boʻyicha struktura yaratiladi. Shuningdek, ketma-ket ham satr, ham ustun boʻyicha strukturalar yarata olasiz.

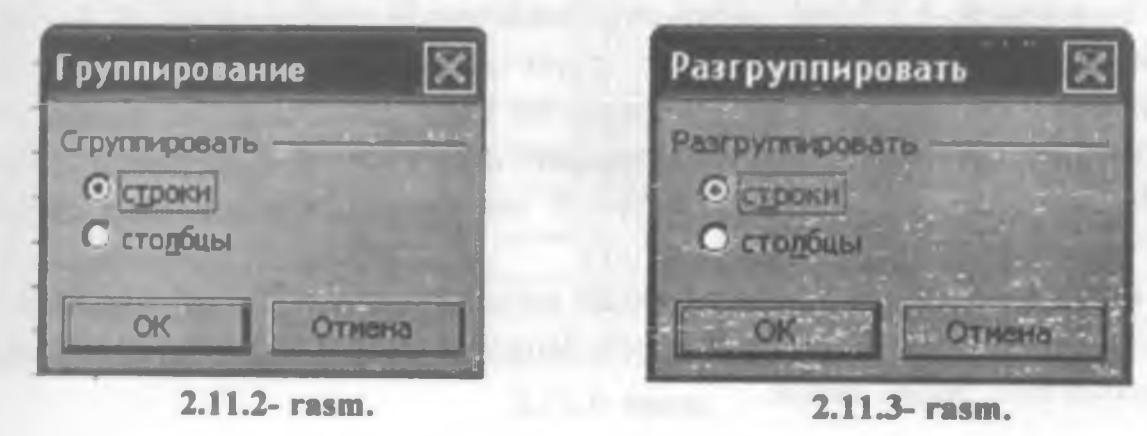

Biror struktura ichiga olingan katakchalarni guruhdan chiqa ish uchun uni belgilang va Данные  $\rightarrow$  Группа и структуры  $\rightarrow$  Разгруппировать  $\varepsilon$  tmi boʻyicha harakatlaning (2.11.3- rasm).

| Дан |                   |   |    |                    |               |
|-----|-------------------|---|----|--------------------|---------------|
| 21  |                   |   | Σ  | - 41 71 10         | 1 43 100%     |
|     | Фильтр            | ۶ |    |                    |               |
|     | Итоги             |   |    | E                  | F             |
|     | Продерка          |   | -  |                    |               |
|     | Текст по столбцан |   |    |                    |               |
|     | "pression and the |   | -1 | Скрыть дета        | али           |
| F   | Сводная таблица   |   | •] | <b>Qтобразит</b> ь | детали        |
|     |                   | Þ | ٠  | Группироват        | ľb            |
|     | Список            | ₽ | 4  | Разгруппиро        | 63Tb          |
|     | 2ML               | • |    | Создение ст        | руктуры       |
| 1   | Обновить данные   |   |    | TAL BELLE          | pril linguist |
|     | ¥                 |   |    | Настройна.         |               |

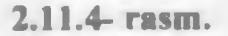

Umuman mavjud strukturani bekor qilish uchun Данные  $\rightarrow$  Грунпа н структура  $\rightarrow$  Удалнть структуру algoritmi boʻyicha harakatlaning (2.11.4- rasm).

## 2.12. Oraliq natijalardan foydalanish

Excel muhitida ro'yxat ko'rinishida berilgan ma'lumotlarni qayta ishlash bilan bog'liq bo'lgan yana bir qulay imkoniyat bilan tanishamiz.

Excel ro'yxatning alohida satrlari guruhidan tashkil topgan qismlarida va oxirida butun ro'yxat bo'yicha umumiy hisoblash ishlarini bajara oladi.

Ushbu imkoniyatning ustunligi shundaki, siz tegishli algoritm asosida bexato amallarni bajarsangiz, hisoblash ishlari avtomatik tarzda amalga oshiriladi. Buning uchun jadvalingizning kerakli qismini belgilab, qaysi ustuni boʻyicha guruhlarga ajratmoqchi boʻlsangiz, oʻsha ustun nomini tanlaganingizdan keyin Excelning oʻzi mazkur ustundagi bir xil nomlangan ma'lumotlar boʻyicha satrlarni avtomatik tarzda guruhlarga ajratadi.

Excelda ajratilgan guruhlardagi hisqblash ishlarining natijalari oraliq natijalar deb yuritiladi.

Oraliq natijalarni hisoblashlardagi yana bir ustunlik shundan iboratki, hisoblash ishlarini boshqa hollarda boʻlgani singari butun belgilangan sohada emas, balki tanlangan alohida ustunlar uchun ham bajara olasiz.

Albatta, agar jadvalingizdagi ma'lumotlarni saralab alohida guruhlarga ajratishning iloji bo'lmasa yoki guruhlarga ajratib hisoblash ishlarini bajarishga ehtiyoj bo'lmasa, o'zingizga oldindan ma'lum bo'lgan hisoblash usullaridan foydalanasiz.

Guruhlangan ma'lumotlar ustida ularning yigʻindisini, koʻpaytmasini, oʻrta arifmetigini, eng katta va eng kichik qiymatini topish kabi bir qator ishlarni bajara olasiz.

Misol tariqasida biror avtokorxonaning transport vositalari haqidagi ma'lumotlarni o'zida jamlovchi jadvalni qayta ishlash jarayoni bilan tanishamiz (2.12.1- rasm).

Odatda ro'yxat ko'rinishidagi ma'lumotlarning birinchi ustunida ma'lumot turlari qayd etilgan bo'ladi. Shuning uchun ma'lumotlarni guruhga olayotganda jadvalning birinchi ustunidagi bir xil ma'lumotlar bo'yicha guruhga olish maqsadga muvofiq. Demak, ma'lumotlarni belgilayotganda ro'yxatning birinchi ustunini qo'shib belgilasangiz, yaxshi bo'ladi. Bizning misolimizda Avtobus, Mikroavtobus, Nexia, Jiguli, Tico nomli avtomashinalarning har biri uchun alohida oraliq natijalar hisoblanadi. Ammo zarurat bo'lsa, yuqorida qayd qilinganidek, ixtiyoriy ustun bo'yicha ham guruhlashni tashkil qila olasiz.

Bundan tashqari, ma'lumotlarni belgilayotganda har bir ustun uchun tanlangan sarlavhani ham qo'shib belgilashni unutmang. Aks holda, Excel belgilangan sohaning eng birinchi satrini sarlavha satri deb tushunadi. Agar jadvalingizning ustunlari bo'yicha oldindan biror tarzda hisoblash ishlari bajarilgan bo'lsa, o'sha hisoblash natijalari keltirilgan satrni belgilanayotgan sohaga qo'shmaganingiz ma'qul. Chunki oraliq natijalar hisoblanayotganda ular ham qo'shib hisoblab yuboriladi.

| A                                 | В                                                                                                    | С                                                                                                    | D                                                                                                    | E                                                                                                    |
|-----------------------------------|----------------------------------------------------------------------------------------------------|----------------------------------------------------------------------------------------------------|----------------------------------------------------------------------------------------------------|----------------------------------------------------------------------------------------------------|
| Avtokorxon                        | adagi transp                                                                                                    | ort vositalari k                                                                                                    | naqida ma'lumot                                                                                                    |                                                                                                    |
|                                   |                                                                                                    |                                                                                                    |                                                                                                    |                                                                                                    |
| Transport<br>vositasining<br>nomi | O'rindiqlar<br>soni                                                                                                    | Bir kunda<br>keltiradigan<br>daromad                                                                                                    | Bir kunda<br>sarflaydigan<br>yonilgʻl miqdori (I)                                                                                                    |                                                                                                    |
| Avtobus                           | 24                                                                                                    | 4800                                                                                                    | 100                                                                                                    |                                                                                                    |
| Avtobus                           | 40                                                                                                    | 12000                                                                                                    | 120                                                                                                    |                                                                                                    |
| Avtobus                           | 32                                                                                                    | 6400                                                                                                    | 110                                                                                                    |                                                                                                    |
| Mikroavtobus                      | 12                                                                                                    | 4000                                                                                                    | 60                                                                                                    |                                                                                                    |
| Mikroavtobus                      | 11                                                                                                    | 6000                                                                                                    | 70                                                                                                    |                                                                                                    |
| Mikroavtobus                      | 10                                                                                                    | 4200                                                                                                    | 50                                                                                                    |                                                                                                    |
| Nexia                             | 4                                                                                                    | 5000                                                                                                    | 40                                                                                                    |                                                                                                    |
| Nexia                             | 4                                                                                                    | 4000                                                                                                    | 50                                                                                                    |                                                                                                    |
| Jiguli                            | 4                                                                                                    | 3000                                                                                                    | 20                                                                                                    |                                                                                                    |
| Tico                              | 4                                                                                                    | 3000                                                                                                    | 20                                                                                                    |                                                                                                    |
| Tico                              | 4                                                                                                    | 3500                                                                                                    | 15                                                                                                    |                                                                                                    |
|                                   | A<br>Avtokorxon<br>Transport<br>vositasining<br>nomi<br>Avtobus<br>Avtobus<br>Avtobus<br>Mikroavtobus<br>Mikroavtobus<br>Mikroavtobus<br>Nexia<br>Nexia<br>Jiguli<br>Tico | ABAvtokorxonadagi transpTransport<br>vositasining<br>nomiO'rindiqlar<br>soniAvtobus24Avtobus24Avtobus40Avtobus32Mikroavtobus12Mikroavtobus11Mikroavtobus10Nexia4Jiguli4Tico4 | ABCAvtokorxonadagi transport vositalari hAvtokorxonadagi transport vositalari hTransport<br>vositasining<br>nomiO'rindiqlar<br>soniBir kunda<br>keltiradigan<br>daromadAvtobus244800Avtobus244800Avtobus326400Avtobus326400Mikroavtobus116000Mikroavtobus116000Mikroavtobus104200Nexia45000Nexia43000Tico43000Tico43500 | ABCDAvtokorxonadagi transport vositalari haqida ma'lumotTransport<br>vositasining<br>nomiO'rindiqlar<br>soniBir kunda<br>keltiradigan<br>daromadBir kunda<br>safilaydigan<br>yonilg'i miqdori (i)Avtobus244800100Avtobus326400100Avtobus326400110Mikroavtobus12400060Mikroavtobus11600070Mikroavtobus10420050Nexia4300020Jiguli4300020Tico4300015 |

2.12.1- rasm.

Jadvalingiz tuzilishi oraliq natijalarni hisoblash talablariga javob bermasa, Excel bu haqda qo'shimcha ogohlantiradi.

Endi yuqorida keltirilgan jadval ma'lumotlarini oraliq natijalardan foydalanib hisoblash jarayoni bilan tanishamiz:

1. Jadvalning dastlabki to'rtta ustunini 3-satridan 13-satrigacha belgilang.

2. Данные → Итоги algoritmi boʻyicha harakatlansangiz, Промежуточные итоги (Oraliq natijalar) nomli muloqot darchasi ochiladi (2.12.2- rasm).

| Проме е уточные итоги                                        | × |
|--------------------------------------------------------------|---|
| При паждая номинания в                                       |   |
| Остовник                                                     |   |
| Cymra 🖷                                                      |   |
| ADGAMATE ARTONI NEL                                          |   |
| 🧭 Бир Конда келтирандиган да<br>🗹 Бир Конда келтирандиган да |   |
| איניאט איניאטאר אדערא                                        |   |
| Баная странами нежду группыни                                |   |
|                                                              |   |
| Хорать все Отном                                             |   |

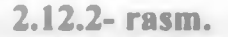

3. При каждом изменении в: (Har bir o'zgarishda) bo'limidan qaysi ustundagi ma'lumotlar bo'yicha guruhlamoqchi bo'lsangiz, o'sha ustun sarlavhasini tanlang. Masalan, «Transport vositasining nomi» nomli sarlavhali ustunni tanlaylik.

Операция (Amal) bo'limidan kerakli amalni tanlaysiz. Masalan, siz Сумма (Yigʻindi) bandini tanlang.

Добавить итоги по boʻlimida siz belgilagan sohadagi barcha ustunlarning sarlavhalari chiqadi va qaysi ustun sarlavhasi nomi oldiga bayroqcha oʻrnatsangiz, oʻsha ustun boʻyicha oraliq va umumiy natijalar hisoblanadi.

Заменить текущие итоги (Joriy natijalarni almashtirish) boʻlimi oldiga bayroqcha oʻrnatilgan boʻlsa, har safar oldingi natijalar yangisi bilan almashtiriladi.

Agar bayroqcha olib qoʻyilgan boʻlsa, har safargi hisob natijalari jadvalingizda aks etib boradi. Masalan, siz bu boʻlim oldidagi bayroqchani olib qoʻyib, jadvalingizdagi ma'lumotlarning yigʻindisi va koʻpaytmasi uchun oraliq natijalarni hisoblab koʻrsangiz, har ikkala hisob natijalari ham alohida satrlarda aks etganligini koʻrasiz.

Конец страннцы между группами (Guruhlar orasiga chegara o'rnatish) bo'limi oldiga bayroqcha o'rnatilgan bo'lsa, guruhlar orasiga chegara o'rnatiladi.

Итоги по данным (Ma'lumotlar bo'yicha natijalar) bo'limi oldida bayroqcha bo'lsa, natijalar har bir guruhning past qismida, yoki yuqori qismida chiqadi. Hamma parametrlarni o'zingizga ma'qul tarzda o'zgartirib, OK tugmachasini chertsangiz, jadvalingizda oraliq va umumiy natijalar hosil bo'ladi. Shuningdek, hujjatingizning chap qismida ajratilgan guruh belgilari hamda ushbu guruhlarni ekrandan olib qo'yish yoki ularni o'z joyiga qayta o'rnatishga mo'ljallangan tugmachalar paydo bo'ladi (2.12.3- rasm).

| 123   |    | A                                  | C                  | D                                   | E                                          | F |
|-------|----|------------------------------------|--------------------|-------------------------------------|--------------------------------------------|---|
|       | 1  | Avtokorxo                          | nadagi transp      | ort vositalari haqida ma'lumot      |                                            |   |
|       | 2  |                                    |                    |                                     |                                            |   |
|       | 3  | Transport vositalari-<br>ning nomi | O'nndiqlar<br>soni | Bir kunda keltira-<br>digan daromad | Bir kunda sarflaydigan<br>yonilg'i miqdori |   |
| F . 1 | 4  | AMODUS                             | 24                 | 4800                                | 100                                        |   |
| 1.    | 5  | Avtobus                            | 40                 | 12000                               | 120                                        |   |
| 1 .   | 6  | Aviobus                            | 32                 | 6400                                | 110                                        |   |
| Ġ     | 7  | Jami (Avtobus)                     |                    | 23200                               | 330                                        |   |
| F .   | 8  | Mikroavtobus                       | 7                  | 1400                                | 30                                         |   |
|       | 9  | Mikroavtobus                       | 7                  | 1600                                | 35                                         |   |
| ė     | 10 | Jami (Mikpoavtobus)                |                    | 3000                                | 65                                         |   |
| [·]   | 11 | Nexia                              | 4                  | 5000                                | 40                                         |   |
|       | 12 | Nexia                              | 4                  | 4000                                | 30                                         |   |
|       | 13 | Jami(Nexia)                        |                    | 9000                                | 70                                         |   |
| [·]   | 14 | Jiguli                             | 4                  | 4000                                | 40                                         |   |
|       | 15 | Jiguli                             | 4                  | 3000                                | 20                                         |   |
| Ē     | 16 | Jami(Jiguli)                       |                    | 7000                                | 60                                         |   |
| 1.    | 17 | Тісо                               | 4                  | 10000                               | 15                                         |   |
| 0     | 18 | Jami(Tico)                         |                    | 1000                                | 15                                         |   |
|       | 19 |                                    | 130                | 52200                               | 540                                        |   |
|       | 20 |                                    |                    |                                     |                                            |   |

2.12.3- rasm.

Demak, oraliq natijalardan foydalanishning yana bir qulay tomoni mavjud bo'lib, xohlagan guruhingiz natijasini qoldirib, o'zini yashirib qo'yishingiz va kerak bo'lganda yana qayta o'rnatishingiz mumkin. Buning uchun strukrura yaratish mavzusida bo'lgani singari guruhlash jarayonida hosil bo'lgan tugmachalardan foydalaning.

Agar qaysi hujjatingizda oraliq natijalarni bekor qilmoqchi boʻlsangiz, oʻsha hujjatingizning oraliq natijalar bekor qilinadigan qismini belgilab, Данные — Итоги — Убрать все algoritmi boʻyicha harakatlaning.

Yuqorida keltirilgan misolda guruhlarga tegishli ma'lumotlar yig'indisini hisobladik. Ushbu ma'lumotlar ustida mavzu boshida qayd etilganidek, ixtiyoriy boshqa amallardan birini bajarish ham mumkin edi. Bu amallarni o'zingiz mustaqil bajarib ko'ring.

Shuningdek, C va D ustunlaridagi ma'lumotlar hisoblanib, B ustundagi ma'lumotlar yig'indisi hisoblanmadi. Chunki Промежуточные итоги muloqot darchasining Добавить итоги по: bo'limidagi «O'rindiqlar soni» sarlavhasi oldiga bayroqcha o'rnatilmagan. Aks holda bu ustundagi ma'lumotlar yig'indisi ham hisoblangan bo'lar edi. E'tibor qilgan bo'lsangiz, Промежуточные нтоги muloqot darchasining При каждом изменении в: bo'limida A ustundagi sarlavha yozilganligi uchun Excel birinchi ustundagi bir xil ma'lumotlar bo'yicha guruhga oldi. Agar ushbu bo'limdan «O'rindiqlar soni» sarlavhasini tanlasangiz, faqat Nexia, Jiguli va Tiko avtomashinalari bir guruhga olinib, qolgan barcha avtomashinalar alohida-alohida guruhlarga olinadi (2.12.4- rasm). Chunki ikkinchi ustunda beshta 4 soni bo'lib, boshqa barcha sonlar bir-biridan farq qiladi.

Yuqoridagi misolda ikkita ichma-ich joylashgan oraliq natijalar bilan tanishdik. Aslida ichma-ich joylashgan oraliq natijalar soniga chegara qoʻyilmagan.

| 2 3 |    | A                                                    | C                   | D                                   | E                                          |  |
|-----|----|------------------------------------------------------|---------------------|-------------------------------------|--------------------------------------------|--|
| -   | 1  | Avtokorxonadagi transport vositalari haqida ma'lumot |                     |                                     |                                            |  |
|     | 2  |                                                      |                     |                                     |                                            |  |
|     | 3  | Transport vositalari-<br>ning nomi                   | Oʻrindiqlar<br>soni | Bir kunda keltira-<br>digan daromad | Bir kunda sarflaydigan<br>yonilg'i miqdori |  |
| •   | 4  | Avtobus                                              | 24                  | 4800                                | 100                                        |  |
| 1   | 5  |                                                      | 24                  |                                     |                                            |  |
| -   | 6  | Avtobus                                              | 40                  | 12000                               | 120                                        |  |
| 1   | 7  |                                                      | 40                  |                                     |                                            |  |
| •   | 8  | Avtobus                                              | 32                  | 6400                                | 110                                        |  |
|     | 9  |                                                      | 32                  |                                     |                                            |  |
| +   | 10 | Mikroavtobus                                         | 7                   | 1400                                | 30                                         |  |
|     | 11 |                                                      | 7                   |                                     |                                            |  |
|     | 12 | Mikroavtobus                                         | 11                  | 1600                                | 35                                         |  |
|     | 13 |                                                      | 11                  |                                     |                                            |  |
| •   | 14 | Nexia                                                | 4                   | 5000                                | 40                                         |  |
|     | 15 | Nexia                                                | 4                   | 4000                                | 30                                         |  |
|     | 16 | Jiguli                                               | 4                   | 4000                                | 40                                         |  |
| -   | 17 | Jiguli                                               | 4                   | 3000                                | 20                                         |  |
|     | 18 | Tico                                                 | 4                   | 10000                               | 15                                         |  |
|     | 19 |                                                      | 20                  |                                     |                                            |  |
|     | 20 |                                                      | 134                 |                                     |                                            |  |

2.12.4- rasm.

## NAZORAT UCHUN SAVOLLAR

1. Excelda yaratilgan hujjatga kiritiladigan ma'lumot deyilganda nimani tushunasiz?

2. Katakchaga kiritilgan ma'lumot ushbu katakchaga qanday saqlab qo'yiladi?

3. Joriy katakchaga kiritilgan ma'lumot jadvalning yana qayerida o'z aksini topadi?

4. Nima uchun katakchaga kiritilgan ba'zi ma'lumotlar katakchaning o'ng tomonida, ba'zilari esa chap tomonida joylashadi?

5. Katakchaga kiritilgan ma'lumotlar unga saqlab qo'yilgandan keyin va saqlamasdan oldin qanday qilib o'chiriladi?

6. Katakchaga kiritilgan ma'lumotlarda xatoliklar bo'lsa, ularni tuzatish yo'llarini bayon qiling.

7. Quyidagi ma'lumotlardan qaysilari Excel tomonidan son sifatida, qaysilari matn sifatida e'tirof etiladi?

| a) 13.23;    | h) 125 <b>\$</b> ; | n) 12*5;      |
|--------------|--------------------|---------------|
| b) 3260;     | i) 16 soʻm;        | o) -42/-5;    |
| d) 29,0096;  | j) 13E5;           | p) 4^3;       |
| e) SXLVIII;  | k)-123,96;         | q) =(32+3)/5. |
| f) 1965-yil; | l) +18,21;         |               |
| g) 13 21;    | m) -193.45;        |               |

8. Ixtiyoriy katakchadagi son formula natijasi yoki oddiy son ekanligini aniqlash uchun nima qilish kerak?

9. Katakchadagi formula tarkibida qanday qilib oʻzgarishlar qilish mumkin?

10. Quyidagi formulalarning qaysilari xato yozilgan?

| a) 25*3+4/2; | d) =(x+y)*3+Z;    | f) = A12+B43;  |
|--------------|-------------------|----------------|
| b) =2*a+b;   | e) = (A1+J16)/A4; | g) (S3-D6)*A2. |

11. Jadval katakchalari qanday joriy qilinadi?

12. Katakchalarga qanday ma'lumotlarni kiritish mumkin?

13. Joriy katakcha qaysi belgilariga koʻra boshqalaridan farq qiladi?

14. Katakchaga ma'lumotlarni saqlash deganda nimani tushunasiz?

15. Kiritilgan ma'lumotlarda yo'l qo'yilgan xatolarni tuzatishning qanday usullarini bilasiz?

16. Ma'lumotlar katakchaga saqlab qo'yilgandan keyin unda tuzatish ishlarini bajarish uchun ikki marta chertasiz. Ammo kursor paydo bo'lmayapti. Qanday ish tutasiz?

17. Biror satr yoki ustundagi ma'lumotlarni qayta ishlash bilan bog'liq bo'lgan formulani boshqa satr va ustunlar uchun qanday joriy qilasiz?

18. Hujjatni xotiraga saqlab qo'yish deganda nimani tushunasiz va bu amal nima uchun kerak?

19. Hujjatni xotiraga saqlashda u saqlanadigan manzil qanday tanlanadi?

20. EHM xotirasiga saqlab qo'yilgan fayl nomi qanday o'zgartiriladi?

21. Fayl turi deyilganda nimani tushunasiz?

22. Ixtiyoriy fayl turi qanday aniqlanadi?

23. Excelda yaratilgan hujjat qanday turga mansub boʻlishi kerak?

24. Har qanday yangi hujjatda nechta varaq boʻladi?

25. Hujjat katakchalarining o'lchamlarini o'zgartirish uchun qanday ish tutiladi?

26. Har qanday hujjatda eng kamida va eng ko'pi bilan nechta varaq bo'lishi mumkin?

27. Hujjat varaqlari sonini koʻpaytirishning qanday usullarini bilasiz?

28. Varaqlar yorliqlari joylashgan yoʻlakchaning chap qismidagi toʻrtta oʻtkazgichlarning vazifalarini bayon qiling.

29. Varaq yorliqlari tartibsiz joylashib qolgan boʻlsa, ularni qanday qilib tartib bilan joylashtirish mumkin?

30. Qanday qilib varaq yorlig'ini surish yo'li bilan undan nusxa olinadi?

31. Nima sababdan hujjatingizning pastida varaq yorliqlar boʻlmasligi mumkin va ularni oʻrnatish yoʻllarini bayon qiling.

32. Hujjatingiz varag'ini o'chirish algoritmini bayon qiling.

33. Varaqni qayta nomlash algoritmini bayon qiling.

34. Hujjatingizning varaqlarini boshqa hujjatga koʻchirish yoki ulardan nusxa olish algoritmini bayon qiling.

35. Varaq yorligʻi qanday belgilanadi?

36. Hujjatingizning varaqlarini qanday tartibda turgan boʻlsa, oʻsha tartibda barchasini belgilash yoki tartibsiz belgilash algoritmlarini bayon qiling.

37. Varaq yorligʻi uchun rang tanlash algoritmini bayon qiling.

38. Butun varaqni, biror satr yoki ustunni belgilash yoʻllarini bayon qiling.

39. Hujjatingizdagi biror katakchani qanday qilib belgilaysiz?

40. Belgilangan sohada joriy katakchani qanday farqlash mumkin?

41. Hujjatingizdagi joriy katakchalar soni nechta boʻlishi mumkin?

42. Agar Enter tugmachasini bossangiz, joriy katakchadan bitta pastdagi katakcha joriy bo'ladi. Enter tugmachasini bosganda bitta yuqoridagi, chapdagi yoki o'ngdagi katakcha joriy bo'lishi uchun nima qilish kerak?

43. Hujjatingizning biror qismini belgilashning barcha usullarini bayon qiling.

44. Bog'langan soha deyilganda nimani tushunasiz?

45. Bog'lanmagan soha deyilganda nimani tushunasiz?

46. Bog'langan va bog'lanmagan sohalarni qanday farqlash mumkin?

47. Ma'lumki, Excel hujjati o'lchamlari yetarlicha katta. Ko'p hollarda joriy katakchaning satr va ustun nomlari ko'rinmay qoladi. Bunday vaziyatda joriy katakcha nomini qanday aniqlash mumkin?

48. Qanday hujjatlar varaqlarini guruhga olish mumkin?

49. Nechta varaqni guruhga olish mumkin?

50. Hujjatlar varaqlarini guruhga olish imkoniyatidan qanday vaziyatlarda foydalaniladi?

51. Hujjatlar varaqlarini guruhga olishning qanday usullarini bilasiz?

52. Excel darchasidagi hujjat varaqlarining guruhga olingan yoki olinmaganligini qanday farqlaysiz?

53. Hujjatning barcha varaqlari guruhga olingan. Faqat bitta varagʻidagina oʻzgarish qilish uchun nima qilish kerak?

54. Faraz qilaylik, hujjat varaqlari guruhga olinganligini unutib, biror katakchasida o'zgarish qildingiz. Tabiiyki, bu o'zgarish barcha varaqlarda o'z aksini topadi. Lekin siz faqat bitta varaqda o'zgarish qilmoqchi edingiz. Boshqa varaqlarda o'chib ketgan ma'lumotlarni qanday tiklaysiz?

55. Hujjat varaqlarining barchasi yoki yakka tartibda qanday qilib guruhdan chiqariladi?

56. Hujjat varaqlarining guruhga olinganligi yoki olinmaganligi sarlavha satrida qanday aks etadi?

57. Hujjat varaqlarini guruhga olish imkoniyati bilan bogʻlangan katakchalar imkoniyati oʻrtasida qanday farq bor, har bir imkoniyatning ikkinchisiga nisbatan ustunlik tomonlari va kamchiliklarini bayon qiling.

58. Bog'langan katakchalar qanday hosil qilinadi?

59. Правка menyusining Специальная Вставка va Вставка bandlari o'rtasidagi farqlami tushuntiring.

60. Hujjat varagʻldan:

a) alohida katakchalar;

b) ustunlar;

d) satrlar;

e) hujjatlarning biror qismlari o'rtasidagi bog'lanish qanday tashkil qilinadi?

61. Bogʻlangan katakchalarni oʻzida saqlovchi hujjatlar qanday ochiladi.

62. Hujjatdagi ma'lumotlar bitta emas, balki bir nechta dastlabki hujjatlar bilan bog'langan bo'lsa, u qanday ochiladi?

63. Bogʻlangan katakchalarni oʻzida saqlovchi hujjatni ochishda dastlabki hujjatlar manzili, ya'ni joyi oʻzgarib ketgan boʻlsa, u qanday ochiladi?

64. Hujjat bilan dastlabki hujjatlar oʻrtasidagi bogʻlanishlarni bekor qilish algoritmini bayon qiling.

65. Katakchalarni barcha xususiyatlari bilan yoki ayrim xususiyatlari bilan bogʻlash uchun nima qilish kerak?

66. Специальная вставка muloqot darchasining Вставить bo'limi vazifasini tushuntiring.

67. Специальная вставка muloqot darchasining операция bo'limi vazifasini tushuntiring.

68. Спецнальная вставка muloqot darchasining Пропускать пустые ячейки boʻlimi vazifasini tushuntiring.

69. Спецнальная вставка muloqot darchasining Транспортнровать boʻlimi vazifasini tushuntiring.

70. Специальная вставка muloqot darchasining Вставить связь tugmachasidan qachon foydalanish mumkin?

71. Hujjatning biror katakchasi qaysi hujjatning qaysi varagʻi va qaysi katakchasi bilan bogʻlanganligini aniqlash uchun nima qilish kerak?

72. Struktura yaratishdan maqsad nima?

73. Hujjatingizda strukturadan foydalanilayotganligini qanday bilasiz?

74. Ichma-ich joylashgan nechta struktura yaratish mumkin va ularning soni qanday aniqlanadi?

75. Qanday ma'lumotlardan struktura yaratib bo'lmaydi?

76. Struktura yaratishning nechta usulini bilasiz?

77. Struktura belgilari qachon, qayerda paydo bo'ladi va ular qanday elementlardan tashkil topgan?

78. Strukturani ekrandan olib qoʻyish va uni qayta oʻrnatish usullarini bayon qiling.

79. Qachon yaratilgan struktura belgilari ekranda paydo boʻlmaydi va bu kamchilik qanday bartaraf etiladi?

80. Qachon struktura qoʻlda yaratiladi?

81. Jadvalning chap yuqori burchagidagi 1,2,3... raqamlari nimani bildiradi?

82. Agar jadvalingizning chap yuqori burchagida 1,2,3,4,5 raqamlari yozilgan boʻlsa, nechta ichma-ich joylashgan strukturalar yaratilgan?

83. Avtomatik tarzda struktura yaratish algoritmini bayon qiling.

84. Strukturani qoʻlda yaratish algoritmini bayon qiling.

85. Yaratilgan strukturani bekor qilish algoritmini bayon qiling.

86. Struktura tarkibidagi bir yoki bir nechta katakchalar, satr va ustunlar qanday qilib struktura tarkibidan chiqariladi?

87. Oraliq natijalardan qanday ma'lumotlarni qayta ishlashda foydalanish mumkin?

88. Oraliq natijalardan foydalanishda biror ustun bo'yicha guruhlash deyilganda nimani tushunasiz?

89. Oraliq natijalardan foydalanishda nima sababdan ustunlar uchun tanlangan sarlavhalarni ham qo'shib belgilash kerak?

90. Промежуточные итоги muloqot darchasidagi:

а) Заменнть текущие итоги;

b) Конец страннцы между группами;

d) Итогн под данными boʻlimlari oldida bayroqcha boʻlishi yoki boʻlmasligi qanday natijalarga olib keladi?

91. Oraliq natijalardan foydalanishda sonlar joylashgan ustun boʻyicha guruhga olish tashkil qilinsa, u qanday guruhlanadi?

92. Oraliq natijalardan foydalanishda jadvalning elektron jadval sifatida qolishini qanday izohlaysiz?

## TOPSHIRIQLAR

1. Hujjatingizning N15 katakchasiga ma'lumot kiritib, uni saqlamasdan o'chirib yuboring.

2. Hujjatingizning bir nechta katakchasiga ma'lumotlar kiritib, ularni saqlab qo'ying va ularning ixtiyoriy biridan ma'lumotlarni yoki bir nechta katakchalardagi ma'lumotlarni bir vaqtda o'chirib yuboring.

3. Hujjatingizning katakchasiga har xil ma'lumotlar kiritib, ularning Excel tomonidan qachon son sifatida, qachon matn sifatida e'tirof etilishini tahlil qiling.

4. Katakchada bevosita tuzatish ishlarini olib borish mumkin boʻlmagan muhitni joriy qiling.

5. Faraz qilaylik, siz biror katakchadagi yoki hujjatingizning biror qismidagi ma'lumotlami o'chirib yubordingiz. Ushbu ma'lumotlami joyiga qaytaring.

6. Hujjatingizning T314 katakchasini joriy qiling.

7. Katakchaga ma'lumotlar kiritishning barcha usullarini bayon qiling.

8. Formulalar satrining chap qismidagi ma'lumotlarni katakchaga kiritishni boshqarishga mo'ljallangan uchta tugmachalar vazifasini tushuntiring.

9. Ma'lumotlarni katakchaga saqlab qo'yishning barcha usullarini bayon qiling.

10. Katakchaga kiritilgan ma'lumotlarni tuzatishning barcha usullarini sinab ko'ring.

11. Elektron jadvalning oddiy jadvaldan sizga ma'lum bo'lgan ustunlik tomonlarini bayon qiling.

12. Excelda oddiy formulani yozish qoidalarini bayon qiling.

13. Yangi hujjat yaratib, uni biror papkaga oʻzingizga ma'qul boʻlgan nom bilan saqlab qoʻying.

14. Kompyuter xotirasiga saqlab qoʻyilgan bir nechta hujjatlarning nomlarini oʻzgartirib koʻring (har ikkala usulda).

15. Yangi hujjat yaratib, uni Excel hujjati sifatida saqlab qo'ying.

16. Hujjatingizdagi varaqlar sonini ko'paytirib, ularni tartibsiz va tartib bilan joylashtiring.

17. Hujjatingizdan varaq yorliqlarini olib tashlang va qayta oʻrnating.

18. Hujjatingizdagi varaqlar yorliqlariga har xil rang bering.

19. Varaq yorliqlari sonini o'ntagacha ko'paytiring, ularni yangi nom bilan nomlang va bir nechtasini o'chirib yuboring.

20. Hujjatingizning barcha varaq yorliqlarini belgilang.

21. Hujjatingizning bir nechta varaq yorliqlarini tartibsiz holatda belgilang.

22. Hujjatingizning biror varagʻidan shu hujjatga va boshqa hujjatga nusxa oling

23. Shunday amallar ketma-ketligini bajaring-ki, natijada har safar Enter tugmachasi bosilganda joriy katakchadan chapdagi katakcha joriy bo'lsin.

24. Hujjatingizda bog'langan va bog'lanmagan sohalar hosil qilib, ularning farqini tushuntiring.

4 - Elektron jadvallar

49

25. Hujjat varaqlarini guruhga olish imkoniyatining afzallik tomonlarini oʻzida aks ettiruvchi har xil sohalardan misollar keltiring.

26. Hujjat varaqlari sonini o'ntaga yetkazing va:

a) birinchi, oltinchi va sakkizinchi varaqlarni guruhga oling;

b) faqat juft tartibli varaqlarni guruhga oling;

d) faqat toq tartibli varaqlarni guruhga oling;

e) barcha varaqlarni guruhga oling va ulardan ikkinchi, beshinchi va yettinchi varaqlarni guruhdan chiqaring;

f) barcha varaqlarni guruhga oling va to'rtinchi varaqda bir nechta o'zgarishlar qiling. Bu o'zgarishlar boshqa varaqlarga ta'sir qilmasin.

27. Hujjat varaqlarini guruhga olish imkoniyatidan foydalanib, quyidagi topshiriqlar uchun hujjat yarating:

a) faraz qilaylik respublika boʻyicha bir nechta korxonalar bir xil mahsulot ishlab chiqaradi. Ishlab chiqariladigan mahsulotlarning turlari, narxi, soni va korxona xodimlarining soni ma'lum. Jami ishlab chiqarilgan mahsulotning oʻn foizi oylik maosh sifatida beriladi. Agar mahsulot ishlab chiqarish barcha korxonalarda bir xil (foiz hisobida) koʻpayib yoki kamayib tursa, xodimlarning ish haqlarini oʻzida aks ettiruvchi hujjat yarating;

b) jamoa xo'jaligida dehqonchilik bilan shug'ullanuvchi oltita fermer xo'jaliklari bor. Yil davomida ularning har biri qancha daromad qilgan, qancha xarajatlar bo'lgan va sof foyda qancha ekanligini aniqlovchi hujjat yarating;

d) olti xil kasb egalarining bir sutkalik faoliyati davomida vaqtining qancha qismini foydali ishga, ovqatlanishga, uxlashga, televizor koʻrishga va boshqa ishlarga sarflashini bilgan holda bir oyda foydali ish, ovqatlanish, uxlash, televizor tomosha qilishga sarflagan vaqti foydali vaqtining necha foizini tashkil qilishini aniqlovchi hujjat yarating;

e) mahalladagi har bir uyda elektr energiyasi, gaz, suv va boshqa xizmatlar uchun ketadigan sarf-xarajatlarni hisoblovchi hujjat yarating.

28. Bog'langan katakchalar imkoniyatidan foydalanish mumkin bo'lgan sohalardan misollar keltiring.

29. Biror oliy dargohning har bir fakulteti oʻqituvchilari haqidagi barcha ma'lumotlardan hujjatlar yarating va bunda bogʻlangan katakchalar imkoniyatidan foydalaning.

30. Uchta hujjat yaratib, bu hujjatlardagi ma'lumotlar ustida arifmetik amallarni bajaring.

31. Bitta hujjat yaratib, dastlab boshqa toʻrtta hujjat bilan bogʻlanishni oʻrnating va soʻngra ulardan ikkitasi oʻrtasidagi bogʻlanishni bekor qiling.

32. Biror tashkilotda ishlovchi xodimlarning ismi va familiyasi, tugʻilgan yili, ish staji, manzili, uy telefoni kabi ma'lumotlarni oʻzida aks ettiruvchi jadval yarating va aynan oʻlchamlari shunday jadvalni (ma'lumotlarisiz) boshqa hujjatda hosil qiling.

33. Hujjatingizda bir nechta formulalar yarating va shu formulalardan boshqa hujjatga nusxa oling.

34. Hujjatingizning bir nechta katakchalariga har xil formatlarni joriy qilib, soʻngra shu formatlardan boshqa hujjat katakchalariga nusxa oling.

35. Bogʻlangan va bogʻlanmagan sohalarni tashkil qilishning barcha usullarini bayon qiling.

36. Strukturadan foydalanishning afzallik tomonlarini misollar yordamida tushuntiring.

37. Jadvalingizdagi ma'lumotlar asosida beshta ichma-ich joylashgan strukturalar yarating.

38. Ham ustunlar, ham satrlar bo'yicha strukturalar yarating.

39. Struktura belgilarini jadvalingizdan olib qoʻying.

40. Hujjat yaratib, uning ma'lum qismidagi ma'lumotlarni jadvaldan olib qo'ying va qayta o'mating.

41. Oraliq natijalardan foydalanish imkoniyatining foydalanuvchi mehnatini yengillashtirishdagi ahamiyatini tushuntiring.

42. Oraliq natijalardan foydalanishda barcha ustunlar boʻyicha guruhlashni tashkil qilib, natijalarni tahlil qiling.

43. Промежуточные нтоги muloqot darchasining При каждом изменении в:, Операция:, Добавить итоги по: bo'limlari vazifalarini tushuntiring.

44. Oraliq natijalardan foydalanishda bir yoki bir nechta guruhlarni darchadan vaqtincha olib qo'yib, natijalarni tahlil qiling.

## **III BOB. EXCELNING BUYRUQLAR PANELI**

## 3.1. Excelning buyruqlar paneli haqida

Microsoft Office dasturlari guruhiga kiruvchi barcha dasturlarda boʻlgani singari Excel elektron jadvali ham oʻzining alohida buyruqlar paneliga ega. Ammo Microsoft Office korporatsiyasi xodimlari oʻzlari tomonidan yaratilgan barcha dasturlar bilan ishlash jarayoni yengil kechishi uchun hamma dasturlarning buyruqlar panelini deyarli bir xil qilib yaratgan.

Dastlabki operatsion sistemalar bilan ishlash jarayonida buyruqlar kompyuter klaviaturasidan terish yoʻli bilan berilgan yoki klaviaturaning ma'lum tugmachalariga biriktirilgan boʻlgan. Microsoft Office dasturlari bilan ishlashni yengillashtirish maqsadida klaviatura tugmachalari kombinatsiyasidan foydalanish imkoniyatlarini saqlab qolgan holda, ushbu dasturlar buyruqlar paneli bilan ham ta'minlandi.

Excelning buyruqlar paneli uning sarlavha satridan hujjat darchasigacha bo'lgan qismidan iborat.

Buyruqlar panelida Excelning gorizontal menyusi va uskunalari guruhi joylashgan (3.1.1- rasm). Bunda Файл, Правка, Вид, ... lar majmuasi Excelning gorizontal menyusidir. Ular toʻgʻrisida keyingi mavzularda batafsil fikr yuritamiz. Hozircha, faqat uskunalar paneli bilan tanishamiz.

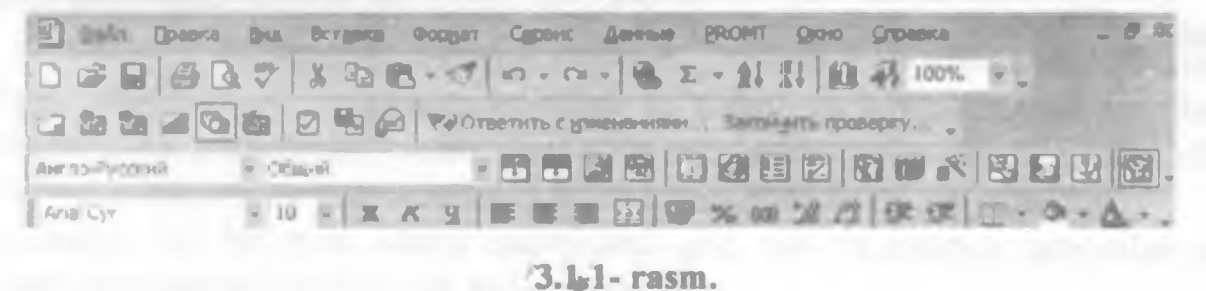

Excelning faqat 3.1.1- rasmda keltirilgan elementlarigina uning buyruqlar panelini tashkil qiladi deyish ham toʻliq toʻgʻri boʻlavermaydi. Chunki Excelning har qanday uskunalari guruhini Excel darchasining ixtiyoriy joyiga oʻrnatish mumkin. Demak, boshqa uskunalar guruhini ham darchaga oʻrnatish yoʻli bilan buyruqlar paneli hajmini kengaytirish mumkin. Ammo ish jarayonida foydalanilmaydigan ortiqcha uskunalarni darchaga oʻrnatish maqsadga muvofiq emas. Negaki, oʻrnatilayotgan uskunalar darchaning biror elementini toʻsib qoladi yoki hujjat darchasi hajmining kichrayishiga olib keladi.

## 3.2. Excelning uskunalari haqida

Uskunalar guruhidagi har bir uskuna tugmachasi joriy hujjatni qayta ishlash bilan bogʻliq biror amalni bajarishga moʻljallangan boʻlib, ular bajaradigan amal mazmuniga qarab guruhlangan. Masalan, Форматнрованне nomli uskunalar guruhida hujjatni formatlash bilan bogʻliq amallarni bajarishga moʻljallangan uskunalar tugmachalari jamlangan. Bundan tashqari, har bir uskuna tugmachasi yorligʻi u bajaradigan amal mazmunidan kelib chiqib tanlangan. Masalan, hujjatning belgilangan qismini qirqib olishga moʻljallangan uskunaga qaychi rasmi aks etgan yorliq tanlangan boʻlsa, ma'lumotlarni xotiraga saqlash uskunasiga disket rasmi aks etgan yorliq tanlangan va hokazo. Siz hujjatni qayta ishlayotganda Стандартная va Форматнрованне nomli uskunalar guruhidan koʻp foydalanasiz. Shuning uchun hamisha ushbu uskunalarni joriy qilib qoʻyish tavsiya qilinadi.

Hamma uskunalarning vazifalarini ham uning yorliqlariga qarab aniqlab boʻlavermaydi. Shuning uchun Excelda bunday holat ham inobatga olingan. Ya'ni, har bir uskuna tugmachasiga sichqoncha koʻrsatkichini olib borganingizda uning pastida vazifasi haqidagi qisqacha yozuv chiqadi. Ammo biror uskuna tugmachasiga sichqoncha koʻrsatkichi olib borilganda uning vazifasi haqida qisqacha ma'lumot chiqmasligi ham mumkin. Demak, ushbu muhit bekor qilingan. Uni qayta tiklash uchun **Bh** $\mathcal{A} \rightarrow \Pi$ **ahe** $\mathcal{A}$ **h h** $\mathcal{A}$ rpymehrob  $\rightarrow$  **Ha**crpo**ik** $\mathbf{x} \rightarrow \Pi$ **a**pamerpы algoritmi boʻyicha harakatlanib, **Otofpa**жать подсказки для кноnok (Tugmachalar uchun izohlarni aks ettirish) bandi oldiga bayroqcha oʻrnating.

Agar biror uskuna tugmachasi bilan bogʻliq amalni bajarmoqchi boʻlsangiz, uni bir marta chertasiz.

Buyruqlar panelidagi uskunalar orqali beriladigan buyruqlarning deyarli barchasini Excel gorizontal menyusi orqali ham bersa boʻladi. Ammo qanday buyruq qaysi menyu ichida joylashganligini eslab qolish hamma foydalanuvchi uchun ham yengil kechavermaydi. Kerakli buyruqni axtarib topish esa ma'lum vaqt talab qiladi. Shuning uchun sichqonchadan foydalanib, buyruqlarni uskunalar tugmachalari orqali berish ishni ancha yengillashtiradi va tezlashtiradi.

| Стандартная               |
|---------------------------|
| Форнатирования            |
| Visual Basic              |
| WordArt                   |
| Веб-узел                  |
| вношние данные            |
| Гранны                    |
| Диагранны                 |
| Зависности                |
| Защита                    |
| Настройка изображения     |
| Область задач             |
| Окно контрольного мачения |
| Рецензирование            |
| Рисование                 |
| Сводные таблицы           |
| Списак                    |
| Texct a pere              |
| Форны                     |
| Элененты управления       |
| Настройка                 |

3.3.1- rasm

# 3.3. Excelning uskunalar paneli. Uskunalarni darchaga oʻrnatish va darchadan olib qoʻyish

Uskunalar panelini ekranga chiqarish uchun quyidagi ikki usulning biridan foydalanishingiz mumkin:

- sichqoncha koʻrsatkichini buyruqlar panelining istalgan joyiga keltirib, oʻng tugmachani bosing;

- Вид - Панели инструментов algoritmi bo'yicha harakatlaning.

Natijada ekranda uskunalar guruhlari ro'yxati ochiladi (3.3.1- rasm). Ro'yxatdagi qaysi uskunalar guruhi oldiga bayroqcha o'rnatilgan bo'lsa, o'sha uskunalar guruhi joriy

hisoblanadi, ya'ni shu uskunalar guruhi Excel darchasida paydo bo'ladi. Uskunalar guruhi oldiga bayroqchani o'rnatish yoki uni olib tashlash uchun uskunalar guruhi oldidagi kvadratni bir marta chertishingiz yetarli. Har bir uskunalar guruhi chekli sondagi tugmachalar majmuasidan iborat bo'lib, u joriy qilinganda unga taalluqli tugmachalar buyruqlar panelida paydo bo'ladi. Ammo uskuna tugmachalarini buyruqlar paneliga joylashtirmasdan ekranning xohlagan tomoniga gorizontal yoki vertikal holatda joylashtirish ham mumkin. Buning uchun kerakli uskunalar guruhini ekranga joriy qilib, sichqoncha ko'rsatkichini uskunalar guruhining sarlavha satriga keltiring va sichqonchaning chap tugmachasini bosgan holda ekranning sizga ma'qul joyiga borib, chap tugmachani qo'yib yuboring. Bundan buyon ushbu amalni biror elementni tayin bir joyga surish deb ataymiz.

## 3.4. Yangi uskunalar guruhini yaratish, qayta nomlash va o'chirish

Uskunalar guruhlari ro'yxatining quyi qismida **Hacrpoňka** nomli band bor. Uni chertganingizda shu nomli muloqot darchasi ochiladi va u ham quyidagicha menyu bandlariga ega (3.4.1- rasm).

Панелн инструментов (Uskunalar panellari) bandi chertilganda, oldingi roʻyxatda boʻlmagan qoʻshimcha uskunalar guruhi roʻyxati ham qoʻshilib chiqadi. Ularning qaysi biri joriy qilinsa, shu uskunalar guruhi tugmachalari ekranda paydo boʻladi. Bu band bilan ishlashda darchada mavjud boʻlgan quyidagi tugmachalardan foydalanishingiz mumkin. Bu tugmachalar yangi uskunalar guruhini yaratish, ularni qayta nomlash, oʻchirish kabi bir qator ishlarni amalga oshirishga moʻljallangan. Ushbu tugmachalar yordamida bajariladigan amallar oldindan mavjud boʻlgan uskunalarga ta'sir qilmaydi.

Создать... (Yaratish) tugmachasi yangi uskunalar guruhini yaratishga moʻljallangan boʻlib, u har chertilganda Настранваемая 1, Настранваемая 2,... kabi ichi boʻsh uskunalar guruhi paydo boʻladi.

Переименовать (Qayta nomlash) tugmachasi yordamida siz yaratgan uskunalaringiz guruhi nomini oʻzingizga ma'qul tarzda qayta nomlashingiz mumkin.

Вложить ... (Qo'shish, kiritish...) tugmachasi yordamida yaratgan uskunalar guruhingizdan keyinchalik foydalanmoqchi bo'lsangiz, uni umumiy uskunalar ro'yxatiga qo'shib qo'yishingiz mumkin.

Сброс ... (Bekor qilish...) tugmachasi yordamida uskunalar panelida qilingan barcha oʻzgarishlarni bekor qila olasiz.

Удалить (O'chirish) tugmachasi yordamida faqat siz yaratgan uskunalar guruhini o'chirib yubora olasiz. Ammo bu tugmacha yordamida oldindan mavjud bo'lgan standart uskunalar guruhlarini o'chirib bo'lmaydi.

Команды bandini chertsangiz, Настройка darchasida Категорин va Команды nomli ikkita darcha ochiladi (3.4.2- rasm). Chap darchada standart va siz yaratgan uskunalar guruhlarining nomlari joylashgan va oʻng darchada esa kursor qaysi uskunalar guruhi ustida turgan boʻlsa, uning ichidagi uskunalar tugmachalari qisqacha nomlari bilan birgalikda chiqadi. Ma'lumki, oʻng darchadagi har bir tugmacha biror buyruqni bajarishga moʻljallangan. Bu tugmachalardan ixtiyoriy birini surish yoʻli bilan istagan uskunangiz ichiga (yoki menyu ichiga) qoʻshib qoʻyishingiz mumkin. Yoki oʻzingiz yangi ichi boʻsh boʻlgan uskunalar guruhini yaratib, unga oʻng darchadan oʻzingizga kerakli deb hisoblagan, ish jarayonida koʻp foydalaniladigan tugmachalarni joylashtirib qoʻysangiz boʻladi.

| rennia                                                                                                    | 3.0  | Harpelina                                                                                                    | 2   |
|----------------------------------------------------------------------------------------------------|------|----------------------------------------------------------------------------------------------------|-----|
|                                                                                                    | -    | lanes proverse (product) (general)<br>metalogicani unaciji osnana activitena adapte uterije uterije uterije<br>nesalo eteri ana taka s.<br>Kongale lagenac                                                                                                    |     |
| Ander<br>Ander<br>Damer James<br>Damer Jahren<br>Damer Jahren<br>Damer J                                                                                                    | iary | A Course<br>A Course<br>Course<br>Course<br>Course<br>Course<br>Course<br>Course<br>Course                                                                                                    | 211 |
| Lorpes<br>Depension<br>Depension | -    | Descriptions<br>Anticipations<br>Anticipations<br>Anticip | 3   |
| I                                                                                                    |      | 2                                                                                                    | -   |

3.4.1- rasm.

3.4.2- rasm.

Demak, agar oʻzingiz mustaqil uskunalar guruhini yaratmoqchi boʻlsangiz, quyidagi algoritm boʻyicha harakatlaning:

1) Настройка muloqot darchasining Панели инструментов nomli bandini joriy qiling;

2) Создать tugmachasini chertsangiz, yuqorida qayd qilganimizdek, Настранваемая1 nomli ichi bo'sh uskunalar guruhi yaratiladi;

3) Перенменовать tugmachasidan foydalanib, Настранваемая1 uskunalar guruhi nomini oʻzingizga ma'qul tarzda oʻzgartiring;

4) Настройка muloqot darchasining Команды bandini joriy qiling;

5) oʻng darchadan oʻzingizga kerakli uskunalarni siz yaratgan ichi boʻsh uskunalar guruhiga yigʻib oling.

Описание (Ma'lumot) tugmachasini chertsangiz, o'ng darchada belgilangan tugmachaning vazifalari haqida ma'lumotlar beriladi.

Настройка muloqot darchasining Параметры bandi chertilganda, quyidagi boʻlimlar ochiladi (3.4.3- rasm):

Стандартная панель и панель форматирования в одной строке (Standart va formatlash panellarini alohida satrlarda joylashtirish) boʻlimi oldida bayroqcha oʻrnatilgan boʻlsa, standart va formatlash uskunalari buyruqlar panelining alohida satrlarida, aks holda ular bitta satrda chiqadi va natijada uskunalarning bir qismi ekranda koʻrinmasdan qoladi.

Всегда показать полное меню (Doimo menyuni to'liq namoyish qilish) bo'limi oldida bayroqcha o'matilgan bo'lsa, Excelning ixtiyoriy menyusi ochilganda buyruqlar to'liq beriladi. Agar bayroqcha olib qo'yilgan bo'lsa, tez-tez foydalaniladigan asosiy buyruqlargina beriladi. Ammo bu bo'lim oldidan bayroqcha olib qo'yilgan bo'lsa, Пока-

| астройка                                                  | ?>       |
|-----------------------------------------------------------|----------|
| Панели инструментов Команды Параметры                     |          |
| Настранавеные ненео и панели инструнентов                 |          |
| Стандартная панель и панель форматирования в одной строке |          |
| Всегда показывать полные денно                            |          |
| Показывать долные неню после короткой задержки            |          |
| Cápoc                                                     |          |
| Другие                                                    |          |
| Г. Крупные значки                                         |          |
| 🔽 Отображать названия шрифтов тен же шрифтон              |          |
|                                                           |          |
|                                                           |          |
| 24фект при вызода неню: (По унолчанию)                    |          |
| [9]                                                       | Barowite |
|                                                           |          |

3.4.3- rasm.

зывать полное меню после короткой задержки (Qisqa vaqtdan keyin menyuni toʻliq namoyish qilish) boʻlimi paydo boʻladi. Agar bu boʻlim oldiga bayroqcha oʻrnatilsa, oldin faqat asosiy buyruqlarigina berilgan menyu bir oz vaqtdan keyin qolgan buyruqlari bilan toʻldiriladi.

Отображать названня шрифтов тем же шрифтом (Shriftlar nomini oʻsha shriftda namoyish qilish) boʻlimi oldiga bayroqcha oʻrnatilgan boʻlsa, Форматирование uskunalar guruhidagi shriftlar nomlari aynan oʻsha shriftlarda namoyish qilinadi. Agar bayroqcha oʻrnatilmagan boʻlsa, shriftlar nomlari yagona standart shriftda namoyish qilinadi.

Эффект при выводе меню (Menyuni namoyish qilish usullari) boʻlimidan oʻzingizga ma'qul boʻlgan usulni tanlaysiz. Natijada menyu buyruqlari shu usulda ekranga beriladi.

Крупные значки (Yirik belgilar) boʻlimi oldiga bayroqcha oʻrnatsangiz, ekrandagi uskuna tugmachalari koʻrish uchun qulay boʻlgan kattalashtirilgan koʻrinishni oladi. Bayroqchani olib tashlasangiz eski holatiga qaytadi.

Отображать подсказки для кнопок (Tugmachalar uchun izohlarni aks ettirish) bandi oldiga bayroqcha oʻrnatib, sichqoncha koʻrsatkichini qaysi uskuna tugmachasiga olib borsangiz, pastdan uning vazifasi haqida qisqacha ma'lumot chiqadi, aks holda bunday ma'lumotlar chiqmaydi.

Barcha hollarda Закрыть tugmachasini chertganingizda, qilingan oʻzgarishlar inobatga olinib, darcha yopiladi.

## NAZORAT UCHUN SAVOLLAR

1. Excelning gorizontal menyusi qayerda joylashgan va nechta menyusi bor?

2. Har bir uskuna tugmachasi nima uchun moʻljallangan?

3. Biror uskuna bilan bogʻliq ishni qanday bajarasiz?

4. Excelning buyruqlar paneli qayerda joylashgan va u qanday qismlardan iborat?

5. Excelning uskunalar paneli, uskunalar guruhi, uskunasi degan tushunchala izohlab bering.

6. Qanday qilib Uskunalar guruhi oldiga bayroqcha oʻrnatiladi yoki olib qoʻyiladi

7. Uskunalar guruhi qanday qilib Excel darchasiga oʻruatiladi yoki undan o qoʻyiladi?

8. Qanday qilib uskunalar guruhini Excel darchasining ixtiyoriy joyiga joylashtir mumkin?

9. Buyruqlar panelining hajmi qanday kattalashtiriladi yoki qanday kich lashtiriladi?

10. Har bir uskuna tugmachasi uchun yorliq tanlashda nimalarga e'tibor berilgan?

11. Uskunalarni gurnhlashda nimalarga e'tibor berilgan?

12. Qaysi uskunalar guruhidan nisbatan ko'p foydalaniladi?

13. Uskunalar panelida bo'lmagan uskunalar guruhidan qanday foydalanasiz?

14. Yangi uskunalar guruhini yaratish algoritmini bayon qiling.

15. Yangi yaratilgan uskunalar guruhlari qanday nomlanadi?

16. Yangi yaratilgan uskunalar guruhi nomi qanday oʻzgartiriladi?

17. Yaratilgan uskunalar guruhini umumiy roʻyxatiga qoʻshib qoʻyish algoritm bayon qiling.

18. Настройка nomli muloqot darchasining Команды nomli boʻlimidan buyruqla uskunalar guruhlariga qoʻshish algoritmi qanday?

19. Стандартная va Форматирование nomli uskunalar guruhlarining uskunalar bitta satrga va alohida satrlarga joylashtirish algoritmini bayon qiling.

20. Nima uchun Стандартная va Форматнрование nomli uskunalar guruhl hamisha darchada boʻlishi maqsadga muvofiq?

21. Excelning biror menyusi tanlanganda uning bandlarini darhol toʻliq ochish yo asosiy bandlarini ochib, ma'lum vaqtdan keyin qolganlarini ochish muhitlari qanday jo qilinadi?

22. Uskunalar yorliqlarini kattalashtirilgan holda koʻrish uchun nima qilish kerak?

23. Ixtiyoriy uskuna yorligʻiga sichqoncha koʻrsatkichini olib borganda qisqac tushuntirish matni chiqmasa, uni chiqarish uchun nima qilish kerak?

24. Biror buyruqni gorizontal menyudan foydalanib berish bilan uskunalard foydalanib berishning nima farqi bor?

## TOPSHIRIQLAR

1. Excelning buyruqlar panelidan barcha uskunalarni olib tashlang va ularni qayta oʻrnating.

2. Bir nechta uskunalar guruhini joriy qilib, ularni Excel darchasi bo'ylab har xil yo'nalishlarda joylashtirib chiqing.

3. Excelning barcha uskunalari guruhining buyruqlar paneliga joylashtirib qoʻyilmaganligini tushuntiring.

4. Har bir uskuna yorligʻiga sichqoncha koʻrsatkichini olib borganda uning vazifasi haqida qisqacha yozuv chiqmaydigan muhitni joriy qiling.

5. Oʻzingizga kerakli deb hisoblagan uskunalardan yangi uskunalar guruhini yaratib, uni oʻzingizga ma'qul tarzda nomlang.

6. Uskunalar panelida bir nechta oʻzgarishlar qilib, soʻng bu oʻzgarishlarni bekor qiling.

7. Настройка muloqot darchasining Команды bandidan foydalanib, amalga oshiriladigan ishlarni tushuntiring.

8. Настройка muloqot darchasining Параметры bandidan foydalanilganda qanday imkoniyatlar paydo boʻlishini tushuntiring.

9. Qaysi uskunalar guruhi ichida qanday uskunalar borligini tekshirib koʻring.

10. Standart va formatlash uskunalar guruhi uskunalarini bitta satrda va alohida satrlarda joylashtirib koʻring.

11. Excelning ixtiyoriy menyusini tanlaganingizda:

a) uning barcha bandlari ekranga beriladigan muhitni joriy qiling;

b) uning asosiy bandlari ekranga berilib, qolgan bandlari bir oz vaqtdan keyin beriladigan muhitni joriy qiling.

12. Uskunalar yorliqlarini kattalashtirib koʻring.

#### IV BOB. EXCELNING GORIZONTAL MENYUSI

### 4.1. Файл menyusi

Создать (Yaratish) bandi yordamida ichi bo'sh bo'lgan, yangi Книга1, Книга2, . nomli hujjatlar yaratiladi.

Открыть (Ochish) bandi yordamida Excel muhitida yaratilgan va kompyuter xotirasic mavjud boʻlgan fayllar roʻyxati ochiladi. Excel muhitida yaratilgan fayllar maxsus koʻrinishdagi yorliqqa ega boʻladi.

Сохранить (Saqlash) yoki Сохранить как... (...dek saqlash) bandlaridan bi tanlanganda, Сохранение документа (Hujjatni saqlash) nomli muloqot darchasi ochilad Undan foydalanib hujjat kompyuter xotirasidagi ixtiyoriy katalog ichiga, ixtiyoriy nom v tur bilan saqlanadi.

Сохраннть как Веб-страннцу... (Web-sahifadek saqlash...) bandi yordamida jori hujjat web-sahifa sifatida xotiraga saqlanadi.

Сохранить рабочую область... (Ishchi sohani saqlash...) bandi vositasida ochilga barcha hujjatlar ekranda qanday joylashgan boʻlsa, xuddi shu joylashish tartibida saqla qoʻyiladi va qayta yuklanganda ham oʻsha saqlanish tartibi oʻzgarmagan holda ekrang yuklanadi.

Параметры страницы... (Sahifa parametrlari) bandi orqali chop etiladigan vara parametrlari tayinlanadi.

Предварительный просмотр (Oldindan koʻrish) bandidan foydalanib, cho<sub>l</sub> etilayotgan hujjatingiz sahifalarining umumiy koʻrinishini oldindan koʻrib olasiz.

Печать (Chop etish) bandi hujjatni qogʻozga chop etishga moʻljallangan boʻlib, ushbi band tanlanganda shu nomli muloqot darchasi ochiladi. Darchadan printer turini, hujjatnin qanday qismini chop etishni, qaysi sahifalarni chop etishni, chop etilayotgan nusxalar son kabi parametrlarni joriy qila olamiz.

Понск файлов... (Fayllarni izlash) bandi yordamida kompyuter xotirasidagi mavjuo boʻlgan fayllar izlanadi.

Предварителный просмотр веб-страницы (Web-sahifalarni oldindan koʻrish) bandi vositasida web-sahifa sifatida saqlanayotgan sahifaning umumiy koʻrinishi koʻrib olinadi.

Область печати (Chop etiladigan soha) bandiga kursorni keltirsangiz, ostmenyu ochiladi va u ham ikkita bandga ega. Задать (Berish) bandi chertilsa, hujjatning faqat belgilangan qismi chop etiladi. Убрать (Bekor qilish) bandi chertilsa, chop etish uchun belgilangan soha bekor qilinadi.

Отправить (Jo'natish ) bandi yordamida joriy hujjatdagi barcha ma'lumotlarni kerakli manzilga uzatish mumkin.

Свойства (Hossa) bandi vositasida joriy hujjat haqidagi kerakli ma'lumotlarni koʻrib olasiz.

#### IV BOB. EXCELNING GORIZONTAL MENYUSI

## 4.1. Файл menyusi

Создать (Yaratish) bandi yordamida ichi boʻsh boʻlgan, yangi Кннга1, Кннга2, ... nomli hujjatlar yaratiladi.

Открыть (Ochish) bandi yordamida Excel muhitida yaratilgan va kompyuter xotirasida mavjud boʻlgan fayllar roʻyxati ochiladi. Excel muhitida yaratilgan fayllar maxsus koʻrinishdagi yorliqqa ega boʻladi.

Сохранить (Saqlash) yoki Сохранить как... (...dek saqlash) bandlaridan biri tanlanganda, Сохранение документа (Hujjatni saqlash) nomli muloqot darchasi ochiladi. Undan foydalanib hujjat kompyuter xotirasidagi ixtiyoriy katalog ichiga, ixtiyoriy nom va tur bilan saqlanadi.

Сохранить как Веб-страницу... (Web-sahifadek saqlash...) bandi yordamida joriy hujjat web-sahifa sifatida xotiraga saqlanadi.

Сохранить рабочую область... (Ishchi sohani saqlash...) bandi vositasida ochilgan barcha hujjatlar ekranda qanday joylashgan boʻlsa, xuddi shu joylashish tartibida saqlab qoʻyiladi va qayta yuklanganda ham oʻsha saqlanish tartibi oʻzgarmagan holda ekranga yuklanadi.

Параметры страницы... (Sahifa parametrlari) bandi orqali chop etiladigan varaq parametrlari tayinlanadi.

Предварительный просмотр (Oldindan koʻrish) bandidan foydalanib, chop etilayotgan hujjatingiz sahifalarining umumiy koʻrinishini oldindan koʻrib olasiz.

Печать (Chop etish) bandi hujjatni qogʻozga chop etishga moʻljallangan boʻlib, ushbu band tanlanganda shu nomli muloqot darchasi ochiladi. Darchadan printer turini, hujjatning qanday qismini chop etishni, qaysi sahifalarni chop etishni, chop etilayotgan nusxalar soni kabi parametrlarni joriy qila olamiz.

Понск файлов... (Fayllami izlash) bandi yordamida kompyuter xotirasidagi mavjud

Предварителный просмотр веб-страницы (Web-sahifalarni oldindan koʻrish) bandi vositasida web-sahifa sifatida saqlanayotgan sahifaning umumiy koʻrinishi koʻrib olinadi.

Область печати (Chop etiladigan soha) bandiga kursorni keltirsangiz, ostmenyu ochiladi va u ham ikkita bandga ega. Задать (Berish) bandi chertilsa, hujjatning faqat belgilangan qismi chop etiladi. Убрать (Bekor qilish) bandi chertilsa, chop etish uchun belgilangan soha bekor qilinadi.

Отправить (Joʻnatish) bandi yordamida joriy hujjatdagi barcha ma'lumotlarni kerakli manzilga uzatish mumkin.

Свойства (Hossa) bandi vositasida joriy hujjat haqidagi kerakli ma'lumotlarni koʻrib olasiz.

Выход (Chiqish) bandi yordamida Excel muhitidan chiqiladi.

Bundan tashqari Файл menyusi oxirida yaqinda foydalanilgan yoki yaratilgan fayllar yxati boʻladi. Ulardan qaysi birini chertsangiz, oʻsha fayl yuklanadi.

## 4.2. Правка menyusi

Отменить (Bekor qilish) bandidan foydalanib, oxirgi bajarilgan amal bekor qilinadi. hbu bandda bekor qilinayotgan amal nomi ham yozilgan boʻladi. Masalan, H3 akchasiga 5 soni kiritilgan boʻlsa, Отменить ввод '5' в H3 (H3 ga '5' ni kiritishni kor qilish) kabi yozuv yoki hujjatingizning biror qismidagi ma'lumotlarni oʻchirib borgan boʻlsangiz, Отменить очистку yozuvi chiqadi.

Вернуть (Qaytish) bandi yordamida Отменнть (bekor qilish) bandi orqali bajarilgan allarni bekor qilasiz.

Вырезать (Qirqish) bandidan foydalanib, hujjatingizning belgilangan qismidagi i'lumotlarni qirqib olasiz. Hujjatingizning biror qismi qirqib olinganda yoki undan nusxa nganda o'sha qism kompyuteringizning bufer deb nomlanuvchi vaqtinchalik xotirasida ilab turiladi. Qirqib olingan ma'lumotlar joyida qolmaydi.

Копировать (Nusxa olish) bandi hujjatingizning belgilangan qismidagi ma'lumotlardan sxa olishga moʻljallangan. Demak, oʻsha ma'lumotlar buferga olinib, oʻz joyida ham ladi.

Буфер обмена Office... bandi yordamida buferga olingan barcha ma'lumotlar ro'yxatini 'rib olasiz. Undan qaysi birini chertsangiz, o'sha ma'lumotlar majmuasi hujjatingizdagi iy katakchadan boshlab o'rnatiladi.

Вставить (O'matish) bandi chertilganda, oxirgi marta qirqib yoki nusxa olingan I'lumotlar hujjatning joriy katakchasidan boshlab o'matiladi. Ammo oldingi buferga ngan ma'lumotlarni hujjatingizning biror joyiga o'matmoqchi bo'lsangiz, uni Буфер мена Office ... bandi tanlanganda ochiladigan Буфер обмена (Almashtirish buferi) mli muloqot darchasidan o'matasiz. Faraz qilaylik, hujjatingizni yaratishda beshta I'lumotlar majmuasidan ko'p marta foydalanishingiz oldindan ma'lum. Bunday holda Irning har birini alohida-alohida cho'ntakka olib, kerak bo'lganda Буфер обмена nomli Iloqot darchasidan hujjatingizga o'matib ketaverasiz.

Специальная вставка... (Maxsus oʻrnatish...) bandidan foydalanilganda, Вставка ndidan foydalanilgandagiga qaraganda birmuncha murakkabroq amallarni ham bajarish umkin. Masalan, hujjatingizning biror katakchasidagi ma'lumotlardan nusxa olingan ʻlsa, uning faqat formulasini, qiymatini, formatini, izohini oʻrnatish kabi bir qator allarni bajarishingiz mumkin. Hatto, oʻrnatilayotgan katakchadagi ma'lumotlar bilan sxa olinayotgan yoki koʻchirilayotgan ma'lumotlar oʻrtasida arifmetik amallarni ham jara olasiz. Bu amallarni bajarish uchun ushbu band tanlanganda ochiladigan Специьная вставка nomli muloqot darchasidan foydalaning. Выход (Chiqish) bandi yordamida Excel muhitidan chiqiladi.

Bundan tashqari Файл menyusi oxirida yaqinda foydalanilgan yoki yaratilgan fayllar roʻyxati boʻladi. Ulardan qaysi birini chertsangiz, oʻsha fayl yuklanadi.

## 4.2. Правка menyusi

Отменнть (Bekor qilish) bandidan foydalanib, oxirgi bajarilgan amal bekor qilinadi. Ushbu bandda bekor qilinayotgan amal nomi ham yozilgan boʻladi. Masalan, H3 katakchasiga 5 soni kiritilgan boʻlsa, Отменнть ввод '5' в H3 (H3 ga '5' ni kiritishni bekor qilish) kabi yozuv yoki hujjatingizning biror qismidagi ma'lumotlarni oʻchirib yuborgan boʻlsangiz, Отменнть очнстку yozuvi chiqadi.

Вернуть (Qaytish) bandi yordamida Отменнть (bekor qilish) bandi orqali bajarilgan amallarni bekor qilasiz.

Вырезать (Qirqish) bandidan foydalanib, hujjatingizning belgilangan qismidagi ma'lumotlarni qirqib olasiz. Hujjatingizning biror qismi qirqib olinganda yoki undan nusxa olinganda o'sha qism kompyuteringizning bufer deb nomlanuvchi vaqtinchalik xotirasida saqlab turiladi. Qirqib olingan ma'lumotlar joyida qolmaydi.

Копнровать (Nusxa olish) bandi hujjatingizning belgilangan qismidagi ma'lumotlardan nusxa olishga mo'ljallangan. Demak, o'sha ma'lumotlar buferga olinib, o'z joyida ham qoladi.

Буфер обмена Office... bandi yordamida buferga olingan barcha ma'lumotlar ro'yxatini ko'rib olasiz. Undan qaysi birini chertsangiz, o'sha ma'lumotlar majmuasi hujjatingizdagi joriy katakchadan boshlab o'rnatiladi.

Вставить (O'rnatish) bandi chertilganda, oxirgi marta qirqib yoki nusxa olingan ma'lumotlar hujjatning joriy katakchasidan boshlab o'rnatiladi. Ammo oldingi buferga olingan ma'lumotlarni hujjatingizning biror joyiga o'rnatmoqchi bo'lsangiz, uni Буфер обмена Office ... bandi tanlanganda ochiladigan Буфер обмена (Almashtirish buferi) nomli muloqot darchasidan o'rnatasiz. Faraz qilaylik, hujjatingizni yaratishda beshta ma'lumotlar majmuasidan ko'p marta foydalanishingiz oldindan ma'lum. Bunday holda ularning har birini alohida-alohida cho'ntakka olib, kerak bo'lganda Буфер обмена nomli muloqot darchasidan hujjatingizga o'rnatib ketaverasiz.

Специальная вставка... (Maxsus oʻrnatish...) bandidan foydalanilganda, Вставка bandidan foydalanilgandagiga qaraganda birmuncha murakkabroq amallarni ham bajarish mumkin. Masalan, hujjatingizning biror katakchasidagi ma'lumotlardan nusxa olingan boʻlsa, uning faqat formulasini, qiymatini, formatini, izohini oʻrnatish kabi bir qator amallarni bajarishingiz mumkin. Hatto, oʻrnatilayotgan katakchadagi ma'lumotlar bilan nusxa olinayotgan yoki koʻchirilayotgan ma'lumotlar oʻrtasida arifmetik amallarni ham bajara olasiz. Bu amallarni bajarish uchun ushbu band tanlanganda ochiladigan Специальная вставка nomli muloqot darchasidan foydalaning. Вставить как гиперссылку (Giperssilkadek o'rnatish) bandi chertilganda cho'ntakdagi bo'lak giperssilka sifatida o'rnatiladi. Hujjat bo'lagi bo'sh katakchaga giperssilka sifatida o'rnatilayotganda bo'lak joylashgan varaq tartibi va shu bo'lakning chap yuqori qismidagi katakcha nomi ko'rsatilgan bo'ladi.

Заполнить (Toʻldirish) bandi tanlanganda ostpanel ochiladi. Undagi qaysi band tanlanishiga qarab, bir yoki bir nechta katakchalar tanlangan ma'lumotlar bilan toʻldiriladi. Masalan, Вниз, Вверх, Вправо, Влево (Pastga, Yuqoriga, Oʻngga, Chapga) bandlaridan biri tanlanganda, joriy katakcha mos ravishda oʻzidan yuqorida, pastda, oʻngda, chapda joylashgan katakchalardagi ma'lumotlar bilan toʻldiriladi. Выровнять (Tekislash) bandidan faqat matnli ma'lumotlar uchun foydalanish mumkin va katakchadagi matn uning chap qismi boʻyicha tekislanadi. Agar biror ustun belgilanib, Выровнять bandi tanlansa, ushbu ustundagi katakchalar yuqoridan pastga qarab belgilangan sohadagi ma'lumotlar bilan toʻldirib boriladi. По листам... (Varaqlarga...) bandi yordamida joriy varaqdagi ma'lumotlardan yoki ularning biror belgilangan qismidan hujjatning bir nechta varaqlariga yoki barcha varaqlariga nusxa olish mumkin. Buning uchun joriy varaqning ma'lum qismini belgilab, ushbu ma'lumotlardan nusxa olinadigan varaq nomlarini belgilang va По листам.... bandini chertib, natijalarni tahlil qiling.

Прогрессия bandi chertilganda, shu nomli muloqot darchasi ochiladi. Uning Расположение (Joylashtirish) boʻlimidan satr yoki ustun yoʻnalishini, Тип (Tur) boʻlimidan progressiya turi yoki sanani, Единицы (Birliklar) boʻlimidan kun, ish kuni, oy va yillardan birini tanlab, hujjatingizning bir nechta katakchalarini ma'lumotlar bilan toʻldirishingiz mumkin.

Agar Прогрессия bandidan foydalanayotgan boʻlsangiz, joriy katakchadagi son progressiyaning birinchi hadi sifatida qabul qilinadi. Soʻngra progressiyaning qadami va oxirgi hadini tanlab, OK tugmachasini cherting.

Jadvalingizning biror bo'sh katakchasiga 02.01.03 ma'lumotini kiritib, ushbu katakchani u joylashgan satr yoki ustunning bir nechta katakchalari bilan qo'shib o'sish tartibida belgilang va Прогрессия muloqot darchasining Тип bo'limidan Даты bandini, Единицы bo'limining barcha bandlarini birma-bir belgilab, har safar OK tugmachasini cherting va natijalarni tahlil qiling.

Очнстить (Tozalash) bandidan foydalanib, hujjatingizning belgilangan qismidagi barcha ma'lumotlarni, ularga nisbatan qo'llangan formatlarni, izohlarni o'chirishingiz mumkin.

Удалить... (O'chirish...) bandi chertilganda, Удаление ячеек (Katakchani o'chirish) nomli muloqot darchasi ochiladi. Undan foydalanib, joriy katakcha joylashgan satr va ustunlarni, shuningdek, katakchaning o'zini o'chirishingiz mumkin.

Удалить лист (Varaqni o'chirish) bandidan foydalanib, joriy varaqni olib tashlaysiz.

Переместить/Скопировать лист... (Varaqni siljitish/nusxa olish...) bandi tanlanganda, Переместить или Скопировать nomli muloqot darchasi ochiladi. Undan

foydalanib, joriy varaqning hujjatingizdagi oʻrnini oʻzgartirishingiz, boshqa hujjatga koʻchirishingiz yoki nusxa olishingiz mumkin.

Найти (Izlash) bandi yordamida hujjatingizdagi biror belgi yoki belgilar ketmaketligini izlab topa olasiz. Albatta, agar shunday belgilar ketma-ketligi joriy hujjatingizda boʻlsa.

Заменить (Almashtirish) bandi yordamida hujjatingizdagi biror belgi yoki belgilar ketma-ketligini topib, ularni boshqa belgi yoki belgilar ketma-ketligi bilan oʻta tez almashtira olasiz.

Перейти... (O'tish...) bandi chertilganida, Переход nomli muloqot darchasi ochiladi. Unda hujjatingizning barcha nomlangan bo'laklari ro'yxati bo'ladi. Ro'yxatdan qaysi birini tanlab, OK tugmachasini chertsangiz, hujjatingizning o'sha bo'lagi darchaga chaqiriladi.

## 4.3. Вид menyusi

Вид (Koʻrinish) menyusi bandlaridan foydalanib, ishlayotgan hujjatingizning tashqi koʻrinishini oʻzingizga ma'qul tarzda ifodalay olasiz.

Обычный (Oddiy) bandidan foydalanib, hujjatingizda qilingan barcha oʻzgarishlarni bekor qilib, uni oddiy jadval koʻrinishida ifodalaysiz.

Разметка страннцы (Sahifa belgisi) bandi yordamida hujjatni sahifalarga ajratish mumkin. Ushbu band chertilganda, joriy hujjat sahifalarga ajraladi va har bir sahifa Страница 1, Страница 2, Страница 3, ... (Sahifa 1, Sahifa 2, Sahifa 3,...) kabi nomlanadi. Har bir sahifaning chegaralarini sichqonchaning chap tugmachasini bosgan holda surib, uning oʻlchamlarini kattalashtirasiz yoki kichiklashtirasiz.

Bundan tashqari, boʻlingan sahifalar sonini koʻpaytirish yoki kamaytirish mumkin. Boʻlingan sahifalarning ixtiyoriy joyida sichqonchaning oʻng tugmachasini bossangiz, ostpanel ochiladi. Unda Добавнть разрыв ст 3.4.3- rasm. раннцы (Sahifa belgilarini qoʻshish) va Сброс разрывов страннц (Sahifa belgilarini olib tashlash) nomli bandlar mavjud boʻlib, ular mos ravishda yangi sahifalar hosil qiladi yoki bitta sahifani kamaytiradi.

Во весь экран (Butun ekran boʻylab) bandi chertilganda, hujjat darchasi butun ekran boʻylab yoyiladi. Bunda buyruqlar paneli ham hujjat orqasida qoladi. Eski holatini tiklash uchun Вернуть обычный режим (Oddiy muhitga qaytish) tugmachasini cherting.

Масштаб (Koʻlam) bandi yordamida joriy hujjat katakchalarining oʻlchamlarini foiz hisobida oʻzgartirasiz. Ushbu band chertilganda, shu nomli muloqot darchasi ochiladi. Darchadan oʻzingizga ma'qul boʻlgan oʻlchamni tanlaysiz. По выделенню (Belgilash boʻyicha) boʻlimi joriy qilinsa, hujjatingiz eng katta, ya'ni 400 % ga kattalashadi. Пронзвольный (Ixtiyoriy) boʻlimi yordamida 10 % dan 400 % gacha boʻlgan ixtiyoriy masshtabni tanlaysiz.

Область задач bandi oldida bayroqcha boʻlsa, Excel yuklanganda shu nomli darcha hujjat darchasi bilan birgalikda yuklanadi, aks holda yuklanmaydi. Ochilgan darchadan
ixtiyoriy hujjatni yuklay olasiz. Shuningdek, yangi hujjat ochish, ochilayotgan yangi hujjat uchun shablon tanlash kabi bir qator ishlarni amalga oshira olasiz.

Строка формул (Formulalar satri) bandi oldida bayroqcha boʻlsa, Excel darchasida formulalar satri boʻladi, aks holda darchadan olib qoʻyiladi.

Строка состояния (Holat satri) bandi oldiga bayroqcha oʻrnatilagan boʻlsa, bu satr joriy hujjatning quyi qismida ochilgan boʻladi, aks holda ekrandan olib qoʻyiladi. Holat satrida hujjatingiz bilan bogʻliq ma'lumotlar yoritilgan boʻladi.

Панели инструментов (Uskunalar paneli) bandi yordamida kerakli uskunalar guruhini darchaga oʻrnatasiz yoki aksincha. Qaysi guruh oldiga bayroqcha oʻrnatilgan boʻlsa, oʻsha guruh ekranda joriy boʻladi, aks holda ekrandan olib qoʻyiladi.

Колонтитулы (Kolontitullar) bandi yordamida hujjatingizning sahifalari uchun quyi va yuqori kolontitullar oʻrnatasiz. Sahifa kolontitullarini oʻrnatish yoki ularni olib tashlash keyingi boblarda batafsil keltirilgan.

Примечания (Izoh) bandi yordamida hujjatingizga oʻrnatib, yashirib qoʻyilgan barcha

### 4.4. Вставка menyusi

Вставка (O'rnatish) menyusi yordamida kerakli elementni hujjatingizga o'rnatasiz yoki uni olib qo'yasiz.

Ячейка...(Katakcha...)bandi chertilganda, Добавленне ячеек (Katakchalar qo'shish) nomli muloqot darchasi ochiladi. Undan foydalanib, hujjatingizga ichida ma'lumotlari bo'lmagan, yangi katakchalar, ustun va satrlar o'rnata olasiz.

Строкн (Satrlar) va Столбцы (Ustunlar) bandlari yordamida mos ravishda yangi satr yoki ustun oʻrnatasiz.

Лист (Varaq) bandi tanlanganda, hujjatingizga yangi, ichi bo'sh bo'lgan varaq o'matiladi.

Днаграмма... bandi vositasida diagramma ustasini yuklaysiz va hujjatingizning belgilangan qismiga mos diagramma yaratasiz.

Символ... (Belgi...) bandi chertilganda, shu nomli muloqot darchasi ochiladi. Muloqot darchasidagi ixtiyoriy belgini tanlab, Вставить — Закрыть algoritmi boʻyicha harakatlansangiz, tanlangan belgi hujjatingizning joriy katakchasidagi kursor turgan joyiga oʻrnatiladi.

Функция... bandi yordamida funksiya ustasi yuklanadi. Funksiya ustasi bilan ishlash algoritmlari keyingi boblarda alohida mavzu sifatida yoritilgan.

Разрыв страницы (Sahifalarga ajratish) bandidan foydalanib, hujjatingiz varagʻini sahifalarga ajratasiz. Bu band chertilganda, joriy katakchani markaz qilib, toʻrtta sahifa hosil qilinadi. Agar oʻsha katakcha joriy qilinsa, bu band nomi yangi, Убрать разрыв страницы (Sahifalarga ajratishni bekor qilish) nomi bilan almashtirilgan boʻladi va u tanlanganda varaqni sahifalarga ajratish bekor qilinadi. Имя (Nom) bandidan foydalanib, hujjatingiz boʻlaklarini alohida-alohida nomlashingiz yoki ular ustida ma'lum amallarni bajarishingiz mumkin.

Рисунок (Rasm) bandidan foydalanib, hujjatingizga rasmlar, avtoshakllar, WordArt obyektlari, diagrammalar oʻrnata olasiz.

Объект... bandini chertsangiz, Вставка объекта (Obyektni o'rnatish) nomli muloqot darchasi ochiladi. Undan foydalanib, hujjatingizga har xil obyektlarni o'rnatishingiz mumkin.

Гиперссылка... bandi yordamida hujjatingizning katakcha va rasmlariga boshqa fayl va uning boʻlaklari uchun giperssilka oʻrnatasiz. Giperssilka oʻrnatish va ular ustida bajariladigan amallar haqida keyingi boblarda batafsil ma'lumotlar berilgan.

### 4.5. Формат menyusi

Format menyusidan hujjatingiz va uning bo'laklarini formatlash maqsadida foydalaniladi.

Ячейки bandi chertilganda, Формат ячеек nomli muloqot darchasi ochiladi. Undan foydalanib, hujjatingiz katakchalarini har xil koʻrinishlarda formatlay olasiz. Agar joriy katakcha himoyalangan boʻlsa, uni formatlab boʻlmaydi.

Строка va Столбец bandlaridan foydalanib, joriy katakcha joylashgan satr va ustunlarni formatlaysiz. Masalan, ularning eni va bo'yi bo'yicha o'lchamlarini o'zgartirasiz yoki ularni darchadan olib qo'yasiz va qayta o'rnatasiz.

Лист bandi joriy katakcha joylashgan varaqni formatlashga moʻljallangan. Ushbu band tanlanganda ostpanel ochiladi. Undagi Перенменовать (Qayta nomlash) bandidan foydalanib, joriy varaq nomini oʻzgartirasiz. Agar Скрыть (yashirmoq) bandini tanlasangiz, joriy varaq darchadan olinib, yashirib qoʻyiladi. Varaqni qaytadan darchaga oʻrnatish uchun Отобразить (Aks ettirmoq) bandini cherting. Подложка... (Taglik...) bandi yordamida joriy varaq uchun fon tanlaysiz. Agar joriy varaq uchun fon tanlagan boʻlsangiz, Удалить фон (Fonni oʻchirish) nomli band ochiladi. Undan foydalanib, fonni olib tashlaysiz. Цвет ярлычка (Yorliq rangi) bandi vositasida varaq yorliqlari uchun rang tanlaysiz.

Автоформат... bandidan foydalanib, hujjatingizning belgilangan boʻlagi uchun standart formatlash usullaridan birini tanlaysiz.

Условное форматнрование... (Shartli formatlash...) bandi chertilganda, shu nomli muloqot darchasi ochiladi. Undan foydalanib, hujjatingizning belgilangan qismi uchun shartli formatlash usullarini qoʻllaysiz.

Стиль... (Usul...) bandi yordamida hujjatingizning belgilangan qismini formatlashning har xil usullaridan birini joriy qilasiz.

# 4.6. Сервис menyusi

Орфография... bandi tanlanganda, shu nomli muloqot darchasi ochiladi. Darchadan foydalanib, hujjatingizning belgilangan boʻlagidagi yoʻl qoʻyilgan imlo xatolarni aniqlaysiz va topilgan xato soʻzlarni Excel tomonidan tavsiya etilgan toʻgʻri variantlaridan biri bilan almashtirishingiz ham mumkin. Ba'zan toʻgʻri yozilgan soʻz ham Excel tomonidan notoʻgʻri deb e'tirof etiladi. Bunda qaysi til joriy til ekanligiga e'tibor berish kerak. Chunki oʻzbek tilida toʻgʻri yozilgan soʻzlar ham rus yoki ingliz tillarida notoʻgʻri hisoblanadi.

Справочные матерналы... (Ma'lumotlar...) bandi tanlanganda, shu nomli muloqot darchasi ochiladi. Uning Искать (Izlash) nomli yoʻlakchasiga sizni qiziqtirayotgan soʻz, tushuncha yoki buyruq nomini kiritib, u haqda toʻliq ma'lumot olasiz.

Проверка ошибок... (Xatolarni tekshirish...) bandidan foydalanib, joriy varaqda yoʻl qoʻyilgan xatolar tekshiriladi.

Доступ к книге... (Kitobga ruxsat...) bandidan foydalanib, tarmoqdagi barcha foydalanuvchilarga joriy hujjatda oʻzgartirishlar qilish, qilingan oʻzgartirishlarni yozib qoʻyish huquqini berish muhitiga oʻtiladi. Agar hujjatingizning hajmi yetarlicha katta boʻlsa, uni qayta ishlab chiqish bitta foydalanuvchi uchun koʻp vaqt talab qiladi. Shunday hollarda bu band yordamida tarmoqdagi bir nechta foydalanuvchilar mehnatidan foydalaniladi.

Защита (Himoya) bandi chertilganda, ostpanel ochiladi. Unda ham bir nechta bandlar bor. Защитить лист... (Varaqni himoyalash...) bandidan foydalanib, joriy varaqqa, varaq katakchalaridagi ma'lumotlarga, diagrammalarga, grafik obyektlarga himoya oʻrnatiladi.

Защитить книгу... (Kitobni himoyalash...) bandi yordamida butun hujjatga himoya oʻmatiladi. Agar bu band joriy qilingan boʻlsa, hujjatni qayta nomlash, oʻchirish, yashirib qoʻyish, ochish, yangi varaqlar qoʻshish, hujjat darchasining oʻlchamlarini oʻzgartirish yoki boshqa joyga siljitish kabi amallarni bajarish taqiqlanadi. Agar joriy hujjat himoyalangan boʻlsa, bu band oʻrnida Снять защиту книги (Kitob himoyasini olib qoʻyish) yozuvi paydo boʻladi. Bu band yordamida hujjatingizga oʻrnatilgan himoyani olib tashlaysiz.

**Разрешить изменение** диапазонов... (Sohalarda oʻzgarishlar qilishga ruxsat berish...) bandidan foydalanib, ba'zi foydalanuvchilarga himoyalangan hujjatni parolsiz ochish va oʻzgarishlar qilish huquqi beriladi.

Исправление (Tuzatish) bandi yordamida joriy hujjatda tarmoqdagi bir nechta foydalanuvchilar tomonidan qilingan oʻzgarishlar belgilanadi. Shuningdek, amalga oshirilgan oʻzgarishlarning ba'zilari yozib qoʻyiladi, ba'zilari esa bekor qilinadi.

Makpoc bandidan foydalanib, makroslar ustida ularni yozish, oʻchirish, xavfsizligini ta'minlash kabi bir qator ishlarni amalga oshirish mumkin.

Hacrpoiika... (Sozlash...) bandi chertilganda, shu nomli muloqot darchasi ochiladi. Undan uskunalar paneli tugmachalari, menyu buyruqlari va klaviatura tugmachalari kombinatsiyalari uchun kerakli muhitlar joriy qilinadi.

Настройки... bandi tanlanganda shu nomli muloqot darchasi ochiladi. Muloqot darchasidan Excel yuklanganda, avtomatik tarzda yuklanadigan va foydalanish mumkin boʻlgan dasturlarni tanlaysiz.

5 - Elektron jadvallar

Параметры автозамены... (Avtoalmashtirish parametrlari...) bandi tanlanganda, Автозамена nomli muloqot darchasi ochiladi. Undan foydalanib, matnni terish jarayonida avtomatik tarzda almashtirib ketiladigan parametrlar va belgilar ketma-ketligini tayinlash mumkin.

Параметры... nomli bandidan foydalanib, joriy hujjat darchasi elementlari, tashqi koʻrinishi va hujjatni qayta ishlash bilan bogʻliq boʻlgan koʻp sonli parametrlarni joriy qila olasiz.

### 4.7. Данные menyusi

Фильтр bandi tanlanganda, ostpanel ochiladi. Unda quyidagi uchta bandlar mavjud. Автофильтр bandidan foydalanib, darchada aks ettirilishi kerak boʻlgan ma'lumotlar majmui oʻta tez ajratib olinadi. Natijada, Автофильтр orqali ma'lum xususiyati boʻyicha ajratilgan ma'lumotlargina darchaga beriladi. Agar Отобразить всё bandi tanlansa, barcha ma'lumotlar ekranga beriladi. Расширенный фильтр bandi yordamida umumiy roʻyxatdan faqat ma'lum shartlarni qanoatlantiruvchi satrlarnigina ajratib olasiz.

Форма... bandidan foydalanib, hujjatingizdagi ma'lumotlarni forma orqali ko'rasiz, ma'lumotlar qo'shish, ortiqcha ma'lumotlarni o'chirish, kerakli ma'lumotlarni izlash kabi bir qator ishlar amalga oshiriladi.

Итоги... bandi yordamida hujjatingizning belgilangan qismi uchun oraliq natijalarni hisoblay olasiz. Oraliq natijalar haqida avvalgi boblarda batafsil ma'lumot berilgan.

Проверка... (Tekshirish...) bandidan foydalanib, hujjatning biror katakchasi yoki sohasiga kiritilishi mumkin bo'lgan ma'lumot turi va chegarasi aniqlanadi. Ma'lumot turi deyilganda son, butun son, matn kabilar nazarda tutiladi. Hujjatning biror katakchasi yoki sohasi uchun kerakli ma'lumot turi va o'lchami tayinlangandan keyin unga boshqa tur va o'lcham bilan ma'lumot kiritib bo'lmaydi. Masalan, hujjatingizning biror katakchasini joriy qilib, Данные — Проверка... algoritmi bo'yicha harakatlansangiz, Проверка вводнмых значений (Kiritilayotgan qiymatlarni tekshirish) nomli muloqot darchasi ochiladi. Darchaning Тип данных (Ma'lumot turi) yo'lakchasidan Целое число (Butun son) bandini, Значение (Qiymat) yo'lakchasidan Между (Oraligʻida) bandini tanlab, Минимум yo'lakchasiga 12 ni, Максимум yo'lakchasiga 70 ni kiritib, OK tugmachasini cherting. Natijada, o'sha katakchaga faqat 12 dan 70 gacha bo'lgan chegaradagi butun sonlarnigina kiritish mumkin. Aytilganlarni tekshirib koʻring.

Группа и структура... bandidan foydalanib, struktura yaratish va uning ustida kerakli amallarni bajarish mumkin. Bu haqda avvalgi boblarda toʻliq ma'lumotlar berilgan.

Консолидация... bandidan hujjatingizning bir yoki bir nechta sohalaridagi ma'lumotlarni birlashtirish va ular ustida har xil amallarni bajarish maqsadida foydalaniladi.

#### 4.8. Окно menyusi

Новое (Yangi) bandi har chertilganda joriy hujjat bilan bir xil boʻlgan yangi-yan hujjatlar yaratiladi va bu hujjatlar Книга1:1, Книга1:2, Книга1:3, ... kabi nomlang boʻladi. Bu imkoniyatdan hujjatning yangi nusxalarini hosil qilib, uning har xil qismlar koʻrib olish yoki ozgina oʻzgargan yangi nusxalarini hosil qilish maqsadida foydalanila

Расположить... (Joylashtirish...) bandi yordamida ochilgan barcha darchala tanlangan tartibda joylashtira olasiz.

Скрыть (Yashirib qoʻyish) bandi yordamida joriy hujjat darchasini yashirib qoʻ shingiz mumkin. Shuningdek, Отобразить (Aks ettirish) bandi orqali yashirib qoʻyilg hujjatlar qaytadan ochiladi. Отобразить bandini yashirilgan darchalar boʻlsagina ish tushirish mumkin, aks holda undan foydalanib boʻlmaydi.

Закрепить области (Sohani qotirib qoʻyish) bandi hujjatning joriy katakcha jo lashgan satridan yuqoridagi qismini qotirib qoʻyadi va pastki satrlarga oʻtilganda yuq qism joyida qolaveradi. Agar hujjatning biror qismi qotirilgan boʻlsa, ushbu band Сия закрепление области (Sohani qotirib qoʻyishni bekor qilish) bandi bilan almashinadi

Excelning Справка menyusidan foydalanib, Excel muhitidagi ish jarayoni bil bogʻliq boʻlgan barcha amallar va buyruqlar toʻgʻrisida qoʻshimcha ma'lumotlar olishing mumkin.

### **NAZORAT UCHUN SAVOLLAR**

n

n

b

s

ö

. Excel menyusidan qanday maqsadda foydalaniladi?

Excel menyusi qayerda joylashgan?

Excel menyulari bo'yicha buyruqlar qanday taqsimlangan?

. Файл menyusida qanday amallarga moʻljallangan buyruqlar jamlangan?

. Yangi hujjat qanday yaratiladi?

. Yaratilgan hujjatingiz nomini qanday oʻzgartirasiz?

Yaratgan hujjatingizni xotiraga qanday saqlaysiz?

Файл menyusi ochilganda uning asosiy bandlaridan tashqari yana qanday lumotlar boʻladi?

. Chop etmoqchi bo'lgan hujjatingiz sahifalari parametrlarini qanday algoritm ida ko'ra olasiz?

0. Hujjatingizning biror qismini bir nechta nusxalarda chop etish uchun qanday ritm asosida ish ko'rasiz?

1. Kompyuteringiz xotirasidagi fayl qanday izlanadi?

2. Правка menyusida qanday amallarga moʻljallangan buyruqlar jamlangan?

3. Правка menyusida Отменнть buyrug'ni bekor qiluvchi buyruq qaysi?

4. Правка menyusining Вырезать yoki Копнровать bandlaridan foydalanib, rga olingan ma'lumotlarni necha marta qayta-qayta o'rnatish mumkin?

5. Hujjat yoki uning biror bo'lagidan nusxa olish algoritmi qanday?

5. Biror ma'lumot buferga olingan. Ushbu ma'lumotni boshqa bir hujjatning ikkinchi tsidan keyin o'rnatish algoritmi qanday?

7. Hujjatingizdan barcha 5 raqamlarini 3 raqamlari bilan almashtiring.

3. Faraz qilaylik, hujjatingizning biror boʻlagini ehtiyotsizlik tufayli oʻchirib rdingiz. Uni qanday qayta tiklash mumkin?

). Hujjatingizning biror qismini qirqib olish amali bilan shu qismdan nusxa olish lari oʻrtasida qanday farqlar bor?

). Oxirgi ketma-ket cho'ntakga olingin ma'lumotlar qanday ko'riladi yoki tingizning biror joyiga o'rnatiladi?

. Qachon katakcha oʻzidan chapda joylashgan katakchadagi ma'lumotlar bilan riladi?

?. Вид menyusida qanday amallarga moʻljallangan buyruqlar jamlangan?

Вид menyusining Обычный bandi vazifasini tushuntiring.

. Вид menyusining Macштаб bandi orqali qanday amallarni bajarısh mumkin?

5. Вид menyusining Область задач bandi yordamida qanday amallarni bajarish kin?

. Excel muhitida necha xil kolontitullardan foydalaniladi? Ularni hujjatga oʻrnatish tmini bayon qiling.

Вставка menyusida qanday amallarga moʻljallangan buyruqlar jamlangan?

## NAZORAT UCHUN SAVOLLAR

1. Excel menyusidan qanday maqsadda foydalaniladi?

2. Excel menyusi qayerda joylashgan?

3. Excel menyulari bo'yicha buyruqlar qanday taqsimlangan?

4. Файл menyusida qanday amallarga moʻljallangan buyruqlar jamlangan?

5. Yangi hujjat qanday yaratiladi?

6. Yaratilgan hujjatingiz nomini qanday oʻzgartirasiz?

7. Yaratgan hujjatingizni xotiraga qanday saqlaysiz?

8. Файл menyusi ochilganda uning asosiy bandlaridan tashqari yana qanday ma'lumotlar bo'ladi?

9. Chop etmoqchi bo'lgan hujjatingiz sahifalari parametrlarini qanday algoritm asosida ko'ra olasiz?

10. Hujjatingizning biror qismini bir nechta nusxalarda chop etish uchun qanday algoritm asosida ish ko'rasiz?

11. Kompyuteringiz xotirasidagi fayl qanday izlanadi?

12. Правка menyusida qanday amallarga moʻljallangan buyruqlar jamlangan?

13. Правка menyusida Отменить buyrug'ni bekor qiluvchi buyruq qaysi?

14. Правка menyusining Вырезать yoki Копнровать bandlaridan foydalanib, buferga olingan ma'lumotlarni necha marta qayta-qayta o'rnatish mumkin?

15. Hujjat yoki uning biror bo'lagidan nusxa olish algoritmi qanday?

16. Biror ma'lumot buferga olingan. Ushbu ma'lumotni boshqa bir hujjatning ikkinchi abzatsidan keyin o'rnatish algoritmi qanday?

17. Hujjatingizdan barcha 5 raqamlarini 3 raqamlari bilan almashtiring.

18. Faraz qilaylik, hujjatingizning biror boʻlagini ehtiyotsizlik tufayli oʻchirib yubordingiz. Uni qanday qayta tiklash mumkin?

19. Hujjatingizning biror qismini qirqib olish amali bilan shu qismdan nusxa olish amallari oʻrtasida qanday farqlar bor?

20. Oxirgi ketma-ket cho'ntakga olingin ma'lumotlar qanday ko'riladi yoki hujjatingizning biror joyiga o'rnatiladi?

21. Qachon katakcha oʻzidan chapda joylashgan katakchadagi ma'lumotlar bilan toʻldiriladi?

22. Bng menyusida qanday amallarga moʻljallangan buyruqlar jamlangan?

23. Вид menyusining Обычный bandi vazifasini tushuntiring.

24. Вид menyusining Macmтa6 bandi orqali qanday amallarni bajarısh mumkin?

25. Вид menyusining Область задач bandi yordamida qanday amallarni bajarish mumkin?

26. Excel muhitida necha xil kolontitullardan foydalaniladi? Ularni hujjatga oʻrnatish algoritmini bayon qiling.

27. Вставка menyusida qanday amallarga moʻljallangan buyruqlar jamlangan?

28. Вставка menyusining Ячейка bandi yordamida qanday amallarni ba mumkin? Misollar keltiring.

29. Hujjatingizga yangi 3 ta satr va 2 ta ustun qo'shish algoritmi qanday?

30. Joriy varaq nomi qaysi algoritm asosida oʻzgartiriladi?

31. Varaq yorliqlari uchun rang qanday tanlanadi?

32. Avtofiltrdan foydalanish yoki ma'lumotlarni filtrlash deyilganda qanday nazarda tutiladi?

33. Joriy hujjat bilan bir xil boʻlgan hujjatlarni yaratishda qaysi menyuning bandidan foydalaniladi va bu hujjatlar qanday nomlanadi?

34. Joriy katakchaning oʻzi yoki u joylashgan satr va ustunlar qanday oʻchirilac

35. Hujjatingizdagi biror belgi yoki belgilar ketma-ketligi qanday izlanadi?

36. Hujjatingizning joriy varagʻi qanday oʻchiriladi?

11

37. Faraz qilaylik, hujjatingizda biror soʻzdan juda koʻp marta foydalanilgan va safar xato yozilgan. Ularni qanday topasiz va toʻgʻrilaysiz?

38. Hujjat varagʻini sahifalarga ajratish algoritmini bayon qiling.

39. Hujjatingizdagi katakchalarning o'lchamlari qanday o'zgartiriladi?

40. Formulalar satri qanday qilib ekrandan olib qo'yiladi?

41. Ixtiyoriy uskunalar guruhi qaysi algoritm asosida ekranga o'rnatiladi?

42. Yangi, ichi bo'sh bo'lgan katakcha, satr yoki ustunlar qanday o'rnatiladi?

43. Hujjatingizga klaviaturada boʻlmagan belgilarni qayerdan va qanday oʻrnatasiz?

44. Hujjatingizda yangi varaq qanday algoritm asosida ochiladi?

45. Katakchalarni formatlash muloqot darchasi qanday yuklanadi?

46. Hujjatni jamoa boʻlib qayta ishlash qanday tashkil qilinadi?

47. Hujjat va uning boʻlaklari oʻzgartirishlardan qanday himoyalanadi?

48. Joriy darcha qanday algoritm asosida yashirib qoʻyiladi?

### TOPSHIRIQLAR

1. Yangi hujjat yarating va unga «Yangi hujjat» deb nom bering.

2. Файл menyusining Сохранить Сохранить как..., Сохранить рабочую область buyruqlari o'rtasidagi farqlarni tushuntiring.

3. Yangi hujjat yaratib, uni oʻzingizga ma'qul nom bilan:

a) ishchi stolga; b) C diska; d) A diska saqlash algortmlarini ayting.

4. Файл menyusining Параметры страннцы ... bandidan foydalanib, sahifaning qanday parametrlari qay tarzda tayinlanishini tushuntiring.

5. Yangi hujjatning yoki kompyuter xotirasida boʻlgan hujjatning parametrlarini oʻzgartiring.

6. Yaratgan hujjatingizning umumiy koʻrinishini ekranda koʻrib oling.

7. Komputer xotirasida boʻlgan biror hujjatni izlab toping.

8. Файл menyusining Свойства bandidan foydalanib, joriy hujjatingiz haqidagi ma'lumotlarni ko'rib oling.

9. Hujjatingizning biror boʻlagini qirqib olib, boshqa varaqqa oʻrnating va oʻrniga qaytaring.

10. Biror katakchadagi ma'lumotning faqat formatidan nusxa oling.

11. Hujjatingizdan qirqib yoki nusxa olingan boʻlagini boshqa hujjatga giperssilka sifatida oʻrnating.

12. Правка menyusining Прогрессия bandi yordamida bajariladigan amallarni tushuntiring.

13. Hujjatingizning beshinchi satrida birinchi hadi 5, oxirgi hadi 35 bo'lgan arifmetik progressiya hadlarini 3 ga teng qadam bilan hosil qiling.

14. Hujjatingizning ikkinchi ustunida birinchi hadi 2, maxraji 3 bo'lgan geometrik progressiyaning dastlabki 8 ta hadini hosil qiling.

15. Hujjatingizdan biror sonni yoki soʻzni izlab koʻring va ularning soni nechta ekanligini aniqlang.

16. Правка menyusining Заменить bandi vazifasini tushuntiring.

17. Правка menyusining Специальная вставка bandi bilan Вставка bandlaridan foydalanishdagi farqlarni tushuntiring.

18. Hujjatingizdagi biror katakchada yozilgan ma'lumotlarning faqat formulasidan nusxa oling.

19. Buferdagi ma'lumotlarni hujjatga o'rnatish algoritmini bayon qiling.

20. Ma'lumoti bo'lgan katakchani joriy qiling. So'ngra ushbu katakchadan chapda, o'ngda, yuqorida va pastda joylashgan katakchalarni joriy katakchadagi ma'lumotlar bilan to'ldiring.

21. Правка menyusining Удалить bandidan foydalanib;

a) joriy katakchani;

b) joriy katakcha joylashgan satr va ustunlarni oʻchirib koʻring.

22. Правка menyusining Перейти bandidan foydalanish algoritmini bayon qiling.

- 23. Hujjatingizga yangi toʻrtta varaq qoʻshing va natijalarni tahlil qiling.
- 24. Joriy hujjatga klaviaturada bo'lmagan oltita belgilarni o'rnating.
- 25. Hujjatingizning bir nechta qismlariga alohida-alohida nom bering.
- 26. Hujjatingizdagi biror katakchani oʻzingizga ma'qul tarzda formatlang.
- 27. Hujjatingizdagi biror varaqni yashirib qoʻying va qayta oʻrnating.

28. Hujjatingizga yangi, ichi bo'sh bo'lgan varaqlar qo'shing va ularning qanday nomlanayotganligiga e'tibor bering.

29. Hujjatingizga ixtiyoriy sonli ma'lumotlar kiritib, unga mos diagramma yarating.

- 30. Hujjatingiz katakchalarini 250 % ga kattalashtirib koʻring.
- 31. Funksiya ustasini yuklab, qanday standart funksiyalar borligini koʻrib oling.

32. Hujjatingizga himoya oʻrnating. Himoya oʻrnatilganligiga amin boʻlgach, himoyani olib tashlang.

33. Hujjatingizni parol bilan himoyalang. Parol bilan himoyalanganligini tekshirib koʻring.

# V BOB. MA'LUMOTLARNI KIRITISH VA ULARNI QAYTA ISHLASHDA ISH JARAYONINI TEZLASHTIRISH USULLARI

# 5.1. Katakchalardagi ma'lumotlarni ma'lum qonuniyatlar bo'yicha tez ko'paytirish

Excel muhitida hujjat yaratayotgan boʻlsangiz, hamisha ham ma'lumotlarni har bir katakchaga bittalab klaviatura tugmachalari vositasida terib kiritish shart emas. Demoqchimizki, katakchalarga ketma-ket kiritilayotgan ma'lumotlar ma'lum qonuniyatga boʻysunadigan boʻlsa, ularni kiritishning ancha tez va qulay usullari ham mavjud.

Ushbu usullarni tushuntirish maqsadida aniq misollar keltiramiz. A5 katakcha 2 va A6 katakchaga 5 yozib, shu ikki katakchani belgilang. Belgilangan soha chegarasining oʻng quyi burchagida kichkina kvadratcha bor. Sichqoncha koʻrsatkichini oʻsha kvadratgacha olib borsangiz, koʻrsatkich (+) koʻrinishni oladi. Sichqonchaning chap tugmachasini bosib, qoʻyib yubormasdan A10 katakchasigacha suring. Natijani tahlil qilsangiz, har bir katakchadagi son oldingi katakchadagi sondan 3 taga ortiqligini koʻrasiz. Bu ishni faqat ustun boʻyicha emas, balki satr boʻyicha ham amalga oshirish mumkin. Umuman ushbu ishni toʻrttala yoʻnalish boʻyicha ham bajarib koʻring (5.1.1- rasm).

Bundan tashqari, kompyuter xotirasida oylar, hafta kunlari nomlari kabi ketma-ketliklar bor. Bu ketma-ketliklarni koʻrish uchun Сервис → Параметры algoritmi boʻyicha harakatlansangiz, Параметры nomli muloqot darchasi ochiladi (5.1.2- rasm). Ushbu darchaning Списки bandini joriy qiling.

|     | A      | 8        | E.c.     | D      | E     | R. |
|-----|--------|----------|----------|--------|-------|----|
| 1   | -10    | _        |          |        |       |    |
| 2   | 7      |          |          |        |       |    |
| 3   | -4     |          | 1        |        | 1     |    |
| 4   | -1     |          |          |        |       |    |
| 5   | 2      | 8        | 14       | 20     | )     |    |
| 6   | 5      |          |          |        | 1     |    |
| 7   | B      | <b>町</b> |          |        |       |    |
| 8   |        |          |          |        |       |    |
| 9   | 14     |          |          |        |       |    |
| 10  | 17     |          | OKTAGE®  |        |       |    |
| 11  |        |          | нонбра   |        |       |    |
| 12  |        |          | gera6o.  |        |       |    |
| 13  |        |          | ant app  |        |       |    |
| 14  | 1      |          | despane  |        | -     |    |
| 15. | RHESOL | февраль  | 14507    | апрель | wsā - |    |
| 16  |        |          | ançens   |        |       |    |
| 17  |        |          | май      |        |       |    |
| 18  |        |          | NONE     |        |       |    |
| 19  |        |          | 440.55   |        |       | 1  |
| 20  |        |          | ARCYCT   |        |       | _  |
| 21  | 1      |          | CENTRECA |        |       |    |
| 22  |        |          |          |        | 1     | _  |
| 23  |        |          |          |        |       | _  |
| 24  |        |          |          |        |       | _  |

5.1.1- rasm.

Natijada kompyuter xotirasida boʻlgan standart ma'lumotlar ketma-ketligi chiqadi. Ei joriy katakchaga ixtiyoriy ketma-ketlikning xohlagan hadini yozib, chegaraning oʻng qi burchagidagi kvadratchani toʻrttala yoʻnalish boʻyicha surib koʻring.

| араметры                                                                                                    |                                  | [?]         |
|----------------------------------------------------------------------------------------------------|----------------------------------|-------------|
| Международные Сохранение Проверка ошибок<br>Вид Вылаклания Праска Общие Порехол                                                  | Орфография Б<br>Стиски Диагранна | езопесность |
| Саносн: Элененты стиска:                                                                                                    |                                  |             |
| HOBERT CTRECOK                                                                                                    | E                                | Добавнть    |
| Понедельник, Вторник, Среда, Четверг, Г<br>нае, фев, нар, апр, най, нон, ниол, авг, се<br>Янлар, Феврала, Март, Алрель, Май, Июн | 1                                | удалить     |
| condex) and and the first and the                                                                                                |                                  |             |
|                                                                                                    |                                  |             |
|                                                                                                    | PA                               |             |
|                                                                                                    |                                  |             |
| Изпорт списка из янеек:                                                                                                    |                                  | Инторт      |
|                                                                                                    |                                  |             |
|                                                                                                    |                                  |             |
|                                                                                                    |                                  | Unantp      |

5.1.2- rasm.

Masalan, joriy katakchaga «март» soʻzini yozib, oʻng va quyi yoʻnalishlarda sursangi «апрель», «май», «июнь», ... kabi, yuqori va chap yoʻnalishlarda sursangiz, «февраль» «январь», «декабрь», ... kabi soʻzlar ketma-ketligi katakchalarda paydo boʻladi (5.1.1 rasm).

Lekin EHM xotirasidagi ketma-ketliklar roʻyxati cheklangan boʻlib, ularning ichid bizga keraklisi boʻlmasligi mumkin. Masalan, rotadagi jangchilar boʻylari uzunliklarinin kamayib borishi tartibidagi familiyalar ketma-ketligi kerak boʻlsin. Bu roʻyxatni kompyu ter xotirasidagi roʻyxatlar qatoriga qoʻshib qoʻya olasiz. Buning uchun Списки (Roʻyxat boʻlimida Новый список (Yangi roʻyxat) satrini tanlang va Элементы списка (Roʻyxa elementlari) boʻlimiga familiyalarni talab etilgan tartibda kiriting. Har bir familiyan kiritgach, klaviaturaning Enter tugmachasini bosishni unutmang. Roʻyxatni kiritit boʻlgach Добавить (Qoʻshish) tugmachasini chertsangiz, siz kiritgan roʻyxat kompyuter xotirasidagi roʻyxatlar qatorida paydo boʻladi. Ammo roʻyxatdagi hech bir yozuv raqam bilan boshlanmasligi kerak.

Agar keraksiz ro'yxatni tanlab, Удалить tugmachasini chertsangiz, shu ro'yxat kompyuter xotirasidan o'chiriladi. Bundan tashqari, joriy varaqdagi ma'lumotlarning ma'lum qismini belgilab, Сервис — Параметры — Списки algoritmi bo'yicha harakatlaning va Импорт tugmachasini chertsangiz, o'sha belgilangan sohadagi ma'lumotlar Элементов список bo'limida paydo bo'ladi. Oldin qayd qilganimizdek, Добавить tugmachasi yordamida ma'lumotlar ro'yxatiga qo'shiladi. Shuningdek, joriy varaqdagi ma'lumotlarni belgilamasdan, Списки nomli muloqot darchasidagi Импорт список ячеек bandida soha chegaralarini ko'rsatib, Импорт tugmasini chertish yo'li bilan ham bu ma'lumotlarni elementlar ro'yxatiga olish mumkin.

### 5.2. Avtozamenadan foydalanish

Excel muhitida Автозамена matn teruvchining yaxshi quroli hisoblanadi. Koʻpchilik foydalanuvchilar matnni tez terish jarayonida qanday soʻzlarni terishda xatoga yoʻl qoʻyishini oldindan bilishadi. Masalan, «tayyor» soʻzi oʻrniga «tayor» soʻzini yoki «boʻldi» soʻzi oʻrniga «buldi» soʻzini terib qoʻyishadi.

Agar bu kabi soʻzlarning toʻgʻri varianti Автозаменаga kiritib qoʻyilsa, matnni terish davomida notoʻgʻri terilgan soʻz uning toʻgʻri varianti bilan avtomatik tarzda almashtirilib ketilaveradi. Xatoga yoʻl qoʻyilishi mumkin boʻlgan notoʻgʻri soʻzlar va ularning toʻgʻri variantlari quyidagi algoritm boʻyicha kompyuter xotirasiga kiritiladi.

| тозамена: русс                                                                                                    | инй (Россия)                                                                                             |                                                  | ?[         |
|----------------------------------------------------------------------------------------------------|----------------------------------------------------------------------------------------------------|--------------------------------------------------|------------|
| ETOJAHEHA ABTO                                                                                                    | орнат при вводе Сни                                                                                      | арт-теги                                         |            |
| 🔽 Показать кног                                                                                                    | ки возножностей авто                                                                                     | зансны                                           |            |
| <ul> <li>Исправлять Д</li> <li>Долать переы</li> <li>Названия дней</li> <li>Устранять пос</li> <li>Заненять при</li> <li>заленять:</li> </ul> | За ПРописные буквы в п<br>о буквы предложений и<br>к с прописной буквы<br>ледствия случайного и<br>вводе | начале слова<br>прописныені<br>кокатия сАРS LOCK | Исключения |
| 1                                                                                                    |                                                                                                    |                                                  |            |
| (c)                                                                                                    | C                                                                                                    |                                                  |            |
| (c)<br>(e)<br>(r)<br>(tm)                                                                                                    | ©<br>()<br>()<br>()<br>()<br>()<br>()<br>()<br>()<br>()<br>()                                            |                                                  |            |
| (c)<br>(e)<br>(r)<br>(tm)                                                                                                    | ©<br>0<br>1914                                                                                           | Доблонть.                                        | Удалчть    |

#### 5.2.1- rasm.

Сервис  $\rightarrow$  Параметры автозамена algoritmi bo'yicha harakatlansangiz, Автозамена nomli muloqot darchasi ochiladi(5.2.1- rasm). Muloqot darchasining Автозамена menyusini joriy qiling. Замена (Almashtirish) yoʻlakchasiga yoʻl qoʻyilishi mumkin boʻlgan notoʻgʻri soʻzni, на yoʻlakchasiga ushbu soʻzning toʻgʻri variantini terib, Добавить tugmachasini chertsangiz, bu soʻz Автозаменаning umumiy roʻyxatiga qoʻshiladi. Matini terish jarayonida notoʻgʻri terilgan soʻz oʻzining toʻgʻri varianti bilan avtomatik tarzda almashtirilib ketilaverishi uchun Заменять при вводе (Kiritishda almashtirish) boʻlimi oldiga bayroqcha oʻrnatilgan boʻlishi kerak.

Umumiy ro'yxatdagi biror satrni tanlab, Удалить tugmachasini chertsangiz, ushbu satr umumiy ro'yxatdan o'chiriladi. Har ikkala holda ham OK tugmachasini chertsangiz, muloqot darchasi yopilib, joriy hujjatga qaytasiz.

Автозаменаdan foydalanib, nafaqat soʻz, balki biror jumla yoki gapni ham toʻgʻri variantiga almashtirish mumkin. Lekin oʻz-oʻzidan ma'lumki, harf va raqamlarni автозаменаdan foydalanib almashtirmagan ma'qul.

## 5.3. Formuladan foydalanish

Excel elektron jadvalining har bir katakchasida nafaqat sonli va matnli ma'lumotlarni saqlash mumkin, balki ular ustida ma'lum amallarni ham bajara olasiz. Agar katakchadagi ma'lumotlar sonlar bo'lsa, Excel tuzilgan formula asosida hisoblash ishlarini bajara oladi. Tuzilgan formula deyilganda, foydalanuvchi tomonidan yaratilgan formula tushuniladi. Formulalardan foydalanish jarayonini foydalanuvchi tuzishi mumkin bo'lgan oddiy formulalardan boshlaymiz. Bunday formulalar oddiy matn singari klaviaturadan teriladi. Har qanday formula albatta tenglik (=) belgisini terish bilan boshlanadi. Agar terayotgan formula tarkibida biror katakchadagi son yoki formula natijasidan foydalanmoqchi bo'lsak, u holda shu katakcha nomini ko'rsatish yetarli. Buning uchun quyidagi ikkita usullarning biridan foydalanishingiz mumkin:

- katakcha nomini klaviaturadan terasiz;

- kerakli katakchani chertsangiz, shu katakcha nomi formulada paydo boʻladi. Agar siz shu usul bilan bir nechta katakchalar nomini formulaga kiritgan boʻlsangiz, oxirgi chertgan katakcha yuguruvchi ramka ichiga olinadi, oldingilari esa boshqa katakchalardan farqlanib turishi uchun har xil rangli ramkalar bilan chegaralangan boʻladi. Formulani terib boʻlgach, Enter tugmachasini bossangiz, katakchadagi formula oʻrnida shu formulaning son qiymati paydo boʻladi. Agar qaytadan shu katakchani joriy qilsangiz, undagi songa mos formula formulalar satrida paydo boʻladi.

Formulalar satrida paydo boʻlgan formulaning kerakli joyini chertsangiz, oʻsha joyida kursor paydo boʻladi va natijada formula tarkibida kerakli oʻzgarishlar qila olasiz. Shundan keyin Enter tugmachasini bossangiz, qilingan oʻzgarishlarga mos qiymat joriy katakchada paydo boʻladi.

Endi aytilganlarni mashq qilib koʻring va har bir qadamni ekranda kuzatib boring.

A1 katakchaga 2, B4 katakchaga 5, D6 katakchaga 4 sonlarni kiritib, ixtiyoriy bo'sh katakchani, masalan F6 katakchani joriy qiling va 76-betdagi formulani tering:

#### = (A1+D6)\*B4

Endi Enter tugmachasini bosing. E'tibor qilgan bo'lsangiz, A1, B4, D6 katakchalarning har xil rangdagi chegaralari yo'qolib, F6 katakchasida 30 soni paydo bo'ldi. Shuningdek, boshqa bir katakchadagi formulada F6 katakcha nomidan ham foydalanishingiz mumkin.

### 5.4. Funksiya ustasidan foydalanish

Formulalarni tuzish jarayonida tayyor standart funksiyalardan foydalanish vaqtni ancha tejash imkoniyatini beradi. Buning uchun Excelda har xil sohalarga taalluqli bo'lgan ko'plab standart funksiyalar mavjud. Funksiyalardan foydalanish uchun funksiya ustasini yuklash kerak.

Funksiya ustasi Вставка menyusining Функция bandini yoki uskunalar panelidagi Вставка функции (Funksiyalarni o'matish) uskunasini chertish yo'li bilan yuklanadi. Natijada Macrep функции – шаг 1 из 2 (Funksiya ustasi – 2 qadamdan 1) nomli muloqot darchasi ochiladi (5.4.1- rasm). Darchaning Понск функции (Funksiyalarni izlash) yo'lakchasiga siz izlayotgan funksiya nomini terib, Найти tugmachasini chertsangiz, shu funksiya nomi Выберите функцию (Funksiyani tanlang) nomli yo'lakchada paydo bo'ladi.

| Мастер фу                                                                                               | нкций - шаг 1 из 2                                                                                                    |    | ?×     |
|----------------------------------------------------------------------------------------------------|----------------------------------------------------------------------------------------------------|----|--------|
| Поиск функци                                                                                            | 141:                                                                                                    |    |        |
| СУММ                                                                                                    |                                                                                                    |    | Найти  |
| Категория:                                                                                              | Рекомендуется                                                                                                    | -  | 14.    |
| Выберите фун<br>СУММ<br>СУММСУМИ<br>ПЛТ<br>ПРОМЕЖУТ<br>ЕСЛИ<br>СМЕЩ<br>ПРПЛТ<br>СУММ(чис<br>Суменрует о | Реконенауется<br>10 недавно использовавшихся<br>Полный алфавитный перечень<br>Финансовые<br>Дата и вреня<br>Математические<br>Статистические<br>Ссылки и массивы<br>Работа с базой данных<br>Текстовые<br>Логические |    |        |
| Справка по эт                                                                                           | ой функции                                                                                                    | ОК | Отнена |

5.4.1- rasm.

Faqat funksiya nomini aniq, ya'ni bexato terishingiz shart. Muloqot darchasidagi keyi yo'lakcha Категория (Soha) deb nomlangan. Bu yo'lakchadan kerakli sohaga taalli funksiyalar to'plamini tanlaysiz. Tanlagan funksiyalar to'plamiga oid funksiyalar ro'y Выберите функцию yo'lakchasida paydo bo'ladi. Ulardan keraklisini tanlasan yo'lakcha pastida tanlagan funksiyangizning umumiy ko'rinishi va u bajaradigan ama to'g'risida qisqacha ma'lumot chiqadi (5.4.1- rasm).

1g

k,

1a

an

ni

gi

ti.

ot

h)

IZ.

10

Darchaning eng pastki qismidagi Справка по этой функции (Bu funksiya hac ma'lumot) yozuvini chertsangiz, siz tanlagan funksiya haqida qo'shimcha yordan ma'lumotlar ekraningizda paydo bo'ladi.

Masalan, Категорня yoʻlakchasidan Математнческие bandini tanlab, Выбе те функцию yoʻlakchasidan Римское bandini tanlang va OK tugmachasini chert Ekraningizda formulalar paneli hosil boʻladi va uning Число (Son) nomli yoʻlakcha 1978 sonini terib, OK tugmachasini cherting. Natijada joriy katakchada shu sonning raqamidagi yozuvi, ya'ni MCMLXXVIII yozuvi paydo boʻladi. Chunki bu funksiya a raqamida yozilgan sonni rim raqamlarida yozilgan koʻrinishiga oʻtkazadi (5.4.2- rasmʻ

Agar siz funksiya nomini klaviaturadan terayotganingizda kichik harflar bilan ter boʻlsangiz Enter tugmachasini bosganingizda Excel avtomatik tarzda ularni katta har bilan almashtiradi.

Biz yuqorida tanishgan **Римское** nomli funksiyaning argumenti bitta. Lekin ł funksiyalarda argumentlari soni ikki yoki undan ortiq boʻlishi ham mumkin. Bun hollarda argumentlar bir-biridan nuqtali vergul (;) bilan ajratilgan boʻladi.

Shuningdek, funksiyalar ichma-ich joylashgan boʻlishi ham mumkin. Demak, funksiya ikkinchi funksiyaning argumenti sifatida ishtirok etadi va hisoblash ishla bajarayotganda Excel eng ichki funksiyaning qiymatini hisoblashdan boshlaydi.

Ko'pincha, formulalar paneli hujjatingiz varag'ining kerakli qismini to'sib qo U holda formulalar panelini ekranning xohlagan joyiga, hatto Excel darchasidan tashqa ham surib qo'yishingiz mumkin.

| C                                                                                                    |                                | (                             | -                                                                                                    |                                                                                                    |
|----------------------------------------------------------------------------------------------------|--------------------------------|-------------------------------|----------------------------------------------------------------------------------------------------|----------------------------------------------------------------------------------------------------|
| 2 ans - 3 days - 94                                                                                                    | Argent many signe              | C down good (                 | Conversion of the Conversion of the Conversion o |                                                                                                    |
| B 10 10 10 10 10                                                                                                    | 170 400                        | 1.9.2.2                       | 10 C - 11                                                                                                    | \$11 Mar 44-1986                                                                                                    |
| nerros - XVI                                                                                                    | -PRINCEDE(1928)                |                               |                                                                                                    |                                                                                                    |
| A CONTRACTOR                                                                                                    | No. Statistical Statistics     | The Property lies             |                                                                                                    | and the second second                                                                                                    |
| A Designation                                                                                                    |                                |                               |                                                                                                    | and the second second se |
| Api pen erai dijem te                                                                                                    |                                |                               |                                                                                                    | Ð                                                                                                    |
| the state of the                                                                                                    | 1                              | and the second second         | KT In Low                                                                                                    |                                                                                                    |
|                                                                                                    | and the second second          |                               | Na                                                                                                    | -                                                                                                    |
| A                                                                                                    | and the second division of the | State of the Owner, where the | and Paralasia in                                                                                                    |                                                                                                    |
|                                                                                                    | and the second                 | 100 C                         |                                                                                                    |                                                                                                    |
| 11                                                                                                    |                                |                               |                                                                                                    |                                                                                                    |
| 18                                                                                                    | and they                       |                               | T. AL.                                                                                                    |                                                                                                    |
| The second                                                                                                    |                                |                               |                                                                                                    | 100                                                                                                    |
| A CONTRACTOR                                                                                                    |                                |                               |                                                                                                    | 1.5                                                                                                    |
| and the second second s |                                |                               |                                                                                                    | Carrier .                                                                                                    |
| International distances                                                                                                    | and in the second              |                               | the second second second second second second second second second second second second second second second s                                                                                                    |                                                                                                    |
|                                                                                                    |                                | and the second                |                                                                                                    |                                                                                                    |

5.4.2- rasm.

Faqat funksiya nomini aniq, ya'ni bexato terishingiz shart. Muloqot darchasidagi keyingi yo'lakcha Категория (Soha) deb nomlangan. Bu yo'lakchadan kerakli sohaga taalluqli funksiyalar to'plamini tanlaysiz. Tanlagan funksiyalar to'plamiga oid funksiyalar ro'yxati Выберите функцию yo'lakchasida paydo bo'ladi. Ulardan keraklisini tanlasangiz, yo'lakcha pastida tanlagan funksiyangizning umumiy ko'rinishi va u bajaradigan amallar to'g'risida qisqacha ma'lumot chiqadi (5.4.1- rasm).

Darchaning eng pastki qismidagi Справка по этой функцин (Bu funksiya haqida ma'lumot) yozuvini chertsangiz, siz tanlagan funksiya haqida qo'shimcha yordamchi ma'lumotlar ekraningizda paydo bo'ladi.

Masalan, Категорня yoʻlakchasidan Математические bandini tanlab, Выберите функцию yoʻlakchasidan Римское bandini tanlang va OK tugmachasini cherting. Ekraningizda formulalar paneli hosil boʻladi va uning Число (Son) nomli yoʻlakchasiga 1978 sonini terib, OK tugmachasini cherting. Natijada joriy katakchada shu sonning rim raqamidagi yozuvi, ya'ni MCMLXXVIII yozuvi paydo boʻladi. Chunki bu funksiya arab raqamida yozilgan sonni rim raqamlarida yozilgan koʻrinishiga oʻtkazadi (5.4.2- rasm).

Agar siz funksiya nomini klaviaturadan terayotganingizda kichik harflar bilan tergan boʻlsangiz Enter tugmachasini bosganingizda Excel avtomatik tarzda ularni katta harflar bilan almashtiradi.

Biz yuqorida tanishgan Римское nomli funksiyaning argumenti bitta. Lekin koʻp funksiyalarda argumentlari soni ikki yoki undan ortiq boʻlishi ham mumkin. Bunday hollarda argumentlar bir-biridan nuqtali vergul (;) bilan ajratilgan boʻladi.

Shuningdek, funksiyalar ichma-ich joylashgan boʻlishi ham mumkin. Demak, bir funksiya ikkinchi funksiyaning argumenti sifatida ishtirok etadi va hisoblash ishlarini bajarayotganda Excel eng ichki funksiyaning qiymatini hisoblashdan boshlaydi.

Ko'pincha, formulalar paneli hujjatingiz varag'ining kerakli qismini to'sib qoladi. U holda formulalar panelini ekranning xohlagan joyiga, hatto Excel darchasidan tashqarida ham surib qo'yishingiz mumkin.

| Concepting in       |                                                                                                    | 10 Mar 1           | -2.1    |    |
|---------------------|----------------------------------------------------------------------------------------------------|--------------------|---------|----|
| erson aler dite mon |                                                                                                    |                    |         | 5  |
|                     | 1478                                                                                                    |                    | 5J-10   | 11 |
|                     | -                                                                                                    | Contraction of the | Manna - | 2  |
|                     | and the second second s |                    |         |    |
|                     | -                                                                                                    | -                  | 25      |    |
|                     | State Street                                                                                                    | -                  |         |    |

5.4.2- rasm.

### 5.5. Avtosummadan foydalanish

xcelning eng qulay imkoniyatlaridan biri bu hujjat varagʻining biror satri, ustuni, biror i yoki butun hujjat varagʻidagi sonlar yigʻindisini topish imkoniyatidir. Bu masalaga rli barcha soha xodimlari tez-tez duch kelishlari sizga ma'lum.

*hisoblash usullari ancha vaqt va mehnat talab qilishi tabiiy. Hatto, Excelning formula sh imkoniyatidan foydalanish jarayoni ham ancha vaqt talab qiladi.* 

nmo Автосуммаdan foydalanish ushbu ishni sezilarli darajada yengillashtiradi va i ham ancha tejaydi.

tosummani ishga tushirish uchun uskunalar panelidagi Автосумма tugmachasini ng yoki quyidagi algoritm bo'yicha harakatlaning.

#### $fx \rightarrow$ математические $\rightarrow$ СУММ

tosumma yordamida biror satr, ustun yoki hujjatning belgilangan qismidagi sonlar disi avtomatik tarzda hisoblanadi. Avtosumma imkoniyatlarini sinab koʻrish uchun,

oilada to'rt oy mobaynida sarflangan sabzavot mahsulotlari miqdori keltirilgan agi jadvalni yaratib oling (5.5.1- rasm).

| crosoft Excel - | Книга1     |           |        |          |           |             |                   |
|-----------------|------------|-----------|--------|----------|-----------|-------------|-------------------|
| Райл Правка     | вил встанк |           | Серенс | Данные О | кно справ | ка          | The second second |
| 2849            | 1337       | MIX L     | 0.03.  | 110-0    | - Q E     | - 41 - 71   | 1 101 45 100      |
| Cyr             | - 10 - 3   | KH        | E 表 强  | 副調 ?     | 000 .00   | 00 I ER ER  | 1 III - Ca -      |
| SYMM - 2        | K 🗸 🖬 =CY  | MM(82:E2) | )      |          |           |             |                   |
| A               | B          | С         | D      | E        | F         | G           | Н                 |
|                 | Yanvar     | Fevral    | Mart   | Aprel    |           |             |                   |
| labzi           | 12         | 16        | 20     | 15       | =CYMM(    | :E.1        |                   |
| artoshka        | 32         | 40        | 38     | 50       | CYMM(4M   | .nol: [числ | 02];)             |
| iyoz            | 10         | 14        | 16     | 13       |           |             | 1                 |
| avlagı          | 6          | 8         | 10     | 5        |           |             |                   |
| halg'om         | 13         | 9         | 12     | 11       |           |             |                   |

#### 5.5.1- rasm.

katakchani joriy qilib, Avtosummani ishga tushiring. F2 katakchada =CYMM(B2; ibi yozuv paydo boʻladi. Bu birinchi satrdagi sonlar yigʻindisi hisoblanishi haqida notdir. Enter tugmachasini bossangiz, F2 katakchasida 63 soni paydo boʻladi.

ar bu ishni avtosummadan foydalanmasdan bajarmoqchi boʻlganimizda edi, F2 hasiga =B2+C2+D2+E2 formulasini yozib, Enter tugmachasini bosgan boʻlar Endi F2 katakchasini joriy qiling. Shu katakchani chegaralab turgan ramkaning oʻng quyi burchagida kvadratcha bor. Agar shu kvadratchaga sichqoncha koʻrsatkichini olib borsangiz, u «+» kabi koʻrinishni oladi. «+» belgini F ustuni boʻylab oltinchi satrgacha suring. Natijada F ustunda barcha satrlar boʻyicha sonlar yigʻindisi hosil boʻladi. Shuningdek, bu amalni ustunlar boʻyicha sonlar yigʻindisini hisoblash jarayoniga ham qoʻllash mumkin.

Endi agar jadvaldagi barcha sonlarning ham ustunlar, ham satrlar boʻyicha yigʻindisini topmoqchi boʻlsangiz, F ustun va yettinchi satrni tozalang. Buning uchun satr yoki ustunni belgilab, Delete tugmachasini bosish yetarli. Dastlabki oltita ustun va yettita satrni belgilang va Abtocymmani ishga tushiring. Natijada barcha ustun va satrlar boʻyicha sonlar yigʻindisi oltinchi ustun va yettinchi satrlarda paydo boʻladi.

Agar siz jadvalingizning faqat bir qismidagi sonlar yigʻindisini hisoblamoqchi boʻlsangiz, oʻsha qismni belgilang. Belgilangan sohadagi sonlar yigʻindisi holat satrida paydo boʻladi va bunda belgilangan sohaning bogʻlangan yoki bogʻlanmaganligining ahamiyati yoʻq.

Holat satridagi yigʻindi koʻrsatkichiga borib, oʻng tugmachani chertsangiz, ostpanel ochiladi. Bu panel bilan ishlash jarayoni oʻta sodda boʻlganligi tufayli bu haqda batafsil toʻxtalmaymiz.

Bizga ma'lumki, biror satr yoki ustun nomini chertsak, shu satr yoki ustun to'liq belgilanadi. So'ngra avtosumma ishga tushirilsa, belgilangan satr yoki ustundagi barcha sonlar yig'indisi oxirgi katakchasida va holat satrida paydo bo'ladi. Masalan, E ustunni belgilab, avtosummani ishga tushiring. Natijada, E65536 katakchada 23 soni, holat satrida esa cymma=23 yozuvi paydo bo'ladi.

Faraz qilaylik, biror katakchadagi son formula natijasi boʻlsin. Oldingi mavzularda qayd qilganimizdek, agar siz ushbu katakchani joriy qilsangiz, unga mos formula formulalar satrida paydo boʻladi va siz qaysi katakchalardagi ma'lumotlar formula tarkibida ishtirok etganligini aniqlashingiz mumkin. Ammo formuladagi katakchalar nomlari boʻyicha ushbu katakchalarni izlash ham ma'lum vaqt talab qiladi. Bu ishni ancha osonlashtirish mumkin. Agar siz formula joylashgan katakchani tez ikki marta chertsangiz, nomlari formulada ishtirok etgan barcha katakchalar boshqalaridan farq qiluvchi rangli ramkalar ichiga olinadi.

### 5.6. Hujjat bo'laklariga nom berish usullari

Katta hajmdagi ma'lumotlar qayta ishlanayotganda nafaqat butun hujjatni, balki uning ayrim bo'laklarini alohida gayta ishlash kerak bo'lib qoladi. Hujjatning kerakli qismini izlah wpisn, uni belgilab, undan boshqa joyga nusxa olish jarayoni esa ancha vaqt talab qiladi. Shuning uchun ajratilgan bo'laklarni shu bo'lakda yoritilgan ma'lumotlar mazmunidan kelib chiqib nomlab qo'ysangiz, kerak bo'lganda uni tez topish, ko'chirish, undan nusxa olish, o'chirish, kerakli hisoblash ishlarini bajarishingiz mumkin.

Hujjat bo'laklarini nomlashning bir nechta usullari mavjud. Hujjatingizning biror qismini belgilang. Formulalar satrining chap qismidagi nomlar maydonchasida belgilangan sohaning birinchi katakchasi nomi paydo boʻladi. Nomlar maydonchasini cherting va belgilagan sohangiz uchun nom tering hamda Enter tugmachasini bosing. Natijada belgilangan sohaga ushbu nom beriladi va ish jarayonida qachon nomlar maydonchasidan shu nomni tanlasangiz, oʻsha soha qaytadan belgilanib, joriy darchada paydo boʻladi. Belgilangan soha ustida bajarilishi mumkin boʻlgan amallar esa sizga ma'lum.

Hujjat boʻlagini nomlashda vergul va boʻsh oʻrin (probel)dan boshqa ixtiyoriy belgilar ketma-ketligidan foydalanishingiz mumkin. Nomdagi belgilar soni 255 tadan oshmasligi kerak. Nom sifatida katakcha nomlaridan foydalanib boʻlmaydi. Masalan, hujjatning biror boʻlagini N186 kabi nomlash mumkin emas. Agar soha nomi ikki yoki undan ortiq soʻzlardan tashkil topgan boʻlsa, ular faqat tire (-) yoki nuqta (.) bilan bir-biridan ajratilishi mumkin. Masalan, «Yillikhosil», «Yillik.hosil», «Yillik-hosil» kabi nomlardan foydalanish toʻgʻri, ammo «Yillik hosil» kabi nomdan foydalanish notoʻgʻri boʻladi.

Bizga nomi noma'lum bo'lgan bir qishloqda bir yilda sarflanadigan oziq-ovqat mahsulotlari haqida quyidagi jadvalni tuzaylik (5.6.1- rasm). Mahsulotlar miqdori tonna hisobida.

| E Microsoft Tu                        | cel - Hulite | e/1     |        |         |           |          |          |         |         |         |        |          |          |
|---------------------------------------|--------------|---------|--------|---------|-----------|----------|----------|---------|---------|---------|--------|----------|----------|
| St International                      |              | Roger 1 |        | - 1-    | a low s   | (press ) | -        | 100     |         | -       | 1000   | Declarre | adroix . |
| IN IST IN                             | le le l      | 1.5     | 1.1.1  | 1. 9. 1 |           | T.       | 1.51.160 | 100%    | 208.8   |         |        |          |          |
| ANNON                                 | m 10         | simile  | N.ITE  |         | 21. N. H. | 2.20     | A ALLA   | a de se | A       |         |        |          |          |
| Bahor cylan                           | - 4          | Mart    | -      |         |           |          |          |         | -       | _       |        | -        |          |
| Eator cytall                          |              | 0       | C.     | U       | E         | F        | GI       | H       |         | 1       | 1.11   | L        | U.       |
| Kuz oylan<br>Oish oylan<br>Yoz oylari |              | Yanvar  | Ferral | Mat     | ann       | they -   | Inin     | feat    | Avenust | Santabr | Catabr | Nevate   | Cinkabr  |
| Guruch<br>3 Go'sht                    |              | 6       | 6      | -       | 5         | -        | 4        | -       | 1       | 5       | 4      | 4        |          |
| 4 5,462<br>5. Un                      |              | 4       | 4      | 6       |           | 11.00    | 2        | -       | 3       | 2       | 4      | 5        |          |
| 6 Karteshka                           |              | 12      | 11     |         | 10        |          | 6        | 1       | 4       | 7       | 1 9    | 10       |          |
| B Stakar                              |              | 9       | 5      |         |           |          | 4        |         | 5       | 6       | 2      | 8        |          |
| 9                                     |              |         |        |         |           |          |          |         |         |         |        |          |          |

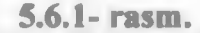

M,B,C ustunlarni 8- satrgacha belgilab, nomlar maydonchasida «Qish.oylari» deb, D, E, F, ustunlari 8- satrgacha belgilab, «Bahor.oylari» deb va shu kabi barcha fasllar oylarini, yil kvartallarini nomlab chiqamiz.

Mahsulotlarning yil oylari boʻyicha taqsimoti yoki har bir oydagi mahsulotlar taqsimoti kerak boʻlsa, ularni alohida belgilab nomlab chiqish shart emas. Bu ishni oʻta tez bajarish mumkin. Jadvalni toʻliq belgilang va Вставка →Имя→Создать algoritmi boʻyicha harakatlaning yoki Ctrl+Shift+F3 tugmachalar kombinatsiyasidan foydalaning. Natijada Создать имена (Nomlar yaratish) nomli muloqot darchasi ochiladi (5.6.2- rasm).

| Созлать име на  | Присвоение имени           | ×        |
|-----------------|----------------------------|----------|
|                 | (Jen:                      |          |
|                 | Kvartali                   | OK       |
| троке выше      | Behor.oylari<br>Kuz.oylari | Закрыть  |
| а столбце сдева | Kvetal2                    | Добавить |
| DOKE HVDKE      | Qtah.oylari                | VANDATE  |
|                 | Yoz.oylan                  | Camerico |
| Tonote cripaba  |                            | ~        |
| КОтнена         | Формула:                   | 0.00     |
| Cincita         | -fact11(8)(1:)0(8          | <b>F</b> |

#### 5.6.2- rasm.

5.6.3- rasm.

Darchaning в строке выше, в столбце слева boʻlimlari oldiga bayroqchalar oʻrnati OK tugmachasini chertsangiz, avtomatik tarzda ustunlarga oylar nomlari, satrlarga e mahsulotlar nomlari beriladi.

Yuqorida keltirilgan usullar bilan bog'lanmagan sohalarni ham nomlash mumkin.

Agar tanlagan nomingiz hujjatingizdagi ma'lumotlarga mos bo'lmasa, uni o'zgarti olasiz. Buning uchun Вставка — Имя — Присвоить algoritmi bo'yicha harakatlanir yoki Ctrl+FZ tugmachalarini bosing. Присвоение имени (Nom berish) nomli muloq darchasi ochiladi va unda siz hujjatingizning bo'laklari uchun tanlagan barcha noml bo'ladi (5.6.3- rasm). O'zgartirmoqchi bo'lgan nomni cherting. Bu nom darhol Имя nom yo'lakchada paydo bo'ladi va darchaning pastidagi Формула nomli yo'lakchada hujjatnir ushbu bo'lagining manzili chiqadi. Endi Имя yo'lakchasini ikki marta chertib, o'zingiza ma'qul bo'lgan nomni klaviaturadan tering va OK tugmachasini cherting. Natijac hujjatingizning ushbu bo'lagi yangi nom bilan nomlanib qoladi. Ammo bo'lakning es nomi ham saqlanib qoladi, ya'ni bitta bo'lak ikkita nom bilan nomlanib qoladi. Eski nomi o'chirib yuborish uchun uni belgilab, Удалить tugmachasini cherting.

Bundan tashqari, biror nomga mos sohani ham oʻzgartirish mumkin. Nom beris muloqot darchasidagi kvartall nomini belgilang. Формула yoʻlakchasida

=List1!\$B\$1:\$D\$8

kabi manzil chiqadi. Bu manzilni

#### =List1!\$H\$1:\$J\$8

kabi o'zgartirib, OK tugmachasini cherting. Endi kvartal1 nomini tanlasangiz, 1- kvartalc sarflangan mahsulotlar emas, balki 3- kvartalda sarflangan mahsulotlar belgilanadi.

Вставка menyusining Имя bandida Вставить nomli ostband mavjud. Uni chertsangi Вставка имени (Nom o'rnatish) nomli muloqot darchasi ochiladi. Undagi nomlarda istalgan birini tanlab, OK tugmachasini chertsangiz yoki o'sha nomni tez ikki mar chertsangiz, bu nom formulalar satrida paydo bo'ladi va hujjatning unga mos bo'la

6 - Elektron jadvallar

da an di.

lar igi ng tiq thi sh

at

na

1

),

ì,

ti

h

a

a

boshqa rangdagi chiziq bilan chegaralanadi. Agar shu yoʻl bilan bir nechta nomlarni oʻrnatsangiz, hujjatdagi ularga mos boʻlaklar har xil rangli ramkalarga olinadi. Demak, siz hujjatingizning qaysi boʻlaklari qanday nomlanganligini ekraningizda koʻrib tura olasiz.

Agar Присвоение имени muloqot darchasidagi Все имена (Barcha nomlar) tugmachasini chertsangiz, siz tanlagan barcha nomlar va ularning manzillari ikki ustun koʻrinishida ekranga chiqadi.

Shunday qilib, biz yetarlicha katta hajmdagi hujjat bo'ylab o'ta tez harakatlanish maqsadida nomlar ro'yxatini yaratdik. Bu ro'yxatni nomlar maydonchasidan yoki F5 tugmachasidan foydalanib ochishingiz mumkin.

### 5.7. Murojaat turlari

Biz odatda formula yaratayotganimizda qaysidir katakchadagi ma'lumotlarga shu katakchalarning nomlarini ko'rsatish yo'li bilan murojaat qilamiz. Ushbu murojaatni quyidagi to'rt xil usul yordamida tashkil qilsa bo'ladi. Aytilgan fikrlarni amalda sinab ko'rish uchun ekraningizdagi varaqning dastlabki besh satri va olti ustuniga sonlar kiriting (5.7.1- rasm).

| E     | diciosoft Ex                     | ксеі - Кныг                      | a1                             |                           |                    | -                           | -                                      | -                                                                                                    | -     |         |
|-------|----------------------------------|----------------------------------|--------------------------------|---------------------------|--------------------|-----------------------------|----------------------------------------|----------------------------------------------------------------------------------------------------|-------|---------|
| 1     |                                  | -                                | Встарка О                      | Dopyer Cgr                | -                  |                             | равка                                  | 2                                                                                                    | 10.50 |         |
| D     | 2 8 8 B                          |                                  | 170                            |                           | - 319              | - @ -   100%                | · 3 E ·                                | 41.21.14                                                                                                    | 1007  | · + 00] |
| 2     |                                  | 0 11                             | 5 X                            | -                         |                    |                             | CHIMITE TOCOM                          | DRY-HL                                                                                                    |       |         |
| Aria  | Cyr                              | - 10                             | -1-                            | 9 (E                      |                    |                             |                                        | 37 . On .                                                                                                    | A-1   |         |
|       |                                  |                                  | - and the second second second |                           |                    |                             |                                        | and the second second se |       |         |
| -     | J16                              | - A                              |                                |                           |                    |                             | ************************************** |                                                                                                    |       |         |
|       | J16                              | - 6                              | 0 1                            | P                         | ET                 | FG                          | Н                                      | 1 1                                                                                                    |       |         |
| 1     | J16<br>A<br>12                   | - <u>A</u><br>B<br>241           | 65                             | 23                        | 14                 | F G<br>151                  | H                                      | I I                                                                                                    |       | - K     |
| 1 2   | J16<br>A<br>12<br>20             | • 6<br>8<br>241<br>25            | 65<br>62                       | 0<br>23<br>30             | E - 14<br>50       | F G<br>15<br>18             | H                                      | T                                                                                                    |       | K       |
| 1 2 3 | J16<br>12<br>20<br>11            | • A<br>241<br>25<br>14           | 65<br>62<br>66                 | 0<br>23<br>30<br>70       | E - 14<br>50<br>20 | F G<br>15<br>18<br>10       | H                                      |                                                                                                    |       |         |
| 1 2 3 | J16<br>A<br>12<br>20<br>11<br>22 | × 6<br>8<br>24<br>25<br>14<br>31 | 65<br>62<br>66<br>54           | 0<br>23<br>30<br>70<br>64 | E                  | F G<br>15<br>18<br>10<br>12 | H                                      | 1                                                                                                    |       |         |

5.7.1- rasm.

### Nisbiy murojaat

Odatda formulalar tuzayotganda formulalar tarkibida katakchalarga A1, B12, C8,... kabi murojaatlardan foydalanamiz. Bunday murojaatlar nisbiy murojaatlar hisoblanadi. Chunki o'z ichida biror formulani saqlovchi katakcha manzilini o'zgartirganimizda, unga mos ravishda, katakchalarga murojaat ham o'zgaradi.

Masalan, F7 katakchaga =A2+B1 kabi formulani kiritib, Enter tugmachasini bosing va chegaraviy ramkaning oʻng quyi burchagidagi kvadratdan toʻrttala yoʻnalish boʻyicha suring. Agar natijalarni tahlil qilsangiz, formuladagi murojaat qilinayotgan katakchalarning ham ustun, ham satr boʻyicha nomlari oʻzgarayotganligi va mos ravishda katakchalarda yigʻindi natijalari ham har xil ekanligining guvohi boʻlasiz.

Nisbiy murojaat Excelning kamchiligi emas, balki uning oddiy jadvallarga qaraganda eng katta ustunlik tomonlaridan biridir. Agar G1 katakchada Avtosummani ishga tushirib, bu formulani katakchaning o'ng quyi burchagidagi kvadratdan pastdagi beshinchi satriga sursangiz, bunga ishonch hosil qilasiz.

### Absolut murojaat

Absolut murojaatni tashkil qilish uchun katakchaning ham ustun, ham satr nomlari oldiga dollar (\$) belgisini qo'yish kerak. Masalan, \$B\$2, \$F\$28, ... kabi murojaatlar absolut murojaatlar hisoblanadi. Absolut murojaatda katakcha manzilini o'zgartirsak ham murojaatlar o'zgarmasdan qolaveradi.

Xuddi nisbiy murojaatda bo'lgani singari, F7 katakchasidagi formulani endi =\$D\$3+\$E\$3 kabi o'zgartirib, uni to'rttala yo'nalish bo'yicha sursangiz, katakchalardagi formulalar va ularga mos yig'indi natijalari ham o'zgarmayotganligining guvohi bo'lasiz.

Demak, absolut murojaat yoʻli bilan goʻyo formulaning biror qismini qotirib (fiksirlab) qoʻyish mumkin.

Yuzaki qaraganda, Excelning bu imkoniyati keraksizdek tuyuladi. Absolut murojaat ham o'z o'rnida Excel ning yaxshi imkoniyatlaridan biridir. Masalan, hozircha biz avtosummadan foydalanib (boshqa o'zgarishlar qilmasdan), faqat ma'lum satr va ustunlar bo'yicha yig'indini hisoblashni bilamiz. Endi jadvalingizdagi barcha sonlar yig'indisini topishga harakat qilib ko'ring. Bu ishni hozircha bitta usul bilan bajara olasiz. Ya'ni, sonlar yozilgan sohani belgilab, natijani holat satridan o'qishingiz mumkin. Ammo bu yig'indidan sizning varag'ingizda iz qolmaydi.

Endi G1 katakchani joriy qilib, Avtosummani ishga tushiring va =SUMM(A1; F1) formulani =SUMM (\$A\$1; F1) kabi o'zgartirib, G1 katakchaning o'ng quyi uchidagi kvadratdan beshinchi satrgacha suring. Natijalarga e'tibor qilsangiz, G1 ustunning har bir satrida birinchi satridan qaralayotgan satrigacha bo'lgan barcha satrlardagi sonlar yig'indisi turganligining guvohi bo'lasiz (5.7.2- rasm). Bu ishni ustunlar bo'yicha ham amalga oshirishingiz mumkin. G1 katakchadagi formulani =SUMM(\$A\$1;\$F\$1) kabi o'zgartirib, yuqoridagi amalni takrorlasangiz, G ustundagi barcha sonlarning o'zgarmayotganligini ko'rasiz.

| E M   | tic resoft Exc | еі - Кинга | 1        |           | Sec. 1   | -            |         | -           | 10           | 1          |                |
|-------|----------------|------------|----------|-----------|----------|--------------|---------|-------------|--------------|------------|----------------|
| 3     | gain (gam      | 4 (940) B  | стрика О |           | or amon  | <u>Q</u> rep | mi Gype | ici -       |              |            |                |
| D     | 842.           | 000        | TE       | 1 12 12   | -317     | - [4]        | 100% 2  | B.I.        | 11.51 30     | 1071- 5.10 |                |
|       | 10 fa (a) 3    | 3箇13       | も自       | 「「「       | OTHERMON | (address of  | is last | Inter (Bost | 100) - I     |            | -              |
| 2 And | SW             | - 10       | 1.8.1    | 9.18.8    |          | 9 76 000     | * 6     | 课程          | III - Or - A |            |                |
|       | (i)            | 60         | =CVMM(3  | (A\$1:F1) |          |              |         |             |              |            |                |
|       | A 1            | 8 1        | 0        | DI        | ECA      | No. Co       |         | SHE         |              | 19 - A     | and the second |
| 1     | 12             | 24         | 65       | 23        | 14       | 16           | 153     | 1           | 1.000        |            |                |
| 1     | 20             | - 25       | 62       | 30        | -50      | 16           |         |             |              |            |                |
| 2     | 11             | 14         | Ebi      | 70        | 20       | 10           | 529     |             |              |            |                |
|       | -22            | 31         | -54      | 64        | 52       | 12           | 754     |             |              |            |                |
|       | 8              | 18         | - 25     | 34        | 46       | 23           |         |             |              |            |                |
| E 7   |                |            |          |           |          | 1            |         | <b>#</b> ;  |              |            |                |

5.7.2- rasm.

### Aralash murojaat

Shuningdek, faqat satr nomini yoki ustun nomini qotirib qoʻyish ham mumkin. Masalan, =\$A1, =D\$1 murojaatlar aralash murojaatga misol boʻla oladi. Birinchi holda ustun nomi, ikkinchi holda satr nomi qotirilgan. Bu kabi murojaatlar aralash murojaatlar deyiladi. Masalan, G1 katakchaga birin-ketin =\$B1, =B\$1, =\$B1+\$D2, =B\$2+C\$1 formulalarni yozib, pastga va oʻngga surib koʻring va natijalarni mustaqil tahlil qiling.

### Siklik murojaat

Siklik murojaat formulaning oʻzidan-oʻziga murojaat natijasida yuz beradi. Masalan, N8 katakchaga = B2+C2 formulani terib, C2 katakchada yana shu formulani tering. Natijada siklik murojaat sodir boʻladi. Bu holatdan qutilish uchun siklik murojaatga sabab boʻlgan katakchadagi ma'lumotlarni oʻchirib yuborish yoki siklik murojaatni ishlatib yuborish kerak. Siklik murojaatni ishlatib yuborish uchun **Сервис**—)Параметры—)Вычисления algoritmi boʻyicha harakatlanib, Интеграции bandi oldiga bayroqcha oʻrnating.

### 5.8. Varaq nusxalarini ko'paytirish usullari

Faraz qilaylik, hujjatingizning birinchi varag'iga ma'lumot kiritgansiz va shu ma'lumotlarning ozgina o'zgargan varianti sizga kerak bo'lsin. Boshqa hujjat yaratib, ushbu ma'lumotlarni qaytadan terib chiqish shart emas, balki uning nusxasini boshqa

|      | A                   | H                  | 100                        | 0                                         | 100  | and share some to | 15   | - M      |            |                                                                                                    |      | - | 1 |
|------|---------------------|--------------------|----------------------------|-------------------------------------------|------|-------------------|------|----------|------------|----------------------------------------------------------------------------------------------------|------|---|---|
|      | Serllarvädigen ezig | Bahosi<br>(salmda) | Mastan<br>(Fg<br>hisotida) | Paribit<br>muhaulotga<br>sarlahadigan pul |      |                   |      |          |            |                                                                                                    |      |   |   |
| 2    | Switt               | 300                | 10                         | 3000                                      | -    | -                 |      | -        |            | _                                                                                                    | -    |   |   |
| 3    | Careht              | 2100               | 6                          | (2600)                                    | 2 1  | Abstrat. Himsele  |      |          |            | 6                                                                                                    |      |   |   |
| 4    | Sv1.5               | 1.30               |                            | 800                                       |      | A                 | 1.1  | 0        | -C         |                                                                                                    | - 10 |   |   |
| 5    | UK I                | 730                | 9                          | 1980                                      | 1    | Sarf anspigan i   | 242  | Eahns    | Mighter    |                                                                                                    |      |   | 1 |
| 5    | a summary a         | 200                | - 20                       | 4300                                      |      | DvQa?             |      |          | 0.0        | mahaulaiga                                                                                                    |      |   | - |
| 2    | 1 mg                | 1(00               |                            | 100.                                      | 25   | material and many | 1000 | (solmdai | PASSAGES)  | sariah adigan pi                                                                                                    |      |   | - |
| -5-  | 20.00.31            | 0.0                |                            | Ea                                        | 2    | Gurach            |      | 300      | 10         | 300                                                                                                    | C    |   | - |
| 10   |                     |                    |                            |                                           |      | MICH              |      | 2100     | 6          | 1,260                                                                                                    | 0    |   |   |
| 17   |                     |                    |                            |                                           |      | Sala              | _    | 100      | 0          | 10                                                                                                    | 0    |   |   |
| 12   |                     |                    |                            |                                           | 2    | Ve                |      | - 200    |            | 190                                                                                                    |      | * |   |
| 13   |                     |                    |                            |                                           | 5    | Carlottes         |      | 1000     |            | 200                                                                                                    | ()   |   |   |
| 14   |                     |                    |                            |                                           | 14   | Chuk at           |      | 600      | 6          | 140                                                                                                    |      | - |   |
| 15   |                     |                    |                            |                                           | 0.7  |                   | -    | -        |            | 100                                                                                                    | 1    |   |   |
| 16   |                     |                    |                            |                                           | 14.8 | * +), Bert (2     | /54  | TT / Des | 7? Lan and | Contraction of the local division of the local division of the loc | 100  |   |   |
| 17   |                     |                    | _                          |                                           | C    | _                 | 1000 |          | 237        | -                                                                                                    |      |   |   |
|      |                     |                    |                            |                                           |      |                   |      |          | -          |                                                                                                    |      |   |   |
|      |                     |                    |                            |                                           |      |                   |      |          |            |                                                                                                    |      |   |   |
| 57   |                     |                    |                            |                                           |      | -                 |      |          |            |                                                                                                    | -    |   |   |
| 72   |                     |                    |                            |                                           |      |                   |      |          |            | 1                                                                                                    |      |   |   |
| 23   |                     |                    |                            |                                           |      | I                 |      |          |            |                                                                                                    |      |   |   |
| 24   |                     |                    |                            |                                           |      |                   |      |          |            |                                                                                                    |      |   |   |
| 20   |                     |                    |                            |                                           | _    |                   |      | -        |            |                                                                                                    |      | _ |   |
| -20- |                     |                    |                            |                                           | -    |                   | -    |          | -          |                                                                                                    |      |   |   |
| 1    |                     |                    |                            |                                           |      |                   |      |          |            |                                                                                                    |      |   |   |
| -    | * * Arth Part       | 10501              |                            |                                           |      | -                 | 1.1  | -        | 1.4 62     |                                                                                                    |      | - | 1 |

5.8.1- rasm.

hujjatda hosil qilish kerak. Buning uchun sichqoncha koʻrsatkichini varaq yorligʻiga keltirib, chap tugmachani Ctrl tugmachasi bilan birgalikda bosgan holda boshqa hujjatning boʻsh joyigacha surib borasiz va chap tugmachani qoʻyib yuborasiz. Oʻsha hujjatning joriy varagʻiga hujjatingizning joriy varagʻidan nusxa olinadi.

Agar bu amalni Ctrl tugmachasini bosmasdan amalga oshirsangiz, joriy varaqdan nusxa olinmasdan, oʻsha varaq boshqa hujjatga koʻchiriladi (5.8.1- rasm).

## NAZORAT UCHUN SAVOLLAR

1. Qanday ma'lumotlarni klaviaturadan bittalab kiritmasdan avtomatik usulda ko'paytirish mumkin?

2. Excel muhitida standart ma'lumotlar ketma-ketligini qanday ko'rish mumkin?

3. Excel muhitida oldindan mavjud boʻlgan standart ma'lumotlar ketma-ketligiga qanday qilib yangi ma'lumotlar ketma-ketligini qoʻshish mumkin?

4. Biror standart ma'lumotlar ketma-ketligi qanday o'chiriladi?

5. Joriy varaqning boshqa hujjatdagi nusxasini hosil qilish yoʻllari qanday?

6. Standart ma'lumotlar ketma-ketligiga qanday ma'lumotlarni kiritib bo'lmaydi?

7. Автозамена nima uchun kerak?

8. Автозаменаdan foydalanishda yoʻl qoʻyilishi mumkin boʻlgan notoʻgʻri soʻz va ularning toʻgʻri variantlarini kompyuter xotirasiga qanday qilib kiritiladi?

9. Автозамена muloqot darchasini Excelning qaysi menyusidan ochiladi?

10. Автозамена го'yxatidagi biror satr qanday o'chiriladi?

11. Excel da oddiy formulalar qanday yoziladi?

12. Terilayotgan formulangiz tarkibida boshqa bir katakchadagi formuladan foydalanish uchun qanday ish tutasiz?

13. Funksiya ustasi qanday yuklanadi?

14. Kompyuter xotirasidagi standart funksiyalar qanday izlanadi?

15. Funksiya ustasi nomli muloqot darchasidagi Категорня va Выберите функцию boʻlimlarining vazifalarini tushuntiring.

16. Agar funksiya argumentlari ikki yoki undan ortiq boʻlsa, ular qanday yoziladi?

17. Funksiya ustasi foydalanuvchi uchun qanday qulayliklar yaratadi?

18. Avtosummadan qanday maqsadda foydalaniladi?

19. Avtosumma qanday qilib ishga tushiriladi?

20. Avtosummadan foydalanmasdan hujjatning biror qismidagi sonlar yigʻindisini hisoblash mumkinmi?

21. Faqat bitta satrdagi sonlar yigʻindisini hisoblash uchun nima qilish kerak?

22. = SUMMA (A4; F4) formulaga mos oddiy formulani yozing.

23. Agar satr yoki ustunni toʻliq belgilab avtosumma ishga tushirilsa, natija qaysi katakchaga yoziladi?

24. Hujjat bo'laklari nima maqsadda nomlab qo'yiladi?

25. Nomlar maydonchasi Excel jadvalining qayerida joylashgan?

26. Joriy hujjatning qaysi boʻlaklari nomlanganligi qanday aniqlanadi?

27. Hujjatning biror nomlangan bo'lagi qanday qilib darchaga chaqiriladi?

28. Hujjat bo'lagiga nom berish algoritmini bayon qiling.

29. Hujjat boʻlagi nomida nechtagacha va qanday belgilardan foydalanish mumkin?

30. Hujjat boʻlaklari nomlari nomlar maydonchasiga qanday joylashadi?

31. Hujjat bo'lagining nomi qanday o'zgartiriladi?

32. Nomlar yaratish muloqot darchasi nima uchun moʻljallangan va qanday yuklanadi?

33. Necha xil murojaatlar mavjud?

34. Nisbiy murojaat deyilganda qanday murojaat tushuniladi?

35. Aralash murojaat deyilganda qanday murojaat tushuniladi?

36. Absolut murojaat deyilganda qanday murojaat tushuniladi?

37. Siklik murojaat deyilganda qanday murojaat tushuniladi?

38. Absolut va aralash murojaatlarda qanday qilib satr yoki ustun belgilari yoki har ikkalasi ham qotirib qo'yiladi?

### **TOPSHIRIQLAR**

1. Jadvalingizning E ustuniga 7 soniga karrali bo'lgan sonlar ketma-ketligini avtomatik usulda kiriting.

2. Kompyuter xotirasidagi standart ma'lumotlar ketma-ketligiga siz o'rganayotgan fanlar ketma-ketligini qo'shing.

3. Hujjatingizning biror satri yoki ustunidagi ma'lumotlarni standart ma'lumotlar ketma-ketligi ro'yxatiga qo'shing.

4. 1 dan 20 gacha bo'lgan sonlar ketma-ketligini rim raqamlarida standart ma'lumotlar ketma-ketligiga qo'shing.

5. Автозамена muloqot darchasidagi barcha bandlar va bo'limlarning vazifalarini tushuntiring.

6. Автозамена muloqot darchasida shunday amal bajaringki, natijada avtoalmashtirgich ishlamasin.

7. Shunday amallar ketma-ketligini bajaringki, natijada qachon «institut» soʻzi yozilsa, u «oliygoh» soʻzi bilan almashtirib ketilsin.

8. Hujjatingizda chiziqli funksiyaning qiymatlarini hisoblovchi formula yozing.

9. Автосуммаdan foydalanmasdan hujjatingizning dastlabki 5 ta satri va 6 ta ustunidagi sonlar yigʻindisini hisoblovchi formula yozing.

10. Shunday jadval yaratingki, ikkinchi ustundan boshlab har bir katakchadagi son o'zidan oldingi katakchadagi sonning 10 foiziga teng bo'lsin.

11. Formuladan foydalanib, joriy yil kalendarini hosil qiling.

12. Biror formula yozib, unda kerakli oʻzgarishlar qiling.

13. Funksiya ustasidan foydalanib, hujjatingizda vaqt va sanani o'mating.

14. Funksiya ustasi nomli muloqot darchasidagi funksiyalarning vazifalari va ulardan foydalanish yoʻllari bilan tanishib chiqing.

15. A2, B6, C3, D4, E6, F11 katakchalaridagi sonlar yigʻindisini avtosummadan foydalanib hisoblang.

16. Jadvalingizdagi ma'lumotlarni ham ustunlar, ham satrlar bo'yicha yig'indilarini hisoblang.

17. Avtosummaning jadvaldagi sonlar yigʻindisini hisoblovchi boshqa usullardan afzallik tomonlarini bayon qiling.

18. 5.6.1- rasmdagi jadvalni hosil qiling va 10 soni yozilgan katakchalarni belgilab, ularga «oʻn» deb nom bering.

19. 5.6.1- rasmdagi yozgi ta'til oylariga «Ta'til» deb nom bering.

20. 5.6.1- rasmdagi hujjatning qish oylaridan boshqa hujjatga nusxa oling.

21. 5.6.1- rasmdagi oxirgi kvartalga oid ma'lumotlarni o'chirib yuboring va yana qayta tiklang.

### VI BOB. FORMATLASH IMKONIYATLARIDAN FOYDALANISH

### 6.1. Hujjat katakchalarini formatlash

1ì

1

ŕ

Oldingi mavzularda qayd qilinganidek, hujjat katakchalariga har xil ma'lumotlarni yozish mumkin. Excelda ushbu ma'lumotlarni har xil tarzda formatlash imkoniyatlari mavjud. Hujjat katakchalarini formatlash deyilganda, aslida ulardagi ma'lumotlarni va katakchalarning chegara chiziqlarini har xil ko'rinishlarda ifodalash nazarda tutiladi. Masalan, katakchadagi ma'lumotlarning shrifti, rangini o'zgartirish, sonlarni o'nli kasr shaklida ifodalashning har xil ko'rinishlaridan foydalanish, ma'lumotlarning katakchadagi o'mini tayinlash, belgilarning o'lchamlarini tanlash va shu kabi bir qator parametrlarni joriy qilish kabi ishlarning har biri formatlash jarayoniga misol bo'la oladi. Ushbu imkoniyatlardan foydalanib, tayyorlanayotgan hujjatni o'zingizga ma'qul ko'rinishlarda tasvirlay olasiz. Katakchani formatlash uchun joriy katakchaga kelib, o'ng tugmachani chertsangiz, ostpanel ochiladi. Undan Формат ячеек (Katakchalarni formatlash) bandini cherting. Natijada, shu nomli muloqot darchasi ochiladi (6.1.1- rasm).

| Формат ячеек                                                                                                    | ?×                                                                                                    |
|----------------------------------------------------------------------------------------------------|----------------------------------------------------------------------------------------------------|
| число Вырасникан<br>Число Вырасникан<br>Сощані<br>Числовой<br>Числовой<br>Числовой<br>Числовой<br>Анистра<br>Сощані<br>Числовой<br>Алта<br>Визна<br>Процентний<br>Процентний<br>Процентний<br>Экспенски альный<br>Такстовый<br>Аополительный<br>Такстовый<br>Аополительный<br>Такстовый<br>Осорнат "Денежный" ист<br>вырасникания | на Зацита<br>Обранна<br>44.000.<br>Число десятличных знаков:<br>Обранна<br>Число десятличных знаков:<br>Обранна<br>Число десятличных знаков:<br>Обранна<br>Обранна<br>Число десятличных знаков:<br>Обранна<br>Обранна<br>Число десятличных знаков:<br>Обранна<br>Обранна |
| - State Since                                                                                                    | ОК Отнена                                                                                                    |

#### 6.1.1- rasm.

Muloqot darchasida katakchadagi ma'lumotlarni formatlashga mo'ljallangan oltita menyu bor. Ulardan siz keraklisini tanlab, formatlash amallarini bajarishingiz mumkin. Ammo joriy katakchada kursor turgan paytda katakchalarni formatlash muloqot darchasini ekranga chaqirsangiz, faqat Шрифт nomli bitta menyudan foydalanishingiz mumkin bo'ladi. Chunki katakchada kursor turgan paytda boshqa menyulardan foydalanish zarurati bo'lmaydi. Keyingi mavzularda siz Формат ячеек muloqot darchasining barcha menyulari, ularning bo'limlari va bandlari bilan batafsil tanishasiz.

# Чнсло menyusi

Elektron jadvallardagi qayta ishlanadigan ma'lumotlarning aksariyat qismini sonlar tashkil qiladi. Oldingi mavzularda qayd qilganimizdek, Excel sonlarni katakchaning oʻng tomoniga joylashtiradi. Agar sonlar yozuvida raqamlardan boshqa aqalli bitta belgi ishtirok etsa, uni katakchaning chap tarafiga joylashtiradi va bu hol ushbu yozuvni Excel matn sifatida e'tirof etayotganligidan dalolat beradi. Matnlar ustida esa hisoblash ishlarini bajarib boʻlmaydi.

Shuningdek, katakchalardagi formulalarni ham formatlash mumkin. Bunda albatta katakchalardagi formulalarning son qiymatlari formatlanadi.

Ba'zan formatlash jarayonida hujjatingizning biror katakchasi # kabi belgi bilan to'ldirilgan bo'ladi. Demak, formatlanayotgan son joriy katakchaga sig'mayapti. U holda sondagi raqamlar sonini kamaytirish (masalan, kasr qismidagi raqamlar sonini kamaytirish) yoki katakcha o'lchamlarini eniga uzaytirish kerak. Buning uchun sichqoncha ko'rsatkichini katakcha joylashgan ustun nomining o'ng chegarasiga keltirib, o'ngga suring.

Формат ячеек muloqot darchasining Число (Son) menyusida Число десятичных знаков (O'nli belgilar soni) nomli bo'lim bor. Ushbu bo'lim yordamida katakchalarga yoziladigan o'nli kasrlarning kasr qismidagi raqamlar sonini chegaralash mumkin.

Endi katakchalarni formatlash muloqot darchasining Число menyusi bilan atroflicha tanishamiz.

Число menyusi joriy qilinganda, Числовые форматы (Sonli formatlar) nomli boʻlimda formatlash usullarining nomlari yozilgan.

Qaysi format tanlansa, Of paseu (Namuna) boʻlimida joriy katakchadagi ma'lumotning shu tanlagan formatga mos koʻrinishi keltiriladi.

Общий (Umumiy) formati tanlanganda, joriy katakchadagi son yoki matn qanday kiritilgan boʻlsa, xuddi shu tarzda oʻzgarishsiz qoladi.

Числовой (Sonli) formatidan joriy katakchadagi sonni kerakli usulda tasvirlash maqsadida foydalaniladi. Agar Разделитель групп разрядов (Sinflarga ajratish) boʻlimi oldiga bayroqcha oʻrnatilgan boʻlsa, joriy katakchadagi son sinflarga ajratib yoziladi, aks holda sinflarga ajratilmasdan yoziladi.

Отрицательные числа (Manfiy sonlar) boʻlimidan manfiy sonlarni tasvirlash usullaridan birini tanlashingiz mumkin.

Денежный (Pul birligi) va Финансовый (Moliyaviy) formatlaridan foydalanib, joriy katakchadagi sonni xorijiy davlatlar pul birliklarida ifodalash mumkin. Bunda Обозначеине: (Belgilash:) boʻlimidan kerakli davlatning pul birligini tanlaysiz.

Agar siz yaratayotgan hujjatingizning biror katakchasida kun (sana) yoki vaqt boʻlsa, uni formatlash uchun Дата (Sana) va Время (Vaqt) formatlaridan foydalaning.

Тип (Usul) boʻlimidan vaqt yoki sanani formatlash usulini tanlaysiz. Язык (Mecторасположение) (Til (joy)) boʻlimidan foydalanib, xohlagan xorijiy davlatlarda vaqt va sanani ifodalash usullaridan birini tanlashingiz mumkin. Masalan, biror katakchaga 12.05.2005 yozuvini kiritib, Язык boʻlimidan Португальский (Portugalcha)ni, Тип boʻlimidan «14-Mar-01»ni tanlab, OK tugmachasini cherting. Natijada oʻsha katakchada «12-Mai-05» yozuvi paydo boʻladi.

lar

ing

lgi

cel

ini

tta.

an

da

h)

ni

IX.

ţa.

a

li

g

Процентный (Foizli) formatidan foydalansangiz, joriy katakchadagi son foizga aylantirilib (ya'ni 100 ga ko'paytirilib) tasvirlanadi va avtomatik tarzda foiz belgisi ham qo'yiladi.

Дробный (Kasrli) formati yordamida kasr sonlarning kasr qismlari har xil koʻrinishlarda formatlanadi. Masalan, joriy katakchaga 66,22 sonini kiritib, Сотыми долями (30/100), tipini tanlasangiz, bu son 6622/100 kabi formatlanadi.

Экспоненциальный formatidan foydalansangiz, joriy katakchadagi son standart shaklda ifodalanadi.

Текстовый (Matnli) formatidan foydalanib, joriy katakchadagi har qanday ma'lumotni matn sifatida formatlash mumkin. Ammo joriy katakchadagi ma'lumot matn boʻlsa, bu format ta'sir qilmaydi. Masalan, joriy katakchaga 312 sonini kiritib, matn formatini tanlang. E'tibor qilgan boʻlsangiz, 312 soni katakchaning oʻng qismidan chap qismiga oʻtib qoladi, ya'ni endi u Excel tomonidan son sifatida emas, balki matn sifatida e'tirof etilmoqda.

Дополнительный (Qo'shimcha) formatidan ma'lumotlar bazasi va ro'yxatlarni formatlashda foydalaniladi.

(Все форматы) (hamma formatlar) tanlanganda, Тип bo'limida joriy katakchadagi ma'lumotlarni formatlashga mo'ljallangan qo'shimcha formatlar taklif qilinadi. Ulardan o'zingizga ma'qulini tanlay olasiz.

### Выравнивание menyusi

Выравнивание (Tekislash) menyusida esa quyidagi boʻlimlar mavjud (6.1.2- rasm): По горизонтали (Gorizontal yoʻnalishda) boʻlimi yordamida katakchadagi ma'lumotning katakcha boʻylab gorizontal yoʻnalishda qanday joylashtirish masalasini hal qilasiz. Oldingi mavzularda son katakchaning oʻng qismiga yoziladi va shu belgidan ixtiyoriy katakchadagi ma'lumotning Excel tomonidan son sifatida e'tirof etilishi yoki etilmasligini bilish mumkinligi aytilgan edi. Ammo endi По левому краю (chap chegara boʻylab) bandi tiklansa, son ham katakchaning chap qismiga joylashtiriladi.

Demak, katakchadagi ma'lumot Excel tomonidan son yoki matn sifatida e'tirof etilayotganligini aniqlayotganda, ushbu ma'lumot katakchaning o'ng yoki chap qismida joylashganligiga qarab aniq bir xulosaga kelish xato bo'lishi mumkin ekan.

По вертикали (Vertikal yoʻnalish boʻyicha) boʻlimi orqali katakchadagi ma'lumotni vertikal yoʻnalishda kerakli holatda joylashtira olasiz.

Bu ikkala bo'lim imkoniyatlarini sinab ko'rmoqchi bo'lsangiz, katakchaning o'lchamlarini kattaroq qilib oling.

Faraz qilaylik, Al katakchaga «Tashkilotning bir yillik daromadi miqdori» yozuvini kiritish kerak boʻlsin. Ushbu yozuvni toʻgʻridan-toʻgʻri kiritsangiz, u bir satrga yozilib,

### Шрифт menyusi

Шрифт menyusi joriy boʻlganda Формать ячеек muloqot darchasi 6.1.3- rasmdagidek coʻrinishni oladi. Endi menyu boʻlimlari bilan tanishib chiqamiz.

**Шрифт** boʻlimi yordamida hujjatingizning belgilangan boʻlagi yoki katakchasidagi na'lumot uchun oʻzingizga ma'qul boʻlgan shriftni tanlaysiz. Ya'ni, agar hujjatingizning piror boʻlagini belgilab, shriftni oʻzgartirsangiz, shu belgilangan soha uchun tanlangan shrift oriy boʻladi. Agar hujjatingizning hech bir qismini belgilamasdan shriftni oʻzgartirsangiz, 1 holda tanlangan shrift joriy katakchadagi ma'lumotlargagina ta'sir qiladi. Chunki joriy catakcha bir vaqtning oʻzida belgilangan soha ham ekanligi oldingi mavzularda aytilgan edi. Misol tariqasida hujjatingizning biror qismini belgilab, shriftni bir necha bor oʻzgartirib coʻring.

Начертание boʻlimidan foydalanib, belgilangan matndagi belgilar uchun shakl anlaysiz.

Bunda обычный (oddiy) bandi tanlanganda, hujjatingizning belgilangan qismidagi archa belgilari oddiy standart koʻrinishni oladi.

Shuningdek, курснв (qiya) bandi belgilarni qiya koʻrinishda, полужирный (qalin) bandi belgilarni qalin koʻrinishda, полужирный курсив (qalin qiya) bandi belgilarni lalin qiya koʻrinishda tasvirlash uchun moʻljallangan.

Размер (O'lcham) bo'limi orqali belgilangan matn belgilarining o'lchamlarini o'zgarira olasiz.

| Artal Cyr                                                                              | Clavept arene.                                       | Easwep:            |
|----------------------------------------------------------------------------------------|------------------------------------------------------|--------------------|
| The Arial<br>The Arial Black<br>The Arial Black<br>The Arial Black<br>The Buck Antique | обычный<br>курона<br>полужирный<br>полужирный курона | 5<br>9<br>10<br>11 |
| одчеркованию                                                                           | Liper:                                               | 1 Barrie           |
| Het                                                                                    | # Asto                                               | ODFINES)           |
| Віздонолен енгіне<br>рачеркинутый<br>надстрочный<br>подстрочный                        | AaBt56As                                             | 000 bu mm 100 a 4  |
|                                                                                        |                                                      | 1-11-3             |

6.1.3- rasm.

Тодчеркивание (Ostchiziq) boʻlimidan foydalanib, belgilangan matndagi ma'lular pastidan qoʻyiladigan chiziqlar turini tanlaysiz.

цвет (Rang) boʻlimidan foydalanib, hujjatning belgilangan qismidagi ma'lumotlar In rang tanlaysiz.

Жычный (Oddiy) boʻlimi oldiga bayroqcha oʻrnatilgan boʻlsa, belgilangan soha in joriy qilingan shrift, shakl, oʻlcham, rang kabi barcha parametrlar bekor qilinib, y standart koʻrinishga keltiriladi.

ачеркнутый (Ustidan chiziq tortilgan) boʻlimi oldiga bayroqcha oʻrnatsangiz, atingizning belgilangan qismidagi barcha ma'lumotlar ustidan chiziq tortiladi.

Іадстрочный (Yuqori indeks) va Подстрочный (Quyi indeks) boʻlimlaridan ni tanlaganingizda, mos ravishda belgilangan sohadagi barcha ma'lumotlar ori yoki quyi indeks koʻrinishida kichraytirib yoziladi. Excelning ba'zi oldingi talarida ushbu boʻlimlar mos ravishda верхний индекс va нижний индекс deb ham langan.

Жразец (Namuna) boʻlimida siz oʻzgartirgan parametrlar matnning belgilangan agiga qanday ta'sir qilishi namoyish qilib boriladi.

Jshbu bo'limlardagi parametrlarning bir qismini o'zgartirib, ularning ta'sirini sinab ing va barcha o'zgarishlarni bekor qilib, oddiy ko'rinishiga qaytaring.

Aasalan, Начертание boʻlimining Курсив bandini, Размер boʻlimining 48 bandini, черкивание boʻlimining Двойное, по ячейке bandini tanlab, OK tugmachasini ting va natijani tahlil qilib, soʻngra Обычный boʻlimini tanlab, OK tugmachasini ting va yana natijani tahlil qiling.

qi

m

m

m

al

12

O

B

fc

Y

S(

e

**`раннца** (Chegara) menyusidan foydalanib, belgilangan sohaning chegarasidagi chiziq inishni o'zgartirasiz.

ид (Ko'rinish) menyusining Цвет bo'limidan foydalanib, belgilangan soha rangini angdan boshqa rangga (ammo bu rang Шрифт menyusidagidek ma'lumotlar yozuvi iga ta'sir qilmaydi) o'zgartirish va Узор (Naqsh) bo'limidan foydalanib, belgilangan uchun naqsh tanlashingiz mumkin.

ащита (Himoya) menyusidagi Защищаемая ячейка (Himoyalangan katakcha) mi oldiga bayroqcha oʻrnatib, joriy katakchadagi ma'lumotlarni oʻchirish, artirishlar qilish, biror joyga nusxa olish yoki koʻchirish kabi amallardan himoyalash hkin (6.1.4- rasm).

крыть формулы (Formulani yashirish) boʻlimi oldiga bayroqcha oʻrnatilsa, oʻz la biror formulani saqlovchi katakcha joriy qilinsa ham, bu formula formulalar satrida lo boʻlmaydi.

huni unutmaslik kerakki, **Защита** menyusi bo'limlaridan joriy varaq himoyalanbo'lgandagina foydalanish mumkin. Varaqni himoyalash uchun quyidagi algoritm icha harakatlaning:

Сервис - Защита - Защитить лист...

| Форматячеек ?Х                                                                                                    |
|----------------------------------------------------------------------------------------------------|
| Число Выравнивание Щрифт Гранна Вид Зашита                                                                                                    |
| 🖂 Защищаеная ячайка                                                                                                    |
| Стрыть формулы                                                                                                    |
|                                                                                                    |
| Защита яческ или скрытие формул действуют только после<br>защиты писта. Для защиты писта выберите конанду "Защита" с<br>нене "Сервис", затен выполните конанду "Защитить лист". При                                                                                                    |
| этон ножно установить пароль.                                                                                                    |
|                                                                                                    |
|                                                                                                    |
| and the second state of the second state of th |
|                                                                                                    |
|                                                                                                    |
| ОК Отненя                                                                                                    |

6.1.4- rasm.

Shuningdek, varaqqa himoya oʻrnatayotganingizda bu himoyani parolsiz yoki parolli ilib qoʻyishingiz mumkin.

### 6.2. Shartli formatlash

Ba'zan siz yaratgan hujjatingizdagi ma'lum shartlarni qanoatlantiruvchi ma'luotlarning boshqa ma'lumotlardan alohida ajralib turishini xohlaysiz.

Ayniqsa bu hol hujjatingizdagi ma'lumotlar hajmi katta bo'lganda ro'y beradi. Yana isol tariqasida nomi va tartibi noma'lum bo'lgan o'rta maktab o'qituvchilari haqidagi a'lumotlarni o'zida saqlovchi jadvalga murojaat qilamiz. Excelning shartli formatlash ikoniyatlaridan foydalanib, hujjatdagi ma'lum shartlarga bo'ysunuvchi ma'lumotlarni ohida formatlash mumkin.

Buning uchun Формат → Условное форматирование algoritmi boʻyicha hakatlansangiz, Условное форматирование (Shartli formatlash) nomli muloqot darchasi hiladi (6.2.1- rasm). Endi shu darchada mavjud boʻlgan imkoniyatlar bilan tanishamiz. r vaqtning oʻzida, aytilgan fikrlar tushunarli boʻlishi uchun jadvalning E nomli ustunini rmatlab ham ketamiz. Demak, E ustunni belgilang. Условие 1 (Shart 1) ning birinchi 'lakchasidan значение (qiymat) bandini tanlaymiz. Chunki biz aniq qiymatga ega boʻlgan nlar bilan ish koʻrmoqdamiz. Agar biror formula bilan ish koʻrmoqchi boʻlganimizda i формула bandini tanlagan boʻlar edik. Ikkinchi yoʻlakchasida esa sonlar oʻrtasida boʻlishi mumkin boʻlgan munosabatlar soʻzlar bilan yozilgan. Ulardan меньше (kichik) bandini tanlab, uchinchi yoʻlakchaga esa 5 raqamini yoki =\$E\$5 ni yozamiz, chunki ushbu katakchaga 5 raqami yozilgan. Soʻngra Формат tugmachasini chertib, uning Цвет boʻlimidan qizil rangni tanlang va OK tugmachasini cherting. Biz bu yerda faqat rangni oʻzgartirdik. Ammo boshqa parametrlarini ham oʻzgartirish mumkin edi.

Endi A также (Shuningdek) tugmachasini chertsangiz, yana ikkita shart ochiladi. Условие 2 ning birinchi yoʻlakchasida Значение bandini, ikkinchi yoʻlakchasida между bandini tanlab, uchinchi yoʻlakchasiga 6 sonini, toʻrtinchi yoʻlakchasiga 8 sonini yozing va oldingi amalda boʻlgani singari Формат tugmachasi orqali koʻk rangni tanlab, OK tugmachasini cherting.

|          | Scrosoft Excel - Kninrat. xis                 |           | Course days                                                                                                    | Owner Come                                                                                                    |                                                                                                    |             |
|----------|-----------------------------------------------|-----------|----------------------------------------------------------------------------------------------------|----------------------------------------------------------------------------------------------------|----------------------------------------------------------------------------------------------------|-------------|
|          | 200.0.201                                     | SAN IV C  | in the                                                                                                    | Charle S                                                                                                    | AL RELEASE GR                                                                                                    | 1000/ 0 100 |
| 4        | O H B B F B B                                 | CALLARD   |                                                                                                    |                                                                                                    | 24 X1 / EL /491                                                                                                    | 1007%       |
| lein     | Cir                                           | C X Y 12  |                                                                                                    | 3. %. 000 7/2 23                                                                                                    | [[HE HE]] [1] = 1                                                                                                    | A . A . B   |
| -        | E3 9                                          | 0 1       | 0                                                                                                    | -                                                                                                    | -                                                                                                    | -           |
| -        | A. 1                                          | BI        | G In the second second |                                                                                                    | E                                                                                                    | F           |
| 1        | SIM                                           | KIAD O'Q  | ituvcnilari                                                                                                    | nadioa wa.                                                                                                    | lumot                                                                                                    | _           |
| 2        | Q'qituichilarning familiyasi<br>va ismi       | ish staji | Oylik maoshi                                                                                                    | Farzandian son                                                                                                    | Raht anik gilayot<br>sinfi                                                                                                    | gan         |
| 3.       | Ashurev Rasul                                 | 10        | 400                                                                                                    | 4                                                                                                    |                                                                                                    | 9           |
| 6        | Soliyeva Nodira                               | 5         | 300                                                                                                    | 1                                                                                                    |                                                                                                    | - E         |
| 5        | Temirov Odil                                  | 25        | 1000                                                                                                    | 9                                                                                                    |                                                                                                    | 3           |
| 5        | Tosher Polat                                  | 31        | 810                                                                                                    | 1                                                                                                    | Concession in such that                                                                                                    | 7.          |
| 7        | Kanney Subir                                  | 14        | 200                                                                                                    | 4                                                                                                    | Le la ste                                                                                                    |             |
| 8        | Sobirov Tolain                                | 3         |                                                                                                    |                                                                                                    |                                                                                                    |             |
| 9        | Boliyev Samad                                 | 9         | 40.0                                                                                                    | 8                                                                                                    |                                                                                                    |             |
|          | ojij ev Uydin                                 | 171       | 16.0                                                                                                    | 1                                                                                                    | 1                                                                                                    |             |
|          | Volidons Langas                               | 201       | 1000                                                                                                    | 11                                                                                                    |                                                                                                    |             |
| 13       | Условное форматировани                        | e         |                                                                                                    | 1.1                                                                                                    | ×                                                                                                    |             |
| 4        | Ychoone 1                                     |           |                                                                                                    |                                                                                                    | and the second second s |             |
| 15       |                                               |           | ×   5                                                                                                    |                                                                                                    |                                                                                                    |             |
| 7        | Отображение пнойки при<br>выполнении условия: |           | AaBb565a                                                                                                    | EV                                                                                                    | форнат                                                                                                    |             |
| 9        | צרחומיים צ                                    |           |                                                                                                    |                                                                                                    |                                                                                                    |             |
| 21       | Instant Men Ay                                |           | 8                                                                                                    | 100 9                                                                                                    |                                                                                                    |             |
| 22       | Отображение лиейси при<br>вылоличние условият |           | Аавьббяя                                                                                                    |                                                                                                    |                                                                                                    |             |
| 24<br>25 | Venotive 1                                    |           |                                                                                                    | and the second second se |                                                                                                    |             |
| 26       |                                               | C         | 19                                                                                                    |                                                                                                    | 34                                                                                                    |             |
| 27 28    | Отображение инаконтри<br>выполнение условия:  |           |                                                                                                    |                                                                                                    | Фернат                                                                                                    |             |
| 30       | /                                             | Avio      |                                                                                                    |                                                                                                    | Отнена                                                                                                    |             |

6.2.1- rasm.

Shuningdek, Условие 3 ning birinchi yoʻlakchasida Значение bandini, ikkinchi yoʻlakchasida Больше (katta) bandini tanlang. Uchinchi yoʻlakchasiga 9 sonini yozib, Форматdan sariq rangni tanglang va OK tugmachasini cherting. Shartli formatlash muloqot darchasida ham OK tugmachasini cherting. Natijada 3 va 4 sonlari qizil, 6, 7, 8 sonlari koʻk, 10,11 sonlari sariq, 9 esa qora rangda ekanligini koʻrish mumkin, ya'ni E ustundagi sonlar tayin shartlar asosida formatlandi. Shuning uchun ular ma'lum xususiyatiga koʻra boshqalaridan ajralib turibdi.

Bundan tashqari, yaratilgan shartli formatni hujjatingizning boshqa qismlariga ham joriy qilishingiz mumkin. Buning uchun yaratilgan shartli format joriy boʻlgan katakcha yoki sohani belgilab, standart uskunalar panelidagi **Формат по образцу** (Namuna boʻyicha format) uskunasini cherting va yaratilgan shartli formatni joriy qilmoqchi boʻlgan sohani belgilang.

Masalan, yuqorida yaratilgan joriy formatni D ustun uchun ham joriy qilib koʻring.

Shartli formatlashni bekor qilish uchun formatlash joriy qilinmagan katakchani belgilang va Формат по образцу uskunasini chertib, formatlash bekor qilinadigan sohani belgilang.

### 6.3. Avtoformatdan foydalanish

Excelning formatlash bilan bogʻliq imkoniyatlari yetarlicha koʻp va xilma-xilligini koʻrib turibsiz. Bu imkoniyatlarning har biri sizni juda koʻp vaqt talab qiladigan mashaqqatli mehnatdan xalos etadi. Axir siz biror formatni joriy qilish uchun atigi bir nechta tugmachalarnigina chertasiz. Shunday qilib, oʻzingiz yaratayotgan jadvalni haddan tashqari chiroyli va ishlash uchun eng qulay holatga keltira olasiz.

Hujjat va uning boʻlaklarini formatlashning yana bir imkoniyati mavjud boʻlib, u avtoformatdan foydalanish imkoniyatidir. Автоформат bitta katakchaga nisbatan tatbiq qilinmaydi. Автоформатdan foydalanish uchun butun hujjatingizni yoki uning biror qismini belgilang va

#### Формат - Автоформат

algoritmi boʻyicha harakatlansangiz, Abroqopmar nomli muloqot darchasi ochiladi (6.3.1rasm). Darchada formatlashning bir nechta usullari Excel tomonidan taklif etiladi. Qaysi birini tanlasangiz, hujjatingizning belgilangan boʻlagiga tanlangan usul joriy qilinadi. Aytilgan fikrlarni yuqoridagi jadval uchun qoʻllab koʻring.

Agar siz tanlagan usulning ba'zi parametrlarini o'zgarishsiz qoldirmoqchi bo'lsangiz, u holda Автоформат muloqot darchasidagi Параметры (Paramertlar) tugmachasini cherting. Ushbu muloqot darchasining past qismida ushbu parametrlarning nomlari oldida bayroqcha bilan chiqadi. Qaysi birining oldidagi bayroqchani olib tashlasangiz, o'sha parametr avtoformatdan foydalanishda inobatga olinmaydi.

7 - Elektron jadvallar
|                                        | 1010                                                    | ¢eu i                                                                                                    | tap Ber                                                 | 015                               | -                                        | 1948                                                     | der N                                                        | no Bee                       | ~~                                 | 4 | OIC        |
|----------------------------------------|---------------------------------------------------------|----------------------------------------------------------------------------------------------------|---------------------------------------------------------|-----------------------------------|------------------------------------------|----------------------------------------------------------|--------------------------------------------------------------|------------------------------|------------------------------------|---|------------|
| Even                                   | TOA 7                                                   | 7                                                                                                    | 5                                                       | 19                                | Eocto                                    | + 7                                                      | 7                                                            | 5                            | 19                                 |   | Ormania    |
| 344                                    | <b>M</b> 6                                              | 4                                                                                                    | 7                                                       | 17                                | 3ana                                     | 6                                                        | 4                                                            | 7                            | 17                                 | L | o merta    |
| Beet                                   | 0<br>10 21                                              | 18                                                                                                    | 29                                                      | 60                                | Heere                                    | 21                                                       | 16                                                           | 21                           | 50                                 |   | Парлинтры. |
|                                        |                                                         | 10                                                                                                    |                                                         |                                   | I Deare                                  | 1                                                        | 19                                                           | <u>41</u>                    |                                    |   |            |
|                                        | n                                                       | юстой                                                                                                    |                                                         |                                   |                                          | Knec                                                     | жесоей                                                       | 1                            |                                    |   |            |
|                                        | 201101                                                  | 7                                                                                                    | 9 2                                                     | 6                                 | 1 De                                     | 6                                                        | 7                                                            | 8 2                          |                                    |   |            |
|                                        | Knect                                                   | 18                                                                                                    | 9 2-<br>21 - 0<br>12                                    | 4                                 | Der                                      | та ;<br>Класс                                            | Recome                                                       | = 2<br>21 0<br>3             |                                    |   |            |
|                                        | Norra 21<br>Knect                                       | 7<br>18<br>20-520-40<br>00-5                                                                                                    | 9 2<br>21 6<br>12<br>12                                 | 20620                             | Den                                      | Knace<br>Arts                                            | 18 1<br>18 1<br>18 1<br>18 1<br>18 1<br>18 1<br>18 1<br>18 1 | 3<br>3<br>MAC                | DCRIM                              |   |            |
| B.A.TO                                 | Kinéci<br>Trué<br>Trué                                  | 7<br>18<br>18<br>000<br>000<br>000<br>000<br>000                                                                                                    | 9 2<br>1 0<br>12<br>12<br>50                            | <u>doese</u><br>19p               | Ben                                      | Knext<br>Knext<br>AHS<br>7p.                             | фог<br>7р,                                                   | 1 6<br>3<br>Mac<br>5p.       | Elceno<br>19p.                     |   |            |
| Butto                                  | Kinect                                                  | 0 7<br>18<br>004000000<br>004<br>701<br>4                                                                                                    | 9 2<br>1<br>12<br>12<br>50<br>7                         | 200200<br>19p                     | Eloc Tox<br>3 smag                       | класи<br>Класи<br>лив<br>7р<br>6                         | рог<br>7р,<br>4                                              | 21 0<br>3<br>MAR<br>5p.<br>7 | Eliciens<br>13p.<br>17             |   |            |
| Burtos<br>Barag<br>Or                  | Kinect                                                  | 2017<br>118<br>2004<br>2004<br>70<br>4<br>7<br>7                                                                                                    | 9<br>21<br>12<br>12<br>12<br>12<br>5q,<br>7<br>9<br>210 | 200420<br>19µ<br>11<br>26         | BOCTOX<br>3 smag<br>10r                  | класт<br>Класт<br>Анв<br>7р.<br>6<br>8                   | ров<br>7р,<br>4<br>7                                         | NAC<br>50.7                  | Electrico<br>13p.<br>17<br>24      |   |            |
| Barto<br>Sarag<br>Or<br>Sceao          | а<br>класт<br>класт<br>ти<br>б<br>б<br>21р              | та<br>18<br>204-е розі<br>Сос<br>7µ<br>4<br>7<br>18р.                                                                                                    | 9 2<br>1<br>12<br>12<br>50<br>7<br>9<br>21p             | 200420<br>19p<br>17<br>24<br>6Cp  | Восток<br>Запад<br>Иг<br>Всего           | те 7<br>Класс<br>Лив<br>7р<br>6<br>8<br>21р              | рог<br>7р.<br>4<br>7<br>10р                                  | мар<br>ър.<br>7<br>21р       | Elceno<br>19p.<br>17<br>24<br>60p  |   |            |
| Burtos<br>Sanag<br>Kor<br>Biceao       | исен р. 2<br>Класс<br>Тич<br>7р<br>6<br>6<br>6<br>21р   | 18<br>18<br>18<br>18<br>18<br>18<br>18<br>18<br>18<br>18                                                                                                    | 9 2<br>12<br>6<br>7<br>9<br>21p                         | 2004200<br>19µ<br>17<br>24<br>6Cp | Восток<br>Запад<br>Ил<br>Эсего           | те 2<br>Класс<br>Антя<br>7р.<br>6<br>8<br>21р<br>Отты    | ров<br>7р,<br>4<br>7<br>10р                                  | мас<br>эр.<br>7<br>21р       | Bickins<br>13p.<br>17<br>24<br>6Cp |   |            |
| Burtos<br>Barag<br>Or<br>Sceso         | а<br>Клесс<br>Клесс<br>Тр<br>б<br>6<br>6<br>21р<br>Функ | 7<br>115<br>2044 с залі<br>2044 с залі<br>7 р<br>4<br>7<br>1 (8р.<br>1<br>1 (8р.)<br>1<br>1 (8р.)<br>1 (8р.)<br>1 (8р.) | 9 2<br>12<br>12<br>50<br>7<br>9<br>21p<br>1             | 200620<br>19p<br>17<br>24<br>5Cp  | Boctor<br>Boctor<br>Banag<br>Mr<br>Bocto | 10<br>10<br>10<br>10<br>10<br>10<br>10<br>10<br>10<br>10 | рог<br>7р.<br>4<br>7<br>18р                                  | мас<br>5р.<br>7<br>21р       | Bichero<br>13p.<br>17<br>24<br>6Cp |   |            |
| Barto<br>Danag<br>Or<br>Scear<br>Scear | 2<br>Клесс<br>7µ<br>6<br>6<br>21р<br>80ме               | 7<br>115<br>0+-2001<br>7<br>10<br>4<br>7<br>10<br>0<br>0<br>0<br>0<br>0<br>0<br>0                                                                                                    | 9 2<br>1<br>12<br>59<br>7<br>9<br>21p<br>1              | 800.800<br>19p<br>11<br>24<br>6Cp | Boctox<br>3 arma<br>(Ar<br>Bcero         | Knask<br>Knask<br>7p.<br>6<br>8<br>21p<br>Oreu           | 10<br>10<br>10<br>10<br>10<br>10<br>10<br>10<br>10<br>10     | Mag<br>5p,<br>7<br>21p       | Bellins<br>13p.<br>17<br>24<br>6Cp |   |            |

6.3.1.- rasm.

-at-

## NAZORAT UCHUN SAVOLLAR

1. Hujjat yoki uning biror qismini formatlash deganda nimani tushunasiz?

2. Katakchadagi ma'lumotlarni Excel matn yoki son sifatida e'tirof etayotganligini qanday aniqlaysiz?

3. Formulalarni formatlash deyilganda nimani tushunasiz?

4. Faraz qilaylik, hujjatingizning biror katakchasi # belgi bilan toʻldirilgan. Bu holni qanday tushunish kerak?

5. Hujjat katakchalaridagi ma'lumotlarni formatlash uchun qaysi muloqot darchasidan foydalaniladi va u ekranga qanday chaqiriladi?

6. Sonli formatlarning Текстовый bandi vazifasi qanday?

7. Sonli formatlarning Общий bandi vazifasi qanday?

8. Sonli formatlarning Дробный (Kasrli) bandi vazifasi qanday?

9. Sonli formatlarning Дополнительный bandi vazifasi qanday?

10. Sonli formatlarning Экспоненциальный bandi vazifasini tushuntiring.

11. Tanlangan format hujjatingizning qanday qismi uchun qoʻllaniladi?

12. Hujjatingizning biror qismini belgilamasdan shriftni oʻzgartirdingiz. Bu oʻzgarish qayerga ta'sir qiladi?

13. O'nli kasr ko'rinishidagi sonlarning kasr qismidagi raqamlar soni qaysi bo'lim yordamida tayinlanadi?

14. Hujjatingizdagi vaqt va sanalar qaysi boʻlim yordamida formatlanadi?

15. Qanday qilib katakchadagi sonni foizga aylantirish mumkin?

16. Qanday holda Excel sonni katakchaning chap tarafiga joylashtirib, uni son sifatida e'tirof etadi?

17. Katakchadagi ma'lumotlarni uning diagonali bo'ylab joylashtirish uchun qanday algoritm bo'yicha ish tutish kerak?

18. Katakchadagi ma'lumot rangini o'zgartirish uchun qanday algoritm bo'yicha ish tutish kerak?

19. Katakchadagi bir yoki bir nechta belgilar ketma-ketligini yuqori yoki quyi indeks koʻrinishida tasvirlash algoritmi qanday?

20. Katakchadagi ma'lumotlarga qachon va qanday qilib himoya qo'yish mumkin?

21. Katakchadagi belgilarning o'lchamlarini o'zgartirish algoritmini bayon qiling.

22. Qanday algoritm bo'yicha amallar bajarilganda formulalar satrida formula chiqmaydi?

23. Shartli formatlash deganda nimani tushunasiz va Excelning bu imkoniyati nima uchun kerak?

24. Формат по образцу uskunasidan qanday maqsadda foydalaniladi?

25. Faraz qilaylik, sizning hujjatingiz uchun xilma-xil formatlar joriy qilingan. Ularni qaysi buyruq orqali bekor qilish mumkin?

26. Автоформат dan qan day maqsadda foydalan iladi va u oddiy formatlash usullaridan qan day ustunlikka ega?

## TOPSHIRIQLAR

1. Hujjatni formatlashga doir misollar keltiring.

2. Katakchadagi sonni standart koʻrinishda ifodalang.

3. Katakchalardagi sonlarni xorijiy davlatlar pul birliklarida ifodalang.

4. Bir nechta katakchalardagi ma'lumotlarni har xil formatlarda formatlab, ushbu formatlarni hujjatingizning boshqa katakchalari uchun ham joriy qilishning barcha usullarini qo'llab ko'ring.

5. Hujjatingizdagi sana va vaqtlarni bir xil koʻrinishda formatlang.

6. Hujjatingizning yettita ustuni va oʻnta satriga sonli ma'lumotlarni kiriting:

a) Al katakchadagi son o'z holicha qolsin;

b) B1 katakchadagi sonni vertikal yoʻnalishda katakchaning oʻrtasiga joylashtiring;

d) Cl katakchadagi sonni vertikal yoʻnalishda katakchaning yuqorisiga joylashtiring;

e) Dl katakchadagi sonni gorizontal yoʻnalishda katakchaning chap qismiga joylashtiring;

f) El katakchadagi sonni soat ko'rsatkichi yo'nalishida 30 gradusga buring;

g) F1 katakchadagi sonni soat ko'rsatkichiga teskari yo'nalishda 60 gradusga buring;

h) H1 katakchadagi sonning dastlabki ikkita raqamini oʻz holicha qoldirib, qolgan raqamlarini daraja koʻrsatkichi koʻrinishida ifodalang;

i) yuqoridagi barcha formatlarni oʻninchi satrgacha joriy qiling.

7. Формат ячеек muloqot darchasidagi Выравнивание menyusining Переносить по словам, автоподбор ширины, объединение ячеек boʻlimlarining funksiyasini tushuntiring.

8. Hujjatingizdagi ma'lumotlarni bir nechta qismlarga ajratib, ularni har xil shriftlarda ifodalang.

9. Hujjatingizdagi ma'lumotlarni bir necha qismlarga ajratib, ularni har xil urinishlarda, o'lchamlarda, ranglarda ifodalang.

10. Hujjatingizning belgilangan qismi uchun chegara chiziqlari, rang va naqsh tanlang.

11. Hujjatingizdagi bir nechta katakchalaridagi ma'lumotlarga himoya o'rnating va haqiqatan ularning himoyalanganligiga amin bo'lish uchun tekshirib ko'ring.

12. Shartli formatlash imkoniyatlaridan foydalanib, hujjatingizdagi sonlarni har xil formatlarda formatlang.

13. Hujjatingizni parol bilan himoyalang.

14. Hujjatingiz uchun Автоформат muloqot darchasidagi biror formatlash usulini joriy qilib koʻring.

15. Katakcha joriy qilinganda undagi formula formulalar satrida chiqmaydigan muhitni joriy qiling.

16. Shartli formatlash imkoniyatlari nima uchun kerak va uning foydali tomonlarini bayon qiling.

17. Hujjatingizning biror qismi uchun joriy qilingan formatni uning boshqa qismi uchun joriy qiling.

18. Hujjatingizni yoki uning biror qismini Автоформатdan foydalanib formatlang.

#### VII BOB. DIAGRAMMALAR BILAN ISHLASH

#### 7.1. Diagramma haqida

Hujjatdagi ma'lumotlarning hajmi katta bo'lganda, ularni tahlil qilish jarayoni ancha qiyinlashadi. Bunday hollar uchun Excelda ish jarayonini yengillashtirishga mo'ljallangan bir qancha imkoniyatlar mavjud. Shunday imkoniyatlardan biri jadvaldagi ma'lumotlarni boshqa ko'rinishda, ya'ni diagramma ko'rinishida ifodalashdir. Diagrammadan foydalanilganda hujjatdagi barcha ko'rsatkichlar ko'rgazmali holda aks ettiriladi. Jadvaldagi ma'lumotlar satr va ustunlar bo'yicha ketma-ket o'zgarib boradi. Bu o'zgarish ko'pincha biror vaqt birligi bilan bog'langan bo'ladi. Masalan, biror korxonada vaqt o'tishi bilan ishlab chiqarishning o'sishi yoki kamayishi, ta'lim jarayonida talabalarning o'zlashtirishi, yil davomida bo'lib o'tgan yog'ingarchilik miqdori, jamoa xo'jaligida yetishtirilgan hosilning yillar bo'yicha taqsimoti, tayin mamlakatda yoki butun dunyo bo'yicha aholi sonining o'sish ko'rsatkichlari kabi ko'plab misollar keltirish mumkin.

Bu kabi ma'lumotlar jadval ko'rinishida berilgan bo'lsa, qachon va qaysi ko'rsatkichlar yuqori yoki past bo'lganligini tahlil qilish o'ziga xos mehnat va vaqt talab qiladi. Ular diagramma ko'rinishida berilganda esa ma'lumotlar tahlili ancha yengil kechadi. Shuning uchun diagrammalardan statistika ma'lumotlarini yaratishda, moliya va bank tashkilotlarida, ta'lim jarayonida, aholiga xizmat ko'rsatuvchi tashkilotlarda va, umuman, inson faoliyatining barcha sohalarida unumli foydalanish mumkin.

Hujjatdagi ma'lumotlar va ushbu ma'lumotlarga mos diagramma bitta varaqda joylashgan bo'lishi yoki ular alohida varaqlarda bo'lishi ham mumkin. Excelda diagrammalarning nihoyatda xilma-xil ko'rinishlari mavjud bo'lib, siz ular orasidan hujjatingizga mos bo'lgan o'zingizga ma'qul ko'rinishini tanlaysiz.

Diagramma yaratish uchun jadvalga kerakli ma'lumotlar kiritilishi lozim. So'ngra shu ma'lumotlar asosida diagramma yaratiladi. Misol tariqasida biror tumandagi maktablarda ta'lim oluvchi o'quvchilar soni haqidagi jadvalni tanlab, ushbu jadvaldagi ma'lumotlar asosida diagramma yaratishga harakat qilamiz (7.1.1- rasm).

|   | A               | В             | C            | D             | E            | S B  |
|---|-----------------|---------------|--------------|---------------|--------------|------|
| 1 | Tuman maktablar | ida ta'lim ol | luvchi o'quv | chilar soni l | naqida ma'lu | umot |
| 2 |                 |               |              |               |              |      |
| 3 | Maktablar       | 1999-yil      | 2000-yil     | 2001-yil      | 2002-yil     |      |
| 4 | 12- maktab      | 1350          | 1400         | 1300          | 1250         |      |
| 5 | 4- maktab       | 2100          | 2300         | 1840          | 2500         |      |
| 6 | 24- maktab      | 870           | 1234         | 670           | 1200         |      |
| 7 | 36- maktab      | 678           | 2140         | 1400          | 1784         |      |
| 8 | 45- maktab      | 1200          | 3150         | 2510          | 3000         |      |
| 9 | 16- maktab      | 2450          | 3008         | 1990          | 1500         |      |

7.1.1- rasm.

Diagrammani ikki xil usul bilan yaratishingiz mumkin:

1) uskunalar panelidagi **Диаграммы** (Diagrammalar) bandi oldiga bayroqcha o'rnatsangiz, ekranda diagramma yaratish bilan bog'liq bo'lgan uskunalar guruhi paydo bo'ladi. Ulardan foydalanib, o'zingizga ma'qul ko'rinishdagi diagrammani yaratasiz;

2) Buyruqlar panelida Macrep диаграмм (Diagramma ustasi) deb nomlanuvchi uskuna bor. Ushbu uskunadan foydalanib yoki Bcrabka menyusining Диаграмма... bandidan foydalanib ham diagramma yarata olasiz. Har ikkala holda ham diagramma ustasi yuklanadi.

## 7.2. Uskunalar panelidan foydalanib diagramma yaratish

Buyruqlar paneliga kelib oʻng tugmachani cherting yoki Вид menyusining Панели инструментов (Ускуналар панели) bandidan Диаграммы yozuvini tanlang. Natijada Диаграммы (Diagrammalar) nomli uskunalar guruhi ekranda paydo boʻladi (7.2.1rasm).

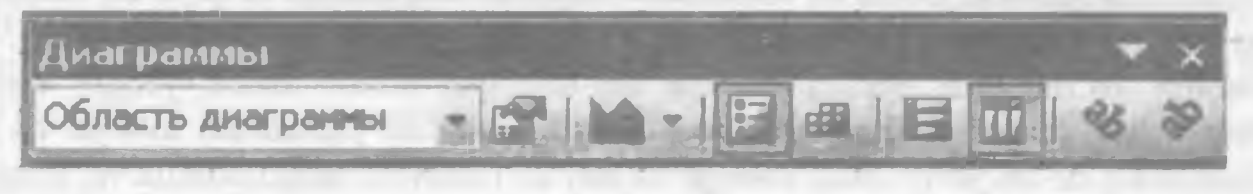

<sup>7.2.1-</sup> rasm.

Endi yuqoridagi jadvalning kerakli qismini belgilang. Masalan, ma'lumotlarni ustun va satrlar sarlavhalari bilan qo'shib belgilashingiz mumkin.

| 3 Maktablar                                              | E IN BUNET    | 22273-Y/                               | 2211-+5    | 30246  |
|----------------------------------------------------------|---------------|----------------------------------------|------------|--------|
| A Commission                                             | 1364          |                                        |            | - 125  |
| 5 A maister                                              |               | 100                                    |            | 250    |
| S 31- moldah                                             |               | 15 JUN 1                               |            |        |
| 2 Mar prophet and "                                      |               |                                        |            | - WEA  |
| B 45 (pskr+0                                             | 1             |                                        | 2510       |        |
| 9 16-maidaa-                                             | 1 000 Julio - | 3.7                                    | 1950       | (50)   |
| 10 Beau manufactor                                       |               | ALC: NO                                |            | -      |
| 11 Edd State Constraints                                 |               |                                        |            |        |
|                                                          | - I HAR TIME  | w. Es.day                              | DER-MILLIN | In 185 |
| 12                                                       | 1000          |                                        | 自动作        | 5. 5P. |
| 12                                                       |               |                                        | 目前任        | 5.50   |
| 12<br>13<br>14                                           |               |                                        |            | 1      |
| 12<br>13<br>14<br>15                                     |               | 日日日日日日日日日日日日日日日日日日日日日日日日日日日日日日日日日日日日日日 |            |        |
| 12<br>13<br>14<br>15<br>16                               |               |                                        |            |        |
| 12<br>13<br>14<br>15<br>16<br>17<br>18                   |               |                                        |            |        |
| 12<br>13<br>14<br>15<br>16<br>17<br>18                   |               |                                        |            |        |
| 12<br>13<br>14<br>15<br>16<br>17<br>18<br>19             |               |                                        |            |        |
| 12<br>13<br>14<br>15<br>16<br>17<br>18<br>19<br>20<br>21 |               |                                        |            |        |

7.2.2- rasm.

Uskunalar guruhidan Тип днаграммы (Diagrammaлap turi) nomli uskunasidagi tugmachasini chertsangiz, bir nechta diagrammalar turlari chiqadi (7.2.2- rasm). Ulardan

birini chertsangiz, hujjatingizda jadval bilan birga undagi ma'lumotlarga mos diagramma hosil bo'ladi (7.2.4- rasm).

Diagramma bir nechta elementlardan iborat. Uskunalar guruhining eng chap qismida Элементы днаграммы (Diagramma elementlari) nomli yoʻlakcha bor. Keltirilgan rasmda hozir Область днаграммы yozuvi turibdi. Ushbu yoʻlakchadagi tugmachani chertsangiz, sizning diagrammangizdagi barcha elementlar roʻyxati ochiladi (7.2.3- rasm).

| Деагранны                                                                                                    | <br>• × |
|----------------------------------------------------------------------------------------------------|---------|
| Snacte Alterpenne -                                                                                                    | 1 48 20 |
| Лаганда<br>Область диагранны<br>Область постровния диагранны<br>Основные линии сетки оси значений<br>Ось значений<br>Ось категорий<br>Ряд "1999 - у! |         |
| Psa "2000 - yil"<br>Psa "2001 - yil"                                                                                                    |         |

7.2.3- rasm.

Ro'yxatdagi qaysi element nomini chertsangiz diagrammangizdagi o'sha elementi joylashgan soha va jadvaldagi unga mos ma'lumotlar majmuasi belgilanadi. Natijada shu belgilangan soha ustida kerakli amallarni bajarishingiz mumkin.

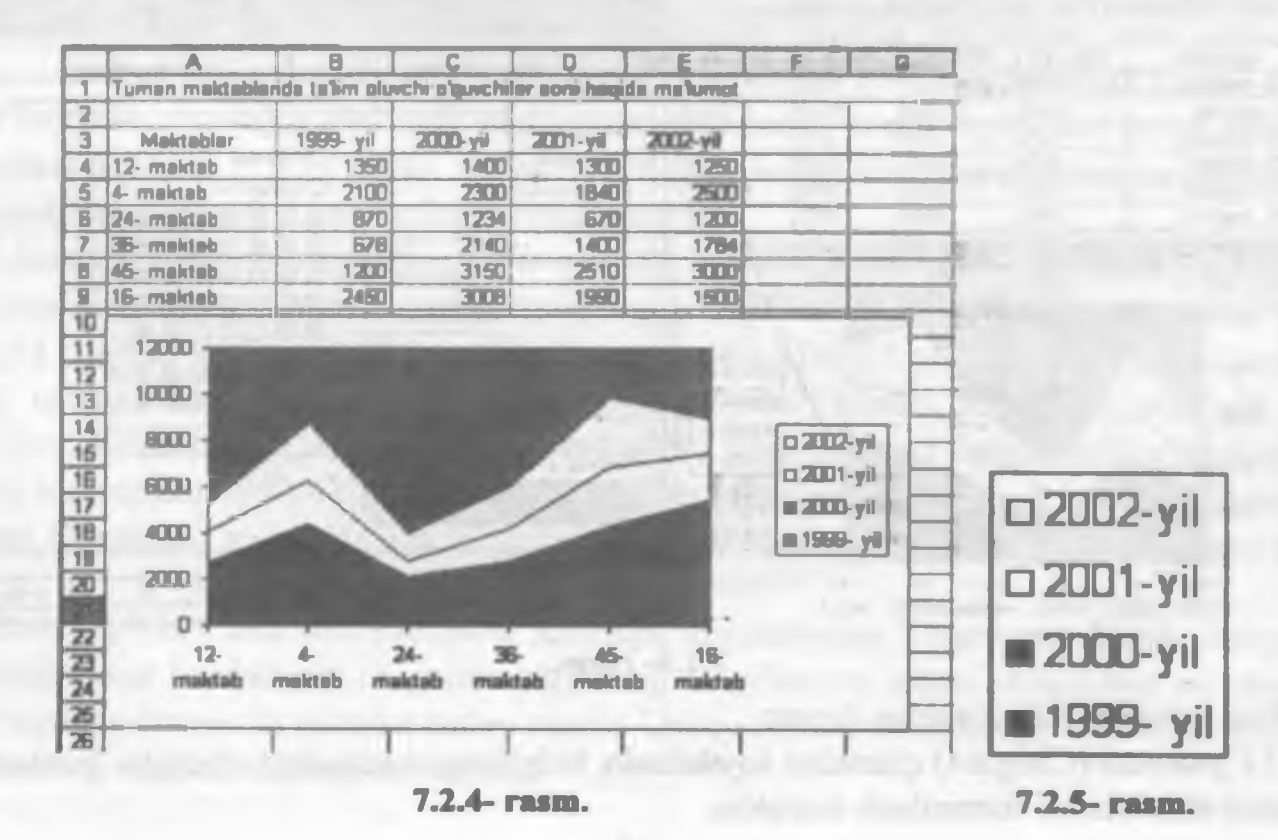

Masalan, Delete tugmachasini chertsangiz, oʻsha soha diagramma tarkibidan olib tashlanadi. Ammo bu amal faqat diagrammagagina taalluqli boʻlib, jadvaldagi ma'lumotlarga ta'sir qilmaydi. Uni qayta tiklash uchun Стандартная uskunalari guruhidagi Отменить (Bekor qilish) uskunasini yoki Правка menyusining shu nomli bandini cherting.

Uskunalar guruhida diagramma elementlari nomli uskunadan keyin formatlash uskunasi joylashgan. Bu uskuna yordamida toʻliq diagrammani yoki uning biror belgilangan elementini formatlash mumkin.

Diagrammaning jadvalingizdagi har bir ustuni yoki satridagi ma'lumotlarga mos qismi Ряд (Qator) deb (7.2.3- rasm), barcha qatorlarning nomlari va ranglarini o'zida aks ettiruvchi elementi Легенда deb e'tirof etiladi (7.2.5- rasm).

Jadvalingizdagi ma'lumotlar uchun siz tanlagan diagramma turiga qarab Excel har xil formatlash usullarini taklif qiladi.

Siz jadvalingizdagi ma'lumotlar uchun uskunalar guruhidagi Тип диаграммы (Diagrammalar turi) uskunasidan diagramma turini tanlang. Endi Ряд 2001 qatorini tanlab, ushbu qatorni format qilish jarayoni bilan tanishamiz. Ko'rinib turibdiki, qatorlar ustunlar bo'yicha tashkil qilingan. Biror qatorni formatlash uchun yuqorida qayd qilganimizdek, diagramma elementlaridan ushbu qator nomini chertsangiz, diagrammada shu soha belgilanadi.

Formatlash uskunasini chertsangiz, Формат ряда данных (Qator ma'lumotlarini formatlash) nomli muloqot darchasi ochiladi va u quyidagi menyularga ega (7.2.6- rasm):

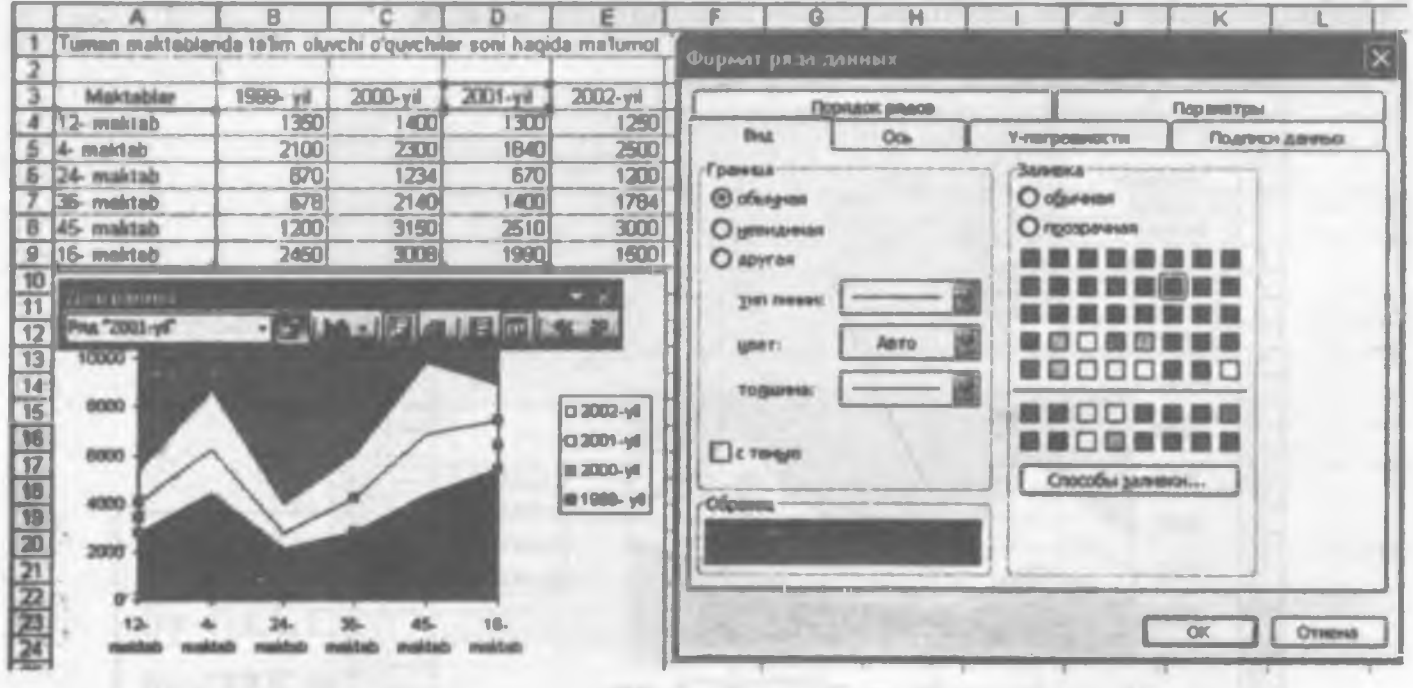

7.2.6- rasm.

Bug menyusi ikki qismdan iborat:

1) Граница (Chegara) qismidan foydalanib, belgilangan sohadagi chiziqlar yoki uning chegara chiziqlarini formatlash mumkin.

Обычная (Oddiy) bandi joriy qilingan boʻlsa, belgilangan soha oddiy chiziq bilan chegaralangan boʻladi. Ya'ni, diagrammadagi chiziqlar uchun qoʻllangan barcha formatlar bekor qilinadi.

Невидимая (Koʻrinmas) bandi joriy boʻlsa, diagrammaning belgilangan sohasidagi chiziqlari va chegara chiziqlari olib qoʻyiladi.

Тип линии (Chiziqlar turi) bandidan belgilangan sohaning chegaraviy chiziqlari turini, цвет (rang) bandidan ular uchun rang, толщина (qalinlik) bandidan chegaraviy chiziqlarning qalinlik darajasini tanlaysiz.

Agar siz тип линии, цвет, толщина bandlaridan hech boʻlmaganda bittasida oʻzingizga ma'qul koʻrinishni tanlagan boʻlsangiz, demak siz soha ichidagi yoki chegaraviy chiziqlar uchun oddiy formatni oʻzgartirgansiz. Shuning uchun bunday holatda другая (boshqa) bandi avtomatik tarzda joriy boʻlib qoladi. Ya'ni, bu band foydalanuvchi formatini joriy qilish bandi hisoblanadi.

С тенью (soya bilan) bandi oldiga bayroqcha oʻrnatilgan boʻlsa, soha ichidagi va chegaraviy chiziqlarda soya paydo boʻladi.

2) Заливка (Bo'yash) qismidagi bandlardan foydalanib, belgilangan soha uchun rang tanlaysiz.

Обычная (Oddiy) bandini tanlasangiz, belgilangan sohaning rangi eski holatiga qaytadi.

Прозрачная (Shaffof) bandini tanlasangiz, belgilangan sohaning rangi diagramma joylashgan soha rangi bilan bir xil bo'ladi.

Bundan tashqari, bir qancha ranglar majmuasi boʻlib, ulardan qaysi birini tanlasangiz, Oбразец (Namuna) nomli yoʻlakchada tanlangan rangga boʻyalgan soha namunasi koʻrsatiladi va OK tugmachasini chertsangiz, belgilangan soha ushbu rangni oladi.

Способы заливки (Bo'yash usullari) tugmachasini chertsangiz, shu nomli muloqot darchasi ochiladi (7.2.7- rasm). Bu muloqot darchasidan foydalanib, belgilangan sohani bo'yash uchun mavjud usullardan birini tanlaysiz.

Masalan, diagrammangizning biror qismini belgilang va Способы заливки muloqot darchasining Граднентная menyusini joriy qiling. Цвета boʻlimidan два цвета (ikki rangli) bandini tanlab, Цвет 1 yoʻlakchasidan qizil, Цвет 2 yoʻlakchasidan sariq rangni joriy qiling. Тип штриховки (Shtrixlash turi) boʻlimidan qanday yoʻnalishda rang berishni, Варианты (Variantlar) boʻlimidan esa tanlagan rang berish usullaringiz uchun Excel tomonidan tavsiya etilgan variantlardan birini tanlang. Siz tanlagan ranglar jilosi Oбpaзец (Namuna) boʻlimida aks etgan boʻladi. OK tugmachasini chertib, natijalarni tahlil qiling.

Shuningdek, Способы залнвки muloqot darchasining Текстура, Узор, Рисунок menyularidan foydalanib, diagrammangizning belgilangan sohasi uchun har xil standart koʻrinishlar, naqsh va rasmlar tanlay olasiz. Ushbu amallarni mustaqil bajarib koʻrish siz uchun endi qiyinchilik tugʻdirmaydi. Hech qanday qo'shimcha amallar bajarilmagan bo'lsa, qatorlar tartibi tabiiy tartibda, ya'ni jadvaldagi ularga mos ma'lumotlar joylashuvi tartibida bo'ladi. Lekin qatorlar joylashuvi tartibini o'zgartirish mumkin. Buning uchun qator ma'lumotlarini formatlash muloqot darchasining Порядок рядов (Qatorlar tartibi) menyusidan foydalaning (7.2.6rasm).

| Consumption Texcress | Yaca Decord | 1     | -         |
|----------------------|-------------|-------|-----------|
| 125arra              | Une D       |       | In Crease |
| С дая цоета          | 11-12       |       | 10000     |
| C Fectures           | 1           |       | -         |
| Responsery           | al lan      |       | 100       |
| 44                   | H Da        | -     |           |
| Ten Umacoulor        | Balmanta    | 241.0 |           |
| О диртикальная       |             | -     | 1         |
| C averonament 1      |             |       | Обранац:  |
| O styrat             |             |       |           |
| Contracta -          |             | 1     |           |

7.2.7- rasm.

Masalan, ushu menyuni tanlab, Порядок рядов boʻlimidan «2000- yil» bandini joriy qiling va oʻng tomondagi Baepa (Yuqoriga), Buus (Pastga) nomli tugmachalari yordamida ushbu qator oʻrnini almashtirsangiz, darchaning past qismida va diagrammangizda ushbu oʻzgarishlar oʻz aksini topayotganligini koʻrib turasiz. Agar OK tugmachasini chertsangiz, hujjatingizdagi diagramma 7.2.8- rasmda berilgan koʻrinishni oladi.

Diagramma elementlaridan qaysi biri qanday ma'lumotga mos kelishini aniqlash uchun Подписи данных menyusidan foydalaning. Sizni qaysi parametr qiziqtirayotgan bo'lsa, o'sha parametrni joriy qiling. Masalan, Включить в подписи bo'limining имена категорий (toifalar nomi) bandi oldiga bayroqcha o'rnatib, OK tugmachasini chertsangiz, diagrammangiz belgilangan bo'lagining qaysi qiami qaysi maktabga tegishli ekanligini ko'ra olasiz. Chunki maktablar nomi bevosita diagrammada aks etadi (7.2.9- rasm).

Agar Ключ легенды bandi oldiga bayroqcha oʻrnatsangiz, uning belgilari ham diagrammada paydo boʻladi. Разделятель (Ajratuvchi) boʻlimidan joriy qilinayotgan parametrlarni bir-biridan ajratib turuvchi belgilardan birini tanlaysiz.

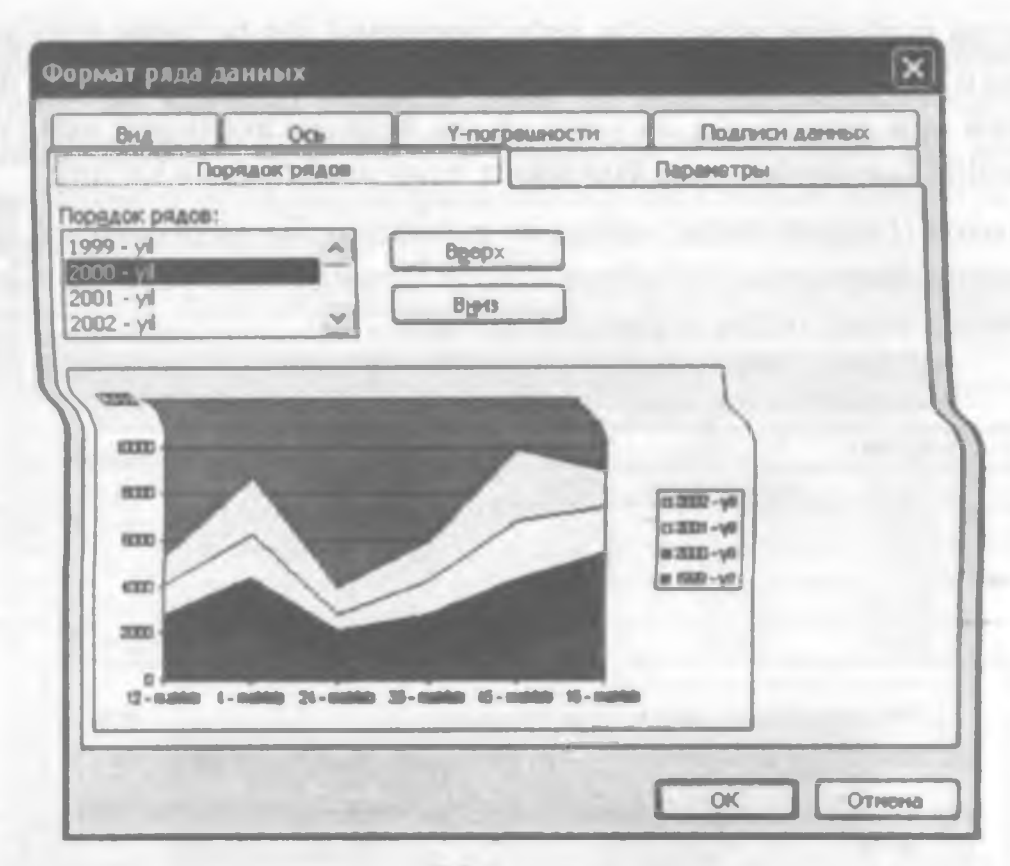

7.2.8- rasm.

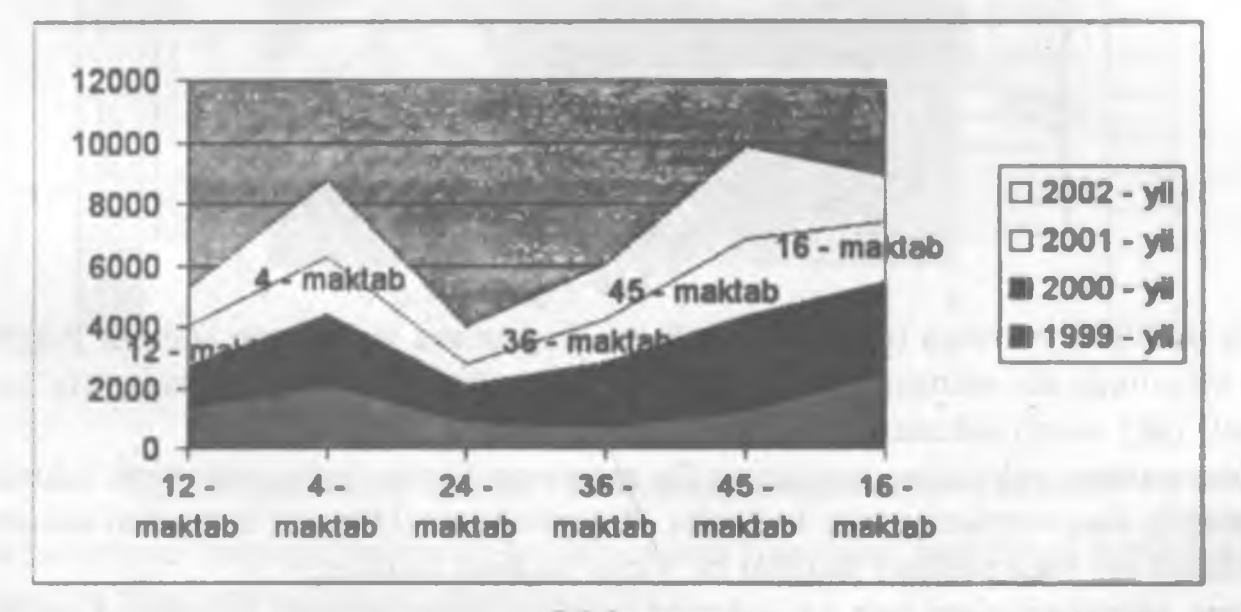

7.2.9- rasm.

Misol tariqasida Иключить в подписи bo'limining dastlabki uchta bandini qilib, Разделитель bo'limidan nuqtali vergul (;) ni tanlang va OK tugmachasini che hamda amallaringiz natijalarini tahlil qiling.

Параметры (Parametrlar) menyusidan foydalanib, diagramma qaysi koʻmatki boʻyicha boʻlaklarga ajratilganligini aniqlaysiz. Buning uchun Линин проез (Proyeksiya chiziqlari) bandi oldiga bayroqcha oʻrnating (7.2.10- rasm). Diagramma tuzilishini asosiy oʻq, ya'ni gorizontal oʻq boʻyicha yoki yordamchi oʻq, ya'ni vertikal oʻq boʻyicha tashkil qilishingiz mumkin. Buning uchun Ось (oʻq) menyusining по основной оси (asosiy oʻq boʻylab) va по вспомогательной оси (yordamchi oʻq boʻylab) bandlaridan foydalaning. Har ikkala holni amalda sinab koʻring.

Днаграммы (Diagrammalar) uskunalar guruhidagi Легенда uskunasi ushbu elementni diagramma joylashgan sohaga oʻrnatishingiz yoki uni olib tashlashingiz mumkin. Buning uchun ushbu uskunani chertasiz.

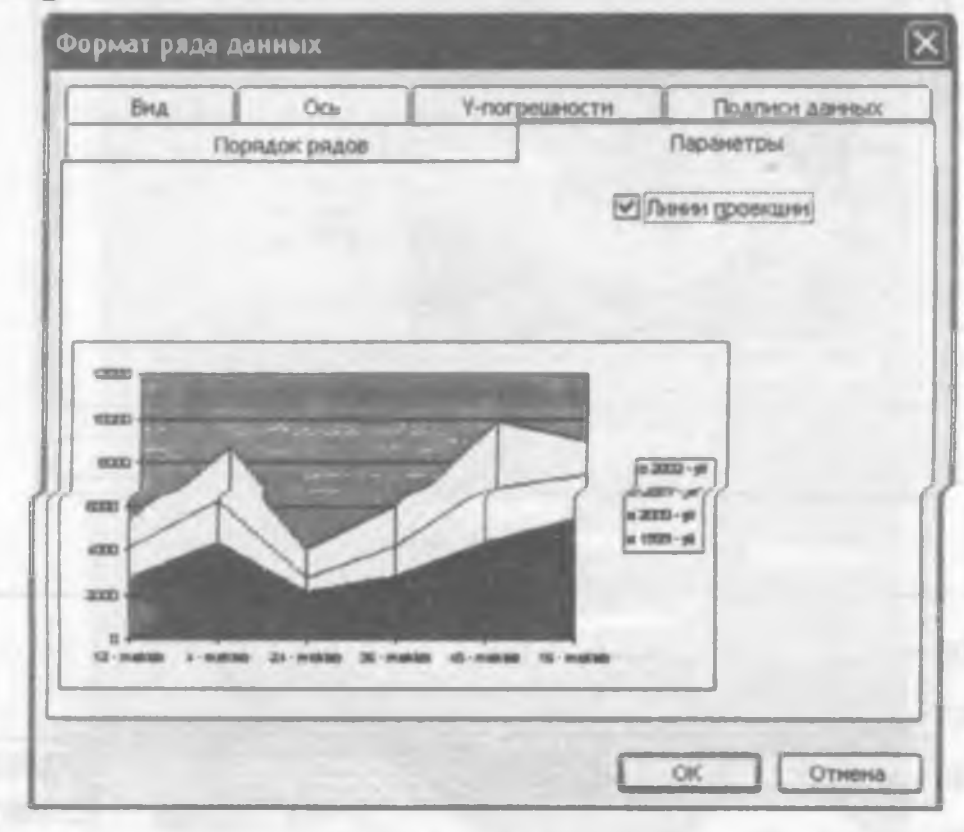

7.2.10- rasm.

Siz yaratgan jadvalga mos ma'lumotlarni diagramma joylashgan sohada diagramma bilan birgalikda aks ettirishingiz mumkin. Buning uchun Таблица данных (Ma'lumotlar jadvali) — nomli uskunadan foydalaning.

Днаграммы uskunalar guruhining По строкам (Satrlar bo'yicha) nomli uskunasidan foydalanib, diagrammani satrlar bo'yicha, По столбцам (Ustunlar bo'yicha) uskunasidan foydalanib esa diagrammani ustunlar bo'yicha yaratish mumkin.

Agar jadvalingizdagi satr va ustunlar nomlari bilan qo'shib belgilagan bo'lsangiz, qatorlar nomlari sifatida shu satr yoki ustunlarning nomlari olinadi. Masalan, yuqoridagi jadval ma'lumotlarini maktablar tartiblari va yillar nomlari bilan qo'shib belgilab, diagramma yaratsangiz, qatorlarning nomlari diagrammaning satr yoki ustun bo'yicha yaratilganligiga qarab mos ravishda maktablar tartiblari yoki yillar nomlari kabi bo'ladi. Agar faqat o'quvchilar soni haqidagi ma'lumotlarni belgilab, diagramma yaratsangiz, u holda qatorlar Ряд 1, Ряд 2, Ряд 3, ... kabi nomlangan bo'ladi (7.2.11-rasm). Agar jadvalingizdagi ma'lumotlarning biror qismini belgilab, Диаграммы uskunalari guruhidagi Текст по часовой стрелке (Soat ko'rsatkichi bo'yicha matn) уоki Текст против часовой стрелки (Soat ko'rsatkichiga teskari matn) иskunalaridan foydalansangiz, jadvalingizning belgilangan qismidagi ma'lumotlar tanlagan yo'nalishingiz bo'yicha burilgan holda joylashadi.

|    | A                                                                                                    | B               | С              | D             | E           | F       |
|----|----------------------------------------------------------------------------------------------------|-----------------|----------------|---------------|-------------|---------|
| 1  | Tuman maktablari                                                                                                    | ida ta'lim oluv | chi o'quvchil  | ar soni haqid | da ma'lumot |         |
| 2  |                                                                                                    |                 | and the second |               |             |         |
| 3  | Maktablar                                                                                                    | 1999- yil       | 2000-yil       | 2001-yil      | 2002-yil    |         |
| 4  | 12- maktab                                                                                                    | 1350            | 1400           | 1300          | 1250        |         |
| 5  | 4- maktab                                                                                                    | 2100            | 2300           | 1840          | 2500        |         |
| 6  | 24- maktab                                                                                                    | 870             | 1234           | 670           | 1200        |         |
| 7  | 36- maktab                                                                                                    | -678            | 2140           | 1400          | 1784        |         |
| 8  | 45- maktab                                                                                                    | 1200            | 3150           | 2510          | 3000        |         |
| 9  | 16- maktab                                                                                                    | 2450            | 3008           | 1990          | 1500        |         |
| 10 |                                                                                                    | ×               | · ·            |               |             |         |
| 11 | 12000                                                                                                    | -               | 9              |               |             |         |
| 12 |                                                                                                    |                 |                |               |             | 10      |
| 13 | 10000 -                                                                                                    |                 |                | -             | 1.1         |         |
| 14 |                                                                                                    |                 |                |               | 1000        |         |
| 15 | 8000 -                                                                                                    |                 |                | 1000          | DP          | яд4     |
| 16 |                                                                                                    | -               |                |               | OP          | AB3     |
| 17 | 6000                                                                                                    |                 |                | 1             | =P          | 982     |
| 18 | /                                                                                                    | - 1.1           |                | /             | -           | and has |
| 19 | 4000                                                                                                    |                 | /              |               | (arr        | 1461    |
| 20 |                                                                                                    |                 |                |               |             |         |
| 21 | 2000 -                                                                                                    |                 |                |               |             |         |
| 22 | and the second second se |                 |                |               |             |         |
| 23 | 0.4                                                                                                    |                 |                |               |             |         |
| 24 | 1                                                                                                    | 2 3             |                | 0             | 0           |         |
| 25 |                                                                                                    |                 | and the        |               | ~           | 8 1     |

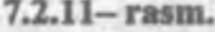

## 7.3. Diagramma ustasi yordamida diagramma yaratish

Ish jarayoni oʻzingizga tushunarli boʻlishi uchun yuqoridagi jadvalning kerakli qismini belgilang va diagramma ustasini ishga tushiring.

Diagramma ustasini ishga tushirish uchun yuqorida qayd qilinganidek, Стандартная uskunalar guruhidagi Мастер днаграмм (Diagramma ustasi) nomli uskuna yoki Встарка menyusining Днаграмма bandini cherting.

Natijada Macrep диаграмм (шаг 1 из 4): тип диаграммы (Diagramma ustasi (4 qadamdan 1): diagramma turi) nomli muloqot darchasi ochiladi (7.3.1- rasm).

Muloqot darchasida Стандартные (Standart) va Нестандартные (Nostandart) nomli ikkita menyu bor.

Agar standart menyusini joriy qilsangiz, quyidagi boʻlim va tugmachalardan foydalanishingiz mumkin.

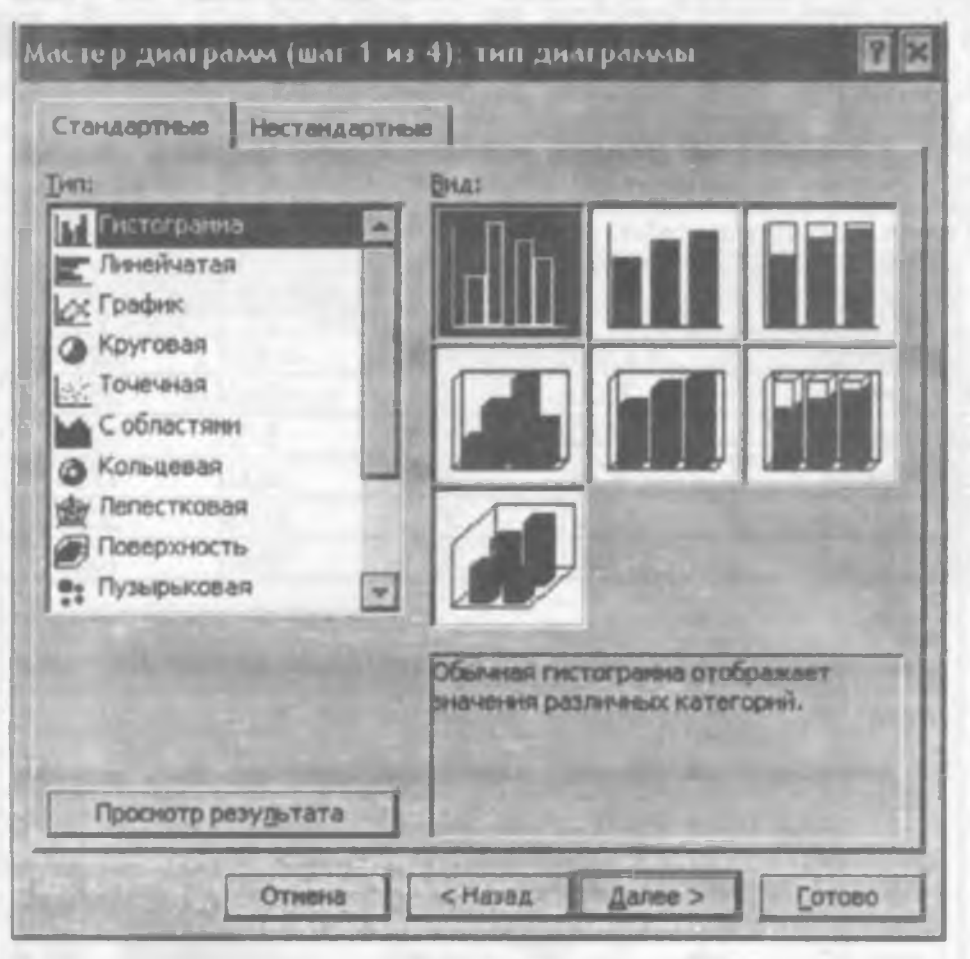

7.3.1- rasm.

Тип (Tur) nomli boʻlimida standart diagrammalarning nomlari va umumiy koʻrinishi berilgan boʻladi. Har bir tur ham oʻziga oʻxshash bir necha xil koʻrinishlarga ega. Ulardan laysi birini tanlasangiz Вид (Koʻrinish) boʻlimida shu turga mansub boʻlgan barcha liagrammalarning umumiy koʻrinishi paydo boʻladi. Ulardan oʻzingizga ma'qul boʻlganini anlaysiz.

Agar Просмотр результата (Natijani koʻrish) tugmachasiga sichqoncha koʻrsatkichini eltirib, chap tugmachani bosib tursangiz, jadvalingizning belgilangan qismi uchun siz unlagan koʻrinishdagi diagrammaning hujjatingizga oʻrnatiladigan varianti Образец omli boʻlimda paydo boʻladi. Demak, bu tugmachadan foydalanib, jadvalingizdagi ia'lumotlarga mos boʻlgan diagramma turini tanlay olasiz.

Agar Готово (Tayyor) tugmachasini chertsangiz, ushbu diagramma joriy varaqda aydo boʻladi.

Нестандартные (Nostandart) menyusini joriy qilsangiz, Тип boʻlimida Excelda avjud boʻlgan nostandart diagrammalar nomlari va ularning umumiy koʻrinishlari chiqadi. ostandart diagrammalar faqat bir koʻrinishga ega. Shuning uchun qaysi diagrammani nlab, OK tugmachasini chertsangiz, jadvalingizning belgilangan qismiga mos oʻsha oʻrinishdagi diagramma paydo boʻladi. Agar Далее (Keyingi) tugmachasini chertsangiz, Мастер диаграмм (шаг 2 и (Diagramma ustasi (4 qadamdan 2)) nomli muloqot darchasi ochiladi. Bu muloqot darc ham Диапазон данных (Ma'lumotlar sohasi) va Ряд (Qator) nomli ikkita menyuga u Диапазон данных menyusini joriy qilsangiz, darchaning yuqori qismida hujjatingiz belgilangan qismi uchun tanlagan turga mos diagramma paydo boʻladi (7.3.2- rasm).

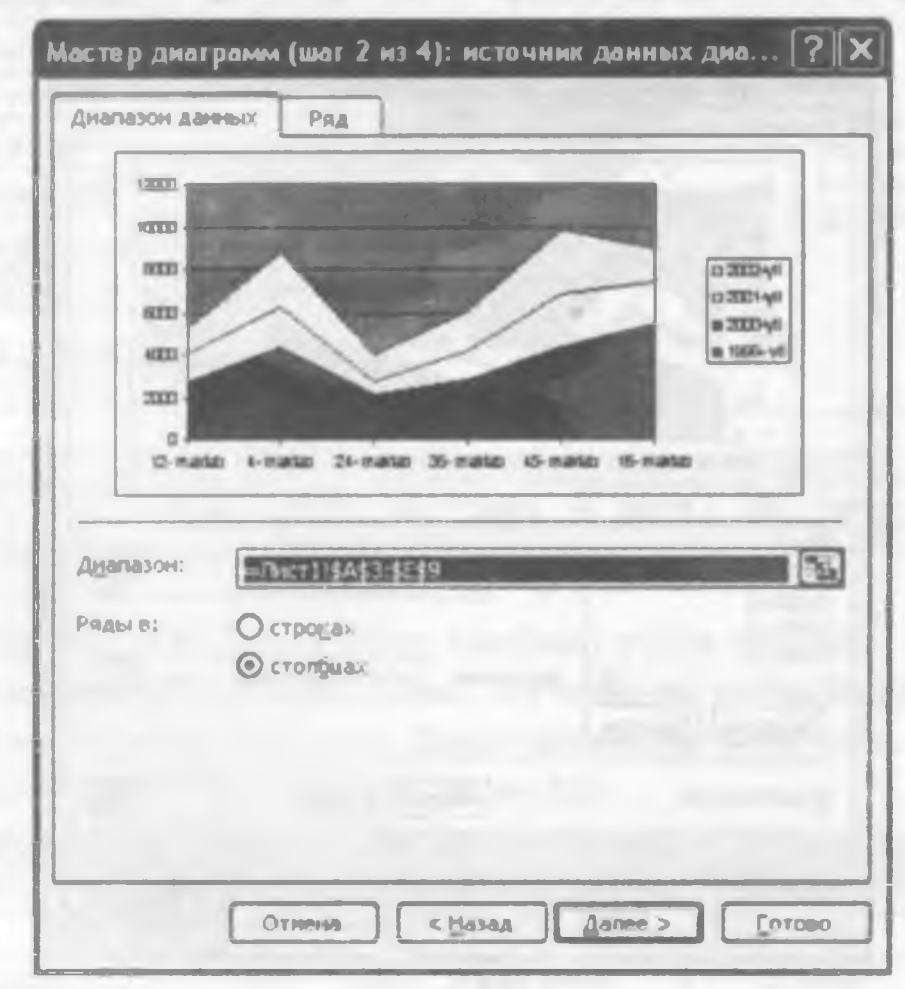

#### 7.3.2- rasm.

Диапазон (Soha) nomli yoʻlakchasida esa ushbu ma'lumotlar joylashgan varaq va belgilangan soha manzili yozilgan boʻladi. Kerak boʻlganda diagramma yaratilay soha manzilini ushbu yoʻlakchadan ham oʻzgartirishingiz mumkin. Natijada, oʻzgarish diagrammada ham oʻz aksini topadi.

Agar yoʻlakchaning oʻng burchagidagi 🔝 tugmachani chertsangiz, yoʻlakcha el muloqot darchasidan ajralgan holda paydo boʻladi. Kerakli oʻzgarishlarni qilib boʻ bu tugmachani qayta chertib oldingi holatiga qaytasiz.

Ряды в boʻlimidan строках bandini tanlasangiz, qatorlar diagrammada satrlar boʻ столбцах bandini tanlasangiz qatorlar diagrammada ustunlar boʻyicha tashkil qilin

Ряд (Qator) nomli menyuni chertsangiz, muloqot darchasidagi diagramma koʻ oʻzgarmaydi, ammo quyidagi yangi boʻlimlar ochiladi (7.3.3- rasm).

Ряд (Qator) boʻlimida diagrammangizdagi mavjud qatorlar roʻyxati chiqadi. qatorni belgilasangiz, Имя (Nom) yoʻlakchasida shu qator joylashgan varaqnini va ustun nomining manzili, **Значение** (Qiymat) yoʻlakchasida esa ushbu qatordagi ma'lumotlarning manzillari va varaq nomi yozilgan boʻladi. Bu yolakchalardagi manzillarni oʻzgartirib, qatorlar nomlarini oʻzgartirishingiz yoki ma'lumotlarga yangi ma'lumotlar qoʻshishingiz mumkin. Bu oʻzgarishlar diagrammada oʻz aksini topadi, ammo jadvalga ta'sir qilmaydi.

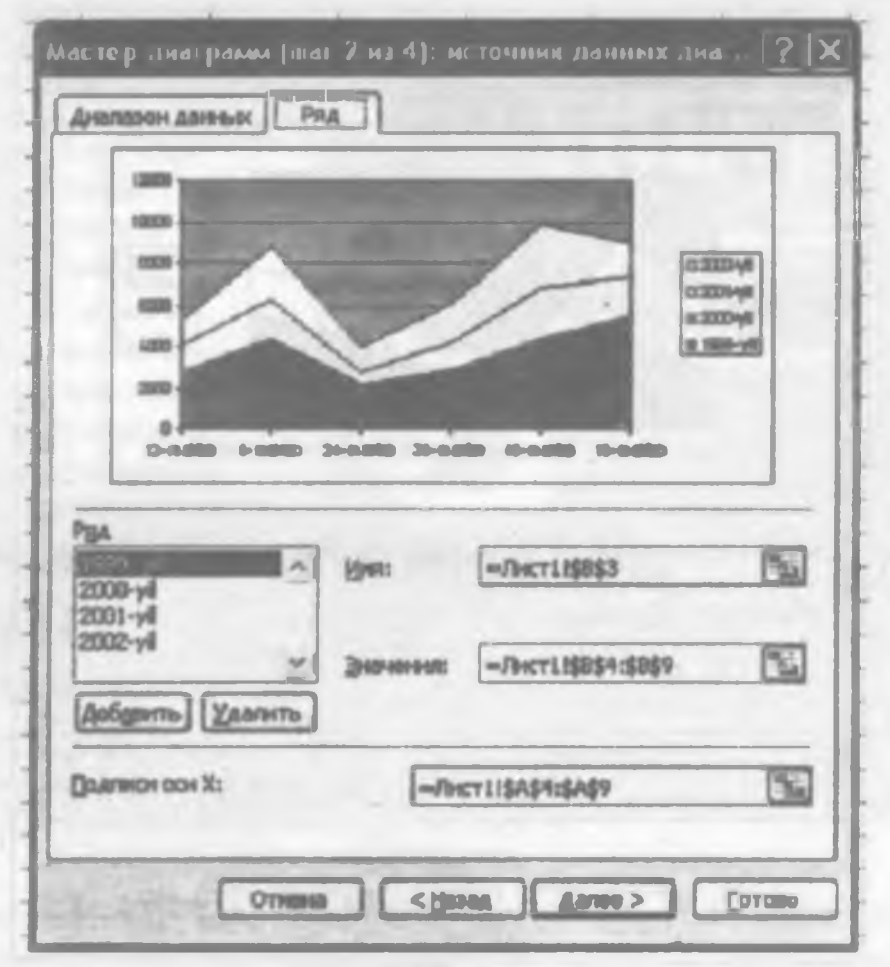

7.3.3- rasm.

Добавить (Qo'shish) tugmachasi yordamida diagrammaga yangi bo'sh qatorlar qo'sha olasiz. Qo'shilayotgan bo'sh qatorlar Ряд 5, Ряд 6, Ряд 7, ... kabi nomlanib ketilaveradi. Bu qatorlarning nomlanishi oldindan diagrammada mavjud bo'lgan qatorlar soniga bog'liq. Masalan, diagrammada oldindan beshta qator bo'lsa, yangi qo'shilayotgan qatorlar Ряд 6, Ряд 7, Ряд 8, ... kabi nomlanadi.

Удалить (O'chirish) tugmachasi yordamida esa joriy qatorni diagrammadan olib ashlaysiz.

Добавить va Удалить tugmachalari orqali bajarilgan amallar hujjatingizga ta'sir ilmasdan, faqat yaratayotgan diagrammangizga ta'sir qiladi.

Agar Далее tugmachasini chertsangiz, Мастер днаграмм (шаг 3 нз 4) (Diagramma stasi (4 qadamdan 3)) nomli muloqot darchasi ochiladi. Bu muloqot darchasi iagrammangizning parametrlarini oʻzgartirishga moʻljallangan boʻlib, 7.3.4-rasmda eltirilganidek menyularga ega.

1.00

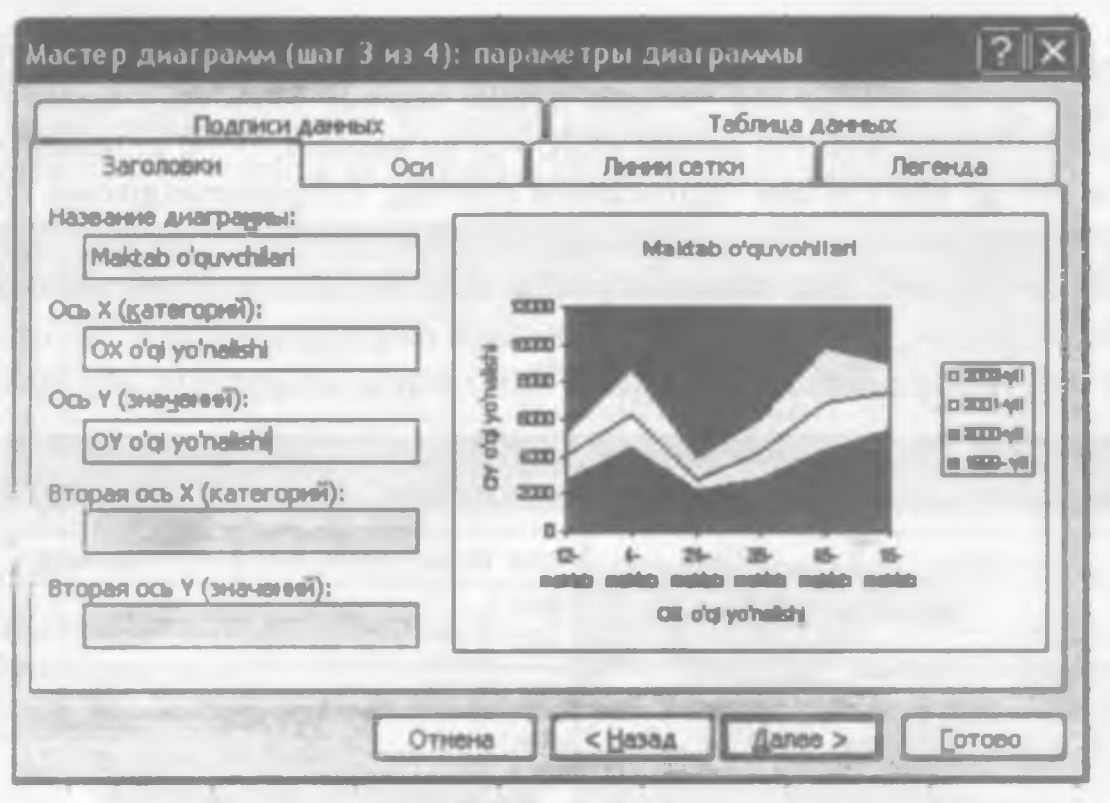

7.3.4- rasm.

Заголовки (Sarlavhalar) menyusi quyidagi bandlarni oʻzida saqlaydi:

Название днаграммы (Diagramma nomi) boʻlimidagi yoʻlakchasiga diagramma nomini terib Enter tugmachasini bossangiz, diagrammangizga oʻsha nom beriladi va bu nom diagrammangizning yuqori qismida yozilgan boʻladi.

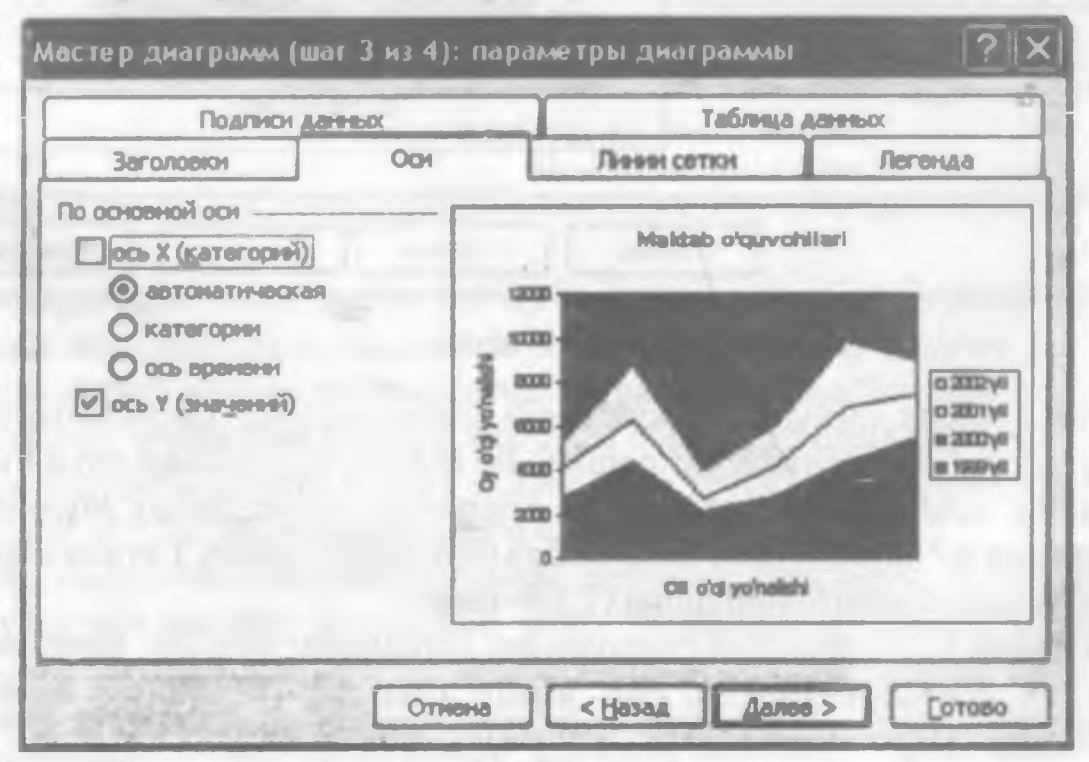

7.3.5- rasm.

- 100

Ось X (X oʻqi) va Ось Y (Y oʻqi) yoʻlakchalariga nima yozsangiz, mos ravishda OX va OY oʻqlari yoʻnalishlariga shu yozilgan nomlar beriladi. Masalan, diagramma nomini «Maktab oʻquvchilari», OX oʻqi nomini «OX oʻqi yoʻnalishi», OY oʻqi nomini «OY oʻqi yoʻnalishi» deb qoʻyib, Готово tugmachasini cherting. Diagrammangizdagi OX va OY oʻqlari va diagrammaning nomlari paydo boʻladi (7.3.4- rasm).

Osi (Oʻqlar) menyusidan foydalanib, OX oʻqi boʻylab toifalar, ya'ni satr yoki ustunlarning nomlarini, OY oʻqi boʻylab qiymatlarni diagrammangizga oʻrnatishingiz yoki ularni olib tashlashingiz mumkin. Masalan, 7.3.5- rasmda kategoriyalar olib tashlangan.

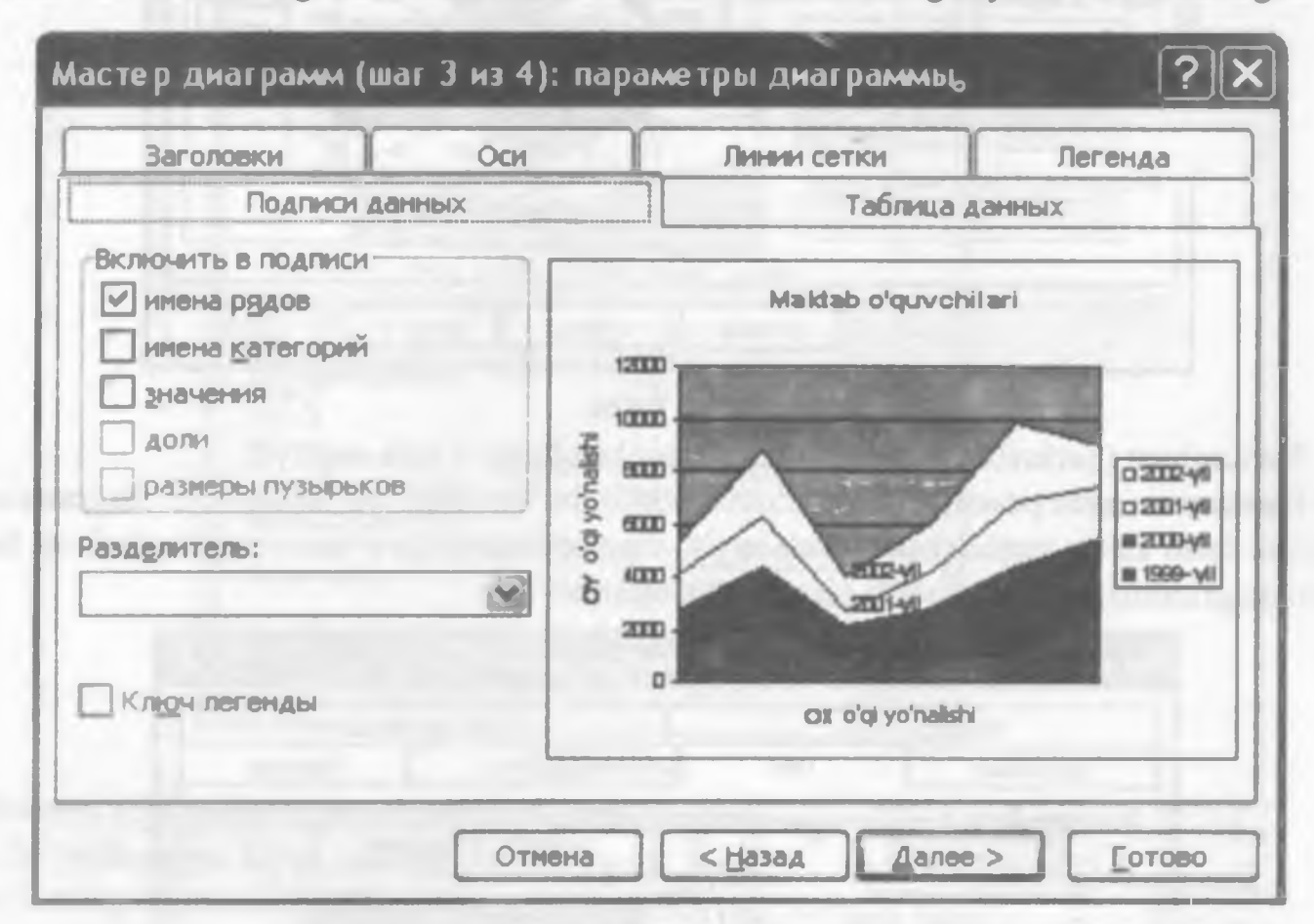

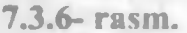

Подписи данных menyusidan foydalanib, jadvalingizdagi ma'lumotlarni bevosita diagramma tarkibida aks ettirishingiz mumkin. Bu imkoniyat jadvaldagi qaysi ma'lumotga diagrammaning qanday qismi mos kelishini aniqlashda yordam beradi. Masalan, Включить в подписи bo'limining biror bandi oldiga bayroqcha o'rnatib, Готово tugmachasini cherting va natijani o'zingiz tahlil qiling (7.3.6- rasm).

Линии сетки (To'r chiziqlari) menyusidan foydalanib, yaratgan diagrammangizga kategoriya va qiymat o'qlari bo'ylab asosiy chiziqlar (основные линии) yoki oraliq chiziqlar (Промежуточные линии)ni o'tkazishingiz mumkin. Natijada, diagrammangizning qaysi qismi qaysi kategoriya yoki qiymatga mos kelishini yoki oraliq qiymatlarga mos kelishini aniqlab olasiz. Masalan, kategoriyalar boʻlimida asosiy chiziqlar bandi oldiga, qiymatlar boʻlimida oraliq chiziqlar oldiga bayroqcha oʻrnatib, Готово tugmachasini cherting va natijani oʻzingiz tahlil qiling (7.3.7- rasm).

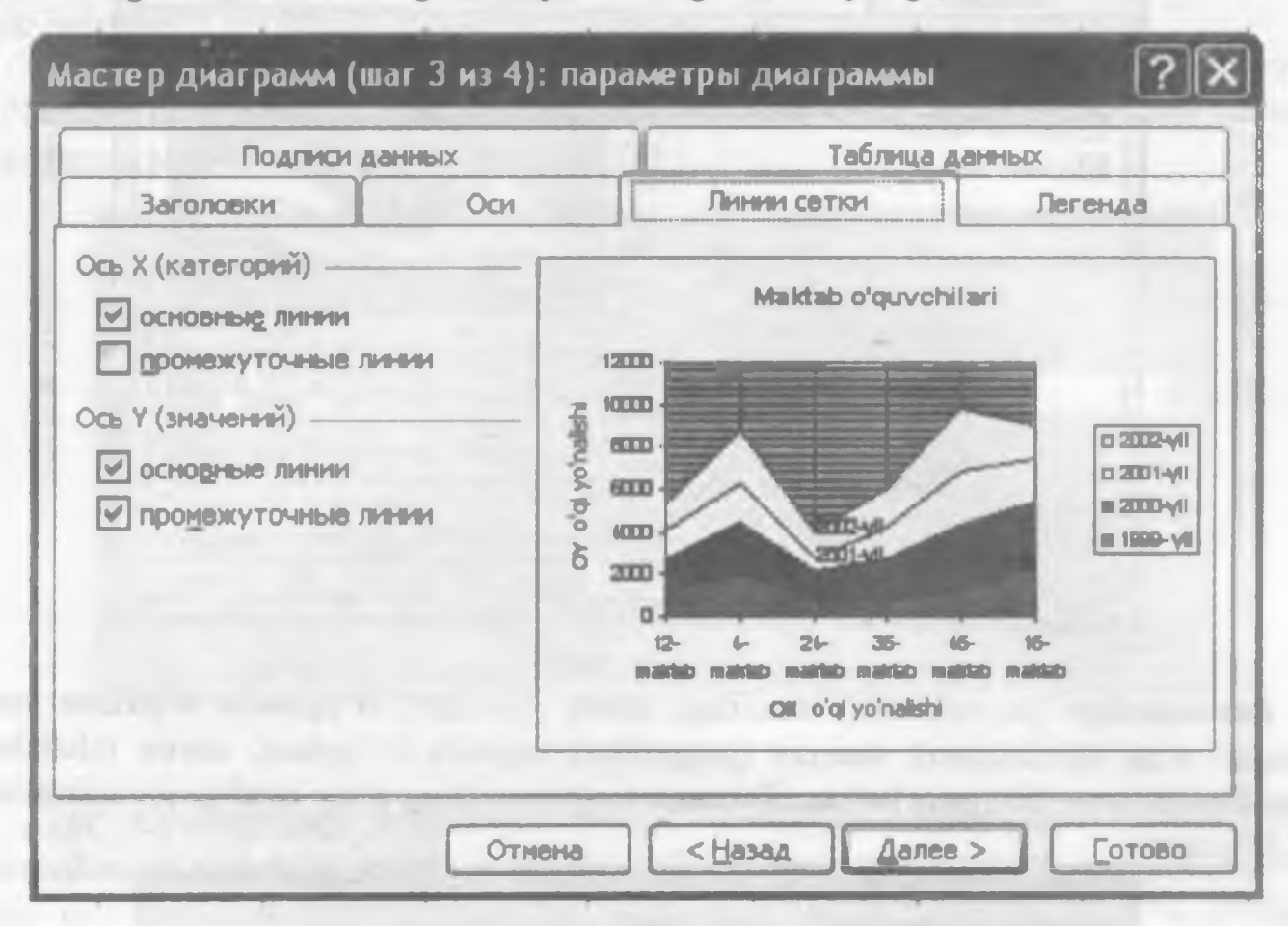

7.3.7- rasm.

Таблица данных (Ma'lumotlar jadvali) menyusini joriy qilsangiz, quyidagi bandlardan foydalanishingiz mumkin.

Таблица данных bandi oldida bayroqcha boʻlsa, jadvalingizdagi ma'lumotlarning diagrammada aks etgan qismi diagramma bilan birga jadval koʻrinishida paydo boʻladi (7.3.8- rasm). Agar Таблица данных bandi oldiga bayroqcha oʻrnatilgan boʻlsa, Ключи легенд bandidan foydalanish mumkin, aks holda undan foydalanib boʻlmaydi. Har ikkala band oldiga bayroqcha oʻrnatib, soʻngra ulardan birining yoki har ikkalasining ham oldidan bayroqchalarni olib qoʻyib, natijalarni tahlil qiling.

Легенда menyusidan foydalanib, ushbu elementni diagramma joylashgan sohaga o matish yoki olib tashlash, shuningdek, ularni diagramma joylashgan sohaning qaysi tarafidan joylashtirish masalalarini hal qilasiz.

Добавить легенду (Legendani qoʻshish) boʻlimi oldiga bay tcha oʻrnatilgan boʻlsa, bu element diagramma bilan paydo boʻladi, aks holda olib tashla di.

| Saronosion                                               | Oc      | н                                                             | Лн                   | HHH CET                               | KH                                        | 1                                     | Леге                                    | нда                                    |
|----------------------------------------------------------|---------|---------------------------------------------------------------|----------------------|---------------------------------------|-------------------------------------------|---------------------------------------|-----------------------------------------|----------------------------------------|
| Подлиси д                                                | SHHIDDC | [                                                             |                      |                                       | Таблиц                                    | а данн                                | ых                                      |                                        |
| <ul> <li>Даблица данных</li> <li>Ключи лагенд</li> </ul> |         | 12000<br>10000<br>6000<br>6000<br>6000<br>6000<br>6000<br>600 | 2-                   | 6-                                    | 28-                                       |                                       | 6                                       | 15-                                    |
|                                                          |         | 12 2002y6<br>12 2001y6<br>18 2000y6<br>18 1969y6              | 1200<br>1200<br>1400 | manan<br>2500<br>1810<br>2500<br>2500 | 8.28520<br>13233<br>8970<br>12254<br>8970 | muship<br>1784<br>1400<br>2140<br>678 | nuistao<br>3000<br>2010<br>3150<br>1200 | muktab<br>1920<br>1920<br>3000<br>2000 |

7.3.8- rasm.

Размещение (Joylashtirish) bandidagi внизу (pastdan), В правом верхнем углу (yuqori oʻng burchakdan), вверху (yuqoridan), справа (oʻngdan), слева (chapdan) bandlaridan qaysi biri joriy boʻlsa, Легенда diagrammaning oʻsha tarafiga joylashtiriladi (7.3.9- rasm).

| Ibratula |
|----------|
|          |
| 6 B      |
|          |

7.3.9- rasm.

Далее tugmachasini chertsangiz, Мастер днаграмм (шаг 4 из 4) (Diagramma ustasi (4 qadamdan 4)) nomli muloqot darchasi ochiladi (7.3.10- rasm).

Bu muloqot darchasidan foydalanib, yaratayotgan diagrammangizni alohida varaqqa yoki jadvalingiz joylashgan hujjatning biror varagʻiga oʻrnatishingiz mumkin.

Agar jadvalingizdagi ma'lumotlarga mos diagrammani alohida varaqda yaratmoqchi bo'lsangiz, в отдельном (alohida) nomli bandini joriy qilib, yo'lakchada o'sha varaqqa nom bering va Готово tugmachasini cherting.

| Понестить | диагранну на листе: — | and the second second se |   |
|-----------|-----------------------|----------------------------------------------------------------------------------------------------|---|
| -         | С отдельнон:          | Диаграмма1                                                                                                    | - |
|           |                       | Пист1                                                                                                    |   |
|           | C. Buelowiencer       | And the second second second second                                                                                                    |   |

#### 7.3.10- rasm.

Agar jadvalingizdagi ma'lumotlar asosida yaratilgan diagrammani hujjatingizdagi mavjud varaqlarning birortasiga o'rnatmoqchi bo'lsangiz, имеющемся (mavjud) bandini joriy qilib varaqlardan birini tanlang. Готово tugmachasini chertsangiz, siz yaratgan diagramma tanlagan varag'ingizda paydo bo'ladi. Uni surish yo'li bilan varag'ingizdagi o'zingizga ma'qul joyga o'matasiz.

Eslatma: Siz yaratgan diagramma jadvalingizning biror qismini toʻsib qolishi mumkin. Hamisha diagramma yaratilgan sohani hujjatingizning boʻsh joyiga, shuningdek, diagramma boʻlaklarini diagramma yaratilgan sohaning biror boʻsh joyiga surib qoʻyishingiz mumkin. Bundan tashqari, diagramma sohasiga kirib biror boʻsh joyini chertsangiz, sohaning toʻrt tarafi va toʻrttala burchaklarida qora kvadratchalar paydo boʻladi. Sichqoncha koʻrsatkichini oʻsha kvadratchalarga keltirib, diagrammangiz oʻlchamlarini tanlangan yoʻnalish boʻyicha oʻzgartira olasiz.

28. Diagrammain labing ung indachtirich alogritari andav? 29. Hujjatingizning biror varag'idagi ma'lumotlarga mos diagrammani uning boshqa

varag'ida yaratish algoritmi qanday?

עווות ות החווחה שווווהשומססוו מסוופווווז סא מונוומושושות ווושווסווותו שווו 202

Oragramma ustasi qanday yuklanadi? 4.

5. Hujjatingizning qanday qismi uchun diagramma yaratish mumkin?

Diagramma yaratishga moʻljallangan Днаграммы nomli uskunalar guruhi qanday 6. vuklanadi?

Diagramma elementlari devilganda nimani tushunasiz va u qanday belgilanadi? 7.

Diagrammaning biror elementi belgilangan yoki belgilanmaganligini qanday bilish 8. mumkin?

Diagramma yoki uning biror elementi qanday o'chiriladi? 9.

10. Agar diagrammaning biror elementi ehtiyotsizlik tufayli o'chirib yuborilgan bo'lsa. uni qanday qilib qayta tiklash mumkin?

11. Diagramma elementlari ganday formatlanadi?

12. Diagramma yoki uning biror elementi uchun qo'llangan barcha formatlar qanday bekor qilinadi?

13. Формат ряда данных muloqot darchasining Способы залныки tugmachasi yordamida qanday amallarni bajarish mumkin?

14. Diagramma yoki uning elementlari uchun nagshlar ganday tanlanadi?

15. Diagrammadagi qatorlarning tabiiy tartibi qanday o'zgartiriladi?

16. Diagramma elementlarining biror qismlari qaysi ma'lumotlarga mos kelishi qanday aniqlanadi?

17. Легенда ning diagramma joylashgan sohadagi oʻrni qanday oʻzgartiriladi?

18. Qanday qilib diagrammani satrlar yoki ustunlar boʻyicha tashkil qilish mumkin?

19. Yaratgan diagrammangiz jadvalingizdagi ma'lumotlarning biror qismini to'sib qolgan bo'lsa, qanday ish tutasiz?

20. Standart va nostandart diagramma turlari o'rtasida ganday farqlar bor?

21. Tanlangan diagramma turining hujjatingizdagi ma'lumotlarga mos yoki mos emasligini oldindan qanday koʻrib olasiz?

22. Qaysi diagramma turi faqat bitta koʻrinishga ega?

23. Diagrammaga yangi qatorlar qo'shish yoki keraksizlarini olib tashlash uchun qanday ish tutasiz?

24. Diagrammaga qoʻshilgan yangi boʻsh qatorlar qanday nomlanadi?

25. Agar diagrammaga nom bermoqchi bo'lsangiz, u qanday tanlanadi va tanlangan nom diagrammaning qayeriga yoziladi?

26. Diagramma joylashgan sohadagi barcha yozuvlar qanday olib tashlanadi?

27. Diagramma joylashgan sohaga ushbu diagrammaga mos ma'lumotlar ganday joylanadi?

### NAZORAT UCHUN SAVOLLAR

var

1. Diagramma nima?

2. Ma'lumotlarni diagramma ko'rinishda ifodalashning qanday afzallik tomonlari bor?

3. Excelda qanday yoʻllar bilan diagramma yaratish mumkin?

4. Diagramma ustasi qanday yuklanadi?

5. Hujjatingizning qanday qismi uchun diagramma yaratish mumkin?

6. Diagramma yaratishga moʻljallangan Днаграммы nomli uskunalar guruhi qanday yuklanadi?

7. Diagramma elementlari deyilganda nimani tushunasiz va u qanday belgilanadi"

8. Diagrammaning biror elementi belgilangan yoki belgilanmaganligini qanday bilish mumkin?

9. Diagramma yoki uning biror elementi qanday o'chiriladi?

10. Agar diagrammaning biror elementi ehtiyotsizlik tufayli o'chirib yuborilgan bo'lsa. uni qanday qilib qayta tiklash mumkin?

11. Diagramma elementlari qanday formatlanadi?

12. Diagramma yoki uning biror elementi uchun qo'llangan barcha formatlar qanday bekor qilinadi?

13. Формат ряда данных muloqot darchasining Способы заливки tugmachasi yordamida qanday amallarni bajarish mumkin?

14. Diagramma yoki uning elementlari uchun naqshlar qanday tanlanadi?

15. Diagrammadagi qatorlarning tabiiy tartibi qanday oʻzgartiriladi?

16. Diagramma elementlarining biror qismlari qaysi ma'lumotlarga mos kelishi qanday aniqlanadi?

17. Легенда ning diagramma joylashgan sohadagi oʻrni qanday oʻzgartiriladi?

18. Qanday qilib diagrammani satrlar yoki ustunlar boʻyicha tashkil qilish mumkin?

19. Yaratgan diagrammangiz jadvalingizdagi ma'lumotlarning biror qismini to'sib qolgan bo'lsa, qanday ish tutasiz?

20. Standart va nostandart diagramma turlari o'rtasida qanday farqlar bor?

21. Tanlangan diagramma turining hujjatingizdagi ma'lumotlarga mos yoki mos emasligini oldindan qanday ko'rib olasiz?

22. Qaysi diagramma turi faqat bitta koʻrinishga ega?

23. Diagrammaga yangi qatorlar qo'shish yoki keraksizlarini olib tashlash uchun qanday ish tutasiz?

24. Diagrammaga qo'shilgan yangi bo'sh qatorlar qanday nomlanadi?

25. Agar diagrammaga nom bermoqchi bo'lsangiz, u qanday tanlanadi va tanlangan nom diagrammaning qayeriga yoziladi?

26. Diagramma joylashgan sohadagi barcha yozuvlar qanday olib tashlanadi?

27. Diagramma joylashgan sohaga ushbu diagrammaga mos ma'lumotlar qanday joylanadi?

#### NAZORAT UCHUN SAVOLLAR

1. Diagramma nima?

2. Ma'lumotlarni diagramma ko'rinishda ifodalashning qanday afzallik tomonlari bor?

3. Excelda qanday yoʻllar bilan diagramma yaratish mumkin?

4. Diagramma ustasi qanday yuklanadi?

5. Hujjatingizning qanday qismi uchun diagramma yaratish mumkin?

6. Diagramma yaratishga mo'ljallangan Днаграммы nomli uskunalar guruhi qanday yuklanadi?

7. Diagramma elementlari deyilganda nimani tushunasiz va u qanday belgilanadi?

8. Diagrammaning biror elementi belgilangan yoki belgilanmaganligini qanday bilish mumkin?

9. Diagramma yoki uning biror elementi qanday o'chiriladi?

10. Agar diagrammaning biror elementi ehtiyotsizlik tufayli o'chirib yuborilgan bo'lsa. uni qanday qilib qayta tiklash mumkin?

11. Diagramma elementlari qanday formatlanadi?

12. Diagramma yoki uning biror elementi uchun qo'llangan barcha formatlar qanday bekor qilinadi?

13. Формат ряда данных muloqot darchasining Способы залных tugmachasi yordamida qanday amallarni bajarish mumkin?

14. Diagramma yoki uning elementlari uchun naqshlar qanday tanlanadi?

15. Diagrammadagi qatorlarning tabiiy tartibi qanday o'zgartiriladi?

16. Diagramma elementlarining biror qismlari qaysi ma'lumotlarga mos kelishi qanday aniqlanadi?

17. Легенда ning diagramma joylashgan sohadagi oʻrni qanday oʻzgartiriladi?

18. Qanday qilib diagrammani satrlar yoki ustunlar boʻyicha tashkil qilish mumkin?

19. Yaratgan diagrammangiz jadvalingizdagi ma'lumotlarning biror qismini to'sib qolgan bo'lsa, qanday ish tutasiz?

20. Standart va nostandart diagramma turlari o'rtasida qanday farqlar bor?

21. Tanlangan diagramma turining hujjatingizdagi ma'lumotlarga mos yoki mos emasligini oldindan qanday ko'rib olasiz?

22. Qaysi diagramma turi faqat bitta koʻrinishga ega?

23. Diagrammaga yangi qatorlar qo'shish yoki keraksizlarini olib tashlash uchun qanday ish tutasiz?

24. Diagrammaga qo'shilgan yangi bo'sh qatorlar qanday nomlanadi?

25. Agar diagrammaga nom bermoqchi bo'lsangiz, u qanday tanlanadi va tanlangan nom diagrammaning qayeriga yoziladi?

26. Diagramma joylashgan sohadagi barcha yozuvlar qanday olib tashlanadi?

27. Diagramma joylashgan sohaga ushbu diagrammaga mos ma'lumotlar qanday joylanadi?

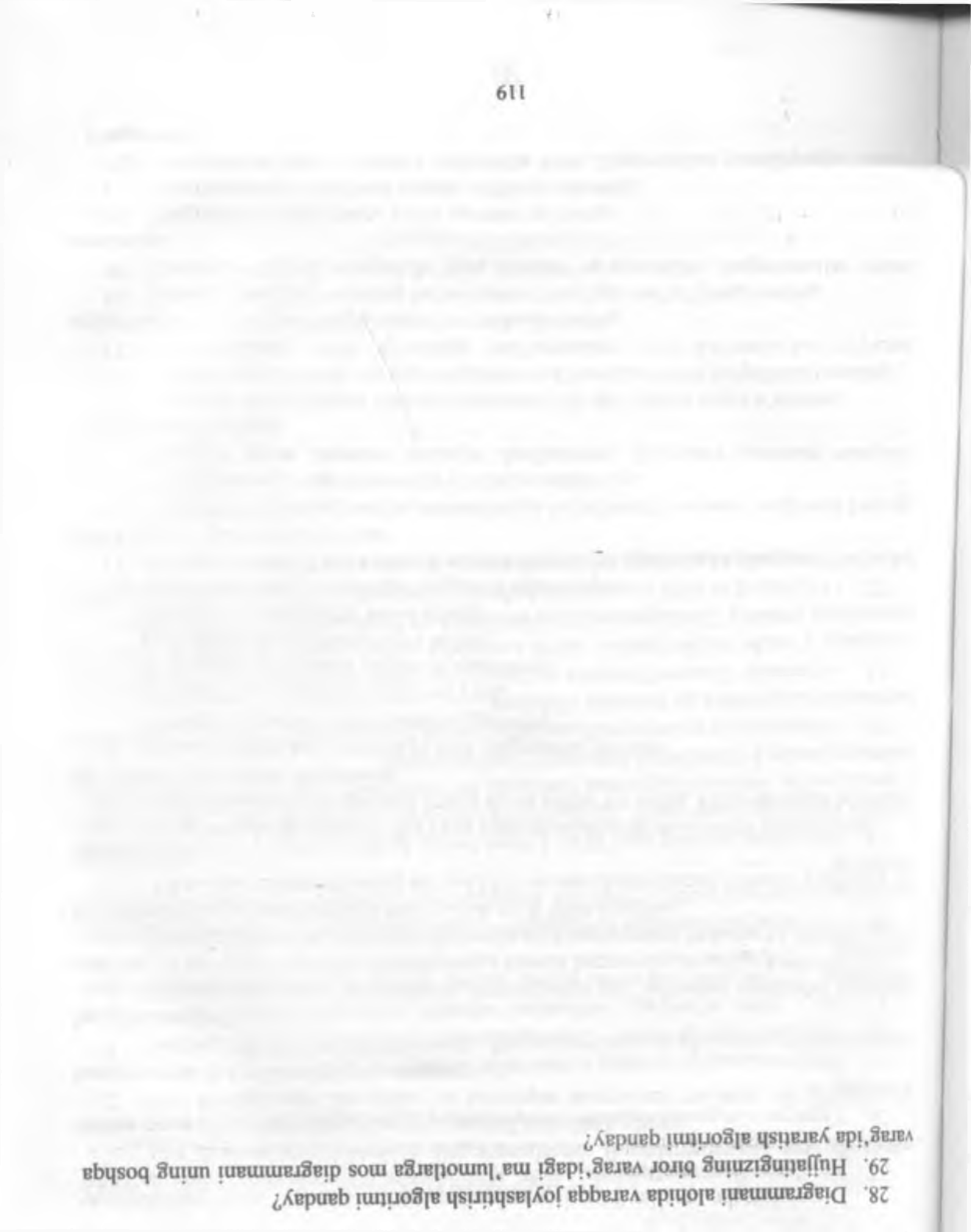

## **TOPSHIRIQLAR**

1. O'z faoliyatingiz davomida diagrammalardan foydalanganmisiz yoki dia madan qayerda foydalanilganligini ko'rgansiz? Misollar keltiring.

2. O'z faoliyatingiz davomida siz uchratgan diagramma turining siz ishlaye kompyuterda bor yoki yo'qligini aniqlang.

3. Sizning ish faoliyatingiz davomida diagrammalardan foydalanish qanday yo berishi mumkin?

4. Diagramma, uning elementlarini formatlashga moʻljallangan uskunalar guru yuklang va uni hujjatingizning ish jarayoniga xalaqit bermaydigan joyiga joylashtiring

5. Biror hujjat yaratib, unga mos bir necha xil diagrammalar yarating va ulardan q biri hujjatingizga mos ekanligini tahlil qilish yoʻli bilan aniqlang.

6. Yaratilgan diagrammaning bir yoki bir nechta elementlarini oʻchirib yuboring qayta tiklang.

7. Diagrammadagi qator va Легенда tushunchalarining mohiyatini tushuntiring.

8. Jadvalingizdagi ma'lumotlar uchun avval satrlar bo'yicha, keyin ustunlar bo'yichar xil tipli diagrammalar yarating.

9. Jadvalingizdagi ma'lumotlarga mos diagramma yaratib:

a) uning chegaraviy chiziqlarini o'zgartiring;

b) chegaraviy chiziqlarini olib qo'ying;

d) chegaraviy chiziqlar rangini oʻzgartiring;

e) chegaraviy chiziqlarga soya bering;

f) barcha o'zgarishlarni bekor qiling.

10. Diagrammaning elementlari rangini o'zgartiring.

11. Diagrammaning biror elementi rangini shunday o'zgartiringki, diagonal bo'yich ikkita ranglar jilosi paydo bo'lsin.

12. Diagrammangizning barcha elementlariga har xil naqsh va rasm ranglarini bering

13. Diagrammangızdagi elementlar o'rnıni almashtiring.

14. Формат ряда данных muloqot darchasining Подписи данных menyus vazıfasini tushuntiring.

15. Diagramma joylashgan sohadan legendani olib qoʻying va qayta oʻrnating.

16. Diagrammani alohida varaqda unga mos ma'lumotlari bilan birgalikda yarating.

17. Jadvalingizning biror qısmidagi ma'lumotlarni soat ko'rsatkichi bo'yicha, qolganlarını soat ko'rsatkichiga teskari yo'nalishda buring.

18. Diagrammangizni va uning boʻlaklarini oʻzingizga ma'qul joyga suring.

 Kompyuteringizda mavjud boʻlgan standart va nostandart diagrammalar sonini aniqlang.

20. Diagrammangizga yangi, bo'sh qatorlar qo'shing

21. Diagrammangizdagi biror qatorni o'chirib yuboring.

22. Diagramma ustasi muloqot darchasida turib, diagramması yaratilayotgan sohani o'zgartiring.

#### **TOPSHIRIQLAR**

1. O'z faoliyatingiz davomida diagrammalardan foydalanganmisiz yoki diagrammadan qayerda foydalanilganligini ko'rgansiz? Misollar keltiring.

2. O'z faoliyatingiz davomida siz uchratgan diagramma turining siz ishlayotgan kompyuterda bor yoki yo'qligini aniqlang.

3. Sizning ish faoliyatingiz davomida diagrammalardan foydalanish qanday yordam berishi mumkin?

4. Diagramma, uning elementlarini formatlashga moʻljallangan uskunalar guruhini yuklang va uni hujjatingizning ish jarayoniga xalaqit bermaydigan joyiga joylashtiring.

5. Biror hujjat yaratib, unga mos bir necha xil diagrammalar yarating va ulardan qaysi biri hujjatingizga mos ekanligini tahlil qilish yoʻli bilan aniqlang.

6. Yaratilgan diagrammaning bir yoki bir nechta elementlarini o'chirib yuboring va qayta tiklang.

7. Diagrammadagi qator va Легенда tushunchalarining mohiyatini tushuntiring.

8. Jadvalingizdagi ma'lumotlar uchun avval satrlar bo'yicha, keyin ustunlar bo'yicha har xil tipli diagrammalar yarating.

9. Jadvalingizdagi ma'lumotlarga mos diagramma yaratib:

a) uning chegaraviy chiziqlarini o'zgartiring;

b) chegaraviy chiziqlarini olib qo'ying;

d) chegaraviy chiziqlar rangini o'zgartiring;

e) chegaraviy chiziqlarga soya bering;

f) barcha o'zgarishlarni bekor qiling.

10. Diagrammaning elementlari rangini o'zgartiring.

11. Diagrammaning biror elementi rangini shunday o'zgartiringki, diagonal bo'yicha ikkita ranglar jilosi paydo bo'lsin.

12. Diagrammangizning barcha elementlariga har xil naqsh va rasm ranglarini bering

13. Diagrammangizdagi elementlar o'mini almashtiring.

14. Формат ряда данных muloqot darchasining Подписи данных menyusi vazifasini tushuntiring.

15. Diagramma joylashgan sohadan legendani olib qoʻying va qayta oʻrnating.

16. Diagrammani alohida varaqda unga mos ma'lumotlari bilan birgalikda yarating.

17. Jadvalingizning biror qismidagi ma'lumotlarni soat ko'rsatkichi bo'yicha, qolganlarini soat ko'rsatkichiga teskari yo'nalishda buring.

18. Diagrammangizni va uning boʻlaklarini oʻzingizga ma'qul joyga suring.

19. Kompyuteringizda mavjud bo'lgan standart va nostandart diagrammalar sonini aniqlang.

20. Diagrammangizga yangi, bo'sh qatorlar qo'shing.

21. Diagrammangizdagi biror qatorni o'chirib yuboring.

22. Diagramma ustasi muloqot darchasida turib, diagrammasi yaratilayotgan sohani oʻzgartiring.

23. Yaratgan diagrammangizga uning mazmunidan kelib chiqqan holda sarlavha tanlab, uni o'mating.

24. Yaratgan diagrammangizdan kategoriya va qiymatlarni olib qo'ying va qayta o'mating.

25. Diagrammangizga qatorlar nomlarini o'rnating.

26. Diagrammangizga asosiy va oraliq chiziqlarni o'rnating.

27. Joriy yilda oilangizga sarflangan sabzavot mahsulotlarining oylar bo'yicha taqsimotini o'zida aks ettiruvchi jadval tuzing va bu ma'lumotlarni diagrammada ifodalang.

28. Viloyatingizda tumanlar bo'yicha bir oy mobaynida davlatga topshirilgan paxtaning kunlar bo'yicha taqsimotini o'zida aks ettiruvchi ma'lumotlarni diagramma ko'rinishida ifodalang.

29. Guruhdagi talabalar soni 20 ta. Ularga beshta fandan har birida 20 tadan savollari bo'lgan test topshiriqlari berildi. Talabalarning test topshiriqlarini bajarish ko'rsatkichlarini o'zingiz tanlab, shunday diagramma yaratingki, har bir talabaning qaysi fandan boshqalarga nisbatan qanday ko'rsatkichga erishganligi ko'rinib tursin.

30. Oilangizda bir oy mobaynida sarflanadigan gaz va suv miqdorining kunlar boʻyicha taqsimotini diagramma koʻrinishida ifodalang.

31. Avtomobil Buxoro-Toshkent yoʻnalishi boʻyicha harakatlanmoqda. Har 50 km oraliqdagi oʻrtacha tezlikni tanlab, ushbu avtomobil tezligini baholash imkonini beruvchi diagramma yarating. Tanlangan oraliqlar nomlari ham diagrammada oʻz aksini topsin.

32. O'quvchi 220 betli romanni bir haftada o'qib tugatdi. Uning qaysi kunlari necha bet kitob o'qiganligini aniqlash imkonini beruvchi diagramma yarating.

23. Yaratgan diagrammangizga uning mazmunidan kelib chiqqan holda sarlavha tanlab, uni o'rnating.

24. Yaratgan diagrammangizdan kategoriya va qiymatlarni olib qo'ying va qayta o'mating.

25. Diagrammangizga qatorlar nomlarini o'rnating.

26. Diagrammangizga asosiy va oraliq chiziqlarni o'rnating.

27. Joriy yilda oilangizga sarflangan sabzavot mahsulotlarining oylar bo'yicha taqsimotini o'zida aks ettiruvchi jadval tuzing va bu ma'lumotlarni diagrammada ifodalang.

28. Viloyatingizda tumanlar bo'yicha bir oy mobaynida davlatga topshirilgan paxtaning kunlar bo'yicha taqsimotini o'zida aks ettiruvchi ma'lumotlarni diagramma ko'rinishida ifodalang.

29. Guruhdagi talabalar soni 20 ta. Ularga beshta fandan har birida 20 tadan savollari bo'lgan test topshiriqlari berildi. Talabalarning test topshiriqlarini bajarish ko'rsatkichlarini o'zingiz tanlab, shunday diagramma yaratingki, har bir talabaning qaysi fandan boshqalarga nisbatan qanday ko'rsatkichga erishganligi ko'rinib tursin.

30. Oilangizda bir oy mobaynida sarflanadigan gaz va suv miqdorining kunlar boʻyicha taqsimotini diagramma koʻrinishida ifodalang.

31. Avtomobil Buxoro-Toshkent yoʻnalishi boʻyicha harakatlanmoqda. Har 50 km oraliqdagi oʻrtacha tezlikni tanlab, ushbu avtomobil tezligini baholash imkonini beruvchi diagramma yarating. Tanlangan oraliqlar nomlari ham diagrammada oʻz aksini topsin.

32. O'quvchi 220 betli romanni bir haftada o'qib tugatdi. Uning qaysi kunlari necha bet kitob o'qiganligini aniqlash imkonini beruvchi diagramma yarating.

# VIII BOB. RO'YXATLAR BILAN ISHLASH

## 8.1. Ro'yxatga ma'lumotlarni kiritish

Excel elektron jadvali bilan ishlash jarayonida foydalanuvchi eng ko'p uchratadigan ma'lumot turlaridan biri ro'yxatdir. Excelda ro'yxat va ma'lumotlar bazasi tushunchalari bitta tushuncha sifatida qaraladi. Ro'yxatning har bir satrida biror tushuncha yoki narsaga taalluqli ma'lumotlar joylashsa, har bir ustunida esa bir xil turga mansub ma'lumotlar joylashgan bo'ladi. Masalan, biror kichikroq maktabda ishlovchi o'qituvchilar haqidagi ma'lumotlar o'z aksini topgan quyidagi jadvalni olaylik (8.1.1-rasm).

| Tu                              | uvchi Mak | tab direktori  |                   |           | 19.11.05- y         |                 |   |
|---------------------------------|-----------|----------------|-------------------|-----------|---------------------|-----------------|---|
| Oʻqituvchilarning<br>familiyasi | Ismi_     | Otasining ismi | Tugʻilgan<br>yili | Ish staji | Farzandlari<br>soni | Oylik<br>maoshi |   |
|                                 | 1         |                |                   |           |                     |                 |   |
| Öchilov                         | Sobir     | Karimovich     | 1941              | 30        | 10                  | 30000           |   |
| Ahrorov                         | Tolib     | Omonovich      | 1958              | 24        | - 7                 | 50000           |   |
| Latipov                         | Botir     | Saidovich      | 1958              | 20        | 6                   | 45000           |   |
| Ochilova                        | Toliba    | Hamidovna      | 1959              | 19        | 8                   | 33000           |   |
| Altrorov                        | Botir     | Omonovich      | 1970              | 3         | 2                   | 25000           |   |
| Latipov                         | Tolib     | Karimovich     | 1965              | 5         | 3                   | 28000           |   |
| Ahrorov                         | Mahmud    | Valiyevich     | 1962              | 17        | 5                   | 38000           | 1 |
| Tosheva                         | Gulruh    | Ro'ziyevna     | 1950              | 14        | 1                   | 29000           |   |
| Pardayeva                       | Salima    | Omonovna       | 1970              | 25        | 2                   | 42000           |   |
| Mardiyeva                       | Toliba    | Shodiyevna     | 1959              | õ         | 6                   | 19000           |   |
| Aliyeva                         | Sojida    | To'rayevna     | 1958              | 14        | 11                  | 30000           |   |

#### 8.1.1-rasm.

Ma'lumotlar bazasida har bir ustunining sarlavhasi uning maydonlari, har bir satri esa yozuvlari deb ataladi. Bizning jadvalimiz maydonlari nomlari uchinchi satrda joylashgan bo'lib, ular «O'qituvchilarning familiyasi», «Ismi», «Otasining ismi», «Tug'ilgan yili», «Ish staji», «Oylik maoshi», «Farzandlari soni» kabi nomlangan.

Hozircha ma'lumotlar bazasi ustida bajariladigan amallarni ikki guruhga bo'lamiz, ya'ni ma'lumotlarni kiritish va ularni qayta ishlash.

Ro'yxatga ma'lumotlarni kiritish jarayonida ba'zan bitta maydonga aynan bir xil ma'lumotlarni bir nechta satrlarga kiritishga to'g'ri keladi. Ularni har safar klaviaturadan terib chiqish shart emas. Buning uchun Сервис — Параметры — Правка algoritmi bo'yicha harakatlanib, Автозавершение значений ячеек (Katakcha qiymatini avtomatik yakunlash) bandi oldiga bayroqcha o'rnating (8.1.2-rasm). Natijada biror katakchani joriy qilib, takrorlanuvchi belgilar ketma-ketligining bitta yoki bir nechta belgisini tersangiz, qolgan belgilarini kompyuteming o'zi avtomatik tarzda teradi. Masalan, yuqoridagi jadvalning «Ismi» nomli maydonidagi ixtiyoriy katakchasini joriy qilib, «B» harfini tersangiz, shu katakchada «Botir» so'zi paydo bo'ladi.

| Параметры                                                                                                    | 1 M                                                                                                    |
|----------------------------------------------------------------------------------------------------|----------------------------------------------------------------------------------------------------|
|                                                                                                    | And a fee for the period for interesting and the period of the period of |
| Парішнатрыї<br>Парішна премо в націрах<br>Паріщоканна і на паріщо<br>Паріщоканна і на паріщо<br>Правлуктоноськать писов к слова напасни лима<br>Правлуктоноськать писов к слова напасни лима<br>Правлуктоноськать писов к слова напасни<br>паріщов напасні праводания поли короде,<br>правлуков разрівания на растатичниції восонат поли короде,<br>паріщов разрівания на растатичниції восонат поли короде,<br>паріщов разрівания на растатичниції восонат поли короде,                                                                                                    | <ul> <li>Во сил окал соронно на формуленте циалалор ах длянных -</li> <li>Автонатически посок доски посе</li> <li>Стребоко так и на окалосни провърствени</li> <li>Стребоко так и на окалосни провърствени</li> <li>Стребоко так у на окалосни провърствени</li> </ul>                                                                                                    |
| <ul> <li>Reparements of concerns and concerns and con</li></ul> | Олина                                                                                                    |

8.1.2- rasm.

Ammo Автозавершение ishga tushishi uchun siz dastlabki belgisini terayotgan belgilar ketma-ketligi bir qiymatli aniqlangan boʻlishi kerak. Masalan, "Oʻqituvchilar familiyasi" nomli maydonning biror katakchasini joriy qilib, «A» harfini tersangiz ham, Автозавершение ishga tushmaydi. Negaki, «A» harfi bilan boshlangan ikki xil belgilar ketma-ketligi mavjud, ya'ni «Ahrorov» va «Aliyeva». Ammo agar siz «Ah» belgilarini tersangiz, joriy katakchada «Ahrorov» degan familiya, agar «Al» belgilarini tersangiz, «Aliyeva» degan familiya paydo boʻladi. Demak, siz tera boshlagan belgi yoki belgilar ketma-ketligi ushbu maydonda boshqa uchramagandagina Автозавершение ishga tushadi.

Автозавершение imkoniyatidan foydalanish albatta foydalanuvchi mehnatini ancha yengillashtiradi va vaqtini tejaydi. Lekin bu imkoniyatdan foydalanish uchun ancha koʻp belgilar ketma-ketligini terishga ham toʻgʻri kelishi mumkin. Masalan, bitta maydonda «mashinasozlik», «mashina», «mashinalar» kabi soʻzlar boʻlsa, ulardan xohlagan birini terishda Aвтозавершение ishga tushishi uchun oltita yoki yettitagacha belgini terish kerak boʻladi va bu ish albatta oʻziga xos vaqt va mehnat talab qiladi. Bunday vaziyatda Excelda ancha qulay imkoniyat ham bor. Kerakli katakchani joriy qilib, oʻng tugmachani bossangiz, ostpanel ochiladi. Undan Выбрать из раскрывающегося списка (Ochilgan roʻyxatdan tanlash) nomli bandini chertsangiz, joriy maydondagi barcha belgilar ketmaketliklari roʻyxati chiqadi (8.1.3- rasm). Ulardan keraklisini chertsangiz, joriy katakchada shu belgilar ketma-ketligi paydo boʻladi.

|    | A                               | B           |                   | D                 |           | F                   | Mg G -          |
|----|---------------------------------|-------------|-------------------|-------------------|-----------|---------------------|-----------------|
| 1  |                                 | Mattab      | o'qituvchilari he | qida ma'la        | mot       |                     |                 |
| 2  | Tuz                             | wchi: Mai   | itsb direktori    |                   |           | 19.11.05- y         |                 |
| 3  | Oʻqituvchilarning<br>familiyasi | Ismi        | Otasining ismi    | Tugʻilgan<br>yili | ish staji | Farzandlari<br>soni | Oylik<br>maoshi |
| 4  |                                 |             |                   |                   |           |                     |                 |
| 5  | Ochilov                         | Sobir       | Kanmovich         | 1941              | 30        | 10                  | 30000           |
| 6  | Ahrorov                         | Tolib       | Omonovich         | 1958              | 24        | 7                   | 50000           |
| 7  | Latipov                         | Botir       | Saidovich         | 1958              | 20        | 6                   | 45000           |
| 8  | Ochilova                        | Tolba       | Hamidovna         | 1959              | 19        | 8                   | 33000           |
|    | Anrorov                         | Botir       | Omonovich         | 1970              | 3         | 2                   | 25000           |
| 10 | Latipov                         | Toli ist    | 14                | 1965              | 5         | 3                   | 28000           |
| 11 | Ahrorov                         | Map Karim   |                   | 1962              | 17        | 5                   | 38000           |
| 12 | Tosheva                         | Gul Omor    |                   | 1950              | 14        | 1                   | 29000           |
| 13 | Pardayeva                       | Sali Ro'zly | evna              | 1970              | 25        | 2                   | 42000           |
| 14 | Mardiyeva                       | Toli Sado   | vich              | 1959              | 6         | 6                   | 19000           |
| 15 | Aliyeva                         | Soj Tora    | evna              | 1958              | 14        | 11                  | 30000           |

#### 8.1.3- rasm.

Bu amalni Alt va pastga yoʻnalgan koʻrsatkichli (1) tugmachalarni birgalikda bosish yoʻli bilan ham bajarish mumkin.

# 8.2. Ro'yxatdagi ma'lumotlarni qayta ishlashda filtrlash imkoniyatlaridan foydalanish

Biz yuqorida ma'lumotlarni tez kiritishning ba'zi usullari bilan tanishdik. Shuningdek, Excel kiritilgan ma'lumotlarni qayta ishlash bilan bog'liq bo'lgan ajoyib imkoniyatlarga ham ega. Quyida Фильтрация (Filtrlash) imkoniyatlari bilan tanishamiz.

Ba'zi hollarda u yoki bu ma'lumotlarni o'ta tez topishga to'g'ri keladi. Agar siz ishlayotgan ma'lumotlarning hajmi kichik bo'lsa, bu ish sezilarli qiyinchilik tug'dirmaydi. Ammo ma'lumotlar hajmi katta bo'lganda foydalanuvchi oldida muammo paydo bo'lishi tabiiy. Bunda avtofiltrni ishga tushirish kerak. Avtofiltmi ishga tushirish uchun qayta ishlanayotgan sohadagi biror katakcha joriy bo'lishi kerak. Aks holda bu muhitda ishlay olmaysiz. Данные →Фильтр → Автофильтр algoritmi bo'yicha harakatlansangiz, maydon nomlari yonida ko'rsatkichli tugmachalar paydo bo'ladi. Ulardan ixtiyoriy birini cherting. Masalan, «Otasining ismi» maydonidagi ko'rsatkichli tugmachani chertsangiz, 8.2.1- rasmda ko'rsatilganidek ostpanel ochiladi.

Ushbu paneldan koʻrinib turibdiki, unda joriy maydondagi barcha ma'lumotlar va bir nechta qoʻshimcha bandlar ochilgan. Mashq uchun «Ismi» maydonchasidagi «Tolib», «Toliba», «Mahmud» soʻzlarini cherting va natijalarni tahlil qiling.

Endi qo'shimcha bandlar bilan tanishamiz:

Bce (Hammasi) bandi chertilganda, joriy maydondagi barcha ma'lumotlar keltiriladi.

|     | A                                      |      | В                        | С                | D         | E        | F          | G     |
|-----|----------------------------------------|------|--------------------------|------------------|-----------|----------|------------|-------|
| 1   | Mekteb o'qituvchileri haqida ma'lumot  |      |                          |                  |           |          |            |       |
| 2   | Tuzuvchi; Maktab direktori 19.11.05- y |      |                          |                  |           |          |            |       |
|     | O'qituvchilarning                      |      | emi                      | Otacipina icm    | Tugʻilgan | leb etai | Farzandlan | Oylik |
| 3   | familiyasi 💽                           |      | 5111                     | Otasining Isin   | yili 💽    |          | soni 📼     | maosh |
| 4   |                                        |      | 5.5pm                    | кака по возрасте |           |          |            |       |
| 5   | Ochilov                                | Sob  | Сортир                   | ховка по убъезни | 1941      | 30       | 10         | 30000 |
| 6   | Arrorov                                | Tôli | (Bce)                    | 10.00            | 1958      | 24       | 7          | 50000 |
| 7   | Latipov                                | Boti | (Первые 10)<br>(Условие) | 1958             | 20        | 6        | 45000      |       |
| 8   | Ochilova                               | Toli |                          | 1959             | 19        | 8        | 33000      |       |
| 8   | Arrorov                                | Bot  | Kanmoo                   | vina<br>vich     | 1970      | 3        | 2          | 25000 |
| 10  | Latipov                                | Toli | Omono                    | wich             | 1965      | 5        | 3          | 28000 |
| 11  | Arrorov                                | Max  | Omono                    | vna              | 1962      | 17       | 5          | 38000 |
| 12  | Tosheva                                | Guli | Rozye                    | vna              | 1950      | 14       | 1          | 29000 |
| 15  | Pardayeva                              | Sali | Shody                    | vna              | 1970      | 25       | 2          | 42000 |
| 14  | Mardiyeva                              | Toli | Turaye                   | vna              | 1959      | 6        | 6          | 19000 |
| 15  | Aliyeva                                | Son  | Valyevi                  | ch (             | 1958      | 14       | 11         | 30000 |
| 16  |                                        |      | Henve                    | nde)             |           |          |            |       |
| -17 |                                        |      | 1                        |                  |           |          |            |       |

8.2.1- rasm.

Пустые (Bo'sh) bandi chertilganda, ichida ma'lumotlar bo'lmagan, ya'ni bo'sh kataklar keltiriladi.

Непустые (Bo'sh bo'lmagan) bandi chertilganda, ichida ma'lumotlar bo'lgan katakchalar keltiriladi.

Ochilgan ostpanelda Пустые va Непустые bandlari boʻlishi uchun joriy maydonda kamida bitta boʻsh katakcha ham boʻlishi kerak.

Условие (Shart) bandi chertilganda, Пользовательский автофильтр nomli muloqot darchasi ochiladi (8.2.2- rasm).

| Tagent Part                                                                                                    |                                      |  |
|----------------------------------------------------------------------------------------------------|--------------------------------------|--|
| Sector and the Local division of Local division of Local divisio of Local division of Local division o |                                      |  |
| • •                                                                                                    | ици                                  |  |
|                                                                                                    |                                      |  |
| un ecrepte » 7 efferes                                                                                                    | water own motion water               |  |
| HUS "" ODODHOHNET HO                                                                                                    | CON-SUBSTRANSCONT A PROCESS & HER ON |  |

8.2.2- rasm.

Darchada to'rtta yo'lakcha bo'lib, ularning yuqori qismida joriy maydon nomi yozilgan bo'ladi. Chap tarafdagi ikki yo'lakchadan shartlarni, o'ng tomondagi ikki yo'lakchadan joriy maydondagi ro'yxatdan keraklisini tanlaysiz. Bu ikki satrdagi yo'lakchalar orasida «H» (Va), «HJIH» (Yoki) so'zlari mavjud bo'lib, agar «H» (Va) so'zi joriy bo'lsa, har ikkala satrlardagi shartlarni qanoatlantiruvchi elementlar, «HJIH» (Yoki) so'zi joriy bo'lsa, ikkala shartdan hech bo'lmaganda birini qanoatlantiruvchi elementlar tanlanadi. Ushbu jarayon yaxshiroq tushunarli bo'lishi uchun «Ismi» maydonini joriy qilib, Условие bandini tanlang va har ikkala satrning chap yo'lakchalarida Начинается с: (Bilan boshlanadi) bandini tanlab:

1. «H» so'zini joriy qiling:

a) birinchi yoʻlakchaga K harfini, ikkinchi yoʻlakchaga B harfini;

b) birinchi yoʻlakchaga K harfini, ikkinchi yoʻlakchaga M harfini;

c) faqat birinchi yoʻlakchaga G harfini.

2. «ИЛИ» soʻzini joriy qilib:

a) birinchi yoʻlakchaga O harfini, ikkinchi yoʻlakchaga C harfini;

b) birinchi yo'lakchaga T harfini, ikkinchi yo'lakchaga B harfini;

c) birinchi yoʻlakchaga faqat C harfini yozib, OK tugmachasini cherting va natijalarni tahlil qiling.

Endi «Ish staji» nomli maydonni joriy qiling va Условне bandini cherting.

1. Birinchi yoʻlakchadan меньше (kichik) bandini tanlab, ikkinchi yoʻlakchaga 20 sonini yozing va OK tugmachasini cherting.

2. Birinchi satrdagi chap yoʻlakchadan больше или равно (kichik emas) bandini tanlab, oʻng yoʻlakchaga 14 sonini, ikkinchi satrdagi chap yoʻlakchadan меньше (kichik) bandini tanlab, oʻng yoʻlakchaga 24 sonini yozing va OK tugmachasini cherting (8.2.3rasm).

|     | A                                     | -8     | 1 C 12         | Des       | E         | F           | G     |
|-----|---------------------------------------|--------|----------------|-----------|-----------|-------------|-------|
| 10  | Makteb o'qituvchilari haqida ma'lumot |        |                |           |           |             |       |
|     | Tuzuvchi: Maktab direktori            |        |                |           |           | 19.11.06- y |       |
|     | O'qituvchilarning                     | lemi   | Otesining ismi | Tug'ilgan | lsh staii | Farzandlari | Oylik |
|     | familiyasi 🕞                          | 13111  | Clashing Iside | yili 🗖    | TSHT Stoj | soni 🕞      | maosh |
|     | Latipov                               | Botir  | Saidovich      | 1958      | 20        | 6           | 45000 |
|     | Ochilova                              | Toliba | Hamidovna      | 1959      | 19        | 8           | 33000 |
| 270 | ATOTOV                                | Maxmud | Valiyevich     | 1962      | 17        | 5           | 38000 |
| 12  | Tosheva                               | Guinx  | Ro'ziyevna     | 1950      | 14        | 1           | 29000 |
|     | Aliyeva                               | Sojida | Turayevna      | 1958      | 14        | 11          | 30000 |
|     |                                       |        |                |           |           |             |       |

#### 8.2.3- rasm.

Barcha hollarda natijalarni e'tibor bilan tahlil qiling va boshqa ba'zi sizni qiziqtirgan hollarni mustaqil tekshirib ko'ring.

Shuningdek, Yezneane (Shari) bandida fayilar bilan ishlash buyruqlarida foydalanilgan «?» belgilaridan ham foydalanish mumkin

Maaalan, elarate nomis maydonat joriy qiling va batachi yoʻlakchada navanaeten e (bilan budalanada) bandini tanlab, ikkinchi yoʻlakchaga

a) T???? yozavim yozib;

b) T<sup>\*</sup> yozuvini yozib. OK tegmachasmi cherting ve natijalarni tablil giling.

Ostpansining Hepatse 18 (Danlahki 10 ta) handmi chertungiz, quyidagi muloqot darchasi ochiladi (8 2.4- rana)

| Алтонение условил по списку |                                         |           |  |  |  |
|-----------------------------|-----------------------------------------|-----------|--|--|--|
| Device re-                  |                                         |           |  |  |  |
| 10 нинбальших ни            | 3/REPRENTICE CONCIA                     | 1         |  |  |  |
| the second second           | S/WHARTOR CTHOCA                        | 1         |  |  |  |
|                             | The lot a comment that stranger () pro- |           |  |  |  |
|                             | and the second                          | Crossed . |  |  |  |
|                             |                                         |           |  |  |  |

#### 8.2.4- mem.

Durchnung berneht yoʻlakelunidan tanlarishi bozim boʻlgan singsentlar sonim tanlaysiz. Onechi bu bandning nomi «Dustlabli 10 ta» boʻlin ham, elementlar sonimi oʻnindan farqli qilih tanlash mumhin ekanligi koʻrinib turibdi. Ikkanets yoʻlakebadan unutona mut (eng katta) yoki unumen sarat (eng kiebik) soʻzlaridan birim, uchanchi yoʻlakebadan xoroseuran enmenn (roʻyun) elementlari) yoki % ur na armetina sumanirun (elementlar sonidan fotz hisobida) jumilalaridan birim tanlaysiz.

Quyidagilami mashq qilib koʻring

Birinchi yoʻlakchada il raqamim, ikkinchi yoʻlahchada masfasisimini (cog katta) so zini, uchanchi yoʻlakchada

a) thementium contexts (ro'yaat elementiari).

 b) % at conserver as an encourse (circular sources for haobids) juminiarus tasiab, OK tugzachasis: cherting va natijalarus tablil giling.

# 8.3. Ro'yzat ma'lumetlarini qayta ishkahda saralash imkoniyatlaridan foydalanish

Saralash makomyatlandan foydalanash uchun Даманые «Coproponica algoritmi hoʻyicha barakatlanasiz. Natijada Coproponica zmatanona (sobari suralash) mush maloqot darchan ochiladi (8.3.1- mim) Ammo shumi unutmeslik kerakki, sobari saralash nomis muloqot darchasi ochiladi uchun ham suddi filtrinshda boʻlgani singari saralash jarayoni oʻthazilayotgan sobaning biror katakchasi joriy boʻlishi kerak. Sohen: suralash muloqui darchasida ma'lumutlarni sumkubga moʻljallangan uchta yuʻlakcha boʻlib, har birining yonida n= no spac i nitam (oʻsush tartibida) va un yikananan m (kamayah tartibida) nomli mulutlar mavjud.

Agar oʻsish tarbixda mahiti joriy boʻlsa, joriy maydondagi sonlar oʻsish tartibida joylashadi. Ushbu sonlar bilan bogʻliq boʻlgan boshqa maydondagi ma'hanotlar basi joriy staydondagi sonlarang oʻsish tartibiga boʻyningan bolda joylashadi. Misol tariqasida yuqoridagi jadvalang ozirgi maydonini oʻsish tartibida joylashtirisogiz, Tosheva Gulruh Saliyavan roʻynatning boshida targanligini koʻrasiz. Chunki uning farzandlari soni eng kara, ya'ni bista

| Сортирона динного | . (?[ <u>×</u> ]                         |
|-------------------|------------------------------------------|
|                   | The product degrees                      |
| Seren (to         | TRANSFORMENT                             |
|                   |                                          |
|                   | IDDITE Answerightersel)<br>Agent America |
| Парачетры 1       | OK I Omena I                             |

8.3.1- ress.

Kamayah tartibi joriy boʻlun, maydondagi nonlar kamayah tartibi boʻyaha joylanhadi. Agar maydondagi ma'lumotlar sonlar boʻlanasdan matalardan iborat boʻlan, alfavsi boʻyicha oʻnah yoki kamayah tartibida joylanhtariladi. Masalan, birinchi yoʻlakchada «Oʻqanvchilar familiyani» maydontat va oʻsish tartibini joriy qilib. OK toganachasmi cherting va natijani tahlil qiling.

Endi sohani samianh nomli muloqot darchasidagi uchela yoʻtakcha boʻyicha samlash innayoni bilan tanishamiz. Birinchi yoʻlakchada «Oʻqituvchilar familiyast» muydonini va oʻsish tartibmi, shkunchi yoʻlakchada «lami» muydonini va kamayash tartibmi, uchanchi yoʻlakchada «Tugʻilgan yili» muydonini va oʻsish tartibmi joriy qibb. OK taganchasini cherting. Lichala yoʻlakcha boʻyicha saralash ontijalandan koʻrasib turibdiki, hutachi maydon elementlari toʻliq alfavit boʻyicha saralangan. Ammo tikkinchi va uchinchi maydonlarda saralasli sodir boʻlimasdan, ma'lumotlar birinchi maydondagi saralash jarayoniga boʻysunganligini sezish qiyin emas.

Bundan tashqari, magnatean (nepata erpata anana anta) muhat joriy boʻlsa, saralash jarayonida maydon nomlari ishtirok etmaydi. Agar ofosus wexasa etmaflana ancra muhat joriy boʻlsa, saralash jarayonida naydon nomlari ham ishtirok etadi.

Agar biror yoʻlakcha boʻyicha saralash jarayonmi amalga oshirmoqchi boʻlanasangiz, Copraponara no yoʻlakchasidan (ar copraponera) (saralamaslik) bendini joriy qiling.
## **NAZORAT UCHUN SAVOLLAR**

Tabai undabyoi q'od nabrahazy'or atraiados izyaQ 71

Tibeirundunt anna abangleyah tary'or abisoa3 7

"millioning through main any millioning and and any success" of ΤĒ

Tabairudani agdai abisona zorogia isyap samampaanu suA 1

Targemental march on a surgement the 15

Timburyam malaryinodmi eritelesist intervent detrict irreduced an memologi sustangeneter a A 19

fibeduut aydei sewourgoe score A Jacros street and velocity spreaders average and reading the second of a .7

Same fur the second of the second second sec 18

R.I.I. reample jadvaids ganday iddate harder ketingan terrair, Auroranan 16

Szianlid imallusu jubrap idoversitientsat immoversit dashira aryap aradoomi'aan qabaaxy'o.f. 01 Thering again measure

Juilp novad membrogia darminat agint in quandormA. [].

Siben Manifegery adaptation india staticty advantage years. Si

13 Quadry holiseds filtrant process interaction obtained values (13)

fisserent and the second state of the second state of the second s

Studij izmijec angibalisto abarghado milid adoanget ga'o madodated wed spablary'off. 21

They was maked with a set of the set of the

Cibyentif od bayvan modany radhani surrayasti od bayvaji?

ikmon -NF.N= av «N= qubiantruk topolem quatathéorne Anna-maranati (b

Approximation operations and the second

3) «?» va \*\*\* brighterides quadra maquadarda foydakimitab?

2. Solami musianà mulogot darchanau yaklanà algoritana inato? Vi

nation dashyot abidima daryamat adory'od invalla amatumati'am ngaboobyabi. At

Standay amailant bujarant??

Sobern saratash muloqot darchamme buror yo'lakchanda mulash amalina 50 Taeres desite amine endou desite op mad unimon nobywe agrocyceu dasiarae? 21

and regarder deriver any dentity to the original sector of any sector of the sector of the sector of Same du yokunp sadau Aikaamuqud

22. Jadvakeyprates har be maydonide a'ng tagmachasa cherkib, Baalijuura an pac-, Kapanda

( **1979**), **4**4 sussession denterace concerns bund technical, hors bo'ladigan ro'yratda nechtadan ciensest

Samerahari mamin abangleyah daalansa imathomat' an igabtary'off ... Ki

Mehinobyan mason smooth patricted patricks nowin maydonidate

turbingen anglido. stgebrado madounger ideologies of

and the state of the second state of the second state of the secon

b) Copreposate no y Generation;

) (pcs) (p

(oj arustojj) (a

mp8 (1

fainel od ago agaitten yunduy netijaga ega bu' huitz?

"yebnap immogla ministion anguminum" of must anteriop of Afoid mehannior topel restaurant guarantetorate o ablevbal agebonen 1.5.8 25

Tynkung instrugis dalle dinnig muchannels augeri fikias 26. Elektron jadvalning biror maydonidagi 5 hard bilan bouhlanib, beekn beigidan

Tyshamp instrugits durantysp aglawhat investormel an atrust typherbal. Johns uniterustion anguability absigniterbal, TS.

.X. Jahob and the managements of the second statements in the second second sec

Sobadaatyot yabmap unbomut am igabnobyam apdeo8

## TOPSHIRIQLAR

O'a faoliyatingia devocuda uchratgan ro'yaatlarga misollar keltiring.

2. Annuanegonenneden foydelanishning gulaylik tomoslarini ayting.

3. Anteranepmennedan foydalanish algoritmini syting

Jodval ma'lumotlarini abart kiritish yo'li bijan filtriesh algoritmiar bayon giling.

 Пользовательский энтифильтр muloqet darchasidagi "И", "И.Ч.И" bandlari qanday jorty qilinadi va ularatag har biri joriy ba'lganda filtrinsh jarayoni qanday amalga ashmladi?

 Siz bitan barga tahlayotgan undamlar yoki oʻqiyotgan talabalarnang familuvalarini jadvalga kariting.

 8.1.3- mende keiterigen jadvalden ist step 15 yilden ortig boʻlgan oʻqitavchilar roʻytatini horil giling.

 8.1.3- raserda kaltirilgan jadvalden otnaining inni «die harfi bilen boshlangen o'qituvchilar ro'yzatini hosil qiling.

9. 8.1.3- rasanda keltarilgan jadvaldan fatasliyalari «L» va «A» barflari bilan bashlangan oʻqitavchilar roʻyaatini bosil qiling

 Jadval me futbotlarini filtriash imkonsystiden qenday maqaadlarda foydalamiishini tashuntiring.

 Jadvahogiada vonli ma'henoting bor. Uning biror maydonidagi 18 ta eng katta eletaesitarini ya 5 ta eng kichik elementlarini ajettib olivit algoritanini bayon gilang.

12. Siz yashayotgan veloyatda bir kunda terilgan paxtanıng tamanlar bo'yicha tagaameti haqida şadvalmı hosti qiling (rejaga nasbatan foiz hisobida):

al eng koʻp paxta tayyoringen tumenti;

b) cag kam paxts byyorlagan (umanni, -

 d) passa tayyorinsh boʻyicha birinchi, ikkinchi, uchinchi oʻrinni ogallagan tumanlar roʻyashni hosil qiling.

 8.1.3- raszada kelterilgan jadvaldan familiyalari qayd otilgan oʻqituvchilardan 20 % ni shunday ajrategki, ularning oyligi bushqalariga qaraganda kan boʻlsin.

14. 8.1.3- rasuda keitarilgan jadvaldan farzandları annı ong ko'p bo'lgan oltita o'qitavchilar ro'yzatini hosil qılıng.

15. Guruhingazta ta'lun olayotgaz talabatar familiyalarini ro'yzatga kuritib, ulardun a'lo baholarga, a'lo va yazahi baholarga, yazahi va qomqarli baholarga, qomqarli baholarga o'qiydigan talabatar ro'yzatlarini hosil qiling.

16 Passa yigʻim-terimida ishtiruk etayotgan terimchilar roʻytatidan jadval bosil qiling

a) hir kunda 100 kg dan ortiq pasta tergan terienchilarar,

b) ong ko'p paxta tergan tertex limi,

d) ang kami pasta tergan tarutukani,

e) 50 kg gacha paata tergan terganchilarat anglaydigan ro'yzattu howl giling.

 O'z guruhingasingi talabahu to'yaatini jedvalga kiritib, ularneng familiyalerini alifbo tartibida joylashtiring.

#### IX BOB. GRAFIK OBYEKTLAR BILAN ISHLASH

## 9.1. Hujjatga zasmlerni Microsoft Office zasmlazi to'pinmidan a'runtish

Hugist yaratish jarayonida using kerakli qiamlariga ushbu qesmning mazmumiga mos ranzilarni oʻrantib ketish hugistingizni ancha bezaydi va yanada tushunarliroq qiladi. Oʻrantibiyotgan memlatni Microsoft Office toʻplamidan, internetning mamlar toʻplamidan, kompyuteringiz xotirasidagi fayilardan tanlab olinbiogia mumkin (agar shunday fayilar boʻlan).

Microsoft Office members to planni mean facilystining her all sobalarigs mallingle boʻlgan yatarliche koʻp sonli memberdan iborat boʻlib, ularni taalash jarayoni yengil kochishi uchun alohida garablah pomlangan.

Microsoft Office manularing hujjatingizga o'matush uchun hujjatingizming man o'matunoqchi bo'lgan joyidagi bir yoki bir nochta katakchalarni belgilang va quyidagi algoritm bo'yicha harakatlaning.

#### Везника --- Рисушек --- Картания....

Natijada, Kaasestum satunoa nomli muloqot darchasi ochiladi. Muloqot darchasining Vitopatovatis, maytumus bandini ohorting, Natijada Hafpannoe – maasestum saprumes nomli muloqot darchasi ochiladi. Uudan Kaasestum Microsoft Office bandini tanlanangiz, Microsoft Office rumslari ro yaati ochiladi. Bu ro'ysatning har biri o'z ichida bir nochta mamlarni saqlaydi va tilerning nomlari o'z teledagi rasmlarning maximumiga mos holda tanlangan.

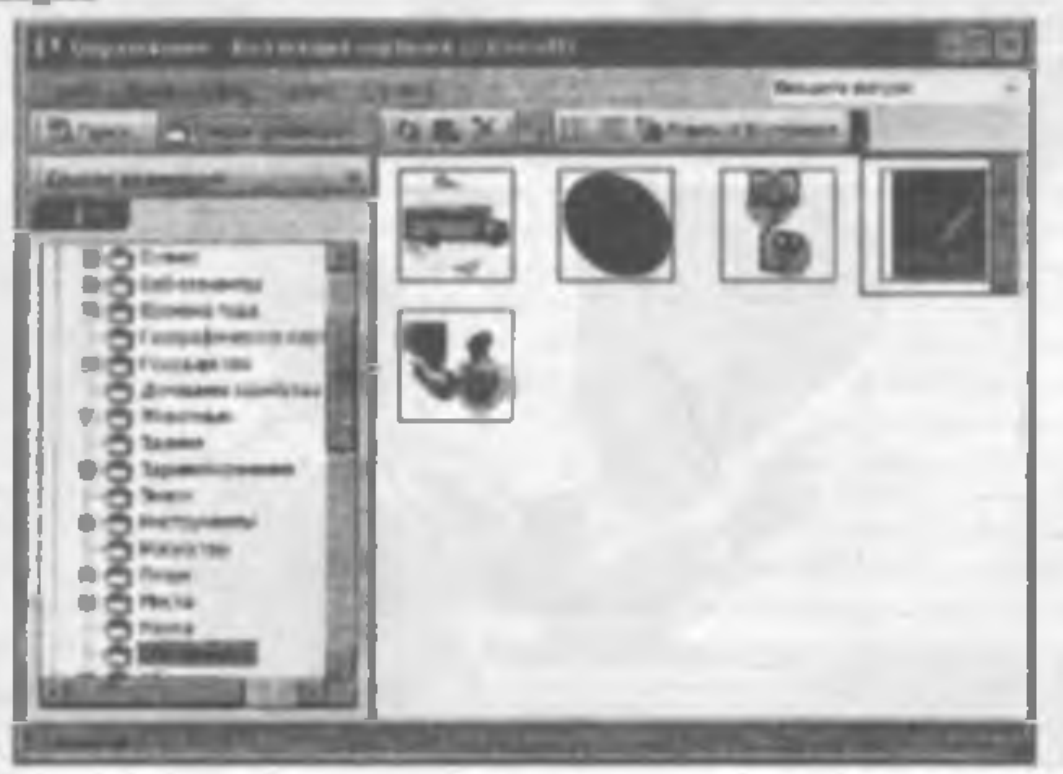

9.1.1- rusm.

Manakar, 3,40000 (Bino) nomin kund d'z ichida kur zil knolar ve quiftisk mehootien memberen segleydi.

Obiego mevasierde keitirigen terme mekteblerde te'liss oluvchi o'quechiller soni bequige me'lomotei s'side ets ettiravchi jedvalge o'quevchi memini o'metideni meste qilib ho'ring

Benring schem ingeringtaning A.O. kanischeme jerry qilib, yeqorda keltarigue eigenen bo'yiche Miterweel Office musien ro'ynniden (Nepersonenne (Te'lim) beeden meters (9.1.1-renn). Ochilges rennint isteren o'quitevchi rennem bit churteingiz eine renn meters

Rammi oʻng tupmeta velut cherto, ocarigat angazaidan Kamupayava bandia malagi oʻqinvela tumu yopio, tipaaca izazvantsing ile mayva bandin yoki sustant joyiga oʻqinvela tumu oʻtastiladi (9.1.2. tasm.) Ager ta'lun nomit manta garahida oʻqinvela tasmi boʻlman, a holda oʻzagraga ma'qal boʻlgas boshqa tasmi izazimitagiz maning

|                                                        | 1                                                              |                                                            |                                                                                                    |                                                                                            |
|--------------------------------------------------------|----------------------------------------------------------------|------------------------------------------------------------|----------------------------------------------------------------------------------------------------|--------------------------------------------------------------------------------------------|
| 1                                                      |                                                                | 1                                                          |                                                                                                    |                                                                                            |
|                                                        |                                                                | 1                                                          | 1                                                                                                    |                                                                                            |
| 1                                                      |                                                                |                                                            | TAL                                                                                                    |                                                                                            |
| K                                                      |                                                                | 1 m                                                        |                                                                                                    | 1                                                                                          |
|                                                        | N/O                                                            | 4                                                          | 2                                                                                                    |                                                                                            |
|                                                        | +                                                              |                                                            |                                                                                                    |                                                                                            |
|                                                        | 1.1                                                            | 15                                                         |                                                                                                    |                                                                                            |
|                                                        |                                                                |                                                            |                                                                                                    |                                                                                            |
| 20.00                                                  | 1.000                                                          |                                                            |                                                                                                    |                                                                                            |
|                                                        |                                                                |                                                            |                                                                                                    |                                                                                            |
|                                                        | -                                                              | -                                                          |                                                                                                    |                                                                                            |
| 0091                                                   | 00061                                                          | 18000                                                      | IORINE                                                                                                    |                                                                                            |
| 0091<br>0006                                           | 0061                                                           | HCCCC<br>DSLC                                              | 10562<br>10562                                                                                             | datilam<br>datilam                                                                         |
| 00061<br>0000E<br>MUZ1                                 | 00051<br>00192<br>00091                                        | HCCE<br>091C<br>091Z                                       | 105162<br>100211<br>10023                                                                                  | dathiam<br>dathiam<br>dathiam                                                              |
| 0051<br>0006<br>MIZ1<br>0021                           | 00051<br>0152<br>00071<br>0259                                 | 1000 <u>6</u><br>0916<br>0916<br>0916<br>10712             | 0592<br>0021<br>029<br>029                                                                                 | dathem<br>dathem<br>dathem<br>dathem<br>dathem                                             |
| 0051<br>0000<br>MI/21<br>0021<br>0052                  | 00061<br>00192<br>00191<br>00191<br>00191                      | HCCCE<br>0916<br>0916<br>0916<br>17621<br>17621            | 10%102<br>10%102<br>100221<br>10023<br>10030<br>10012                                                      | detilem<br>detilem<br>detilem<br>detilem<br>detilem<br>detilem                             |
| 0051<br>000E<br>HUZ1<br>00Z1<br>005C<br>05C1           | 00061<br>00192<br>00091<br>0029<br>0091<br>0029<br>0029        | 000E<br>051C<br>051C<br>0752<br>17623<br>17623<br>000F1    | 105/102<br>1002/1<br>1002/1<br>1002<br>1002<br>1001<br>1001<br>1                                           | dethem<br>dethem<br>dethem<br>dethem<br>dethem<br>dethem<br>dethem                         |
| 0051<br>0000<br>MU21<br>0021<br>0052<br>0521<br>M-2002 | 00261<br>0192<br>0091<br>0091<br>0091<br>0061<br>10791<br>0061 | 1000E<br>091E<br>091E<br>100EZ<br>100EZ<br>1000F1<br>100EZ | 3420<br>20221<br>8228<br>828<br>820<br>820<br>820<br>820<br>820<br>820<br>1<br>8268<br>1<br>84<br>848<br>1 | unidasteatin<br>distrikam<br>diatrikam<br>diatrikam<br>distrikam<br>distrikam<br>distrikam |

STATES AND INCOME.

| nunko buror raemni chillishiga moʻijaliangan tayi<br>ligi tabiiy hol. Shuning uchan bu kabi bollar si                                                                                                    | unki biror rasmni chirishga mo'ljallangan fayl i<br>izi tabiiv hol. Shuning uchun bu kabi hollar siz | z tanlagan papkada rasmlarni oʻz ichida saqiow | giadagi biror ma'lumotni to'sib qolgan bo'l<br>hamlarini kichraytirishingir mumkin. Bu ishlau<br>ming ixtiyoriy joyini bir marta chertish yo'li bil | iz (agar siz tanlagan yorliqning ichida rasmli fayl<br>ach, uni belgilab, Berraasra tugmachasini chertir<br>v katakchasidan boahlab o'rnatiladi. | crun", "Mon nonymentu", "Moil kommissorej<br>wliqlar ham o'matilgan. Ulardan xohlagan bir | ngillashtirish maqaadida muloqot darchasiga "Mi | o'shish) nomli muloqot darchasi ochiladi. Mulot<br>hi fayllardan birini axtarib topasiz. Ramli fay<br>kevin muloqot darchasining Bertasarts tugmach | ingizdagi fayllardan ham olib qo'yishingiz mumk<br>H3 фalkas algoritmi bo'yicha harakatlanau | mlaral feyllardan o'rnafish |
|----------------------------------------------------------------------------------------------------|----------------------------------------------------------------------------------------------------|------------------------------------------------|----------------------------------------------------------------------------------------------------|----------------------------------------------------------------------------------------------------|-------------------------------------------------------------------------------------------|-------------------------------------------------|----------------------------------------------------------------------------------------------------|----------------------------------------------------------------------------------------------|-----------------------------|
| and the second second s |                                                                                                    | smlami o'z ichida saqlovchi                    | notrai to'sib qolgan bo'lsa,<br>hingir mumkin. Bu iahlarni<br>bir marta chertish yo'li bilam                                                        | rliquing ichida raamli fayllar<br>awrs tugmachasini cherting<br>ab o'rnatiladi.                                                                  | urtat", "Moil kommaarrep",<br>n. Ulardan xohlagan birini                                  | a muloqot darchasiga "Mea                       | darchasi ochiladi. Muloqo<br>tarib topasiz. Rasmli fuylni<br>ining Bernaurts tugmachasi                                                             | m olib qo'yishingiz mumkin<br>itmi bo'yicha harakatlansan                                    | 'rnatish                    |

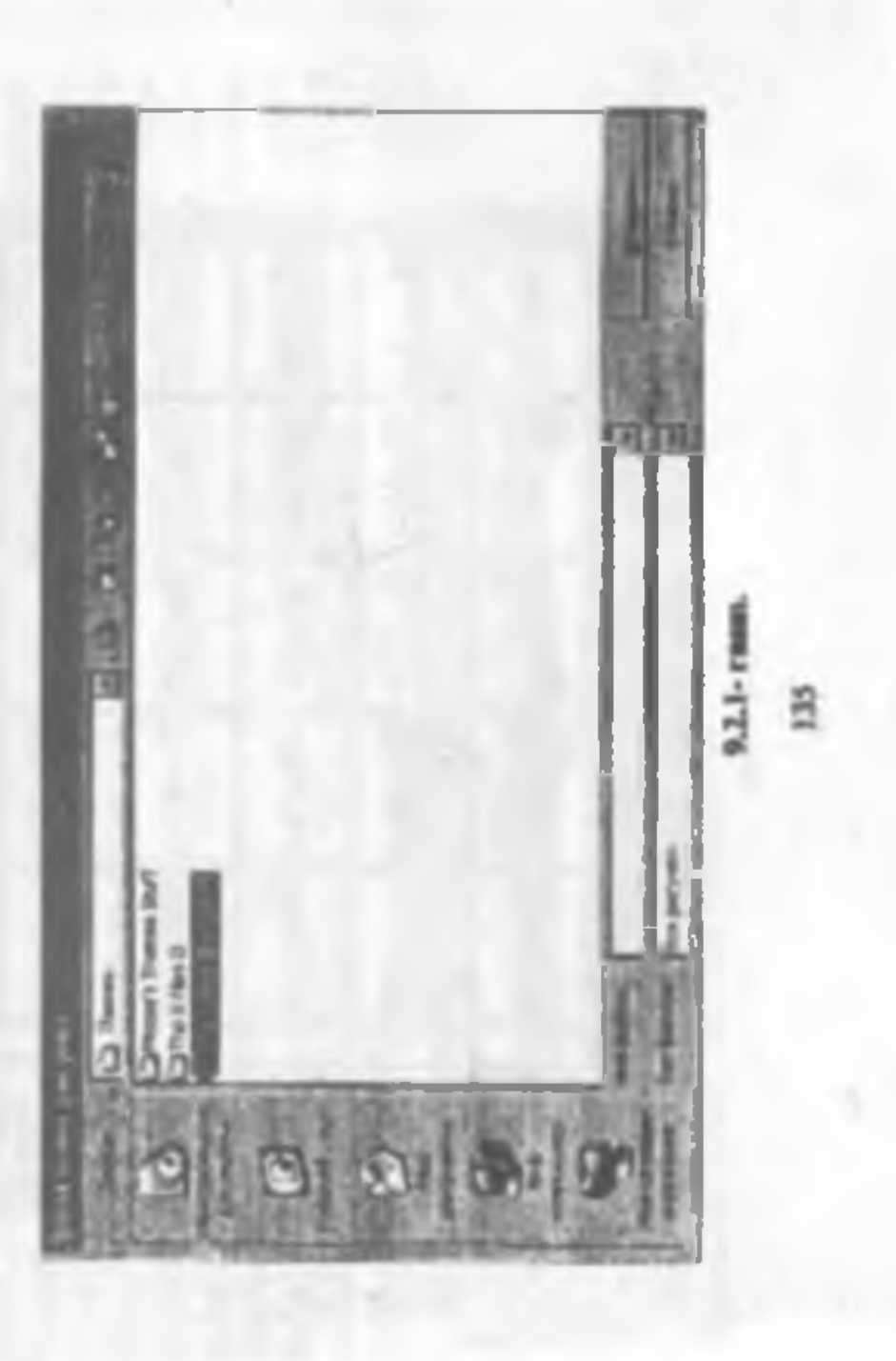

Bunden teshqari, unbis rasmlardan bujjatinguzing fina uchan ham foydalanangu boʻladi. Agar

#### Формат -- Лист -- Подлинись

elgoritze: bo'yiche harakatlenengiz, Пелленика nomli muloqot derchen ochilek-Dercheden kerskli resumi tanlab, Bergaurt, ingmachanis: chertangiz, hujatingiz fon utbu resu ko reschini oledi, ya'ni jadvallegiz ushbu rasz ustiden o'restjiedi.

Ager bugetages foni szege me'gul bo'lzzese, am o'chirib yuborisbingsz muratus. Busing uchun guyidegi algoritm bo'yiche ish tuting.

## Формат — Лист — Убрать фон

#### 9.3. WardArt obyektionial o'rautish

Nafaqai bagatinginga raumlar oʻrnatish, balki mataning ba'zi boʻlaklarini, masalar, sarlavhasi mataning boshqa qarmlaridan ajsulib turishini koblatangiz, unga har uli koʻrmishlar bara olasir. Shu maqaadda WordAri obyektlaridan foydalamladi.

#### Berasses --- Pueynes --- Ofiseer WordArt...

algoritmi boʻyicha hamkatlagsangu, Kasuesmus WordArt nomli susloqot darchan ochiladi (9.3.1- mm)

| WardArt   | WorkArt | gordary | Horald     | WordAri | M      |
|-----------|---------|---------|------------|---------|--------|
| Wardelins | WordArt | WordArt | WordArt    | Wantiet | -      |
| Wordlet   | Wentler | William | WassiArt   | WordArt | T LW   |
| WondArt   | WordAre | Wardhrt |            | math    | 1 1897 |
| WoodAut   | Balle   | Tille   | States and | -       | 10     |

9.3.1 - FRAM.

# MUNDABLIA

| So'z boski                                                                                                    | 3  |
|----------------------------------------------------------------------------------------------------|----|
| 1 BOB. EXCEL ELEKTRON JADVALI BILAN TANISHISH                                                                   |    |
| 1.1 Excel elektron jadveli ve uni seige tushirteh                                                               |    |
| 1.2 Excel mulation who yelteries ve under chiqish                                                               |    |
| 1.3. Eacel durchasining surjavia antri va pratezzali menyuni                                                    |    |
| 1.4. Excel derebestehing unnemity its mentils                                                                   |    |
| 1.5 Excel multitide yerstilgen bujjet ve uning unsenty ko'rmulti                                                | 10 |
| 1.6 Hugetning series he sets ve summan! memyons                                                                 | 11 |
| 1.7. Excel deroberaning holet satri                                                                             | 11 |
| Ngsorat uchult seveller                                                                                         | 14 |
| Topshungler                                                                                                    |    |
| II BOB. HUJJATLAR YARATISH VA ULAR BILAN ISHLASH                                                                |    |
| 2.1. Yanga hujjat yaratash wa uni notiraga yaginah                                                              |    |
| 2.2 Katakchaga an hazatlar kyritish                                                                             |    |
| 2.3 Katakche d'ichamieren d'zgertinsk                                                                           |    |
| 2.4. Jadval yaratish                                                                                            | 20 |
| 2.5. Vangi yaratilgan kegatai sotaraga seqlesh                                                                  |    |
| 2.6. Hujjet veregieri ve sier ustide amalier                                                                    |    |
| 2.7. Hujjetzi yoki uning bisor quemini belgilash. Bogʻlangan va                                                 |    |
| bog issungen sobeler                                                                                            |    |
| 2.8 Hugar varaqlaran gurahga olish makonsystidan foydalamah                                                     |    |
| 2.9 Bog'langen hatakcheler unkonsyntiden foydalentek                                                            |    |
| 2.10 Bog'langan katakchalami o'zida saqlovchi bagistlarni ochuh                                                 |    |
| 2.11. Struktura yaratada                                                                                        |    |
| 2.12. Oraliq natijalardag foytlalatisk                                                                          |    |
| Nazorat uchus sevollar managementering and an and an and an and an and an and an and an and an and an and an an |    |
| Topshiright                                                                                                    |    |
| III BOB. EXCELNING BUYRUQI.AR PANELI                                                                            |    |
| 3.1 Exceloring buyrughs panels haqida                                                                           |    |
| 3.2 Exceloing unkugelen ingide                                                                                  |    |

3.3 Excelosing unknowler penels. Unknowlerns derchage of mattals ve 53

| 'angi usimaalar guruhmi yaratada, qayta nominda va o'chirish | S4 |
|--------------------------------------------------------------|----|
| invorat uching sevoliar                                      | 57 |
| opshiriqlar                                                  |    |

# **OB. EXCELNING GORIZONTAL MENYUSI**

|                                                                                                    |    | 7.1. |
|----------------------------------------------------------------------------------------------------|----|------|
| anita manay wit                                                                                                 |    | 7.2  |
| panea menyesi                                                                                                   |    | 7.3  |
| In a second second second second second second second second second second second second second second second s |    |      |
| CTARES REPYER                                                                                                   |    |      |
| OPMOT BAREYINI                                                                                                  |    |      |
| сранс плануны                                                                                                   | 65 | VI   |
| Automate miestry list -                                                                                         |    |      |
|                                                                                                    |    |      |
| Azorai uchun nevolint                                                                                           |    | 8.7  |
| upshinglat                                                                                                    |    | 0.4  |

VII

8.3

IX

9.1 9.2 9.3 9.4 9.5

9,6

x

10

# III. MA LI MOTLARNI KIRI FISH VA ULARNI QAYTA ASHDA ISII JARAYONINI TEZLASHTIRISII I SULLARI

| stakchalardagi zus'ismotiarni zna iuzz gonunsystiar bo'yicha tez                                                                                                    |      |
|----------------------------------------------------------------------------------------------------|------|
| s'peytimab                                                                                                    | 72   |
| viczamenadan joydalanish                                                                                                    | 74   |
| armehiden foydaladish                                                                                                    | 75   |
| anksiya ustandın foydalarını                                                                                                    | 76   |
| viceummedan fordstands                                                                                                    | 78   |
| apat boltaklariga non bertah untilari                                                                                                    | 79   |
| satojant turinri mere see sees entre entre | 12   |
| ung nasalarat ko'paytatish astillari                                                                                                    | И    |
| adarni uchan savollar                                                                                                    | 16   |
| sponstellar                                                                                                    | Li I |

# **OB. FORMATLASH IMKONIYATLARIDAN FOYDALANISH**

| ajjat kataketalarin: formatiash | 9 |
|---------------------------------|---|
| sartii formatiaah               | 5 |
| stationmenten foydelenses       | 7 |

#### 9.4. Avtechekülerni e'raetlek

Excel beginningings har all shekileres o'reatish inducerysters han beradi. K cesk bo'lgenis o'reatgen shekilegisning o'izhenslari yoki ko'reatishes o'agerten olasiz. O'reatileyster shekilerdan har zil sanqardlarda foydalessah montkin. Masalan, begintingizmeg ber qintaini tushestirtek uchus shekleing ichiga tushuntarish metalerini yozish mevoliq bo'les, bu'zus harakit shekleing o'zisi joylashtirtek han begintingizming mohryste ochishga yordam baradi. Busing uchus avtushekilerden fiydalesish lozist.

Avteshakisi shga tasharah ochus standari uskunalar garahidagi Pacenassa uskutasa tahu tashurangsa, akrasingsata shu nomli uskunalar garahi payda boʻladi (9.4.1- mas)

And the second state of the second state of th

#### 9.4.1 - rasm.

Ularning ichidas Autoğurypu bandini taslanıngız, ostpanel ochiladi. Ostpanelis shakilarning sakkota gorahi mavjud. Har bir garahga kursorai olib horsangiz, sakla garahga manash boʻlgas shakilar mayrasasi paydo boʻladi (9.4.2-taam). Hosil boʻlgas shakilardas birini chartanggiz, sichgoncha korsatkichi (+) koʻrasahan oladi.

Shundra so'ng hajintagizang biror katakehanini ebertangiz, tanlangna avtoshtid a'nin katakehadan boshlab o'rantiladi.

Hujjatingizning biror katakchasini churumadan, chap tugmachani bongan hola harakatianish yoʻli bilan tanlagan avtoshaklingiz oʻlchamlarini bar ail yoʻnalishinda oʻzgaristishingiz musikin. Atamo shaki oʻrastilgandan keyin bu umi bilan shaki oʻlchamlarini oʻzgartira olmaysiz. Bunday bolda oʻrastilgan shaki belgilangach, chegaralaridagi oq zangli dograchalar va rangli romblar yordamida shaki oʻlchamlarini herakli yoʻnalish boʻyicha oʻzgartirish mumikin.

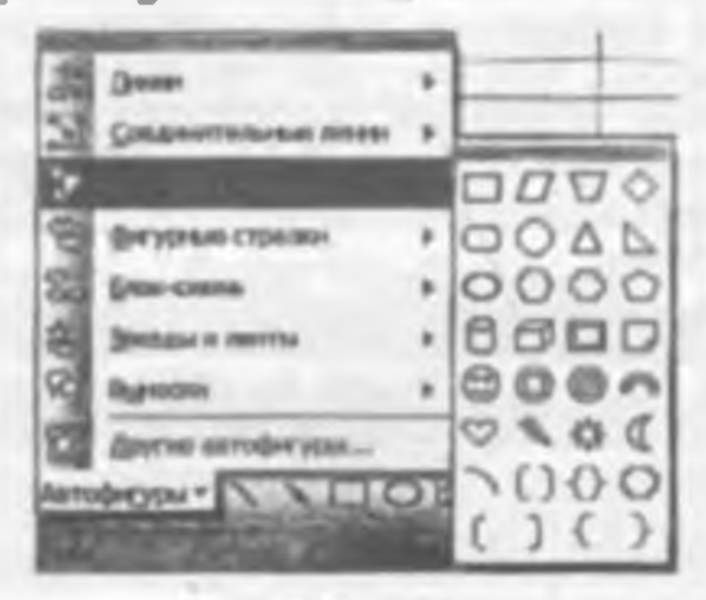

9.4.2- rasm.

138

## dettann'o innaliziadeotvA.A.Q.

Excel hegistingings har s.il shektlerei oʻrmetab mikoniyates hum beradi. Kerak boʻlgush oʻrmetjen shektlerganeng oʻtebencleri yoki koʻrmethes oʻagertas olesis. Oʻrmetiliyotes oʻrmetjen shektlerganeng oʻtebencleri yoki koʻrmethes biseteler, heseteler, hogeringszeneg bis qenesis terhectarek solese shekteneg ichiga terhemitrah metalarun yozteb mequale merodiq boʻles, be'me kerakti shekteng oʻzten vyometilerah kydeleren hum bugatequarag octes votebe baradi baradi barag oʻzten vyometilerah kydeleren humitragan ng parle yan octesherah baradi baradi barag oʻzten vyometileraha kydeleren humitragan ng parle yan

unanche semenene quibeleres minerale rebrait auto dereste agles etherole A (mm -1.9.2) ibel'ed obyeq idenag relevante denos ode shatgemente "represente agés

#### JIMPE 1.1.4.2

Ularmeng ichidan Asrodurypes bandani tanlamagizi, osipanal ochiladi. Osipanala shakilarmeng saldizita garahi mavyad Mar bit garahga karatmi olib borangizi, ashte garahga manash boʻigan shakilar mayraana paydo boʻladi (9.4.2-mam). Hosil boʻigan makilardan birni christangir, sechqoncha karateketa (9.1.9 koʻindi (94.3-mam)

Standan 10'ng hugating tenng biror initikelumati ebertungat tanlangan nyadalah Stankeludan pohlab s'rantiladi.

Hereketheriek bere keteketestei cherzenden, chep tugmechen bosgen heite hereketheriek yo'k bilen teologen avtoelekingez o'ichemierni her uit yo'naitekinde o'ichemietzei o'sgertiste oheki o'rredigene krym be usei bilen aleki o'ichemietzei o'sgertiste oheki o'rredigene krym be usei bilen aleki o'ichemietzei o'sgertiste oheki o'rredigene vordenide sheki belgilengeck, chegeralerdegi og rregil dotrecheler va rengit rombiat yordemide sheki o'ichemieren kerikti yo'neleki bo'yiche o'rgertirek menkin.

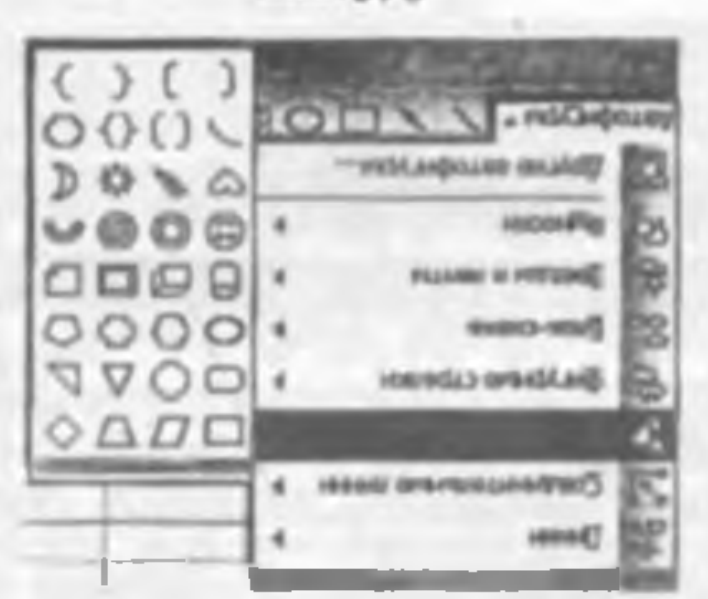

JUERT -2.A.P.

Masalan, yuqorida keltirilgan jadvalning E7 katakehasidagi ma'lumotga inoh berishni mashq qilib ko'ring.

|             | -1                |                    |                                                                                                    |                 |                                    |
|-------------|-------------------|--------------------|----------------------------------------------------------------------------------------------------|-----------------|------------------------------------|
|             |                   | 1                  |                                                                                                    |                 |                                    |
| ORD DUDIE   | 13/2 8.4          | CONTRACTOR OF      | No. March                                                                                                    | ALC: NO.        | IN A LOS AND                       |
| and fur     | IN ADDRESS        | 1                  | Contraction of the local division of the local division of the loc | ALC: NO         | In the second second               |
| LND         |                   |                    |                                                                                                    |                 |                                    |
| A           | 0                 | 6.1                |                                                                                                    |                 | H-I Rep                            |
| Tation of   | naktabieride te'h | in advertisi + sus | a lating the of And                                                                                                    | the real to war |                                    |
| Matala      | 1005-14           | 210.44             | 2001-18                                                                                                    | a contract      |                                    |
| 12 mildab   | 1390              | 2430               | 125                                                                                                    | 1210            | the 2002- yilds -IS- makinbels     |
| 4- mattab   | 2100              | 232                | 1040                                                                                                    | 253             | tellen alleyotgan eljunchilar soni |
| 74- muktait | 078               | 1004               | - 370                                                                                                    | 121             | heighte mafamati                   |
| H-mailab    | 52%               | 2140               | AL.                                                                                                    | 1754            | -                                  |
| 45-maktati  | 10001             | 3150               | 15,105                                                                                                    | 211             |                                    |
| 16- maitab  | 2480              | 30.00              | PLACE.                                                                                                    | CILT            |                                    |

#### P.A.S. reason

Buning uchun avtoshakining Bassoeun shakilar parahidan birini taalab hujjatinginga o'raning va uning johiga kerakli izahni taring (9.4.3- rann).

Avtoshekilarning Bassecus gerahelagi shekilar bujatengaga oʻumtigandagan shekiichda avtorostak tarada kursor paydo boʻladi va sis bevonin matu tara oʻlasiz.

Bassacan avterbal lier gerunicas besten movely geruhingi stakini ingjannguga o'raniganingizin uning ichida kumor paydo bo'imaydi. Shakining ichida kumorai paydo qilish uchun o'sha shaki invinitgan achanina biror majanini mekewachanina o'ne tuganchasi bilan chartangaz, pansi ochiladi. Ochilgan panalging Ressources reser yoki Jasfanarts reser nomli baodiaridan birorinimi chartangat, shaki idhida kurtor paydo bo'ladi. Shundan kayin shaki ichiga mata teriah mumkin.

Mavjud shakilardan faqat ularning ichiga biror ma'lumotni yozish maqsadida amas, balki oʻzlarini basa bajjatinganing biror joyiga oʻrnatishingiz smankili.

Massian, Avtoshakidan Ocusanasa (arryps: (Annuy shakilar) garahidagi jilanaygan yaz shakimi rasmdagidak hujintingaga oʻranting

Tanlangan ahakingizai bothqan bilan akuantsirah uchun oʻsha ahakini belgilab (shakining biror joyini chertangiz, u belgilanadi). Azrudjurypas uskunasning chep tarafidagi Acacemus (Amal) uskunasdan Mussutara anrudjurypas (Avtorbakini oʻzgartirish) bandidagi biror avtoshakini tanlamagiz, uski avtorbaki yangas bilan almashtiriladi.

Runden tashqari, Pacanama sakanalar garahatagi ushumlar yordamida oʻrastilgan avioshakining chegara chonqlari, ichir ashasi rangioras ham oʻrgarizra olasiz.

Avtoshakilarat yekinda ochsa sakupajar paselidan tashgari

История -- Росунов -- Автофикуры

algorithmedian betti foydalantish musekist

Barcha hollarda hujjatingizga oʻrantilgan shekini oʻcharsh uchun quyidagi algon boʻyicha sh tutasiz

 Agar avtoshekini belgilaganingizda uning ichida kursor boʻlmasa, klavistaras Delete taratachetani boash yetarli.

2. Shakhai bolgilaganinginda uning tohida kurnor boʻlas, uning biror anqtai, nichqonchaning oʻng tagmachani bilan charting. Honil boʻlgan panelning Banepataras a namenna veneran (Matadagi oʻzgarishlarni yakunlash) nomli bandisi tanlarangiz, shaklesi ichidas hurvor yoʻqaladi. Soʻngra klaviataraning Delata tagmachatini bozing.

## 9.5.-Grafik obyektiaral siljitish, oʻlchamlaral oʻzgartirish, oʻchirish va vaqtiacha yashirib qoʻyish

Yuqorida tantaluh ichagilgan rannalar, WordArt obyektlari va avtoshakilar bergaliki Excel sing grafik obyektlari deyiladi.

Isti jarayonida ma'jum boʻldiki, koʻp hollarda oʻrontifgan grafik obyektlar hagatingad noqulay holatda joyfashih qoladi. Ya'ni, hegatingzaning barar qasmini toʻsib qolad oʻlchemlari noqulay boʻladi yoki oʻrnatilgan obyekt, sizningcha, hagatingizga ata initney qoladi. Bunday hollarda alarni hegatingizming bir joyidan boshqa joyiga koʻchemi oʻlchemlarini kattalashtirish, kichraytirish yoki obyektai butanlay oʻcharib yaborishg toʻgʻzi kaladi. Barota bollarda dantlab grafik obyekt belgilasishi karak. Natijada, uninj chizmasida mitkusta kvadentelashar yoki doirachalar bosil boʻladi. Aynan ala baig obyektning belgilanganligidan dalolat beradi. Soʻzigra quyidagi algoritmlar boʻyicha mi tetmaz.

Agar obyektat laqutagizang here jeyidan boshqa jeyiga aljutaoqchi be'langiz, sichqencha ko'rastkichan obyektang alanday jeyiga olib beringki, u te'ri temenga ye'nalgan ko'rastkich ko'rasishini olan. Kayis ani ashlagat jeyiga mrib o'tinza olasiz.

Obyekt oʻlchamlerini oʻzgartirish uchun an uzchqonchi koʻrentkichus chegeradegi sakkaza kvadrat yoki dourachilarning birigi olib borningiz, u ikki yoʻmilsihli koʻrentkichgi aylanadi. Shundan keyin chep tagenachini bosih, qoʻyib yebormendan kerakli yoʻmilsihdi chegarani surah yoʻli bilan obyekt oʻlchamlarini oʻzgartirasiz. Gorizontal yo milsihdi sarah bilan obyektning an oʻlchamlarini, vertikal yoʻmilsihda sarah bilan boʻyi oʻlchamlarini, burchaklaridan surah yoʻli bilan ham boʻyi, hom eni oʻlchamlarini oʻzgartirasiga ammkan

Obyekter hugstangening of chirib tashinah uchan una belgtlab, klavistaranang Deleta taganachanan besing

Sachugatingangan oʻrantgan obyektlar naming tehlaringinga zalaqit barm, ularni vaqtarha hugatingkalan olib, yushirib tarishingia mumhin. Hunang uchun Copane --- Ilagametpa --- Bag algoritmi boʻyicha harakatinnib, Ofmetersa boʻlimining ne orofipumara taka attirmaslik) bandini jariy qiling va OK tagmachanini cherting.

boʻyicha mit pictasis Barcha bollarda huyatngrzga oʻrastilgan maktan oʻcharan actasa qeyidagi algorin.

i. Agur avtorhaitni beigilaguningsada mang ichida kursor boʻlmasa, kinvanarang

2. Shekher beigslegenregende wereg releide berror holles, uning bere medieum uchqonchenerg o'ng tugmechen bilen chercing, Honsi bollym penolemg Janopusers nonettemene renerm (Materiagn o'zgenehlens yskeniech, honsis bollym penolemg, skelchen ichtiden kurror ysiteriek. So'ngra klavatermeng Delete tegenechenim botten

# a'sgeröfen, a'shirin va vedünche yeshirib qa'yish

Yuqorda tarakub cinqilgan rasalar, WordArt obyaktian va avesiakilar birgalada Excel ang grafik obyektian deyiladi.

inti jarayonada ma'itam toʻldiki, koʻp koliarda oʻrmatigas grafik obyektar kaganagusta aoquisy bokada yoylaskib qeladi. Ya'si, ingjatagamag teror qaamas to'sib qolad, oʻletaamiari noquisy boʻladi yoki oʻrnastigan obyekt, asmingela, tagjatingtaga na taitany qoladi Buaday kollarda alaran ingjatingtaning att joytatan boshqa joytga koʻcharat, oʻletaamiari incentashatati, inchraytarak yoki obyekt tetigitamini karak. Natigada, amg a'istamatada midutata koshatata dandab grafik obyekt belgitamini karak. Natigada, amg obyektaning belgitanganligidan dalolal baradi. Soʻngra pergitasini karak. Natigada, amg obyektaning belgitanganligidan dalolal baradi. Soʻngra qayatat boʻladi.

yo'neigen ko'neitseken evening biror joyiden kosiqe joyige sehrengit, a to'ri tomonge stehqonehe ko'neitseken obyekteen kaye stenday joyige oùb boragite, a to'ri tomonge stehqonehe ko'neitseken obyekteen kaye stenday joyige oùb boragite, a to'ri tomonge

Obyekt o'lchemiereni o'agertende actue en actigonche ko'meticken chegendag aukluste kvaten yoki dounchelened bizige olib borengist, u ilde yo'neliebli ko'renkiche aylenedi. Streeden kryne chep tegmecheni boeh, qo'yib yebormeden kerekti yo'nelieble erne chegerten eurek yo'li bilen obyekt o'lchemianeo'zgerturees. Gornoetal yo'nelieble erne bilen obyektereg mu o'lchemianit, vertikel yo'nelieble eurek bilen bo'yi o'lchemiane, berchek in den eurek yo'li bilen inter beze byt, hene cei o'lchemianite o'zgertures.

Obyakan hugaingadan n'chirib tashinih uchan uni beigilab, kinvisturanag Dvinte

Siz bugaimgaga o'ranigar obyektlar sizinag tehlaragarga nalaqit bara, alarai vaqtacha hugaingadan olib, yashirib tarahnga masaka. Bunag uchan Capmer --- Ilapanir. pu --- Bug algering o yeah harakatlamb, Observa bo'limining as aradpanars's (ala entimatik) buedan jeriy qitag va OK ngmechanin chering. Yashirib qo'yilgan obyaktni hugatingizga qaytadan o'rantish uchun om yaon yuqoridagi algoritm bo'yicha barakatlanib, azadigama ra (aks ettirish) bandini joriy qiling va OK algonachasini cherting yoki. Ctirl+6 togmachalar kombinatsiyasini basing.

## 9.6. Grafik obyektiorni formatioch

Grafik obyektieres formetleeb uchun ulerdan beries beigeleb. Gepunt monyumm chertanness, monyu handlers schele shu obyekt tert ynerligen bo'lede.

Masajan, obyekt rasm boʻlas, Peryees... nomli band, obyekt avtoshaki boʻlas. Anve-pary pa... sosali band, WordArt obyekti boʻlas, Ofiserri WordArt... nomli band Форsan manyasi bandlari ichida boʻladi. Форман monyasming ushbu bandini obertsangse, sha nomli muloqut darchan ochiladi (9.6.1- mam).

Undagi boʻlum va bandlardan foydalanib, grafik obyektati oʻzingizga ma'qul tarzda, formatlay olasiz

Grafik obyektiarni formatkah uchun albuta Dopusa menyusidan foydalanash shart emas Pormetlamoqchi boʻlgan grafik obyektingraving biror muqtasen sichqonchaning oʻng tugmachan bilan chertsangiz, bam obyekt belgilanadi, ham ostpanel ochilada Ochilgan ostpanekla qaysi grafik obyektni taninganingizga qarab mos ravishda Dopusat pacytiica ..., Dopusat auruquatypti ..., Dopusat of severa WordArt... nomli bandlardan biri albata boʻladi. Oʻstan bandlardan foydalanib yuqunda qayd qilinganidek, formatlash ishlarini bajara olasiz.

|            |     | - 2000-1<br>1/100 - B<br>1/100 - B | x-115.00 |  |
|------------|-----|------------------------------------|----------|--|
| математика |     |                                    |          |  |
|            | 144 |                                    |          |  |
|            | L.  | 00                                 | 二作       |  |

9,6.1- result.

Orafik obyektiami formeitash muloqot darehasidagi deyarli barcha bandlar si boʻlimlarning mohiyati bilan oldingi mavzularda taniahdingiz. Shuning uchun unbu hasi boʻlimlar tomonidan bajariladigan amallarga batafail toʻxtalmaymix.

2HI

## **NAZORAT UCHUN SAVOLAN**

Shaliner's abbayan yahasy salama ajagadi 71

Theimm'o dilo minyay vitang agagatt 7

Sibulaçoi abison surragis wyap seniç'et italaşırı solifO ficerci.M 16

Physical states of the many burgering biror quantum to tab qoigan bo'les,

- Z. C (CONTRACT) C

- 7

- 5

1

Tiberikist improv raligi pi

Solity myad itentingle

Systemp converge destable of abdatts and reader representation of the 12 Canada tel vebrag

Samuration innova abaugityab malaisydo nAbroW 16

Tibelimsisbyol abuilbaspan yakwap asbratzisydo nAbioW - 61

Kine warmen Word AT malaged durchess shrange queday chaquitade? 111

Yuhanp immogla dualaamaa immalaaydo nAbroW - 'Z I

is Microsoft office reaming to Microsoft and a second second seco

Remains homeyyout astimulate flyllanden quadey understage ye

(-) av (+) naguat abible taxy'er ajabimil'ed Bagawar en nestar.) grammer-1.1.0

Microsoft Office remains to out the second remains to the second of the second of the

imaliod megiamiabyol anti-atticydo PAbroW attaces signinydol s'O .41

genelative Manual Mundar

Tibalimatebyol ebuilterpress unbuilt an anis is o using yanges a A. 21

Tibulmpeda agences absom minogla yabanp talaqyan@utuA 81

interventering of the state of the second second se

20 Happinging o'mehigan figure qanday qilib boshqari bilan sinashtiriladi?

Si Anruфurypaiden yakang yang ganday unularyang IS

23 Antemproparype queday o'charladi?

24 Craft obyektion number longer 24

25. Craft obyekilar quide bugath buganak bu joyidan boshqa joyiga

26 Graffs obyektist hugating anteres quite o'charinde

27 Crafts oby citizminia beignissignin yoki beigikamanganingtan quyas beigikari bo'yicha

Continuent des prese

28 Graffa obyekting quadry belgringadi?

abraidation'oy tamonang mud Jadimov mud data yahang mahandal o taloydo Mara ) 06. 120.000

The state of the second second second second second second second second second second second second second se

31. Grafik obyekter begetunganing olih qa'yish va uni qeyta a metale algoritminter beyon qiling.

32. Grafik obyektiarai formatiashaing ganday usailarini bilasu?

33. Grafik obyektlarni formatlash jarnyonida uning qanday parametrlarini oʻzgartinsh mumkin?

## TOPSHIRIQLAR

 Microsoft Office members to plannings yil fasilari, uy tablers and at, fan vagog liqui anglash sabifalariga oid rusmiaras ekzange eksparab ko'ring.

 Microsofi Office rannlari to planning rannlar ro yuntining oldida pius belgni bo igazlarini va shunday belgi bo'imeganlarini chartib ko'ring hamda antijalarni tahlil qiling.

 O'zangtz yaratgan hajjatengtzin men be'igan ükkita raumni Microsoft Office raumin'i te'platzadan olib joylanhtiring.

 Kompysteringiz zotiranda qanday ramli fayilar borligini aniqlang va ulardan birortasini bajjatingunga o mattib ko ring.

5. Hegetis gizge o zastrigen racmaing offichamilari ve ofzaini of zgartirib koʻriog

6. Hagintagia uchuz yangi oʻzingizga ma'gal boʻlgan fon taplaga va uni oʻranting

 Excel elektron jadvalining grafik obyektlari ve sinedan foydaleninindegi farqlarar tushustaring.

 WordArt obyektienden foydelenib, begetingit eerlevheuni her zij ko meisblerde ifodeleng.

9. Hughtingizga birur rasmai o'rnatib, uning ochiq joyiga nomini o'rnating.

10. WordArt unkunstert gwohndegt her bir uskunnening vansfasint turbustering.

 Hugatingindagi birur ma'lamotar WordArt obyektlari sifatida vertikal yoʻmilishda yoting.

WordArt obyektes o'rgenth, uni parol bilan henoyalash algoritmens beyon qiling.

 Antoğurypadın foydalanib, kvadrat tengininasi yachah algoritmini blok-szome koʻrmishda ifodalang.

14 Hujjatingiggs birar Antomorypani o'matib, uni boshqagi bilga almashtiring.

15. Hujptingudagi metaang birachi kaflarkata o'jehamh karf bijar almashtiring.

16. Hugatingizda ionia honil qibb, anga «O'zbekiston Respublikani» yoguvisi o'ranting.

17. Antwinstypniam: Excel menyusides yoking.

18 Hugatingunong ba'm katakabalaridagi ma'lumotlarga avtofiguralardan foydalanda inch baring.

 Excelosing grafik obyektiandan foydalanab, O'abekinten Respublikasi bayrog'ini hosil giling.

20. Trigonometriyaning moniy formulatorini Exceloring grafik obyektlariden foydatanih yogib chiqing. 21. 9- staf informatika kitobi jildi sizzingcha qanday boʻlia maquidga muvofiq boʻladi. Oʻsha jildni bosil qiling

22. Hujjatingindagi grafik obyektlardan be'zilarini olib qo'ying va qayta o'rnating

23. Grabk obyektiarni formatianiga moʻljallangan muloqot derchesini ikkata usul bilan ekraoga yuklang.

24. Mavjud grafik obyektning chegara changlari va rangini oʻzgarliring.

25. Shunday ada tutingki, magada Oopmat menyunda Pacyana... nomli bandi ba lan.

## X BOB. HUJJATNI CHOP ETISH

## 10,1, Hujjat sahifalarial aldindan koʻrib olish

Hugatingia tayyor boʻlgandan keyin, uni qogʻozga chop etishingiz muzukin. Amas chop etishdan oldin bujjatingizning tashqi koʻrinishi unun qanontlantirishi lozini. Masalar, varaq parametriari, shriftlar, belgilarning oʻlchamlari, chop etiladigan varaq tartiblari va ularning varaqdagi oʻrni, masaslar soni kabi bir qator savollar sizni qiziqtirishi tabiy, Shaning uchun hugatingizni chop etishdan oldin ushbu parametriarni oʻzingizga ma'qil tarzish taolab olishingiz lozim.

Hugatingte anhifalarini oldindan koʻrib olish uchun Файл menyusining Прекаparezazatili apecarotp (Oldindan koʻrish) bandini yoki standart uskunalar gurahdap sha nomli uskunani chortag. Yoki Файл — Печать — Просмотр algoritmi boʻyicla harakatlaning. Natijada, chop etmoqchi boʻlgan salafaogizning umamiy ko rambi ekradi pavdo boʻladi. Ushbu darchaning yuqon qistaida menyu mavjud (10.1.1- mam).

"Jasee (Keyingi) menyusi har chortilganda bitta keyingi sahifa, Husan (Orqayi) menyusi har chertilganda esa bitta oldingi sahifa darehaga chiqariladi.

Macautali menyusidan foydalamb, sahifa va uning sehidagi mu'lumotlara katalamtarilgan balda koʻra olasiz. Qayta chertilganda esa sahifa eski holatiga qaytadi

|                                                                                                    |                             |         | -              |                         | 1.000                                                                                                    |
|----------------------------------------------------------------------------------------------------|-----------------------------|---------|----------------|-------------------------|----------------------------------------------------------------------------------------------------|
|                                                                                                    |                             |         |                |                         | -                                                                                                    |
| and the second second sec | · distant in the local data | a group | No yes lingits | - and hears             | 1.000                                                                                                    |
|                                                                                                    |                             |         |                |                         |                                                                                                    |
| Martine                                                                                                    | -                           |         |                | ARC A                   | and the second second se |
| Marineta.<br>Ur endes<br>Frieden                                                                                                    | ant of<br>Unit<br>Table     |         | No.            | ,386133<br>2006<br>2006 | 100                                                                                                    |

## 10.1.1- ensu.

Herara (Chop etab) menyusini chertnangiz, shu nomli muloqot tinebasi ochilali. Darchadan foydalanib, oʻzargizga kerakli parametriarni joriy qilasiz. Masalan hojjatingizning beshinchi tabifasilan toʻqqizmechi tabifasigacha boʻlgan quanim uch maxadan chop etmoqchi boʻlsangiz, quyidagicha ish tutastz

- 1. Huget yohlang
- Onits menyusining fieters. (Chop etch) banding tanling.
- 3. Ochilgan Hestara nomli mulogot darchastong Hypentep bo'limida chop.

misyotgan primer turmi tanlaysiz, masalan, hp Laner Jet 1000. Besarrata (Chop etmoq) beilimidan erpannata (sahifalar) handini joriy qilih, e. bandiga 5 raqamini, no. bandiga esa 9 raqamini yozing Basarcen na nesata (Chop etib chiqarish) boʻlimidagi nem umary (htobri toʻliq) bandini joriy qiling. Komun (maxalar) boʻlimidagi Macao zonin il (Nutstalar soni) bandiga 3 raqamini yozing va OK tagmanini cherting (10.1.2- rann).

Shuningdek, hujjatingtzung mu'lum sahifalarini emas, balki hamma sahifalarini ham chop etahingtz mumkin. Buning uchun **Henavara bo'limining ace (hamma)** handmi joriy qilishingtz ketak.

Crpannesa (Sabifa) menyummi chartunguz, Hapawerpai ergannesa (Sabifa peremetriari) nomli muloqot derchesi ochiladi. Ushbu derchedan Joydelamb, bujjatengiz sabifalari peremetriarini tanlaysiz (10.1.3- rasm).

Macara ali bo'limining yernason ra bandidan foydalamb, ebop etilayotgan sahatangiz o'lehamlarini kichraytirish yoki kattalashtirishingiz mumkin. Hunda chegara 10 % dan 400 % gacha bo la oladi.

Agar passeeruma an finana wew na: (dan ortiq qilmasdan joylash) bandini joriy qilib, uning yoʻlakchanda i raqumi yozilgan boʻlaa, toʻliq varagʻingtr bita sahifada chop ct.lada. Bu imkoniyatdan bujjatangizni chop qilayotganda qog ozni tejash maqsadida fuydalansangar boʻladi.

| la ware                                                                                                    |                | 7 ×                |
|----------------------------------------------------------------------------------------------------|----------------|--------------------|
| Constant.                                                                                                    |                | PROPERTY OF        |
| The section of the section of the se | 12             | Conjerna           |
| Contramente: Coofficiani<br>Tres. Por Longe Jul 1000<br>Flatt - Longe Jul 1000                                                                                                    |                | Bainenpering       |
| Deservoi                                                                                                    |                | 🗇 Nevani a dania   |
| Orienters                                                                                                    | River          | 1                  |
| Case<br>Coperate p. 15 1 AL 19 1                                                                                                    | Sector spreik  | P H                |
| С выделятивая расты С натими                                                                                                    | 6              | Елобрать по колеке |
| Дроонтр                                                                                                    | Company of the | ОК. Отлетна        |

#### 10.1.3-rasm

Henrep nepeell crpenness (Berinchi salite tertabi) be kenide Anre so zi tanlangan boʻlan, sabifalarni tertablash jatayozi i taqamadas boshlasadi. Agar bu boʻlanga 3 taqaman yozgan boʻlangaz, chop etilayotgan sabifalarni tartiblash 3 raqamidan boshlasadi.

| араметры страни                                                                    | 1.8.4                                                                                                    |                    |
|------------------------------------------------------------------------------------|----------------------------------------------------------------------------------------------------|--------------------|
| Stanius Cent                                                                       | Konostetane Dect                                                                                                    |                    |
| Content same                                                                       |                                                                                                    |                    |
| A Com                                                                              | A Cautoryan                                                                                                    |                    |
| Hourse                                                                             |                                                                                                    | Chierra            |
| C TETROPATE 100                                                                    | · · · · · · · · · · · · · · · · · · ·                                                                                                    | Carl Street of the |
|                                                                                    |                                                                                                    |                    |
| С рарностить на боле                                                               | ne nam nel 1                                                                                                    | и 1 (тр. в выкоту  |
| С рарностить на боле                                                               | Ad                                                                                                    | TTP- # Packary     |
| С рарнастить на Боле<br>Област Оуната<br>Канаство гисната                          | A4                                                                                                    | - 1                |
| С разнастить на Боле<br>Област буната<br>Канаство гасната:                         | A4<br>600 YONER INS AND                                                                                                    | - 1                |
| С разнастить на Боле<br>Селотр Оуната<br>Санаство понатть<br>Конто переой странеци | ан на страни на различни на различни на различни на страни на различни на различни |                    |

#### 10.1.5- rases.

flerer (Mavdon) menyesiden foydelensengu, sehifanguneng yuqori va quyi kolontstellereri bezide ustubler oʻlchestelereri oʻzgarturahya moʻljallangan belgilar paydo boʻladi. Ulardan foydelenib varaq quanlariti oʻzgarturasu.

Primerum copassenasi (Sahifa belgilari) menyusi yordamada joriy bujatinguni bir nochti sahifalarga ajratshingu murukin va banda ber bir sahifa Copassena I, Copassena 2, ... kabi tartib bilan nomlangat boʻladi.

Ager varag'ingir mhitalarga spratigan boʻlan, bu menyu anna Ofisivinisfi pessini (Oddıy multit) kabi yuzuv bilan almeshtirilgan boʻladi. Uni chertsangir, hujjatingir eski sahifalarga ajratilmagan hotatiga qaytadi.

Baupaasa (Yopmoq) menyumu yoki klavastaranang Kac anganchasini chortanogar, ishlayotgan baganagarga qaytanz.

## 10.2. Sehile koloutitullerini yaratish

Hugatingiz sahifalarini chop etayotgazingtada har bir sahifada undagi wa'lumotherdan tashqari qo'shimcha ma'lumotlar ham kerak bo'ladi. Masalaz, varaq nomi, hugati egasaning nomi, sahifa tartibi, fayl nomi, mazirili va boshqa shu kabi qo'shimcha ma'lumotlar hagatingizni yanada ko'proq bezaydi. Bunday qo'shimoha ma'lumotlar kolontitullar deyiladi. Kolonistailumi o'matish uchua guyidagicha ish tating:

 Фийл — Параметры странным algoritmi bu'yichs harakatlanıngır. Параметры странным nomli stuloqet darchasi ochiladi. Uning Каманти тулы norali manyasini joriy qiling (10.2.1- man).

| ingelover ugene e ugenerengen                                                                                                    | 1           |
|----------------------------------------------------------------------------------------------------|-------------|
| Channel . Chan . Company and . Start                                                                                                    |             |
|                                                                                                    | Deares      |
|                                                                                                    | C Openant   |
| President and a second second s | Chairman    |
| Constant and and a second second second second                                                                                                    | -1          |
| Country ground analoss out                                                                                                    |             |
| negoesi shasanan a                                                                                                    | The second  |
| (ner)                                                                                                    | 2           |
|                                                                                                    |             |
|                                                                                                    |             |
| 1 5 - 1 - 1 - 5 - C - 7                                                                                                    | DR. Cheshag |

10.2.1- rusm.

 Congres neganna assourceya... (Yuqori kolontitulei yaratish) nomli tugunchani chortsangiz, Repannă assourceya (Yuqori kolontitul) nomli muloqot darchesi ochiledi (10.2.2- ranz).

Ushbu zurlogot derchesiden foydelanib, yugori kolontatelar yaratesti. Bunda mulogot derchesidagi uskuna ku rambidagi tegraschelarden foydelenesti. Koyingi betlerde oʻsha tegraschelar ve ularning vasifeleri keltirilgan Liguer - ugstachen yerdamide kolostituini yerstichde foydalanilgan men skriftlarin o zgartirani.

Hanaga expension (Sehitalar tartiblari) in tugmechani yuqori yoki quyi kolontinilarni yaratishda sehifalarni tartiblaydi. Yangi sehifa qoʻshilsa yoki mavjud tar yotud bir nachta sehifalar olib tashlanan, tartihlash jarayozi avtomatik tarada in`gʻrilasit hatilavaradi.

Bears expanses (Barche sahifalar) **S** togeneches yordanistis yoqori va qayi bolontabilarga hugatinguning sahifalari oʻrpatiladi

"Jarra (Seco) and tugraechesi yordamida yaratilayotgan yuqori va quyi kolontitullarga joriy sana oʻrmatiladi.

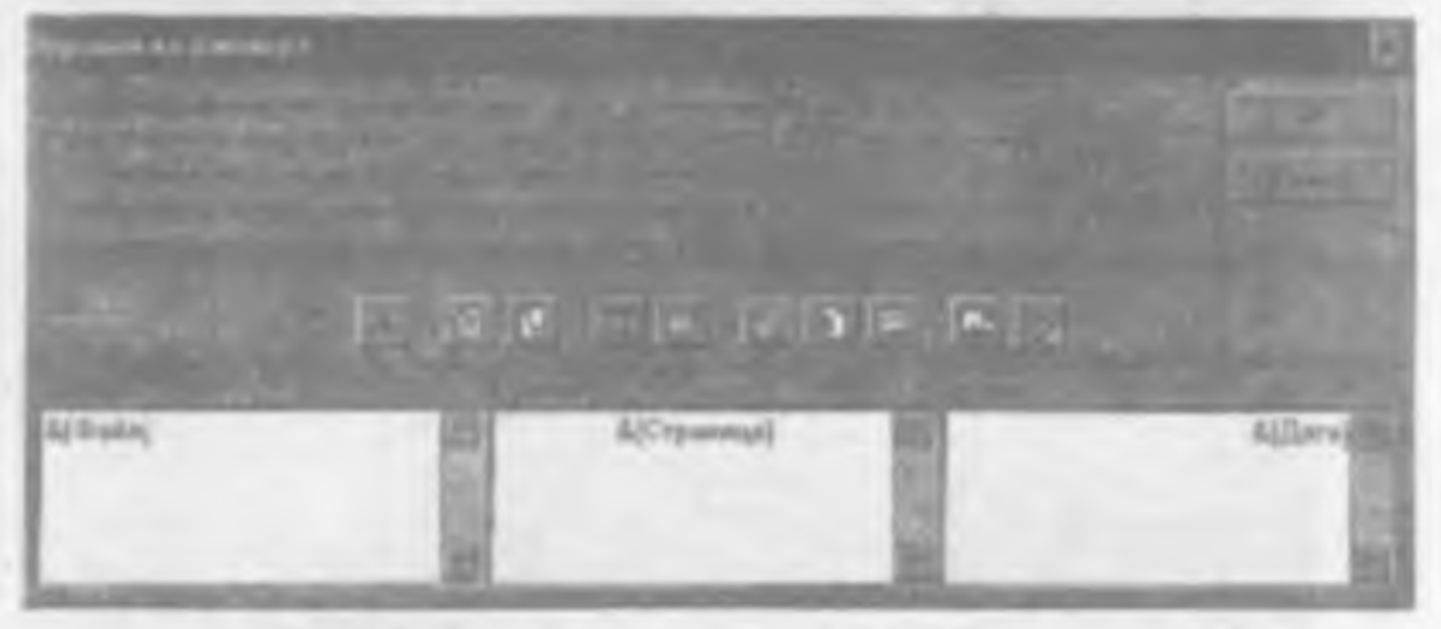

18.2.3- reas.

Bpeva (Vaqi) is tugmachasi yarabiayotgan yaqori va quyi koloatitullarga jöriy vaqim oʻrasladi.

Elyre a sees dedina (Payl nomi ve unge yo'l) in tegmeches: yaratilayotgen kolontimilarge jorty begetogot entre ve unge yo'let, ya'ni uning menzihni o'rastedi.

Nas dellas (Fayl nomi) 🛄 tagmachasi yaratilayotgan kolootitallarga joriy hujutingizning fayl sifatidagi nomini oʻrastadi

Mass attern (Varaq nomi) 🔛 tagmachasi varatikyotgan kolontatilarga jorty varaq agmini oʻrgandi.

"Jofaners, pacy and (Rean qu'shish) is togenetheriden investment, yantinyetgen begetinget uchen men tenleyetz. Tenlegen reastinget begetinget uchen fon vanifation bejeredi.

Ooperat pacyusa (Remain formation) () togepichen yordamide bagatangaaga o'matilgan manusi formationhingan mankan 2. Cours (Chepden) be image kurnerni kaltiring. Buring uchen tahbu be'linneng i'sh jeyne cherting. Mass dollar tugmechanisi shorting. B annape (O'stada) be'linniga suorni kelturb, Homopa capananta tugmechanisi cherting. Capana (O'agden) be'linniga suorni kelturb, Java tugmechanisi cherting.

3. OK ingmechasise chertog.

Huddi shuningdek. Cengata annund uncentratys... tugmechanie: chetth, quyi plottitulning chep elemigs of vegta, o'rinnge fayl nomes ve menzilini, o'ng elemige my verse entries kuttib, OK tugmechaniei cherting.

Qilgan ishnigiz natijenini koʻrish uchun Onfla — fipernapa reasanifi upeterry Igorizzi boʻyicha harakatlansingiz, chop qilmoqchi boʻlgan sahifnagizda yuqori va quyi plantitullar hosil boʻlganini koʻrasiz (10.2.3- rasm).

Ager Janer va Hanas tegmechaleriden foydelensengis, kojontituller hugelingsning serche sehrfahrige o'metilgepini ko'mets.

|           | - | -       |      | -     |          | 100 |
|-----------|---|---------|------|-------|----------|-----|
| mint      |   | +       |      |       | lettini. |     |
| Tanks     | - | -       |      | -     |          |     |
| - Annalis | - | and and | 10.0 | 261.0 |          |     |

#### 10.3.3- rasm.

19.3 Sahifa pagametriari

Be'zan hujjetas to'liq enes, belks uning be'zi bo'lekleries chop qilitikgs to'g m kaledi. U bolde

## Файл -- Паррантры структы -- Лист

algoritmi bo'yicha barakatla.congiz, Engenerryta grpannata nomli muloqot darchani ochiladi (10.3,1- mun)

Baine arrs na neta sa mena set (Sohen pechata chiqarish) bo'landagi yo'lalichan bagatingaming chop etilishi keun ho'lan qaaslaras bir-birlandan (,) erqali aratib yozantz. Massian, AS:BS,C21 E24,B79.CIS kabi ko'ristable ingetingaming chop etilishi keim bo'lgan bo'lgan bo'laklari ro'yastini sagah ko'ristaaz.

Ager har biz chop oblayotgan sahifu yaguna sarlevha ostida chiqishimi soblinangiz, Hesarurra na umumoli expansione (Haz biz sahifada chop qilish) boʻlimining cirnettu se erpoiru yoki expessione erauflum bagdlaqidan biriga bagatingindagi sarlavha boʻlishi komm boʻlgan yozirv matulimi yozing. Revers bo'limming Certra (to'r) bundi oldige beytoqche o'restiigen bu'les, hugei jadval tarade, eks holds jadval chiziglari obb tashlanih oldiy kugat tarade chop etiledi.

Agar hujatagarai oq-qora rangda chop qiluvola printarda chop qilanoqebi boʻlangiz. Revata boʻlamaning vapuo-ficana (oq-qora) bandi oldaga bayroqcha oʻrnating.

Elevara bo'lanning vaganaan (qora) handi oldiga bayroqcha a'rantgan ho'langu, hugintaguni chop atah jarayoni ancha tarlashadi, chunki bu muhitda Excel katakchalar chisiqlari va grafik obyaktlarni chop ataaydi.

| Параны трыс странным                                                                                                    |               | 12                |
|----------------------------------------------------------------------------------------------------|---------------|-------------------|
| (Operand   Dimes   Okampereryan   1940.                                                                                                    |               |                   |
| Dassourts -4 meatrs generations A3:85;C21 EN/879:CHS                                                                                                    | 53            | Destroy 1         |
| Пенцията на намані странных                                                                                                    |               | - new mark        |
| Discisses 17 pos-                                                                                                    | 51            | - Tingers - )     |
| Lage trace ( To Base )                                                                                                    | 31            | Cargeran          |
| Twork.                                                                                                    | -             | the second second |
| Corres Derivederor proce a grandum                                                                                                    | in the second | C. C. C. C.       |
|                                                                                                    | 8             | -                 |
| Tax te A metric we'r ramoù e cromen ann. Pre separe                                                                                                    | ×.            |                   |
| C ALCO ALCONOMIC ALCONOMICA ALCONOMICA ALCONOMIC |               |                   |
| O armoner, harren hoest                                                                                                    |               |                   |
|                                                                                                    | THE           | A Powersel        |

10.3.1- rasm.

ladval to'liq sair va ustanlari sarlavhalari bilan burgalikda etop etilahtali soblasangis, sara-sanasa espon ti era-sfison (satr va ustanlar sarlavbası) bardi oldığa bayroqeba o'rasting.

Hughingpitti to'liq enus, halki biror queneni chop etch uchun a'sta quentiti beigilah,  $\Phi$ ufit  $\rightarrow$  Officaera metata  $\rightarrow$  lasata algoritmi bo'yicha barakatlanangar, tanlagan sahangiz shtriatatanan chiziqtar bilan chemisilangan bo'ladi. So'ngra shu olumi chop etch uchun standart uskumlar guruhidagi flevara uskunasani chering. Bu amalai bokor qilish uchun  $\Phi$ ufiti  $\rightarrow$  Officaera metata  $\rightarrow$  Y6para algoritmi bo'yicha barakatlaning.

# 10.4. Hujjatai HTML formatida saqlash

Excelds hujjatni har zil formatlarda undash mumkin Agar siz saqlayoigan hujjatnegodagi ma'humotlardan internetich foydalanmoqchi boʻlunagiz, uni HTML formatida saqlashingiz tozim. Ya'ni, HTML formatida saqlangan ma'humotdan Webiahifi yarata olasiz. Oddiy holatida boʻlgani singari, hujjatingizni saqlashdan oldin uning ta'rimshini oldindan koʻrib olishingiz lozim. Faqat endi fayi menyusining Aperaagu toʻrimshini oldindan koʻrib olishingiz lozim. Faqat endi fayi menyusining Aperaagu texaasifi aperatorip bandidan omas, balki Aperangarezasasifi aperatorip sed-erpatanasi aperatorip bandidan omas, balki Aperangarezasasifi aperatorip sed-erpatanasi (Web-sahifalarini) oldindan koʻrish) bandidan foydalananziz. Bu mahit oldingi oddiy oldindan koʻrish muhitidan farq qiladi. Hujjatingizni Web-sahifa sifarida koʻrib

Saqlash jarayonida butun hagatingtani yoki uning belgilangan biror qismuni HTML formatida saqlay olasta

Endi bugat yoki usang biror quatam ushbu formatda unqindi jarayoni bilan tanuhamiz. Hugatangani oching. Agar bugatangani toʻliq HTML formatida unqinmoqchi boʻlangaz. oʻsha

un beigtisch shart ernen Ammo uning buror-bur quaraint saqtarooqchi bo'leangiz, o'sha gimma beigtisb oling

1. On Bal menyusining Conpanyits wat well exponency (Web-schiftages anglesh) bandini taninangit. Conspondence Josey wearen (Hugatzi sequesh.) nomis muloqot derekasi ochiladi (10.4.1- sasez.).

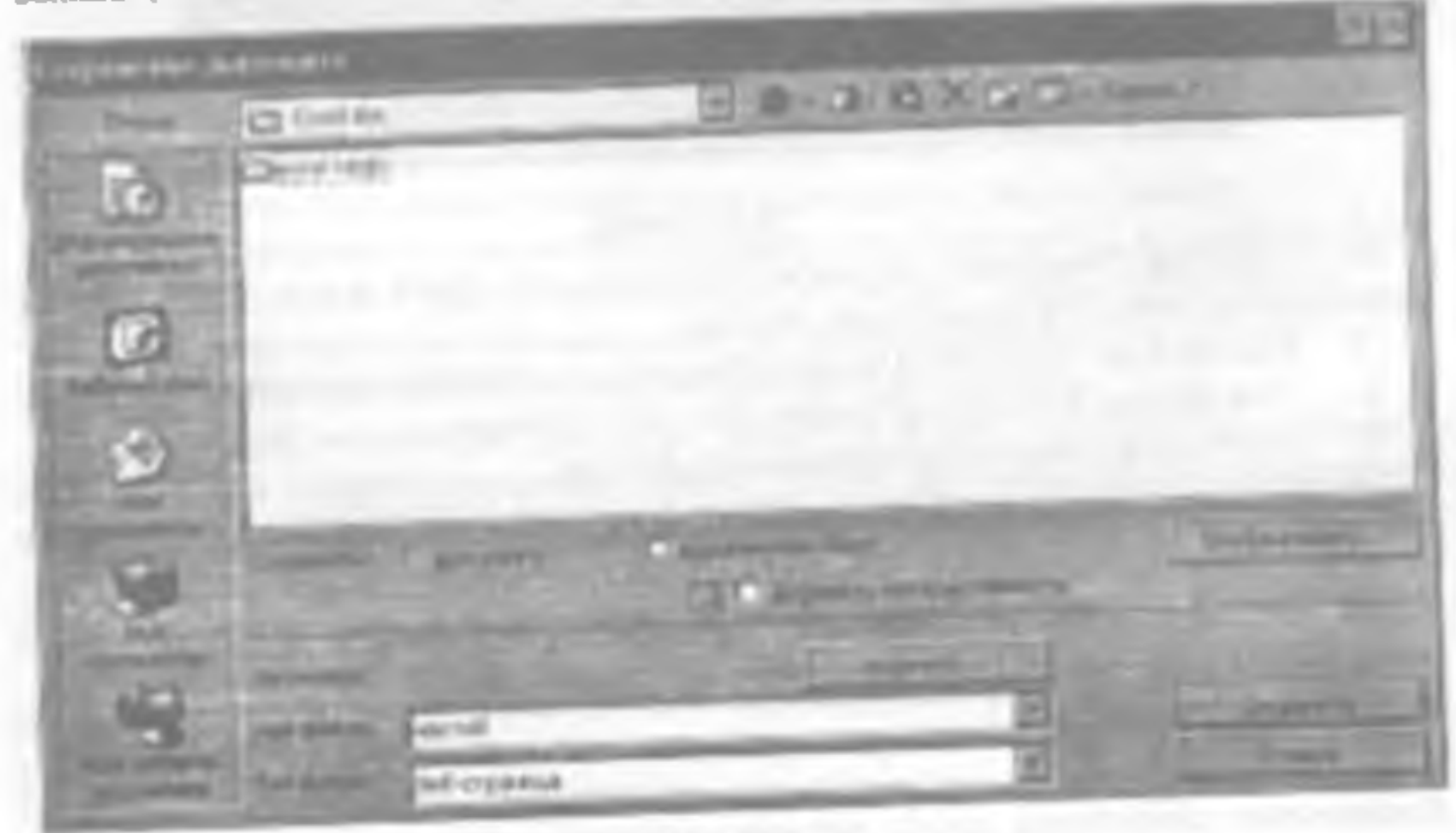

10.4.1- FRMI.

| 3.4. | Yangi uskunalar guruhan yaratab, qayta nominsh va oʻcharsh | 54 |
|------|------------------------------------------------------------|----|
|      | Navorat schun sevoliar                                     |    |
|      | Topshiriqtar                                               |    |

## IV BOB. EXCELNING GORIZONTAL MENYUSI

| 4,1, Challst manyton)  | 40   |
|------------------------|------|
| 4.2. Elpasses monyuti  |      |
| 4.1 Bas manyons        | 62   |
| 4.4 Bernnet menvins    |      |
| 4.5. Copsiat menyusi   |      |
| 4.6. Cepanec menyusi   | - 63 |
| 4.7. Данные menyasi    |      |
| 4.8 Oraio menyun       |      |
| Nazorat uchus sevollar | 68   |
| Topshingler            |      |

# V BOB. MA'LUMOTLARNI KIRI FISH VA ULARNI QAYTA ISHLASHDA ISH JARAYONINI TEZLASHTIRISH USULLARI

| 5.1 Katakehalardagi ma jumotjarni na han yan | uniyathir bo'yichi tez |   |
|----------------------------------------------|------------------------|---|
| ko prytensk                                  |                        | 2 |
| 5.2 Avterzeneneden foystalapish              |                        | ł |
| 3.3. Foremiladou foydalanish                 |                        | 5 |
| 5.4. Funksiya ustundan foydatarish           |                        | 6 |
| 5.5, Avtouromadan Yoydatanuth                | 71                     | k |
| 5.6 Huges bo'takterigs nom berish usullari   |                        | þ |
| 5.7 Mutorast turian                          |                        | ż |
| 5.8 Varag nusualarasi koʻpeytarab usullara   |                        | ļ |
| Negeral schut savolier                       |                        | 6 |
| Tomhinalar                                   |                        | Ì |

## VI BUB. FORMATLASH IMKONIYATLARIDAN FOYDALANISH

| 6.1 | Huget Latak chalaries formatianh | 29 |
|-----|----------------------------------|----|
| 6.2 | Shartle jurnationh               | 95 |
| 63. | Avtoformation foydalaash         | 97 |

 Derchaning filmman bo'limidagi kataloglardan qayni birining ichiga saqlamoqta bo'linangiz, o'shanimin balgilang.

3. Agar bagatangizai to'biq anglayotgan bo'langiz, Canpanara bo'liminang Ben maary bandati, beror quantum taqlayotgan bo'langiz, Baasasamane: Amer bandati jorh qilantz.

4 Ager bujistingizni format qalishda joriy qilingan barcha perametrlarni saqim qokuqehi boʻlsangiz, "Johonzus an uppar manocus boʻlami oldiga bayroqcha oʻrnatag, aka bolda bayroqchani olib qoʻying.

5. Hugatingazong anforbasini oʻzgattirmoqchi boʻlsangiz, Hanemats... (Oʻzgattirish ...) tagmachanini cherting. Natijada, 3a.azime tara.asance experimenti (Saluh satisyinnini tayinlash) nomli muloqui datubasi ochiladi (10.4.2- tunta).

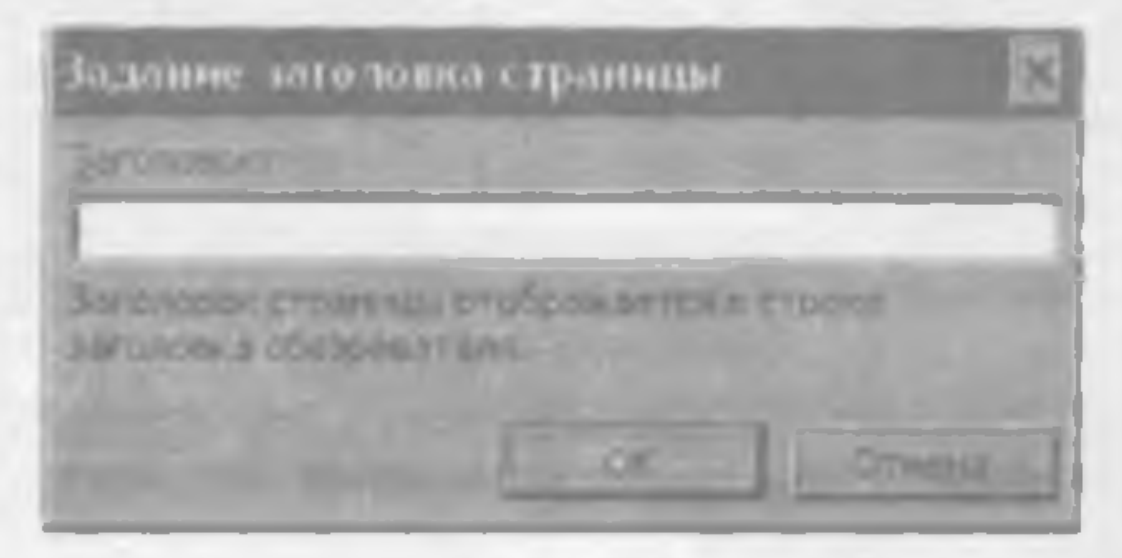

10.4.2-raim.

6. Derchaning Barwassonic (Sariavita) boʻlumiga joriy tabifa uchun yangi tanlagan mriavbangizni terib, OK tagmachasini cherting.

7. Hwe destas (Payl none) bo'linning bugsting a uchus taslagan nomes kuritang.

The define (Feyl turi) bo'ligedee feyl turist turisysts.

9. Derchaning Coxpension Ingenix house cherting.

Ushbu algoritm bu'yicha saqlangan intryoriy faylar web-sahifa sifatida raamiylashtirish mumkin.

## 10.5. Hujjatai Webga chop etish

Hujjalingiza: Webga chop stolk uchun quyidagi algoritra boʻyicha ish tatasiz

1. Webga chop atmogche boʻlgan hagatingizmi tantayarz yoki yangi hajjat yaratasiz.

 Onits monystaning Confirmation and ord-orthogonally bandon tableb, orbitaning Confirmation postyments nomini muloyot dercheside oldingi mevzude keltirilgan algoritm bo'yichs ish tutatte.

| Nazoral uchun savollar | <br>where y = y < sheer s |  |
|------------------------|---------------------------|--|
| Topshinglar            | <br>                      |  |

# VII BOB. DIAGRAMMALAR BILAN ISHLASH

| 7.1. | Diagramma haquda                                | 101 |
|------|-------------------------------------------------|-----|
| 7.2  | Uskumler pascides foy delesib diagramma yantish | 102 |
| 7.3. | Diagramma ustasi yordamida diagramma yaratish   | 109 |
|      | Natoral uchus specilar                          | 118 |
|      | Top-banglar                                     | 120 |

## VIII BOB. RO'YXATLAR BILAN ISHLASH

| 8.1. | Ro'yaniga ma'lumotiarna kiritash                                    | 122 |
|------|---------------------------------------------------------------------|-----|
| 8.2  | Ro'yaatdegi me'lumotlemi qeyta ishleshda filtrissh imkoniyatlaridan |     |
|      | toy dalmarsh                                                        | 124 |
| 8.3. | Ro'yaat ma'lumotlarini qeyta ahlashda saralash isah oniyatlaridan   |     |
|      | finy de lemeste                                                     | 127 |
|      | Nazorat uchun savoller                                              | 130 |
|      | Topsbiriglar                                                        | 132 |

## IX BOB. GRAFIK OBYEKTLAR BILAN ISHLASH

| 9.1. Hugatga sassilarni Microsoft Office mamiari toʻplamadan oʻrnatish                                         |     |
|----------------------------------------------------------------------------------------------------|-----|
| 9.2. Hugarga rasmierni fayilarden o'rnetish                                                                    |     |
| 9.3. WordArt obyektlaries o'reatest                                                                            |     |
| 9.4. Avtoshakilarni o matish                                                                                   |     |
| 9.5 Grafik obyektierni siljitteh, oʻlchemlarni oʻzgartirish, oʻchirish va                                      |     |
| sagtincha ynshirib go'ytsh                                                                                     |     |
| 9 6 Grafik obyektiara: formatiesh                                                                              |     |
| Nagorat uchan sevellar                                                                                         |     |
| Topskinght a second second second second second second second second second second second second second second | 144 |

# X BOB. HUJJATNI CHOP ETISH

| 10.1, Huggs sahrfalariai oldindan koʻrib olatk | 146 |
|------------------------------------------------|-----|
| 10.2. Sahita kolontutullarini yaratish         | 149 |

 Webga chop etilgan aabifani qayta koʻrish unkoniyati hoʻlishi uchun Orseparts crpansuy a ofospesarase bandi oldiga buyroqcha oʻrnating. pentranne upu scascion corpanenne конги (Kitohni har saqlaganda avtomatik quyin Paqut eng oxingi amal, ya'ni Coxpasurra tagmachasi o'rnigu Onyfiausosarra (Nathr [Dottr] shifani qayta koʻriabda oʻzgarish qilush mumkin, aka holda oʻzgarish qilib boʻlmaydi etmoq) nomli muloqot darchisi ochiladi (10.5.1- mani. etish) bandi oldiga bayroqcha o'mating chasi yordamida sahifa sarlavhasini oʻzgartirishingiz mumkin tugmachanini chesting. Natijada Hy6.186aaaan ac6-erpaneeaa (Web-anhiften) Ony for second the scare (dek mather etmon) bo'limining Himessers... (O' agartirish...) Saqlangan web-sahifani yana qayta saqlash imkoniyati bo'lishi uchun Aurone-Agar Robessers bo'limi oldiga bayroqcha o'matilgan bo'ha, siz yamigan web-Badparts (Tanlamod) bo'limidan chop etilayosgan elementni tanlaysig 

Tayyor bo'lgan sahifani Webga chop etiah uchan Onythemeonaya tugmischasini

5

111 ULBEL BIRDER the Rest of the local distribution of the local distribution of the lo 19.5.1- rmin The second second E Ŧ .

| Nazoral uchus savoline |  |
|------------------------|--|
| Topshingler            |  |

# VII BOB. DIAGRAMMALAR BILAN ISH LASH

| 7.1. | Diagramma haqida                                 | 101 |
|------|--------------------------------------------------|-----|
| 7.2. | Uskumlar panelidan foydalamib diagramma yaratish | 102 |
| 7.3. | Diagramma ustasi yordamida diagramma yaratish    | 109 |
|      | Nazorat uchun spycilar                           | 115 |
|      | Topshingler                                      | 120 |

# VIII BOB. RO'YXATLAR BILAN ISHLASH

| 8.1. Ro'yaatga ma'lumothami kiritish                                      | 122 |
|---------------------------------------------------------------------------|-----|
| 8.2. Ro'yaatdegi me'ismotlerer qeyte rehisabde filtriseb unkonsystiaridan |     |
| fay de letting                                                            |     |
| 8.3. Roʻysat me'lumotlarisi qeyta ishlashda saralash sekoniyutlaridan     |     |
| fity dalameh                                                              |     |
| Nexoral uchun sevolier                                                    |     |
| Topshinglet                                                               | 132 |

# IX BOB. GRAFIK OBYEKTLAR BILAN ISHLASH

| 9.1. Hugatga rasminent Microsoft Office ranniari to planniden o'rantsch    |     |
|----------------------------------------------------------------------------|-----|
| 9.2. Hugjatga rasmlarar fayllardat o'rentish                               |     |
| 9.3. WordArt obyektlarini o'rastek                                         |     |
| 9.4. Avtostaklierar o metast                                               |     |
| 9.5. Grafik obyektiarni siljitash, oʻlchamlarni oʻzgartirish, oʻchirish va |     |
| vaqtieche ynderib qu'yteb                                                  | 140 |
| 96 Grafik obyektlarei formatiash                                           |     |
| Nazorai uchus mvollar                                                      |     |
| Topsburght                                                                 |     |

# X BOB. HUJJATNI CHOP ETISH

| 10.1. Hugat sehtfaleren oldenden ko'rib oltek. |  |
|------------------------------------------------|--|
| 10.2. Sahifa kolontitullarini yaratah          |  |

## NAZORAT UCHUN SAVOLLAR

 Numa uchun chop etilisyotgan bujuntning umumiy koʻrinishimi oldindan koʻrib oluh lomm?

Chop etilavotgan hugatang sabifalarini oldardan ku'rib olishning qanda) algoritmlarini bilasu?

 Hugintingiz sahifalarisi oldindan koʻrib olish muhitiga oʻidingiz. Hugintingizning tal maximiga qanday qaytanz !

Hugatinguming faqui bir nechts satulalarasi chop etish uchun qanday ish tatang?

5. Hujjatespizer chop etab schun printer turner quadey taslaysiz?

Hughtingizm 2 matsada chop etsch algoritmini beyon qulug.

Hughtingtzning faqat belgilangan varaqlarını chop etish algoritmini buyon qiling.

8. Hugetingszwing barche varaglarite chop etisk algoritmini bayon giling.

Chop enlayotgan sahifa parametriaran aniqia il algoritmini bayon qiling.

10. Jony huget varag't genday und bilen bir nochta schttninge ajrettlade ve bu muhit geyn algoritm avoude bekor giltandi."

11. Sabita kolontitullari deyilganda nimani tushuansiz ya ular avna uchun karak?

12. Vuqori va quyi kolontitullar qenday yaratiledi?

13. Yamitlayotgon kolontitul shrift qaaday tunloondi?

14 Hugatagazang bir oochia satrini, abzatnini, soʻzlaran chop atish algoritmini bayoo qiling.

15. 10.1.2-rasmdagi Hevara muloqot darchannang acto sumry bandi jorty qilima nima chop etiladi?

16 Hugetingtoni chop etishda sabifalar 1 rayamidan, 3 rayamidan boshlab pomoringiatu uchun qanday sih tutasus?

17. Yuqori yoki quyi kolonulul yaranmuchista. Mos ravishda Beptinadi acaamimtua yoki Heminin matemirityit nomli muloqot dercheker ochiladi. Ushbu muloqot derchendegi. () Beern cipening; 2) Jara, 3) Bpena; 4) fiyi a ama damaa 5) Hon deinaa, 6) Hon amera; 7) Oopuni pacomet tugmachalarining har bui qaaday amaloi bajarishga mo'hallangan?

18. Параметры страницы muloqot darchasi (10.3.1-casm) mag Вылалить на нечать запавлов boʻlumi yordamida quaday amalni bajarish mumkin"

19. Nexe uchun huget be'zen HTML formatide seglanedi?

20. Chop etilayotgan hujjatai oldindan koʻrib olish muhitalasiz. Uchilgan muloqos darchasining Macusi afi menyunidati foydalanib ganday amallarni bijara olasiz?

21. Файл → Печать algorithm bo'yicks barakashmangiz, Heчать nomli muloqot darchani ochiladi. Durchaning Barnectu un sevata bo'lansingi Barserennian gannasen va marastemase ancias bandhri yordamida bajariladigan amallarning Intqlatasi inshantring. 22. Yuqori kolonistul yaratmoqchesiz, ochilgan muloqot darchesidagi "Lofenarra pitcymun tugmachasidan foydalamb, rasmit qayerga oʻrtisinsiz?

23 Hagatagurang qanday parametriandan kolontanilar yaratish mumkin?

24. Hegetingsage jorry vegt ve seen kolontitel sifetide gendey o' matiled??

25. Sahifa parametriari deyilganda qanday parametriarni tushumasu?

26. Jorry varagaing by nucles quantarias chop etish uchus quaday sh tatana?

27. Her bir chop etilsyotgan sahifa yagona sartavha bilan chop etilishi uchun nima etilah karak?

21. Hugetington judvel chiziqlemeiz chop etish algoritmen bayon qiling.

29. Quchos jadvalingiz ustat va sutr nomiari bilas birgalskis chop etiladi?

30. Hugintingunung faqat beigilangan qintrisi ohop stati uchan qanday sik tutasiz?

31. Agur saqlayotgan hugalangindagi ma'lumotlardan internetde Soydalanmoqchi boʻlangsa qandey ish tutasa?

32 Qanday me hemotiarden web-sahan yaratah mumkan?

33. Web-sahrlass oldening koʻrib olab algoritmen bayon qiling.

34. Hujjatingittai web-ashifa silatida suqlamoqchistz. Uni formatlash jarayonida jorij gilingan barcha parametriana anglab qolish uchun qanday uh tanasz?

35. Hugatington Webge chop ouch algorithms beyon qling

36. Wobga chop etilgan sahifani qeyta koʻrish va qeyta soqlash sakoniyatlandar foydalanish uchun qenday ish istasiz?
22. Yuqori kolonimi yaratmoqchisiz, ochilgan muloqoi darchasidagi "Jofanarri pucymuz tugmachasidan foydalanib, ramini quyerga oʻrnatasiz?

23 Hugatagamag qaaday parametriandaa kolontstullar yaratish mumkan?

24. Hegistingszes jorty vagt va sana kolontatul selatida ganday o'matiladi?

25. Sohifa parametriari deyilganda quaday parametriarti tushunaan?

26. Jarry varagaing hir methas quanturum chop etch uchus quaday ish tetasar?

27. Hat his chop stileyotgan ashefa yagona sarlavka bilan chop stilesh uchun nime quish kerak?

28. Hugatingtzai jadval chiziqtariaiz chop etish algoritaniai bayon qiling.

29. Quchos jadvaltagez usten va sutr nomiari bilan bergalskels chop etiladi?

30 Hugatingsoning faqat beigilangan qanmini chop atah uchun qanday ish tutasiz?

31. Ager sequeyotgan begetingindegi me'lumotlarden internetda Soydalanmoqchi boʻlumgiz qanday ish tutmiz?

32. Qandey me hemotlarden woh-sahila yaratuk musikan"

33. Web-sahilani oldanian koʻrib olab algoritmini bayon qiling.

34. Hugamagaza web-advils afatida saqlamoqchisiz. Uni formatiash jarzyonida jorry qilingan barcha parametriaras saqlab qoltah uchun qanday sh tataaz"

35. Humanagizm Webga chop atmb algoritmin: bayon gibing.

36. Waban chop etilgan sahifani qeyta koʻrish va qeyta saqlash mikomiyatlaridan foydalarish uchun qenday ah tetastir"

#### TOPSHIRIQLAR

61

10

h

0 8 6

Hugabaguzai ebop ataladan oldin usung salathian paramatrianan a zingtuga da ad tarada tariab olong.

2. Hujjettegazai chop etitik uchun printer tarini taslang.

3. Engatungianing to'rtincht sahrfasidan oltincht sahrfangache bo'lgan quanta ikki ruszada chop etiskgi tayyurlang.

4 Hugatago jony vang mag barcha sahifalaras bir masuada chop etalap tavyorlang Hunda sahifalaras tartiblash 4 ragamidas boshlapsis.

Ingening man fase 10-seluteurs by susuals chap stilles by yoring

6 Hagatingizming faqai belgilangan salatasai to'ri nuszada chop cixilga tayyorlang.

7. Hagatingtzning faqet belgilangen varaçlarını ikki nuszada ohop etiningi tayyorlang.

Hugebagami to'liq bir sunzada chop eashga tayyarlang.

9 Represell kolontitul yoki Hermenti kolontitul nomis amkogot derchendegi usknos koʻrmishdegi tegmechalar vazifatarar tushantiring.

10. Hagatingarning sabifalari uchun yuqori kolootitullar yarating. Unda sutung lugʻilgan yilingiz, sabita nomi va tamingiz oʻz aksini topsia

II. Hagattagezony figst ochiscle, eltitachi, vettachi, to qquanchi sahifalarini chop etmoschista, qanday algoritmi monde ish koʻrang?

12. Hugamagami sahitalarga ajratganasz. Sahifalar qanday nomlanahmi tashunturing

13 Hujjatinguzga jorty vaqtai, v) fayi oottum a) varaq nomini, d) yaratayotgan hujjatinguzung soturadagi mastrikus, jorty kun vasasutu qayi va yaqon kolontitullari situtida oʻrnatib chaqing.

 Hujjatingizga kolontitelianu o metib boʻlganingizdan keyin ulartung umumiy koʻrtasishini koʻrib oling.

15. Hapamerpa erpannus maloqui darchas (10.3.1- man) ning flevars boʻlum bandari qanday amillara bajarubga moʻljallanganligas tashuntiring.

16. Hujjatingizning sabifatari uchini quyi kolontitullar yaming. Unda o ringizning maxwa kodingiz, jony vaqi ve fayl nomi oʻz aksini topata.

17. Hujpstonguzung ashifalari uchun yuqori va qayi kolontitullar yaratang Bunda yuqori kolontitulda ushifa tartibi, qayi kolontitulda varaq tartibi oʻz atcasi inpasi.

16. Shunday series to tentenici, a bugatingsming barche selutalende chop etilisie

19. Hugataguzui jadval cheziqiari bilan va chiziqiaranz chop etisaga tayyortab. uzumiy ku'rimahini oldindan ku'rib olang

20. Hugatagarang malam quantanaigan chop etisbga tayyorinag va ba qismlar qandav ko ranshda chop etilishini oldadan koʻrib oling.

21. Hujpmanytraing joriy varag ini sabifalarga ajratib, sabita sabifalarni chop etab yo'anishini tanlang

## TOPSHIRIQLAR

 Hugebegumi chop etablice older uning schefeler: personstriaren o' zingezge me qui tarade tasleb oling.

2. Hujjatingizai chop cosh uchun printer turini tanlang

3. Hugatangazang to'rtinchi salafasidan oltanchi salafangacha ba'igan quamos ikia maxada chop etainga tayyorlang.

4 Hujjatinges jorry varag uning barcha unbifalarias his musuada chop atabas tayyorinag Bunda ashifalarisi tartiblash 4 raqaasidan bushlassan

5. Hugeting tring feast 10-selicitions for sugrade chop children by vorting

6. Hegetingszeing faget beigtlangen inheimigt to ri nutzach chop etistige tayyorlang.

7. Hugetangizming faqet beigsinngen versqiarter ikki mesanda chop eteringe tayyorlang.

Hugetingsom to liq bir maxada chop etables teyyorlang.

9. Reprand kolontitul yoki Hazanati kolontitul nomi analogot derchesidegi usime ko ranshdegi tegmecheler vezifilaren ushenteteg

10. Haganingszning sabilitari uchun yuqori kolontuullar yaratuig. Unde suzing lag sigan yilangiz ashifa pomi va taraingiz oʻz akatat topsin.

II. Hugenbergenerg fequt uchuschs, oltenchi, versteicht, to quaranchs mittellemes chop etmogehauts, quedes algoritese asocide ish ko'ranz?

12 Huganagizm sahifalarga ajraigansiz. Sahifalar qanday nomlanahan tashunturag-

13 Hujjatingunga jorty vaqtai, v) fayl nomini, i) varaq nomini, d) yaratayotgan hujjatingunang solutadagi manzilina, jorty kun vanasan qayi va yaqon kolontitullari sitatida o'ranth chaque.

14. Hugatingizga kolontstullacu o metib boʻlganingizdan keyin ularning umuttiy koʻrnushini koʻrib oling.

15. Hapameripa erpanissa maloqot darchasi (10.3.1- mma) ning Hawasa boʻlum bandisi qanday amallaris bajarishga moʻlullanganligun tashustiring.

16. Hujjatangizning satulateri uchun quyi kolontitutlar yarating. Unda o zingtzning maxwa kodingiz, jony vaqt ve fayi nomi oʻz aksimi topsin.

17. Hugatonguzung sahifalari uchun yuquri va qayi kolontitullar yaratang. Bunda yuquri kolontitulda sahifa tartibi quyi kolontitulda yaraq tartibi oʻz akmui topan.

16 Shunday tarles be tententic, a bug stingtraing barche substalerate chop etilsis.

19 Hujabagum jadval thinglan littas va chimplanas chop risings tayyorlab, utausey ko'reselubi oldundan tei'rib oling

20. Hujjatingi sang ma'lum quantarinigina chop citibge tayyoring va bu qismlar qanday ko ranshda chop etilishini ohlandan ko'rib oling.

21. Hujummyrming joriy vereg ini sabifalarga syratab, unbbu sabitalarni chop etish yo'nelishini taglang

31. Shinday web-while variable (it, ands o'zgarabler quists musice bo'tap

30 Hunterers beer bo'limdan web-maile yarang

29. Hugerngraden webergebild yaraling.

Turiop daiper arcel manuel

numerep notali hatelogiarga registi orventeb registeleten olden jorry pinagen bercha formettesh. 28. Hagetlaragean HTML formende registeleten olden jorry pinagen bercha formettesh.

o'raururur. 27 Hujatngum HTML formuide Paforanii cras, Mon garynarur. Mañ san-

initiamen av anne grunn absegjovalpes abitarens) JMTH imigenhelpiH 85

25. Hugamproung buor question H FINT formends inqueg.

artiteration)

intrajarangaran oddry formula saqiadaning HTML formulda raqiadan farqiaran 24 Hujjatagaran oddry formula saqiadaning HTML formulda raqiadan farqiaran

33 Hallstattens vanse onen va vertiernest nomine bijes qu'sho chop stabilis angle layers

22. Hugan manage terakti personation joriy qab, an oq-qora rangti presende chop

#### XI BOB. GIPERSSILKA YARATISH

## 11.1. Yangi fayi uchun gipermilka yaratish

Yaratayotgan hujintinga magmutudan kelib chiqqan bolda har atl koʻrinishlarda boʻlahi mutukin ekanligi oldingi mavzulardan turi'lum boʻldi. Racol da bitta hujiatning oʻrmi koʻplab boshqa bujintlar, masalan, boshqa fayilar, web sahifalar, rasmlar, internet sahifalan bilan bogʻlash imkoniyatlari mavjud. Natijada, joriy bujjatda turib boshqa bujjatlarni ochi ulasiz yoki sahlovchi fayilar boʻlas, ularni singa tushira olasiz. Buning uchun gipernalkadan foydalanish karak. Gipernalka odaida hujjatingizning birar katakchaniga yoki bujjatingizin mavjud boʻlgan intiyoriy rasmga oʻrantiladi.

Domak , geperasika yordamida bita bujjatda turib, koʻp sonli boshqa bujjatlar bilan sloga oʻrnalishangar mumkin

Oktogazga qo'yalgan maqaadga bog'liq bolda bar til mazmunli gaperasikalar yaratabingiz mumkin Quyida ular bilan taanshib chaqamiz. Giperasilka yaratish jarayoni yaasharoq tushunarli bo'lishi uchun bajaribadigan amallar anaq qadamlarga ajzatih berilgan

Yangi fayiga giperasilka yaratah deyilganda, kompyuter sotarasida boʻlmagan, ya'ut sa yaratmoqchi boʻlayotgan fayiga gipermilka yaratish turbuniladi. Natijada bujjatmgazingi giperasilka oʻrantilgan katakchani quchon chertangaz, oʻsha siz yaratgan yangi fayi ochiladi.

Quyida yangi fayl uchun giperintika yaratish jarayoni bilan tanishamir.

I. Hujjatingazong gipernsilka oʻrantmoqchi boʻlgan katakchesi yoki rastentu oʻog tagmacha bilan chertaangez, panel ochiladi. Untag Funeperatansa... bandini chartaangez, Jofanasense immeperatansi (gipernalka qoʻshish) nomli muloqot darchesi ochiladi 11.1.1-raste).

2. Mulogot deretarizing Conserva et (Bilan bog'linth.) bo'limining nontain dokymenrea (ynng hugat bilan.) bandint cherting.

3. Hwa concre newsware (Yong bugat nom) bo'limigs yaratayotgan yangi nugatangunang nomini kiriting Masalan, yangi bugatanganang nom Ciper I bo'ism

4. Ilyra: (Yo'i ) be limits az yaramyotgan hajat joylashadigan manzil ko'rantigan os ladi. Yaratayotgan yangi faylingizai ushbu be limits ko'rantigan manzilga saqiab to'ymoqchi be'langez, hech qanday e'zgarish qikmayatz. Agar yangi begistingizai beshqa manzilga anqlamoqchi be'langez, Hawamara... (O'zgarisrish ...) tugunchasini taolong va schilgan Canzara mara sener (Hujat yaratish) maloqot darchasidan yangi hujatingizm majamogchi be'lgan katalogni taolah, OK tugunchasini cherting

Masalan, Hanesarra... tagmachanini chertib, Casanra antyninir stulogoi darchaning Ilanan ho'hinidagi Mali sanasarrep katalogining intiyoriy uchinchi ichki katalogini Iching Tan dall in yo'inkchasidan Kanra Microsoft Office Excel turini tanlang va har kkala malogot darchasida OK tugmachanini cherting. Natijada siz giperisilka o'matmoqchi

#### XI BOB. GIPERSSILKA YARATISH

## 11.1. Yangi fayi uchun gipermilka yaratish

Yaratayotgan hujintingu mazmunidan kelib chiqqan bolda har sil koʻrinishlarda boʻlishi mumkin ekanligi oldungi mavzulardan muʻlum boʻldi. Exoel da bitta hujjatning oʻzin koʻplab boshqa hujintlari, musalan, boshqa fayilar, web-sahifalar, rastolar, soternet sahifalar bilan bogʻlash imkontyatlari mavjud. Natijada, jorty hujjatda turib boshqa bujjatlarni ocha olasiz yoki ishlovchi fayilar boʻlas, alarni ishga tushira olasiz. Buning uchun gipermilkadaa foydalanish karak. Gipernatika odatda bujjatingirning biror katakeluniga yoki hujjatingizda mavjud boʻlgan istiyoriy rasmga oʻrantiladi.

Demak , giperusika yordamida bita hujjatda tarib, koʻp sonli boshqa bujjatlar bilm aloga oʻrnatishingiz mumkm

Oldingizga qo'yilgan maqaadga bog'liq holda bar ail mazmunli giperasilkalar yaratabingiz mamkin. Quyida ular bilan tanishib ebiqamiz. Gipernailka yaratish jarayoni yaxshiroq tushunarli bo'lishi uchun bapariladigan amallar amq qadamlarga ajmish berilgan.

Yangi fayiga gipernalka yarattah deyilganda, kompyater sotarasida boʻlmagan, ya'su uz yaratmoqchi boʻlayotgan fayiga gipernalka yaratish tushumiladi. Natijada bujjatingazlagi gipernalka oʻrantilgan katakchani qachun chortsingiz, oʻsha uz yatnigat yangi fayi ochiladi.

Quyida yangi fayl uchun gipermilka yaratish jarayoni bilan tanishamiz.

I. Hugaingunang gipermilka o'rantmoqchi bo'igan katakchesi yoki rantmuu o'ng tagmacha bilan chertangiz, panel ochiladi. Unung Fameperatanan... baodini chertangiz, Aofaanemen immeperatanan (gipermilka qo'shath) nomli muloqot darchesi ochiladi. (11.1.1-rann).

2. Muloqot derchestning Country & (Bilm bog'lash.) bo'limiting seation poststernres (yangi bugat bilm.) bandini cherting.

3. Here seemre perverente (Ying) bujjet nomi) bo'htnige yarstavolgen yangi bujjetingizming nomini kiriling Masalan, yangi bujjetingizming nom Ciper i bo'hun

4. flyrs: (Yo'i ) bo'imide siz yaratayotgan bujjet joyinthadigan mazzi ko'restilgan bo'ledi. Yeretayotgan yangi fayingizni sabbu bo limda ko'restilgan mazzilga saqiab qo'ymoqchi bo'hangiz, boch quiday o'zgarah qilmeytiz. Agar yangi bujjatagizni boshqa mazziga taqiamoqchi bo'lsangiz, Masereurs... (O'zgararsh...) tugmachasini tanlang va ochilgan Canzars, sonywearr (Hujjet yaratish) maloqot derchestden yangi bujatagizni mqlamoqchi bo'lgan katalogat tanlah, OK tugmachasini charting

Masalan, Hanemaxa... tagroachanna chertab, Caagara, antynanz stulogoi darchannag Hanna hoʻlasudagi Medi novensarep katalogining ixtiyoriy uchinchi ichki katalogini oching. Tan @nil.10 yoʻlakchasidan Kaura Microsoft i Mice Excel taran taning va bar (ktala malogoi darchasida OK tagranchanas charting. Natijada siz gipermilka oʻrastmoqchi bo'lgan Cipert namii yangi fayi Exozi kugati tifabda Mad unwanarrep namii katalogping uchinchi ichki katalogi ichiga yazib qo'yiladi.

| Trans to see 1 | omp. arms                                                                                                    | 192            |
|----------------|----------------------------------------------------------------------------------------------------|----------------|
| Tanala St.     | -information and                                                                                                    | VIII           |
| -              | PARTY STATUTE                                                                                                    | and the second |
|                | for the second second s |                |
| E -            | Factor Description of Automatic Street                                                                                                    |                |
| -              |                                                                                                    |                |

#### 11.1.1- ratmi.

5 Korga mocurta apanay a usuali antronena (Yang hugatin qachan oʻzgarah qilmb) boʻlimidagi aname (kaym) yoki celivac (komr) bandloratog qaysi buras tanlashingazga qarah yang hugat gipertolka yaratavotgarda yoki gipertolika yaratgandan koyin ochiladi. Ushbu jarayon yazahiroq tashanarli boʻlinla uchun qaysin handali ma'hanot beratata

Agus cellvare bands jorry boʻlas, Alofan.20020 sunepectation maloqot darehaniga vangi fayl nonsini tarib, OK tagus chasira chertangaz, darhol yangi bajjat ochiladi. Unga karakli na tamotlarni terib, notiraga vaqlab qoʻying va bajjatni yoping

Agai normu tandi jorty boʻlas, ikdi nasonus i u napecasa un sudoqut darchasiga yangi fayl normu tanb, OK tagmachasin chertangiz, eski giperanika oʻrantayotgan hujai ingitga paytasiz. Soʻngra gipermika oʻrantilgan katakeha yoki rasma chertganingizdan taryin yangi hujat ochitadi. Tegahlir ma'hanotlarni yozili, sotunga saqlash bilan yangi hujatga giperasilka yanatah jerayoni yakunlandi.

6 Ager bujjetingszning bir nechta katakchelari yoki membenge gipetsvilka oʻrnatilgan boʻlan, ularni bir-biridan ajratib oluk jarayoni bam qiyinlashadi. Shuning uchun ular gipersolka trambunuti yortuvchi tushuntirish metalari bilan tuʻminlanganda ish jarayoni ancha yongillashadi. Tushuntirish matalari "Johansenne i umepeesamu muloqoi darchasining Houenanca tagmachasi yordamida kiritiladi.

Honesen van (Izoh) negenachtenn chertungez, Honesen zu negeenzenn (gepernette uchen troh) nomli mulogot derchess ochiladi (11.1.2-men). Derchening Tever weacceases (izoh matni) nomii yo inkohnai bor. Yo'inkohnga yaratayo sa gapenatikaa gaz uchua uning macmutudan kelib chiqib, tushuntirish so'zi yoki matni sufatida izoh kuttib. OK tugmachasini charting. Masalan, siz ushlayotgan karatan aodimlari haqidagi ma'lumotlarni o'zoda saqloveti fayiga gipetmilka o'zonigan bo'isangaz, tech matnini «Xodimlar haqida ma'lumot» dob tanlashingiz mutukin

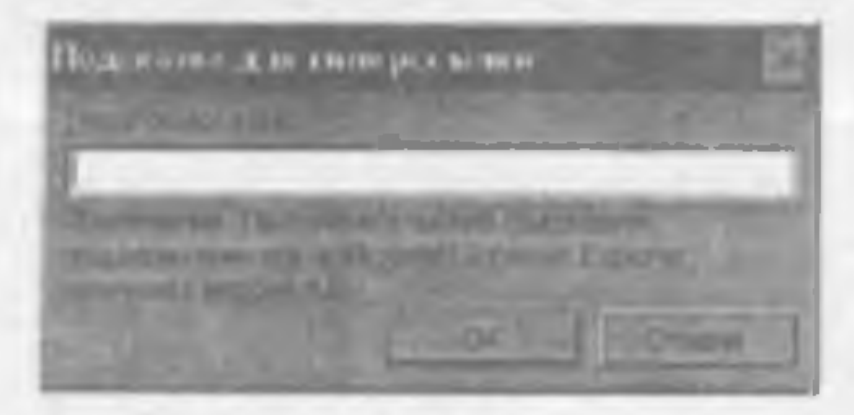

#### 11.1.2- rasm.

Shumingdek, mamh fayllur uchun gipersailka oʻrnatayotgan boʻlsangiz, «Rasmli» deb taoh matai kuritishingiz maquidga muvofiq boʻladi. Natijada usbbu giperistika oʻrnatilgan katakchaga sichqoncha koʻrnatkachini kekursangiz, oʻng qoʻl mami paydo boʻladi va yonidan siz oʻrnatgan taoh matai chiqadi. Agar giperistikani taoh mataisiz yaratgan boʻlsangiz, oʻng qoʻl rasmi, giperistika orqali bogʻlangan tayl yoki sabifa manzati va keyingi qadamga qanday oʻtash haqidagi tashustirish matai chiqadi. OK taginachasini chertangiz, sha giperistika bilan bogʻlangan hujat ochiladi.

Albeita, trok matami viz oʻrnatayotgan giperseilkanguz uchun kerak, dab haobinanguz oʻrnatasiz, aka hulda shart emas.

Falaima Agar gipermilia o matilgan katakehan belgilamoqelu boʻlaagaz, sha katakehaga seebqoncha koʻrashkehan kaltirib, seebqonchaning chap tagmachanini boqgan holda qoʻl shakli boshqa koʻrasshni olguncha kutib turib, soʻngra chap tagmachani qoʻyih yuborsangra, ashbu katakeha belgilamali. Aks holda, yu'ni gaperstilka oʻrantilgan hatakeha yoki rasmin chartimgaz, gapetasilka orqali marojosi — inayotgan sahifa yoki fayl ochiladi.

#### 11.2. Oldindna mavjud fayl va web-sahifalar uchun gipermika yaratish

Shumingdek, oldindan kompyuter antirinida boʻlgan fayl va web-sahifalar uchun ham gipervalka yaratah murakin. Mavjud fayl va web-sahifalar uchun gipersaika oʻrnatah uchun eta Cantara et boʻlumining **Osfilion, nef-erpanan**y boʻlumini tankaangir, nan ita: nomli yangi boʻhm ochiladi (11.2.1- rasm).

 Agar faylar jony katalogdan iziamoqchi boʻlanogiz, Tenyanan manta bandini joriy qilib, undar kerakli faylai taalang

2. Agar web-subifs which gipervalles yaratmoscie bo'loangir, a persorprosate expesampa bandani joriy qabb, undan kerakli sabafana tanlang.

3. Yaqanda foydalamilgan fayllar uchun giporasika yaratmoqchi boʻlaangiz, uoche.anae heilma bendini joriy qilib, undan kerakli faylal tanlang.

4. Agar sizga giperseilles yaratayotgan fayi yoki web-tahifatang maarili oldraden ma'lum bo'les, um Manafi: ho'lissigs kreub, OK tagmachasai chertishingiz han munkin.

5. Internetdagi berar vahifa uchun gipensilka yaratmoqchi boʻlsangir. Hurepuer augmachanidan foydalaning

| statute and statute and                                                                                                    |                       | and the second | The second second |
|----------------------------------------------------------------------------------------------------|-----------------------|----------------|-------------------|
| 13                                                                                                    | Diteste               | 30             | 121               |
| and one of the local data                                                                                                    | 1 Queryan             |                | A Statement       |
| and the second                                                                                                    | W requires            |                | War I             |
| and a summer                                                                                                    | an and an order       |                | and the second    |
| and a state of the state of the | And Andreal Constants |                | ALC: NOT          |
| D Annual                                                                                                    | Real Lease 1          |                | 1.000             |
| and some of the second                                                                                                    | and and               |                | -                 |
| ALC: NOT                                                                                                    | the second second     |                | Last              |

11.1.1- raset.

# 11.3. Hujjatning biror qismi uchun giperssiika yaratish

Endi to'liq fayiga emus, balki unung buror quant uchun giperwalka yaratah mavalasi bilan untishaste. Buning uchen of she quenga nom berish karak. Hujintning numlangan quaterni Jascanter deb ausymue.

Hugeingizning bir qismini, ya'si masalati, hitis yoki bir nechta katak chalar majmutaiga nom berich uchun quyidagi algorith monida ab tutater.

1. Hugintinganning nom bernystigen gismer belgslang

2. Formulalar sairining chep quenidage news nomle yo'initches i beigilangun qismingin uchust neur kursung. Bunang uchus aku yoʻluk huni bir marin - runnyer kursur payda bo'lade. So ngra o she nomet tereb, kater togenechenne borneg

Finds Giper 1 nomis hugataing A5 katal change Giper 2 on the statement street quarter so, has geparted by a "match proyect! bits constants.

Agar ushbu web-sahifada aomlangan qaanlar bo'bunsa, Excel bu haqda ogoblaatiradi. 4. Durchada web sahifaang burcha nomlangan qa-mlarining nomlari bor. Ulardan burat taalab, OK taganachasini chortag.

kndi qachoa gipersailta oʻraatilgan katakebani chertsangut, web-sahifa toʻliq yuklanadi, amao gipersailta oʻraatilgan qarru albata ekraningizda boʻladi.

Ushbu imkoniyatning ahamiyati haqida fikr yaritemiz.

Faraz qilaylih, web-sahifa hajini juda kaita be'lganda, usung kerakli qismini izlash hasi o'ziga zus vaqi talab qiladi. Hu unkoniyat esa ishingizni anche osonlashtiradi. Har ali chalkashliklar ro'y bermashgi uchun gipersaika o matilgan katakehaga usoh matni (pedakazi-a) sifatida web-sahifa be'lagining nomini berib qo'yangiz, yanada maqsadga mavefiq be'ladi.

Happetering nombengan quere uchen gepersatika yaratish perayon, bilan tanishdik.

Lokin konkli kugatai ochib, uning biror qistnini nomkatandan ham shu qism uchun gipensilka yaratish mumkun. Huning uchun hugatingazing gipersailka o rostmoqchi boʻlgan katakehasini belgilah, Johnstienne i unepresatara muloqot darehasidan qayti hugatning biror qistni uchun gipersailka oʻrostmoqchi boʻlsangiz, oʻsha hugatni umlang. Durehasini oching kasanana tugmachasini chertib, Haidop wetta a anaysienter muloqot darehasini oching va muloqot darehasimig Baeanite a iper avedinis (Katakeha marvilini kiritag) nomli yoʻlakehanga gipersailka oʻrostilayotgat qismining matriluti yorib, bar ikala darehada OK tugmachasini bosing.

Minalan, Giperi bugatawag B3 katakehasiga Giper2 bugatan ochmascher, B3 katakehasiga E7 katakehasigacha boʻlgan quatti uchun giperssilka yatatish jarayota bilan tanashamita

 Geperi bugatining B3 katal chasini seboonchaning o'ng tagmachasi bilan chening, ya ochilgan puncidan I suppressante bandini taslang.

2. Johanneuse en neperature muloqui derchesidan Giper2. Ingjetini tankih, Basanana tuguachasini chering

3. Ochilgan Basõop seesa a annymente muloqoi datchasming Bas, mie super nyettan yo lakebasiga B3 E7 kabi manzilai yuzib, har ikkala muloqoi darehavida OK lugmachasmi chortsanguz, korakli giperstilkaning yaratilganligini koʻrasta.

Shumagdeh, ichma-ich joylashgan gipenatikalardan ham foydalanish mumlun. Ya'ai, bir hujatdan ikhinchi bir hujatga, undan esa yana boshqanga giperasilkalar yaratah mumlun lehma-ieli joylashgan giperasilkalar soniga ebegara qo'yilmagan.

Ichma-ich joyinshgun giporasilkalarni mustaqil yaratih koʻring.

#### 11.4. Gipermilhani u chirish

Hajintingsidingi biror katakcha yoki rasmga oʻrantilgan gipersatikani oʻchirish uchun oʻsha katakcha yoki rasmai sichqonchaning oʻng tugmachasi bilan cherting va ochilgan paneldan Yanaarra immepersatasi (gipersatikasi oʻchirish) bandini tanlang. Natijada, ushbu katakcha yoki rasm bilan fiyi yoki sabila oʻrtasidagi gipersatika orqali oʻrantilgan bogʻlanash bekor qilanadi. Ammo hujjatingiz katakchasidagi ma hamat hum, gipersatika yaratilgan fayi yoki sabifa hum oʻchib ketmaydi. Faqat gipersatika bekor gilinadi, aolos

#### 11.4. Gipermilkani a'chirish

Hajintingudagi biror katakcha yoki rasmga oʻrantilgan giperisilkani oʻchirah uchun oʻsha katakcha yoki rasmu sichquuchaning oʻng tugmuchasi bilan cherting va ochilgan paneldan Vananus, rumeperisaniy (giperisilkani oʻchirish) bandini taolong. Natijada, ushbu katakcha yoki rasm bilan fayi yoki sahifa oʻrtasidagi giperisilka orqali oʻrnatilgan bogʻlanish bekor qilinadi. Ammo hujjatingiz katakchasidagi ma'lamat hum, giperisilka yaratilgan fayi yoki sahifa ham oʻchib ketmaydi. Faqat giperisilka bakor qilinadi, aolos.

#### NAZORAT UCHUN SAVOLLAR

Giperseilka nima?

. Giperseilkadan faydalanashning qanday untunlik tomonlari mavjud?

3. Giperseilluning quodny turiari mavjud?

4. Gipertaillia hugataing qayeriga o'reataladi?

5. Yangi fayi uchun giporsailka oʻrnatish algoritmi qanday?

6. Yacatileyotgan giperwilliangizga qandey qilib trob metniarine o'metasiz?

7. Hujjatingarning biror katakebasi yoki rasmiga giperisilka oʻrastilgan yol oʻrastilmaganligini quaday aziqlaysiz?

Gapernaika o'rastaigen kataische gendey beigalenen ?

9. Kompyuter setrasish muvjud boʻlgan lavi va web-sahifalar uchun giptessili ganday oʻrantiladi?

10. Jjøfensenne i nnepcessnen mnjogot durchnu gandny ochsladi i

 Дебавление типерссылих muloqui dechessing Korga anneurs, прави в налый энцумент nomis bo'hms hundler; varifasini tashantering.

12. Hujjetingszge bir nechte giperseijkalar o'reutdingse ulerni bir-biriden ajretib o'n uchte ulerni ochib ko'risk karek. Hu niter yengi[helstarisk reskoniyets envjuden?]

13. Hugahagazga oʻrantilgan giperselkaning taxaniniy masmunini uni ochmenda bilish uchun nime qilish karak?

14. Hujjalingtening bare quantige new bestingiz. Haqiqatdan hujjatang sahbu qisit siz bergan norma olganligini qanday tekshizmiz"

15. Howatness beer gentings non-berishdan magead arma?

16 Hujjatning birot quanties nomlamendan, sings gipersetilika oʻrantish algotitit qanday

17. Ichmo-ich joylashgan giperssilka deyilganda mmani tathanasia va alar qanda yaratiladi?

18. Hujjamagumag beror katak chasa, nonslangan boʻlagi yoki undagi rasaga gipertaili oʻrastilgan boʻlsin, shu joperasikasi qanday oʻchimete?

19. Generalizati o chergende bu anal bugenegizeing geperenike o testilgen bo'legij gendey ta'siz qiledi?

20. Hits bugaiga archie geperwähn o'rantish anaukin?

21. Hujjatang beor katakekasiga, nominagan boʻlagaga yoki inijatingi rasmga nech giparasilka oʻrastak stanskat"

22 Hugstaing bits bo'ingigs nechts oots borish mumbin?

23. Nechts giperwählten ichma-ich joylashtarah mumhin 1

24. Jorry hujpeige boshqe bir hugjetning biror qanni uchuri gipersailka oʻrnati algorinni qanday?

25 Siz kelajakda gipuravilka yazatish imkoniyatidan qanday maqsadda foydahamo chauz? Monther kalturag 26 7.akladka mma?

27. Hughting biror game uchus geperusika qanday yaraishdi?

28 Interacting: biror schift uchun geperseillte o' matish algoritmini bayon qiling.

29. Hujjatingunang barur qaamiga nom berish algoritmini bayon qiling.

30. Hujjatingizmig biror katakchasiga boshqa hujjatning biror qismi uchun gipersailka oʻznatemiste. Shu katakchasi chertsingiz, ekraningizda nima paydo boʻladi?

#### TOPSHIRIQLAR

 Hugetlanagazang birar katakchenga Men neuvweurse katalogidagi tatiyony fayi uchun gipermalka oʻmeting.

Hujstinguming buror katakchanga Microsoft Office member to plassing buror member gurahi uchan geperusika elimeting.

3. Geperneiks of mentions biror katakehens beigslang.

 Yaratayotgan yangi baganingiz uchun giporasilka yaratib, uzi joriy diskdan boshqa diskka yozib qo'ying.

5. Yaratayotgan yangi hujjatingiz tehun shunday giperusika yaratagki

a) yangi hujjat giperasilin yarabigandan keym ochilsin,

b) yangi bujut giperwilka yaratayotganda olunan.

 Jorry katalogdagi biror fayiga boshqa tavlaing biror qarni uchun gipernalka oʻrasting.

7 Il ujintunguzui olti qismga boʻlib, utarning har biriga alohida nom bering va baqiqataa oʻshq qismlarga nom berilganligani takaluring.

 Yaratayotgan yang bagatagizung biror katakehanga internetingi biror salata uchun gipersulka o rasing.

9 Kompysteringssing: fayige mavjud web-substance biror quant schun giperatika o'matatg.

10 Hugatas o'mattigan cich matalamang abasayatas tashapting.

11 Oldanies mevjed fayilarge geperaults o rostals eigenteens beyon quing

12. Web-satufaga gaparasika o'raatah algoritmini hayon qiling.

13. Yaqanda toydalaniigan fayilar achan generaliza a'raatan algoritmaa bayon ailing

[4. Interacting: boor salisfs uchur, geperatilian o' mattais algorithmin bayon qiling

15. Hujjetning biror quees uchun giperteilka o'metush algoritmen beyon qiling.

16. Operwillia o' matuh jarayonida och indigen Bastop socre a zanysorer e muloqui deretanidas foydalanib, bajariladigas amallerai tushustaring.

17. Biror hujjat yaratib, unga mos diagramma yarating va shu diagramma uchua boshqa bujjatga gipumalika o'raating. 18. Hugataguning birachi miri katekchalariga Excel menyulari nomlarini yozil chiqing. Soʻngra shu katekchalarga men menyu tanlanganda ochiladigan panellara gipermilka sifetida oʻrnatang.

19. "Mening oilasti" nomli hojjat yaratang. Unda oila a'aolartogizzang menlari alohula katakehalarda yozilgan boʻlsin. Bu katakehalarga tana yozilgan oilangiz a'non haqidag hareha ma'lumotlar chaqadigan geperusikalarat oʻrzating.

20. Kundulik turmushingindu uz foydalaradigan koʻp sonli ma'lamotlarni qayta ushlash jarayonda gipermilkadan loydalarab sizga qanday qalayliklar yaratadi. Minoilar keltiring

21. Shunday bajjat yazatogki, u oʻz taoliyatotgaz baqalogi bazcha ma'lumotlar o mattigan gipermilkalar majmuyi tarzida boʻlista Masalan, doʻstlaringiz, shakaty kutabaonongiz, ustozlaringiz, siz foydalanadigan transport vunitalari, ilsuty ishlaringiz bagalogi ma'lumotlar va bokzan

 Hugintinganing bir nechts katakabalari yoki raumlariga oʻrnatilgan gipermilladarni oʻchiring.

23. Uch karm ichma-ich joytashgan giperasilkalar yaratib koʻring.

24. Joriy hugatga ikinchi bir hujjatni ochrnasdan biror quanai yoki oʻzi uchun gipermilika oʻrnating.

#### FOYDALANILGAN ADABIYOTLAR

1. Под рад. Ф.А. Разникана. Бактро и латко салановам работу на полталотите. М., «Триунф», 2002.

2. N. Taylakav, A. Ahmadav, IBM-PC kompysten, Toshkast, «O'abekaston», 2001.

3. A. Ahmedes, N. Taylekes, Informerika, Danilik, Toshkani, «O'shekanon», 2001

4. Ю. Шафрия. Основы консныртерной технологии. Бизнык, «Туркистия», 1998.

5. С.В. Саманович, Г.А. Ласон, В.И. Муразивский Вы кульки изменнотер. -М., «Разнитие», 2003.

6. M. Aripes, A. Haydares, Informatika mosine, Toshkasi, «Oʻqituvsha, 2000.

#### VPREVENON

20,2 poett ....

### I DOB' EXCEPT EFERTION ANDANE'I BULVA LYARISHIGH

dernehmt agen ims ev rieving sortable isang [1.]

.... despeto metana ev destandar cadai abitutam feosili.S.i

... insymm liamming av inne adveites gninisarioneb isozä .6.1

A. Excel dereinensey, unseensy to 'reacht .....

identified ymment game av leged angliterey abrudum feasB 2.1

..... Plas allos permentrue iso.5 .7 s

Nanorat achive sevolar

Topehiridea

#### HEALINE NALINE RAILO AV HELTARAY RALLALLUH, HOH H

Andpart agardon we av statemy togat agent? 1.5

desired self-condines agentational 5.5

2.3. Katakeha o'lehandaran p'apatenah ...

... deneraty lawbel, P.S.

2.5. Yangi yundi mujatini totanga mejima

2.6. Hugher versigers ve saint av helpenev seight à 5

2.7. Hullans yold uning birth quantum belightad. Bog langes yo

niaite myanai 100

2.5. Bog langer saragieran persing mitoaryacian loydelerish

2.10 Bog impact increation of ode regionchi impatients ochesis.

2.11 Sumption Amazing

2.12. Oralist methalistican print. 21.2

Topolitic ucbin strong T

## II BOB EXCLUMED IN AND AN AVAILU

| 10.3. Salufa parametriari           |  |
|-------------------------------------|--|
| 10.4 Hugatar HTML formatida saqiada |  |
| 10.5 Hujjaim Wobga chup etish       |  |
| Nagorat uchun şevoljar              |  |
| Topshingler                         |  |

# XI BOB. GIPERSSILKA YARATISH

| 11.1. Yangi fayi uchun giperasilka yaratish                            |       |
|------------------------------------------------------------------------|-------|
| 11.2. Oldindan mavjud fayl va web-sahifalar uchun giperasilka yazatiah |       |
| 11.3. Hujintning haror quanti uchun giperusilka yaratudi               |       |
| 11.4. Giperseitani o'chirish                                           |       |
| Nazorat uchun sevoller                                                 | . 167 |
| Topshiriqher                                                           | 168   |
|                                                                        |       |
| Foydalaarigaa adabiyotlar                                              | 170   |

| 10.3. Salufa peramotriari            | 151 |
|--------------------------------------|-----|
| 10.4. Hugatar HTML formatide saqlesh | 153 |
| 10.5 Hugatar Webga chop ettah        | 154 |
| Nagorat uchun savollar               | 156 |
| Topeberiglar                         | 58  |

# XI BOB. GIPERSSILKA YARATISH

| 11.1. | Yangi fayi uchun geperssellen yaratash                           |     |
|-------|------------------------------------------------------------------|-----|
| 11.2. | Oldinden mevjud fityl va web-sabitalar uchun gepetasilka yaratab |     |
| 11.3. | Hugaming biror quemi uchan giperasilas yaratish                  | 163 |
| 11.4. | Gipervalitant o'chimih                                           |     |
|       | Nazorai uchun savoline                                           |     |
|       | Topsheriqier                                                     | 168 |
|       |                                                                  |     |
|       | Foydelantigen adebryotler                                        |     |

Sadik Eshtemiray

## ELEKTRON JADVALLAR (O'quv qa'llas ma)

Muharrir Musahhih Tesaik muharrir Badiy muharrir Dizayner M. Murateral

G. Azizona

T. Filetove

worded 2

K. Kontrakty

Bosishge rasses stildi 29.06.2006. Bichimt 70:50 '/<sub>16</sub> Yomv oq qog'ozi. Timm gernitatni. Oflat unalida bosidi. Sharti bosma tabogʻi 12.8. Adadi 1000 masa. Buyurtuna

"DIAMOND PRINT" MCHJ beames anarida chap etidi. Tashkent sh. Babur ha'ch., 6-uy.

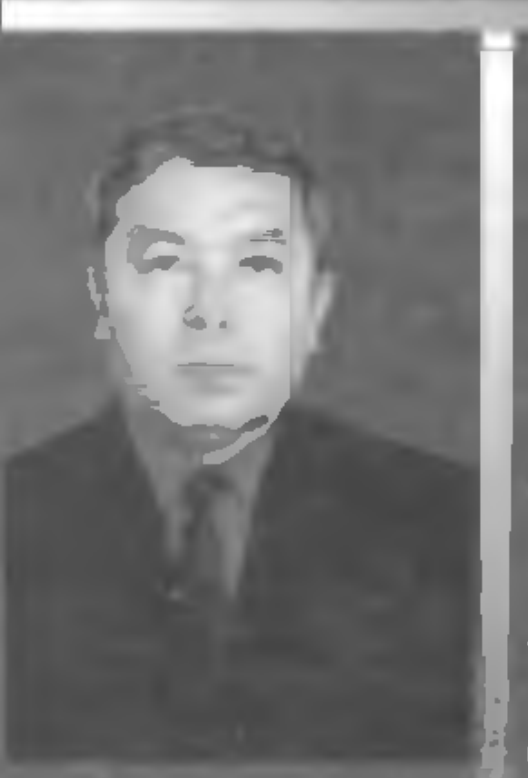

Eshti mirov Sodiqi 1957-yili Samarqand viloyati Ishtixon tumani «Zarband» qishlog ida tugʻilgan 1974-yili oʻrta maktabni oltin midal bilan tamomlab, 1975-yili S.Ayniy nomidagi SamDPI matmatika fakulti tiga oʻqishga qabul qilingani 1979yili institutni imtiyozli diplom bilani bitirgan 1984–1987-yillar davomida AzirbSSR FA MMI da ishlab chiqarishdan ajralgan holda aspiranturada tahsil oʻlgan va 1988-yilning 25-yanvarida nomzodlik dissertatsiyasini muvaffaqiyatli himoya qilib, fizika-malematika fanlari nomzodi ilmiy darajasini olishga muvaffaq boʻlgan

gungi kunda A Navoiy nomidagi SamDU «Axborotlashtirish ti knologiyalari» i drasiningi dotsinti. Bir ni chta oʻquv va uslubiy qoʻllanmalari 40 dan ortiq iy va uslubiy maqolalar muallifi

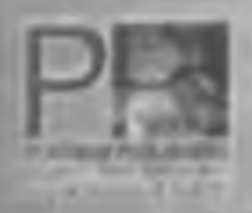